CX 5200<sup>™</sup> FIELD SERVICE MANUAL

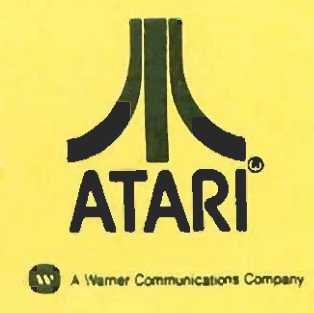

FD100127 Rev 3 June 1983 9

# ATARI

## ADVANCED VIDEO ENTERTAINMENT SYSTEM

MODEL 5200<sup>TM</sup>

### FIELD SERVICE MANUAL

Atari believes that the information described in this manual is accurate and reliable, and much care has been taken in its preparation. However, no responsibility, financial or otherwise, shall be accepted for any consequences arising out of the use of this material. Information contained herein is subject to change. Revisions may be issued to advise of such changes and/or additions.

Correspondence regarding this document should be forwarded to Director of Technical Support, Consumer Product Service, Atari, Incorporated, 845 W. Maude, Sunnyvale, California 94086.

## TABLE OF CONTENTS

| Section | Title                                                                                                    | Page                                                                                                    |
|---------|----------------------------------------------------------------------------------------------------|----------------------------------------------------------------------------------------------------|
|         | INTRODUCTION                                                                                                    | vii 📜                                                                                                    |
| L       | THEORY OF OPERATION                                                                                                    | 1-1                                                                                                    |
|         | Overview<br>Model 5200 Console<br>Four-Port Universal PCB differences<br>Two-Port Universal PCB differences<br>Outer Case<br>RF Shield<br>PC Board<br>Microprocessor Chip - MPU<br>Alphanumeric Television Interface<br>Controller (ANTIC)<br>Graphic Television Interface Adaptor (GTIA)<br>Pot Keyboard Integrated Circuit (POKEY)<br>Switchbox<br>Game Controller | $ \begin{array}{c} 1-1\\ 1-1\\ 1-1\\ 1-2\\ 1-3\\ 1-4\\ 1-4\\ 1-4\\ 1-4\\ 1-6\\ 1-6\\ 1-6\\ 1-7\\ 1-8\\ \end{array} $ |
| 2       | SILKSCREENS AND SCHEMATICS                                                                                                    | 2-1                                                                                                    |
| 3       | 4-PORT MODEL 5200 TESTING                                                                                                    | 3-1                                                                                                    |
|         | Equipment Requirements<br>Testing with the Diagnostic<br>Cartridge (Version 1.1)<br>Overview of Tests<br>Initialization<br>Power-up Screen                                                                                                    | 3-1<br>3-1<br>3-1<br>3-1<br>3-3                                                                                      |
|         | Solid (Black) Colored Screen or<br>Vertically Lined Screen<br>Snowy Screen<br>Warped-Ragged Picture<br>Color Bar Test<br>Gray Bar Test<br>Any Video Screen<br>Pokey Adjust<br>Error Summary<br>RAM Test<br>Verify ROM<br>Port Test<br>Tone Test                                                                                                    | 3-3<br>3-4<br>3-4<br>3-5<br>3-6<br>3-7<br>3-8<br>3-10<br>3-10<br>3-10<br>3-10                                        |

CX5200 Field Service Manual

2

.

iii

## TABLE OF CONTENTS (Continued)

| Section | Title                                                      | Page         |
|---------|------------------------------------------------------------|--------------|
| 3A      | 2-PORT MODEL 5200 TESTING                                  | 3A-1         |
|         | Equipment Requirements                                     | 3A-1         |
|         | Testing with the Diagnostic Cartridge                      | 3A-1         |
|         | Overview of Tests                                          | 3A-1         |
|         | Initialization                                             | 3A-1         |
|         | Power-Up Screen                                            | 3A-2         |
|         | Solid Colored (Black) Screen or<br>Vertically Lined Screen | 3A-3         |
|         | Snowy Screen                                               | 3A-3         |
|         | Warped-Ragged Picture                                      | 3A-3         |
|         | Color Bar Test                                             | 3A-4         |
|         | Gray Bar Test                                              | 3A <b>-5</b> |
|         | Any Video Screen                                           | 3A-6         |
|         | Verify OS ROM                                              | 3A-7         |
|         | Tone Test                                                  | 3A-7         |
|         | POKEY (Port) Test                                          | 3A-8         |
|         | RAM Test                                                   | 3A-8         |
|         | POKEY Adjust Test                                          | 3A-9         |
|         | POREY Soltlire Test                                        | 3A-10        |
| 4       | 4-PORT 5200 DIAGNOSTIC FLOWCHART                           | 4-1          |
|         | Overview                                                   | 4-1          |
|         | The Swap-out Procedure                                     | 4-1          |
|         | Replace in Order                                           | 4-1          |
|         | ATARI Repair Hotline                                       | 4-1          |
| 4 A     | 2-PORT 5200 DIAGNOSTIC FLOWCHART                           | . 4A-1       |
|         | Swapout Procedure                                          | 4A-1         |
|         | Replace In Order                                           | 4A-1         |
|         | ATARI Repair Hotline                                       | 4A-1         |
| 5       | 4-PORT 5200 SYMPTOM CHECKLIST                              | 5-1          |
| 5A      | 2-PORT 5200 SYMPTOM CHECKLIST                              | 5A-1         |
| 6       | GAME CONTROLLERS                                           | 6-1          |
|         | Overview                                                   | 6-1          |
|         | Joystick                                                   | 6-2          |
|         | Key Pad                                                    | 6-2          |
|         | rire buttons                                               | 6-2          |
|         | Select Dutions                                             | 0-2          |

#### TABLE OF CONTENTS

| Section | Title                                                                                                    | Page                                     |
|---------|----------------------------------------------------------------------------------------------------|------------------------------------------|
|         | Controller Testing<br>Controller Testing without a Model 5200 Console<br>Failures<br>POT Arm Alignment Procedure<br>Controller Disassembly/Assembly<br>CX52 Game Controller Schematic | 6-3<br>6-5<br>6-6<br>6-8<br>6-10<br>6-13 |
| 7       | CX53 Trakball                                                                                                    | 7-1                                      |
| 8       | PARTS LIST                                                                                                    | 8-1                                      |
| 9       | SERVICE BULLETINS                                                                                                    | 9-1                                      |

### LIST OF ILLUSTRATIONS

| Title                                                                     | Page                                                                                                    |
|---------------------------------------------------------------------------|----------------------------------------------------------------------------------------------------|
| Model 5200 Console<br>Channel 2-3 Switch and Future<br>Development Access | 1-2<br>1-3                                                                                                    |
| MPU Pin Assignments                                                       | 1 -4                                                                                                    |
| ANTIC Pin Assignments                                                     | 1 -5                                                                                                    |
| GTIA Pin Assignments                                                      | 1 -6                                                                                                    |
| POKEY Pin Assignments                                                     | 1 -7                                                                                                    |
| 5200 Motherboard                                                          | 2-3                                                                                                    |
| 5200 Motherboard Schematic (A)                                            | 2-4                                                                                                    |
| 5200 Motherboard Schematic (B)                                            | 2-4 A                                                                                                    |
| 5200 Motherboard Schematic (C)                                            | 2-4 B                                                                                                    |
| 4-Port Silkscreen                                                         | 2-5                                                                                                    |
| 4-Port Schematic (1 of 4)                                                 | 2-7                                                                                                    |
| 4-Port Schematic (2 of 4)                                                 | 2-9                                                                                                    |
| 4-Port Schematic (3 of 4)                                                 | 2-11                                                                                                    |
| 4-Port Schematic (4 of 4)                                                 | 2-13                                                                                                    |
| Trakball Silkscreen                                                       | 2-15                                                                                                    |
| Trakball Keypad Schematic                                                 | 2-15                                                                                                    |
| Trakball Schematic                                                        | 2-17                                                                                                    |
| 5200 2-Port Schematic (1 of 5)                                            | 2-19                                                                                                    |
| 5200 2-Port Schematic (2 of 5)                                            | 2-21                                                                                                    |
| 5200 2-Port Schematic (3 of 5)                                            | 2-23                                                                                                    |
| 5200 2-Port Schematic (4 of 5)                                            | 2-25                                                                                                    |
| 5200 2-Port Schematic (5 of 5)                                            | 2-27                                                                                                    |
| 5200 2-Port Silkscreen                                                    | 2-29                                                                                                    |
|                                                                           | TitleModel 5200 ConsoleChannel 2-3 Switch and FutureDevelopment AccessMPU Pin AssignmentsANTIC Pin AssignmentsGTIA Pin AssignmentsPOKEY Pin Assignments5200 Motherboard5200 Motherboard Schematic (A)5200 Motherboard Schematic (B)5200 Motherboard Schematic (C)4-Port Silkscreen4-Port Schematic (1 of 4)4-Port Schematic (2 of 4)4-Port Schematic (3 of 4)4-Port Schematic (4 of 4)Trakball SilkscreenTrakball Schematic5200 2-Port Schematic (1 of 5)5200 2-Port Schematic (3 of 5)5200 2-Port Schematic (3 of 5)5200 2-Port Schematic (4 of 5)5200 2-Port Schematic (5 of 5)5200 2-Port Schematic (5 of 5)5200 2-Port Schematic (5 of 5) |

CX5200 Field Service Manual

.

Changed by ECN #0036 6/21/83

v

## TABLE OF CONTENTS

## LIST OF ILLUSTRATIONS

| Figure | Title                           | Page |
|--------|---------------------------------|------|
| 3-1    | Color Bars Screen               | 3-5  |
| 3-2    | Gray Bar Screen                 | 3-6  |
| 3-3    | Any Video Screen                | 3-7  |
| 3-4    | Pokey Adjust Test Screen        | 3-8  |
| 3-5    | Error Summary                   | 3-8  |
| 3A-1   | Color Bars Screen               | 3A-4 |
| 3A-2   | Gray Bar Screen                 | 3A-5 |
| 3A-3   | Any Video Test Screen           | 3A-6 |
| 3A-4   | RAM Test Screen                 | 3A-9 |
| 3A-5   | POKEY Adjust Test Screen        | 3A-9 |
| 6-1    | CX52 Game Controller            | 6-1  |
| 6-2    | Joystick Positions 1 & 2        | 6-3  |
| 6-3    | Cable Connector Pins (End View) | 6-6  |
| 6-4    | Pot & Arm Assembly              | 6-8  |
| 6-5    | Controller Top (Underside)      | 6-9  |
| 6-6    | Select Switch Bezel Removal     | 6-10 |
| 6-7    | Controller Knob Removal         | 6-11 |
| 6-8    | Pot Arm Positions for Assembly  | 6-11 |
| 6-9    | CX52 Game Controller Schematic  | 6-13 |
| 7-1    | Top Cover Assembly              | 7-2  |
| 7-2    | Bottom Cover Assembly           | 7-3  |
| 7-3    | Trakball Block Diagram          | 7-6  |
| 7-4    | Diagonal or Circular Motion     | 7-8  |
| 7-5    | Cue Ball Support                | 7-27 |
| 7-6    | Top Cover (Underside)           | 7-28 |
| 7-7    | Main PC Board                   | 7-29 |

## LIST OF TABLES

| Table | Title                            | Page |
|-------|----------------------------------|------|
| 3-1   | Diagnostic Error Codes           | 3-9  |
| 6-1   | Game Controller Continuity Check | 6-7  |
| 7-1   | Keyboard Test Display            | 7-7  |

vi

### INTRODUCTION

The Atari Advanced Video Entertainment System (Model 5200) Field Service Manual is a reference guide for you, the service technician.

This Field Service Manual is organized in twelve sections:

- **THEORY OF OPERATION** Overview of how the Model 5200 works and what its basic assemblies look like.
- SILKSCREENS AND SCHEMATICS Electrical drawings and layouts of all of the Model 5200 printed circuit boards.
- 4-PORT 5200 TESTING Review of Diagnostic Tests available for diagnosing 4-Port Model 5200 problems.
- 2-PORT 5200 TESTING Review of Diagnostic Tests available for diagnosing 2-Port Model 5200 problems.
- 4-PORT 5200 DIAGNOSTIC FLOWCHART Aids for troubleshooting the 4-Port Model 5200.
- **2-PORT 5200 DIAGNOSTIC FLOWCHART** Aids for troubleshooting the 2-Port Model 5200.
- 4-PORT 5200 SYMPTOM CHECKLIST Failure information to assist the experienced technician arrive at a rapid diagnosis of 4-Port Model 5200 problems.
- 2-PORT 5200 SYMPTOM CHECKLIST Failure information to assist the experienced technician arrive at a rapid diagnosis of 2-Port Model 5200 problems.
- GAME CONTROLLERS Overview of hand controller construction with electrical schematics and recommended test and repair procedures.
- **TRAKBALL CONTROLLER** Overview of trakball construction with electrical schematics and recommended test and repair procedures.
- **PARTS LIST** Detailed breakdown of all parts used in the 4-Port and 2-Port models.
- SERVICE BULLETINS Section to be used to hold Field Change Orders, Upgrade Bulletins and Tech Tips.

This manual is designed for use by both the experienced and inexperienced service technician. The Diagnostic Flowcharts (Sections 4 and 4A) provide detailed procedures for technicians not completely familiar with the 5200 models. The Symptom Checklists (Sections 5 and 5A) provide a rapid reference for the more experienced technician.

CX5200 Field Service Manual

vii

#### SECTION 1

#### THEORY OF OPERATION

#### Overview

The ATARI Advanced Video Entertainment System (Model 5200) is an advanced microcomputer. It receives input from the game controllers, Read-Only-Memory (ROM) cartridges and other peripherals, and displays this input on a T.V. screen. A maximum of four players may play at one time.

The Model 5200 is composed of the console, switchbox and game controllers. The following paragraphs provide a general discussion of each of these items and their component parts. For a detailed discussion of the Game Controller see SECTION 6.

#### Model 5200 CONSOLE

The Model 5200 console is composed of an outer plastic case which houses the PC board and its RF Shield. Figure 1-1 shows the console and its parts.

There are currently three different PC Boards being used in Model 5200 consoles. Some models contain the original 4-port PC Board, number CA018087. Other consoles contain a 4-port universal PC Board, number CA020108. A third PC Board with only two player ports, number CA021374, is also available. Unless otherwise specified, the references in this manual pertain to the original 4-port PCB, number CA018087. The specific differences of the 4-port universal PCB and the 2-port universal PCB are called out below.

#### Four-Port Universal PCB differences:

#### External

The ATARI serial number on the bottom of the unit will have a + as its third designator. For example:

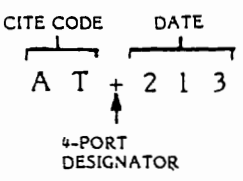

Internal

- 1) The chip designators have been changed. All chips are designated A instead of U.
- 2) Two 74LS244 ICs (U4 and U15) were removed from the PC Board.
- Two 74LS244 ICs (U14 and U28) were replaced with a 74LS125 (A14) and a 74LS51 (A15).
- 4) Provisional circuitry for future expansion has been added in order to accommodate the VCS<sup>TM</sup> cartridge adaptor.

CX5200 Field Service Manual 1-1

#### Two-Port Universal PCB differences:

- 1) All of the 4-port universal board differences listed above are included on the 2-port universal PCB.
- 2) Ports 3 and 4 and their associated discrete components have been removed.
- 3) ICs A12 and A13 have been removed.
- 4) The automatic switchbox has been replaced with a manual switchbox and the RF cable has been replaced with the standard RF cable.
- 5) The power adaptor plugs directly into the rear of the console instead of plugging into the switchbox.

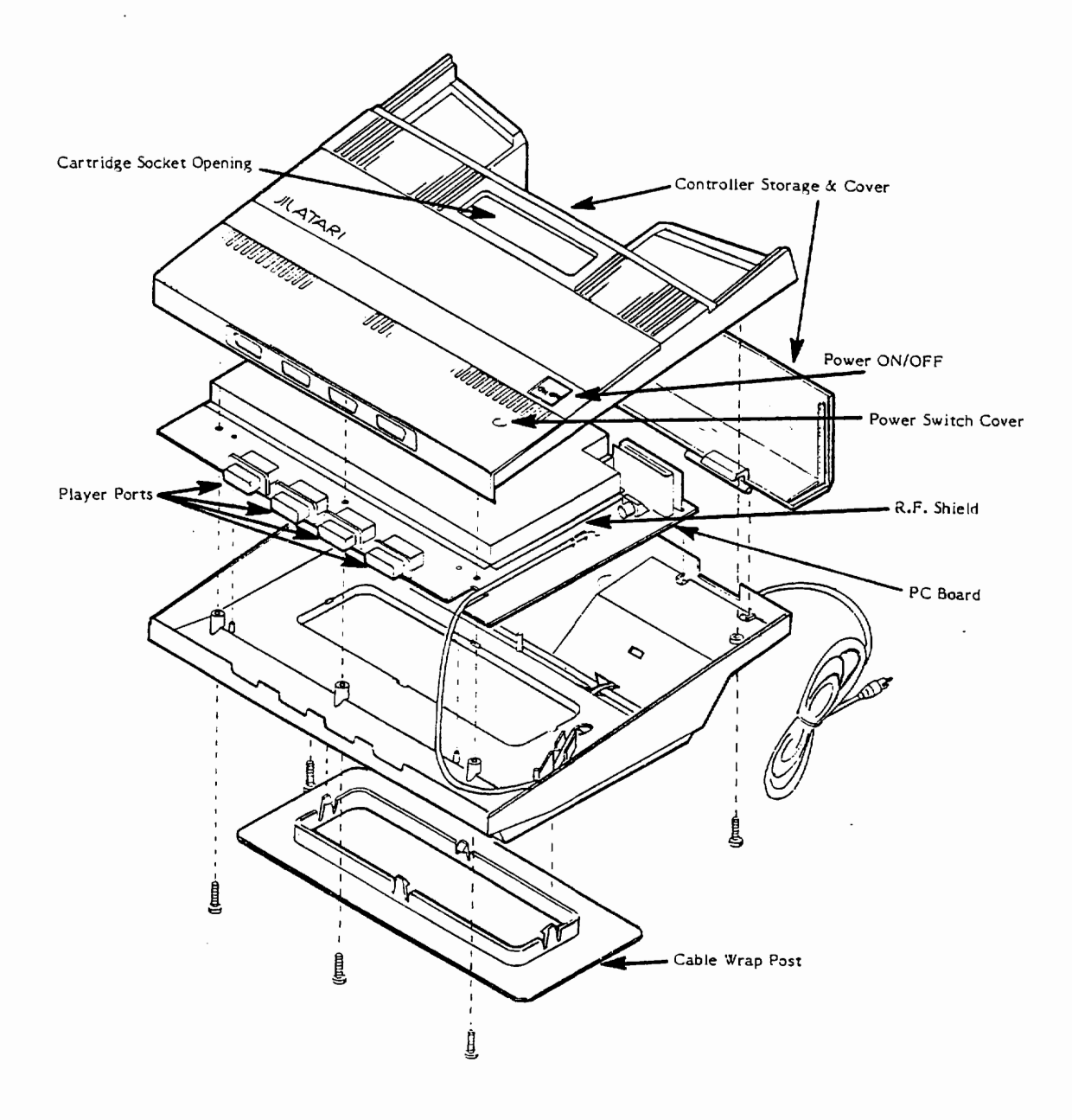

Figure 1-1. Model 5200 Console (4-PORT)

#### Outer Case

The outer case consists of a bottom and a top plastic cover which are held together by five Phillips-head screws.

At the rear of the bottom plastic cover (Figure 1-2) is:

- a) an opening for access to the channel 2-3 switch
- b) a removable door which allows access for future development.

In the base is a cable wrap post for RF cable storage.

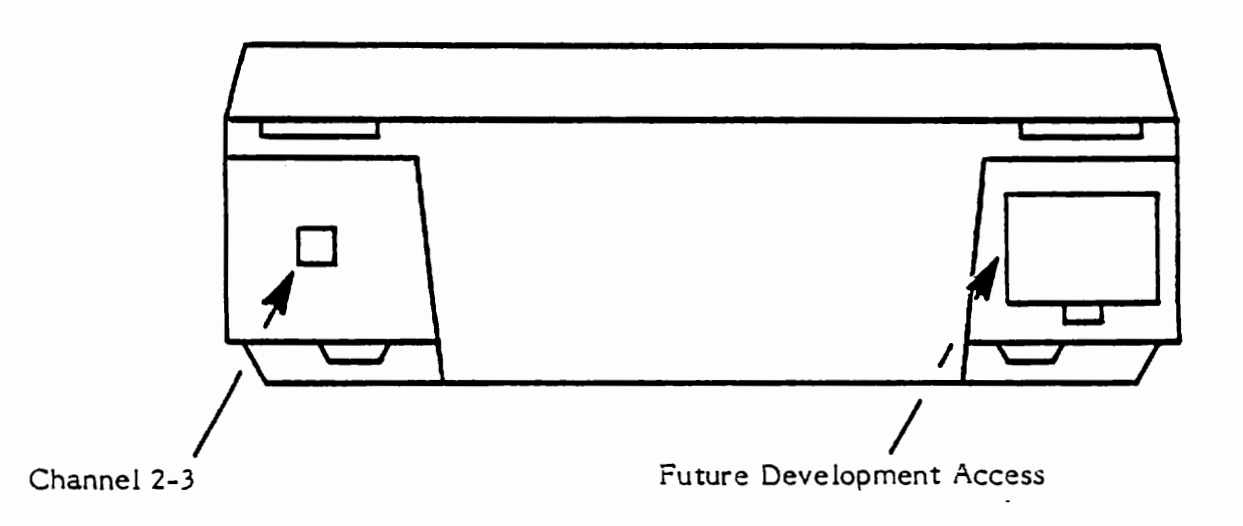

Figure 1-2. Channel 2-3 Switch and Future Development Access

The top plastic cover provides:

- 1) openings at the front for the four player ports
- 2) the power switch cover
- 3) the power ON/OFF switch
- 4) a storage area at the rear for two game controllers. The hinged cover for this area comes off as a separate piece when the top cover is disassembled.

#### **RF** Shield

An aluminum shield covers the PC Board and prevents the PC Board from generating interference on the T.V. screen.

1-3

CX5200 Field Service Manual

#### PC Board

The console you are servicing may contain either the original PC Board Number CA018087 or the newer PC Boards Numbers CA020108 or CA021374. See Page 1-1 of this manual for an explanation of the three board's differences.

The PC Board consists of:

- 28 Integrated Circuit Chips on PC Board Number CA018087; 26 Integrated Circuit Chips on PC Board Number CA020108; 24 Integrated Circuit Chips on PC Board Number CA021374.
- a cartridge socket
- an RF module
- various discrete components

The major chips on the PC Board are:

#### Microprocessor Chip - MPU

The microprocessor (MPU) is the brain of the 5200. It makes the major decisions based on information from the ROM cartridge and the Random Access Memory. Figure 1-3 shows the pin assignments for the MPU.

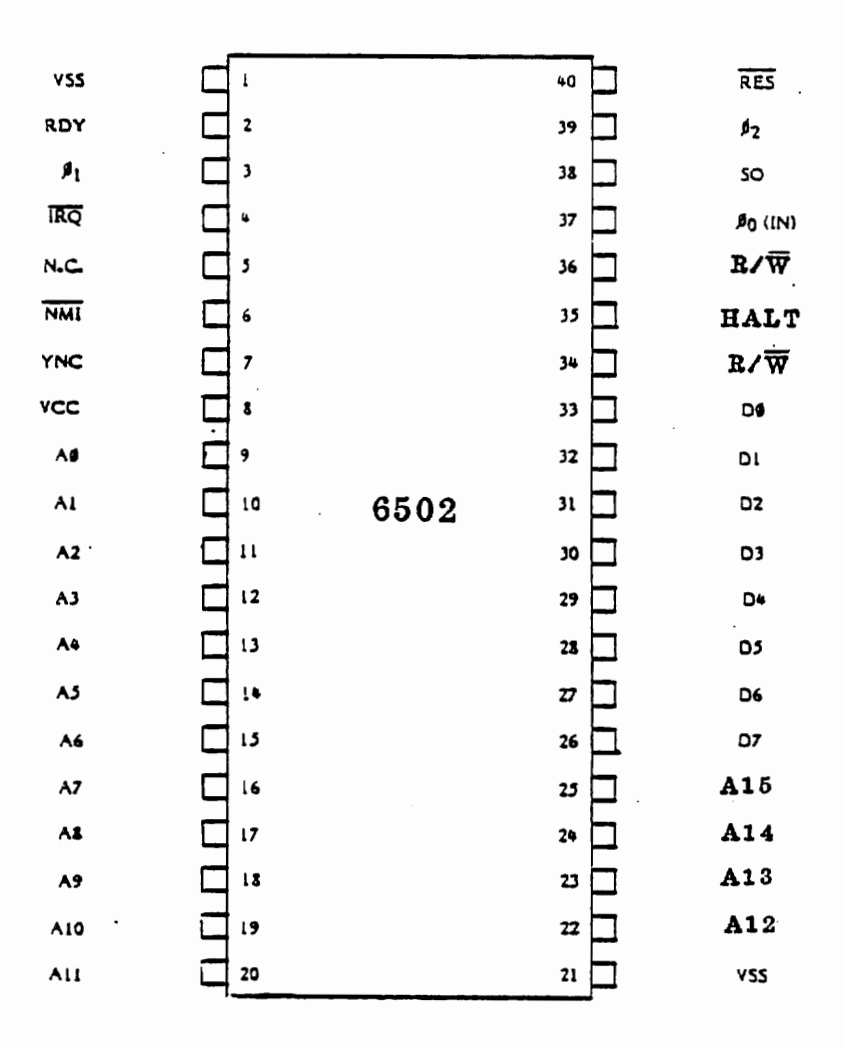

Figure 1-3. MPU Pin Assignments

CX5200 Field Service Manual

1-4

#### Alphanumeric Televison Interface Controller (ANTIC)

The primary function of the Alphanumeric Television Interface Controller (ANTIC) chip is to get data from memory, independent of the processor, for display on the video screen.

Figure 1-4 shows the pin assignments for the ANTIC.

| GROUND<br>GTIA DATA<br>GTIA DATA<br>Light Pen<br>GTIA DATA<br>Not Connected<br>Interrupt Output<br>Refresh<br>HALT<br>Address Bus<br>Address Bus<br>Address Bus<br>Address Bus<br>Address Bus<br>Address Bus<br>Address Bus<br>Address Bus<br>Address Bus | VSS<br>ANØ<br>ANI<br>LP<br>AN2<br>RNMI<br>REF<br>HALT<br>A3<br>A2<br>A1<br>AØ<br>R/W<br>RDY<br>A10<br>A12<br>A13<br>A14 | 1<br>2<br>3<br>4<br>5<br>6<br>7<br>8<br>9<br>10<br>A<br>11<br>12<br>13<br>14<br>15<br>16<br>17<br>18<br>19 | 40<br>39<br>38<br>37<br>36<br>35<br>34<br>33<br>32<br>31<br>30<br>29<br>28<br>27<br>26<br>25<br>24<br>23<br>22 | D4<br>D5<br>D6<br>D7<br>RES<br>FPhØ<br>D3<br>D2<br>D1<br>DØ<br>Ph2<br>A4<br>A5<br>A6<br>A7<br>A8<br>A9<br>A11 | Data Bus<br>Data Bus<br>Data Bus<br>Data Bus<br>Data Bus<br>Reset<br>Fast Phase 0 Clock<br>Phase 0 Clock<br>Data Bus<br>Data Bus<br>Data Bus<br>Data Bus<br>Data Bus<br>Phase 2 Clock<br>Address Bus<br>Address Bus<br>Address Bus<br>Address Bus<br>Address Bus<br>Address Bus |
|----------------------------------------------------------------------------------------------------|----------------------------------------------------------------------------------------------------|----------------------------------------------------------------------------------------------------|----------------------------------------------------------------------------------------------------|----------------------------------------------------------------------------------------------------|----------------------------------------------------------------------------------------------------|
| Address Bus                                                                                                    | A15                                                                                                    | 20                                                                                                    | 22 21                                                                                                    | VCC                                                                                                    | 5V Power                                                                                                    |

Figure 1-4. ANTIC Pin Assignments

#### Graphic Television Interface Adaptor (GTIA)

The Graphic Televison Interface Adaptor (GTIA) chip retrieves graphics data from memory via the ANTIC DMA process. This data is routed to the GTIA graphics registers. Figure 1-5 shows the pin assignments for the GTIA.

| Address Bus      | Al            | 1  |      | 40   | A2 ·    | Address Bus        |
|------------------|---------------|----|------|------|---------|--------------------|
| Address Bus      | Aø            | 2  | •    | 39   | A3      | Address Bus        |
| Ground           | VSS           | 3  |      | 38   | A4      | Address Bus        |
| Data Bus         | D3            | 4  |      | 37   | D4      | Data Bus           |
| Data Bus         | D2            | 5  |      | 36   | D5      | Data Bus           |
| Data Bus         | DI            | 6  | CTIA | 35   | D6      | Data Bus           |
| Data Bus         | Dø            | 7  | GIIA | 34   | D7      | Data Bus           |
| Trigger 0        | тø            | 8  |      | 33   | R/₩     | Read/Write         |
| Trigger 1        | τ1            | 9  |      | 32   | CSI     | Chip Select 1      |
| Trigger 2        | Τ2            | 10 |      | 31   | LUM O   | Luminance o Output |
| Trigger 3        | Т3            | 11 |      | 30   | Ø2      | Phase 2 Input      |
| Port Select      | SØ            | 12 |      | 29   | Fø0     | Clock Out          |
| Port Select      | . S1          | 13 |      | 28   | OSC     | Oscillator Input   |
| +CAV Control     | S2            | 14 |      | 27   | VCC     | Power              |
| Not Used         | S3            | 15 |      | 26   | HALT    | HALT               |
| Not Connected    | 1997 <b>-</b> | 16 |      | 25 · | CSYNC   | Output Sync        |
| Color Delay      | DEL           | 17 |      | 24   | LUM 3   | Luminance 3 Output |
| Alphanum. Data 0 | ANO           | 18 |      | 23   | LUM 2 · | Luminance 2 Output |
| Alphanum. Data l | ANI           | 19 |      | 22   | LUM 1   | Luminance 1 Output |
| Alphanum. Data 2 | AN2           | 20 |      | 21   | COL     | Color              |

#### Figure 1-5. GTIA Pin Assignments

#### POT Keyboard Integrated Circuit (POKEY)

The Pot Keyboard Integrated Circuit (POKEY) chip provides the interface between the game ports and the microprocessor. It also contains four semi-independent audio channels, each with its own frequency, noise, and volume control. Figure 1-6 shows the pin assignments of the POKEY.

| Ground        | VSS       | 1 <b>г</b> | •     | 40 | D2         | Data Bus            |
|---------------|-----------|------------|-------|----|------------|---------------------|
| Data Bus      | D3        | 2          | •     | 39 | DI         | Data Bus            |
| Data Bus      | D4        | 3          |       | 38 | DO         | Data Bus            |
| Data Bus      | D5        | 4          |       | 37 | AUDIO      | Audio Out           |
| Data Bus      | D6        | 5          |       | 36 | A0         | Address Bus         |
| Data Bus      | D7        | 6          |       | 35 | A1         | Address Bus         |
| Phase 2 Clock | ø2        | 7          |       | 34 | A2         | Address Bus         |
| Pot Scan      | P6        | 8          |       | 33 | A3         | Address Bus         |
| Pot Scan      | P7        | 9          |       | 32 | R/W        | Read/Write Control  |
| Pot Scan      | P4        | 10         | POKEY | 31 | CSI        | Chip Select         |
| Pot Scan      | P5        | 11         |       | 30 | <u>CS0</u> | Chip Select         |
| Pot Scan      | P2        | 12         |       | 29 | ĪRQ        | Interrupt Request   |
| Pot Scan      | P3        | 13         |       | 28 | SOD        | Serial Output Data  |
| Pot Scan      | PO        | 14         |       | 27 | OCLK       | Serial Output Clock |
| Pot Scan      | <u>P1</u> | 15         |       | 26 | BCLK       | Bidirectional Clock |
| Softfire      | KR2       | 16         |       | 25 | KRI        | Keyboard Read       |
| 5 V Power     | VCC       | 17         |       | 24 | SID        | Serial Input Data   |
| Not Connected | <u>K5</u> | 18         |       | 23 | KO         | Not Connected       |
| Keyboard Scan | K4        | 19         |       | 22 | <u>KI</u>  | Keyboard Scan       |
| Keyboard Scan | K3        | 20         |       | 21 | K2         | Keyboard Scan       |

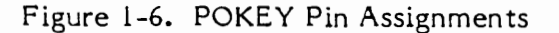

#### SWITCHBOX

A switchbox is connected and mounted to the back of the television set. The switchbox that is used with the 4-Port Models is different from other switchboxes manufactured by Atari and from the 2-Port Model 5200. These differences include:

- 1) power for the Model 5200 supplied through the switchbox
- 2) two Select Switch functions. The two functions are:

NORMAL - Allows the Model 5200 to automatically switch between the television and the game when the Model 5200 ON/OFF switch is pressed.

STANDBY - Enables television viewing while the Model 5200 is turned on.

#### GAME CONTROLLER

The game controller supplied with the Model 5200 is composed of an analog joystick, a 12-key Keypad, two separate Fire Buttons on each side, and three Select Buttons. The game controller is discussed in detail in Section 6.

#### SUMMARY

The Model 5200 is an advanced microcomputer which receives input from the Game Controllers, Read-Only-Memory (ROM) cartridges, and other peripherals. The console PC Board is housed within an outer case and contains four major chips which allow for interaction between the game and the player. They are: the Microprocessor (MPU), the Alphanumeric Television Interface Controller (ANTIC), the Graphic Television Interface Adaptor (GTIA), and the POT Keyboard Integrated Circuit (POKEY).

The console, switchbox, and Game Controllers make up the Model 5200 System which is addressed in the remainder of this manual.

.

### **SECTION 2**

### SILKSCREENS AND SCHEMATICS

On the following pages are representative silkscreens and schematics for the Model 5200. Minor variations in design may be encountered depending on the production date of the unit, but these schematics provide all details required for an in-depth understanding of all Model 5200 units.

Make pen and ink corrections to schematics on pages 2-4 and 2-4B as directed below.

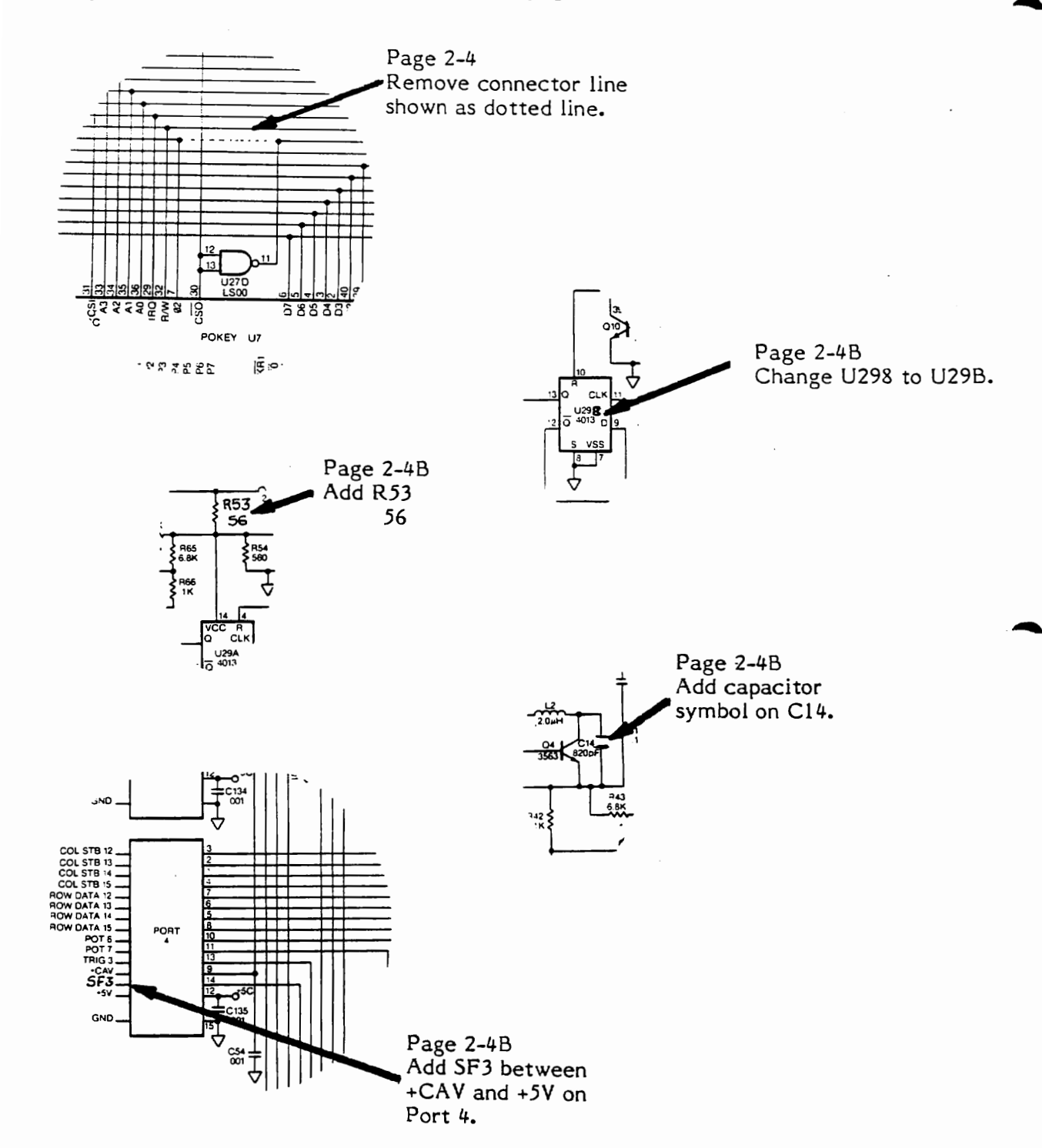

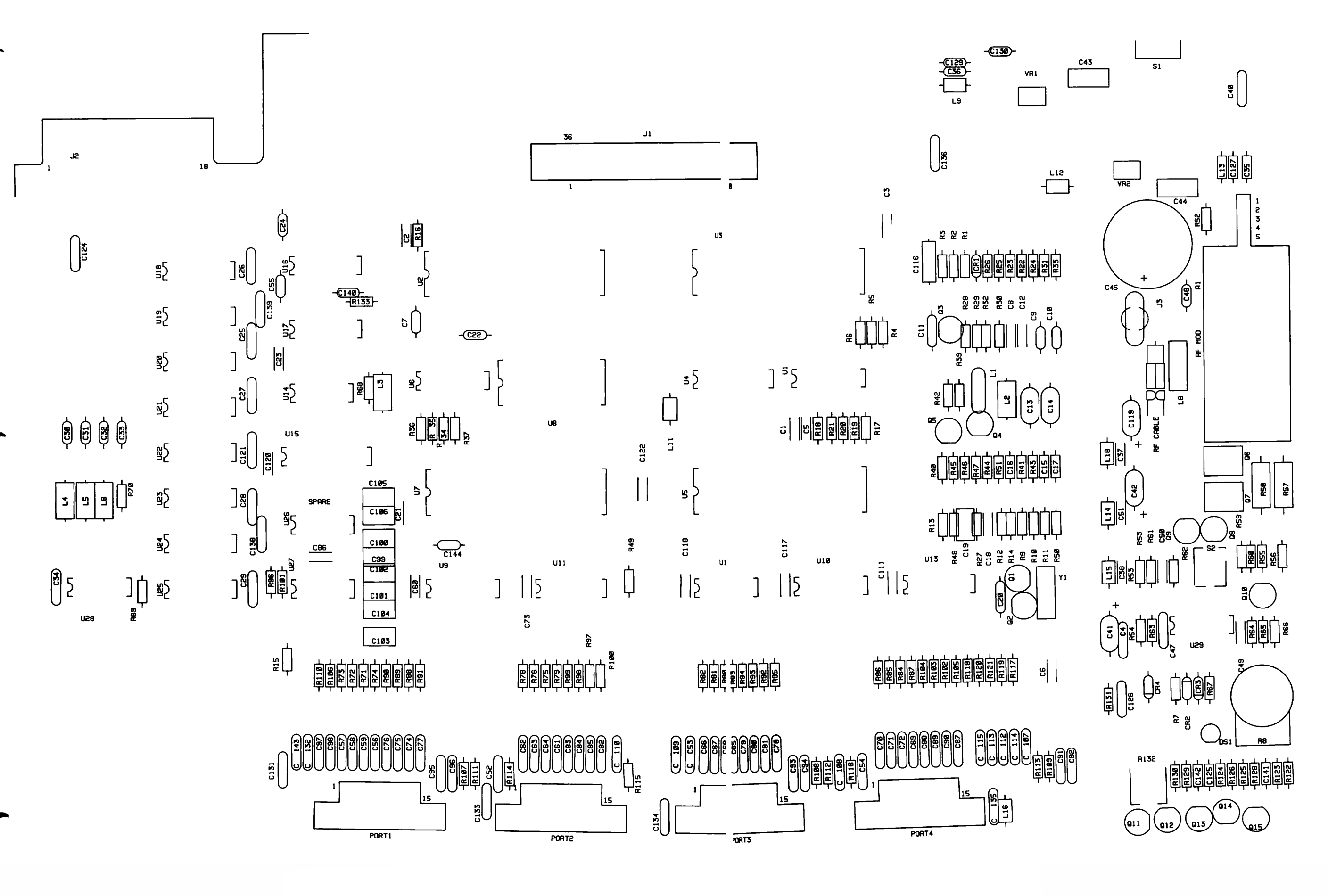

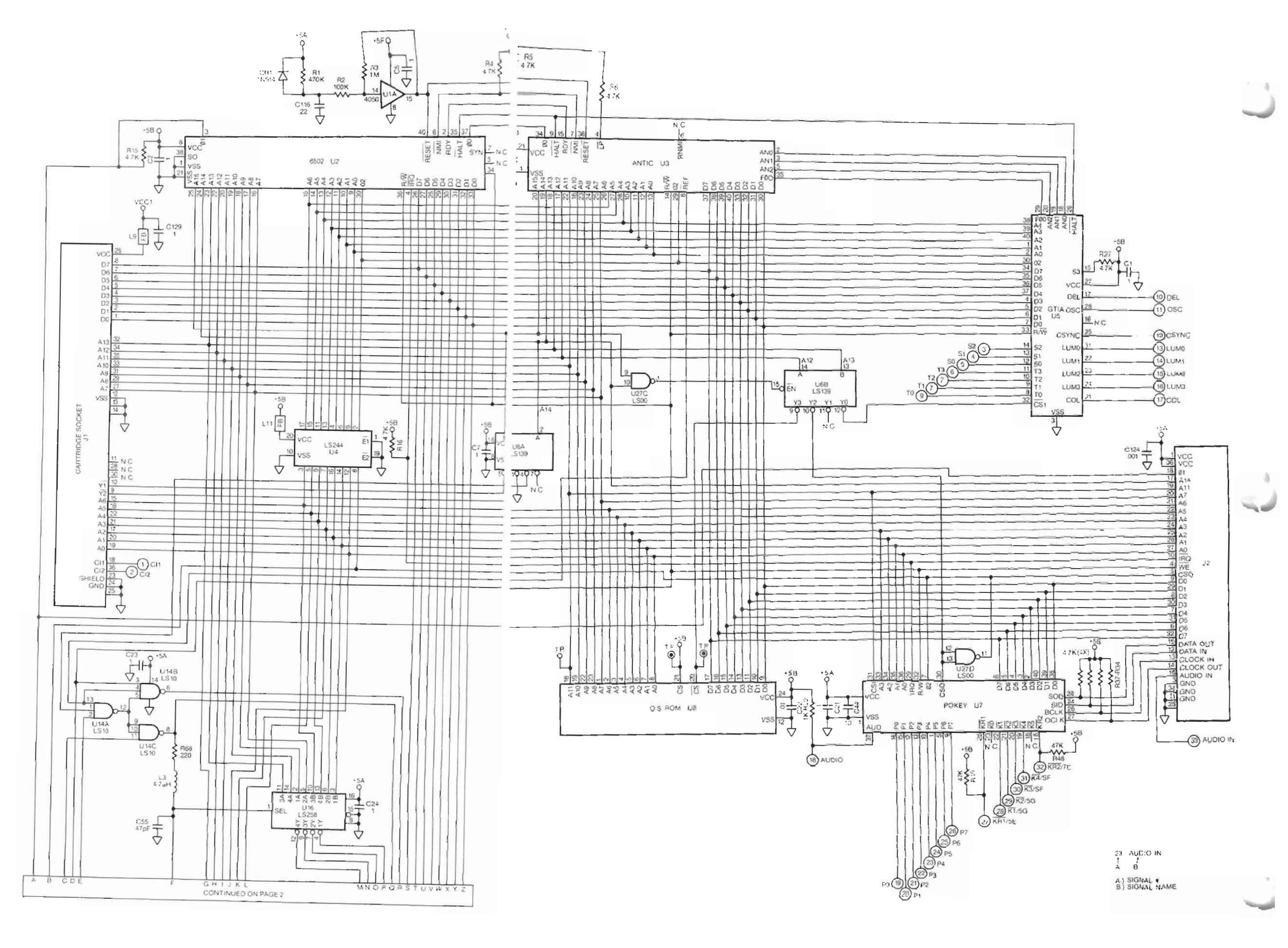

2-4

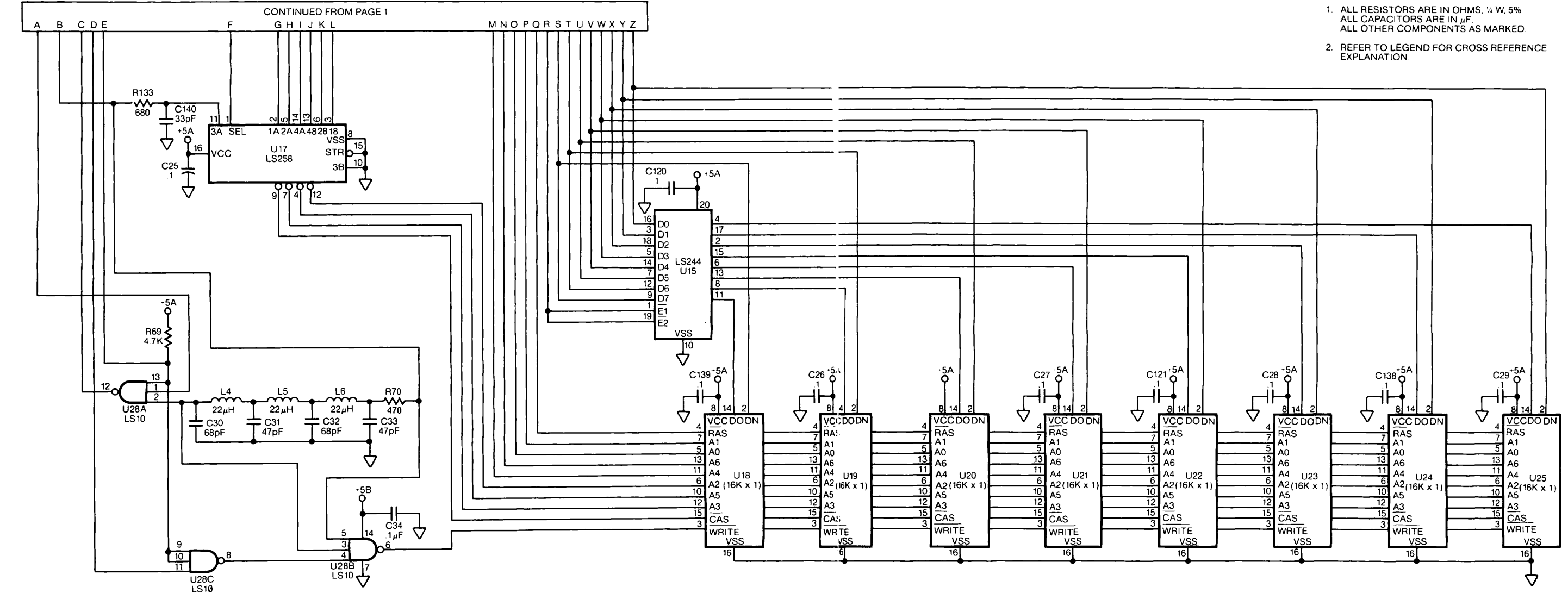

5200 Motherboard Schematic (B)

#### NOTES: UNLESS OTHERWISE SPECIFIED:

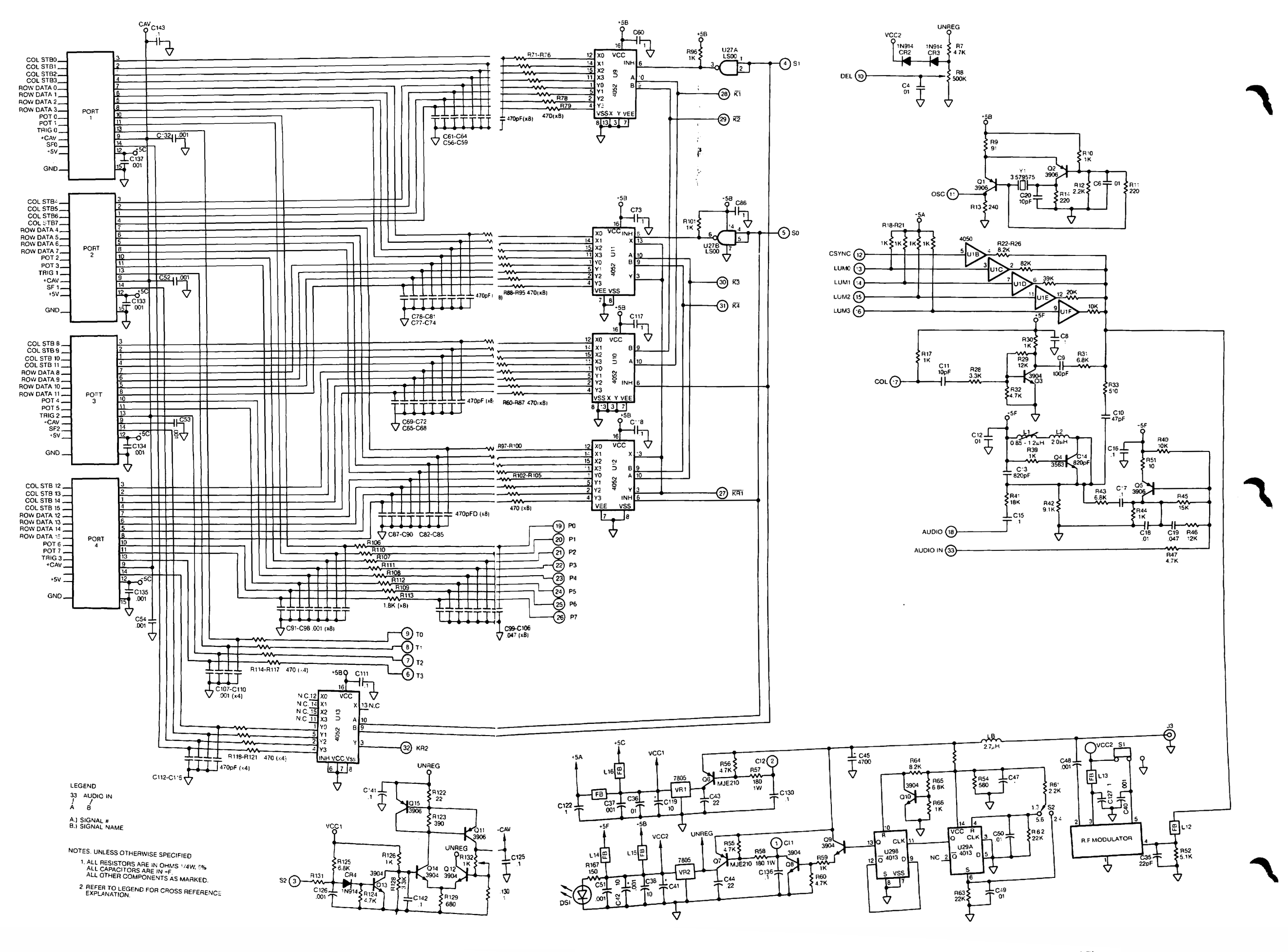

5200 Motherboard Schematic (C)

ATARI 5200 Super Game

2-4B

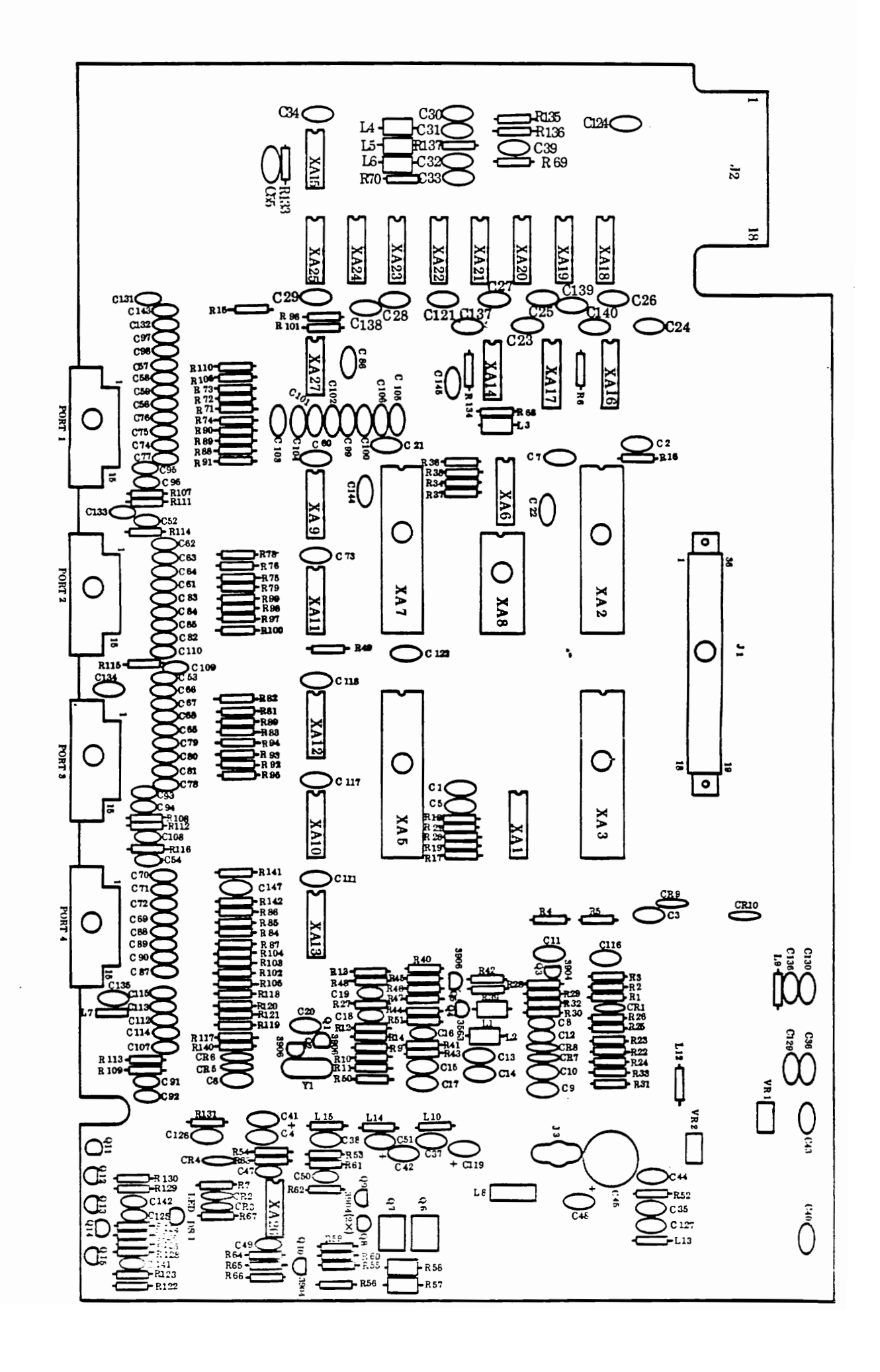

Figure 2-3. 4-Port Silkscreen

2-5

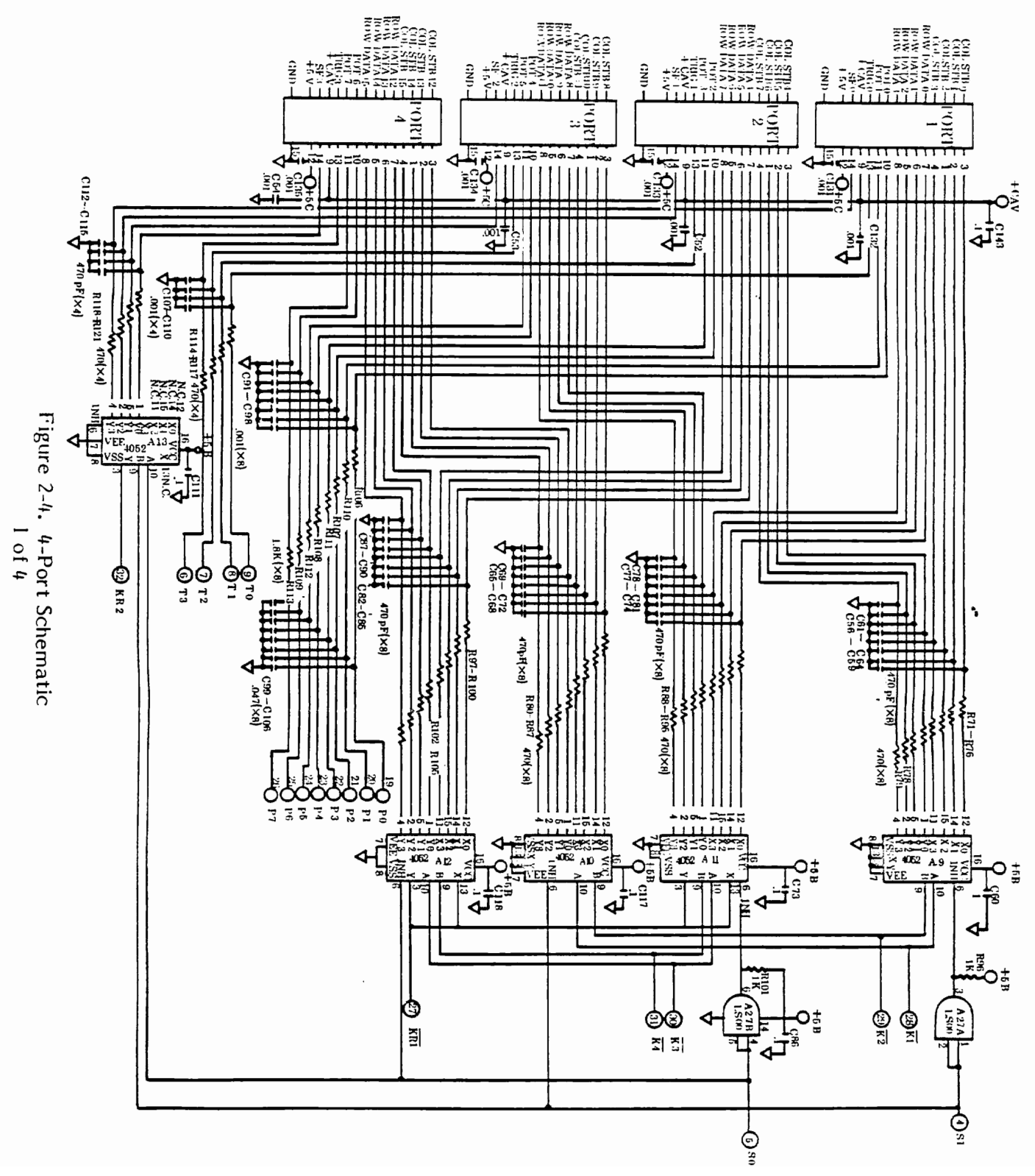

2-7

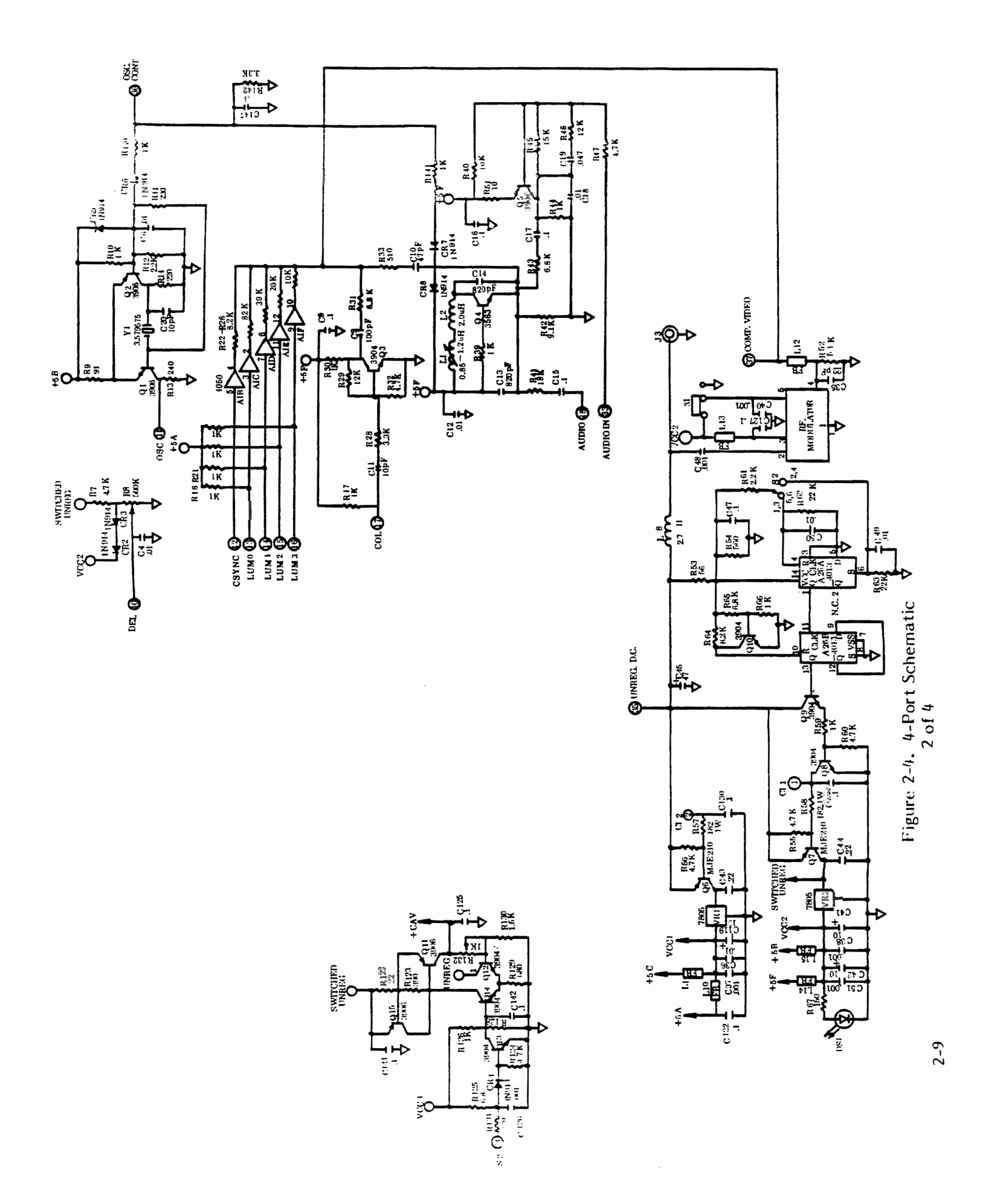

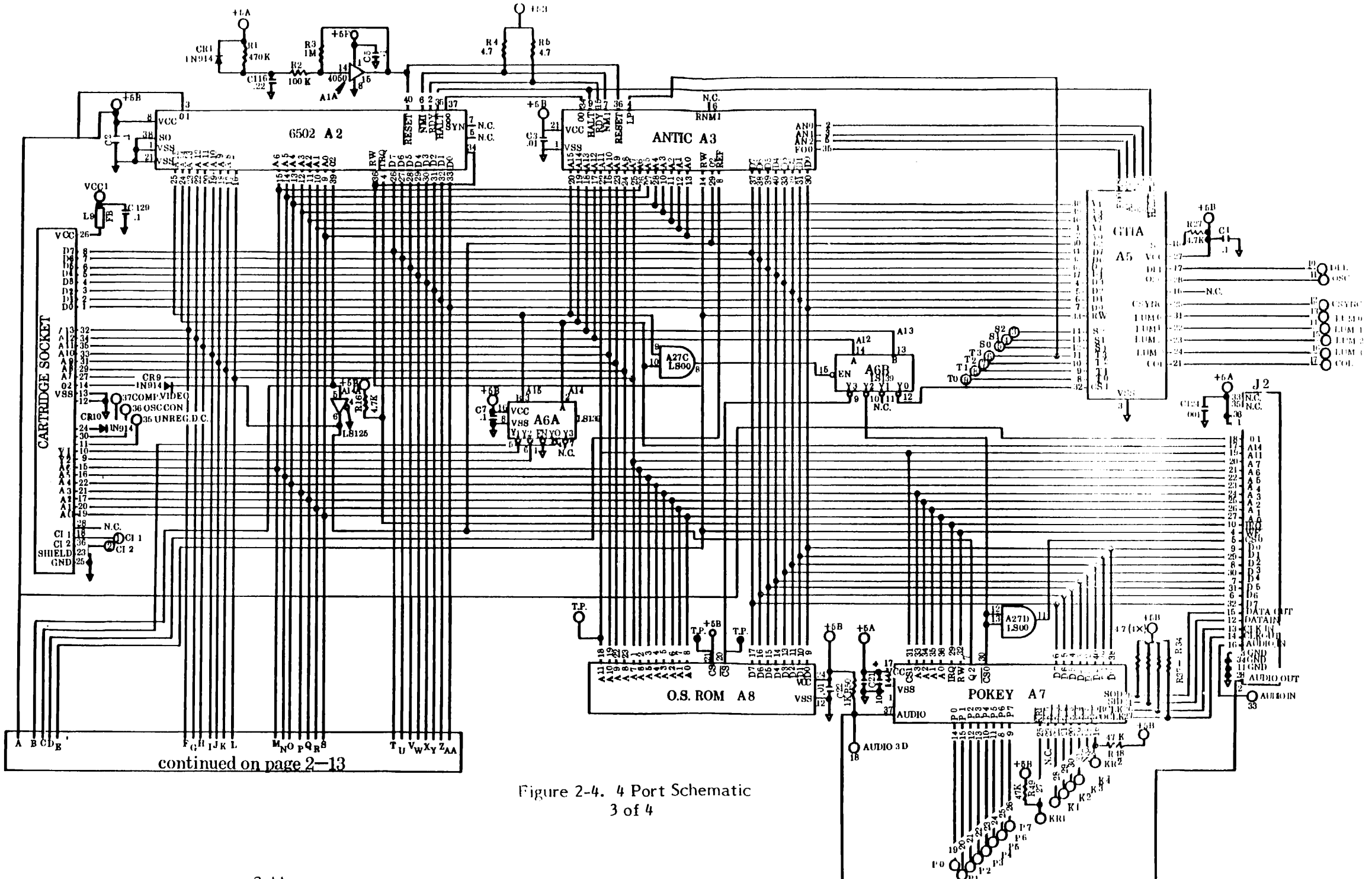

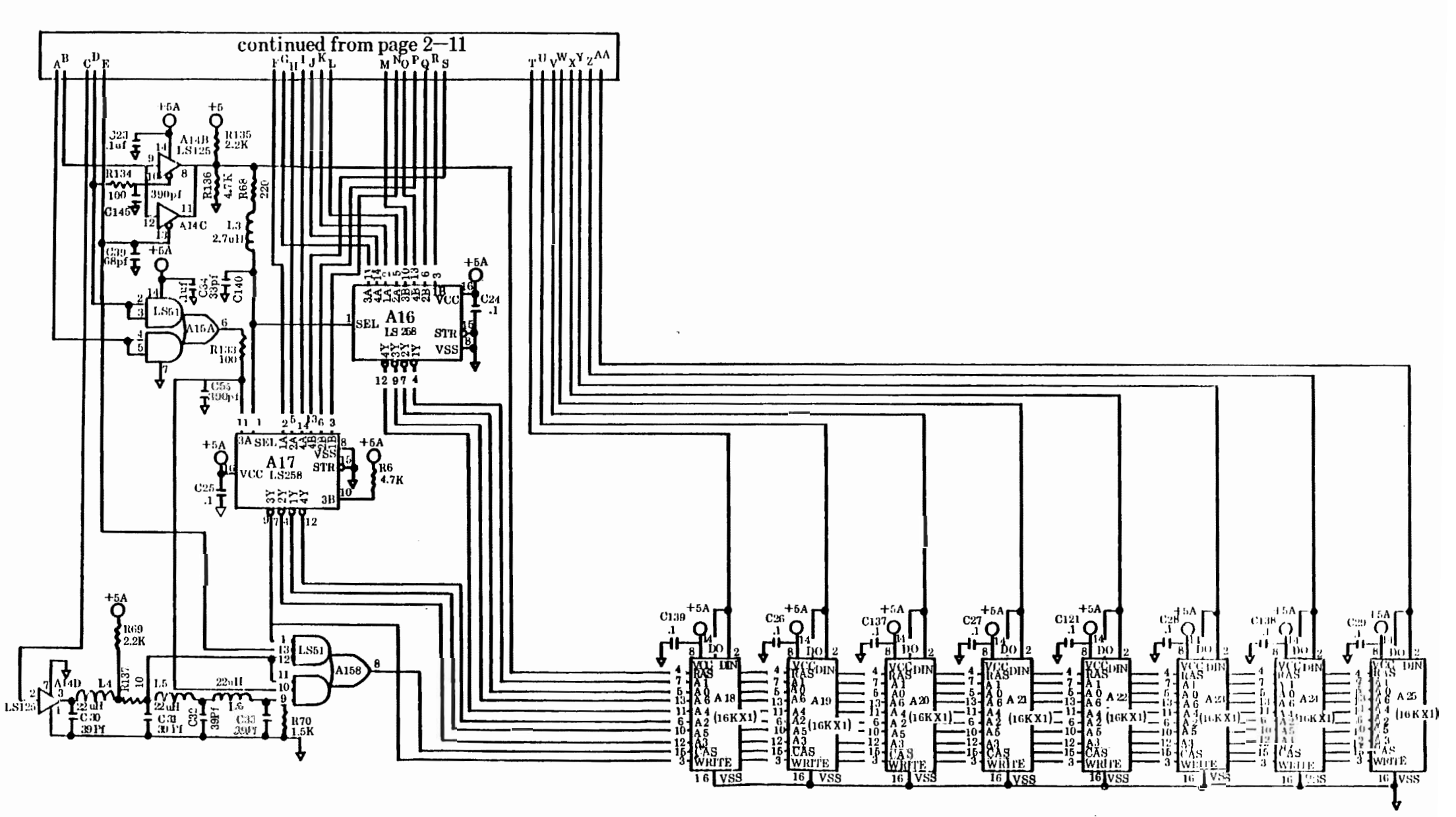

Figure 2-4. 4 Port Schematic , 4 of 4

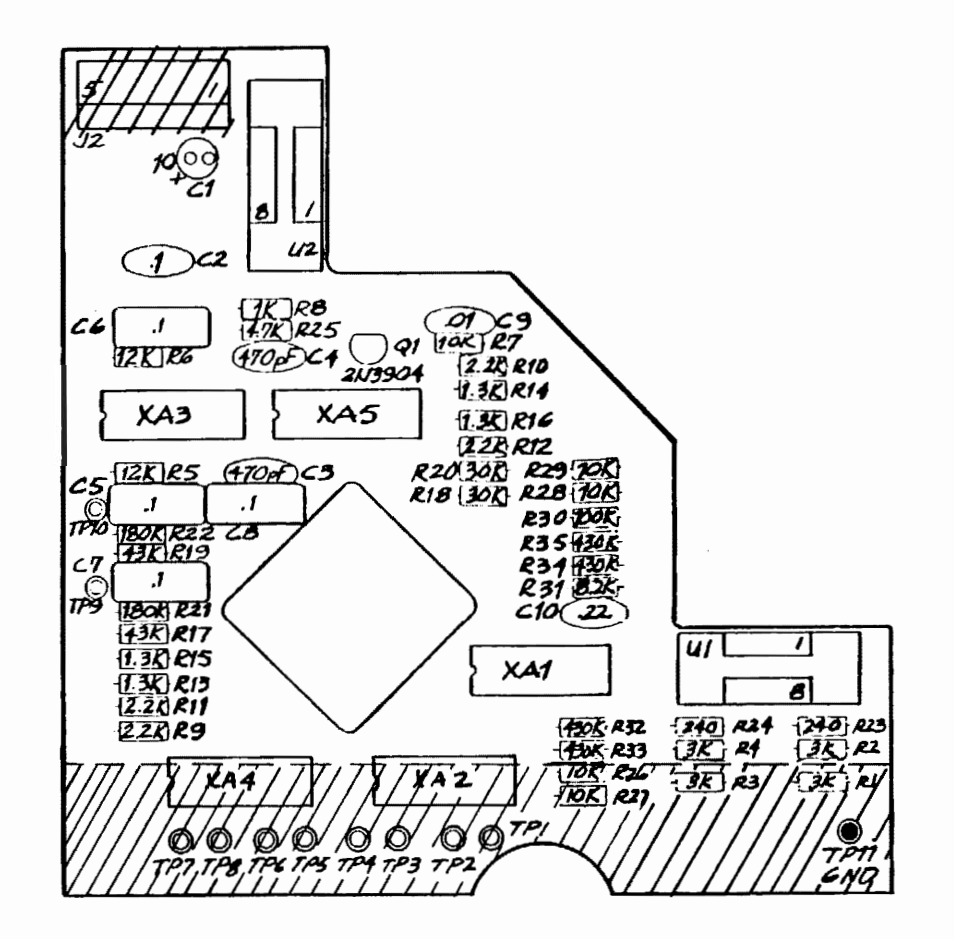

Note: If sockets or components are replaced, trim leads in shaded areas as close to PC Board as possible.

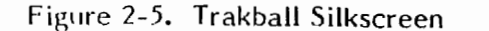

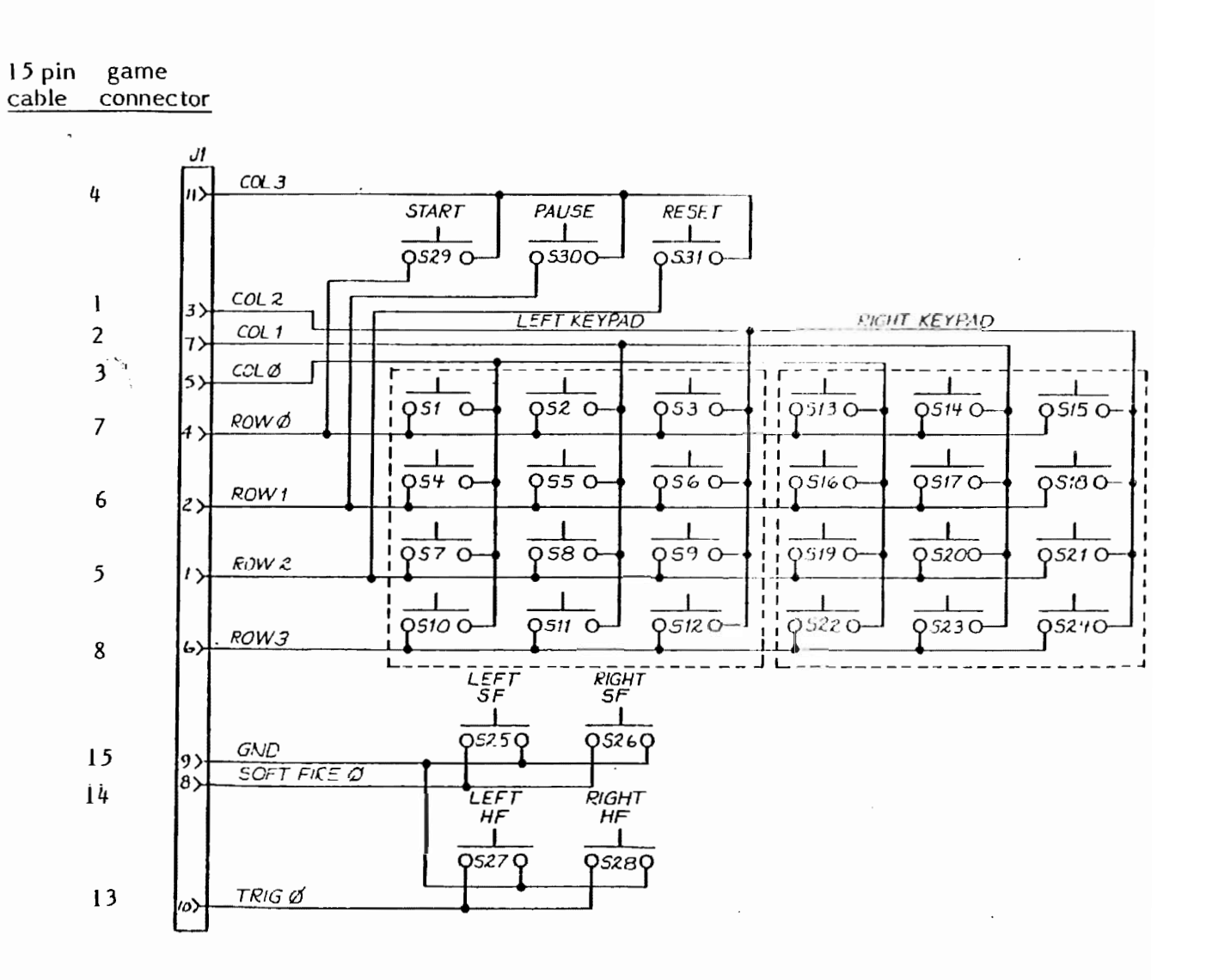

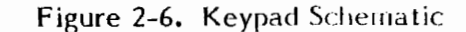

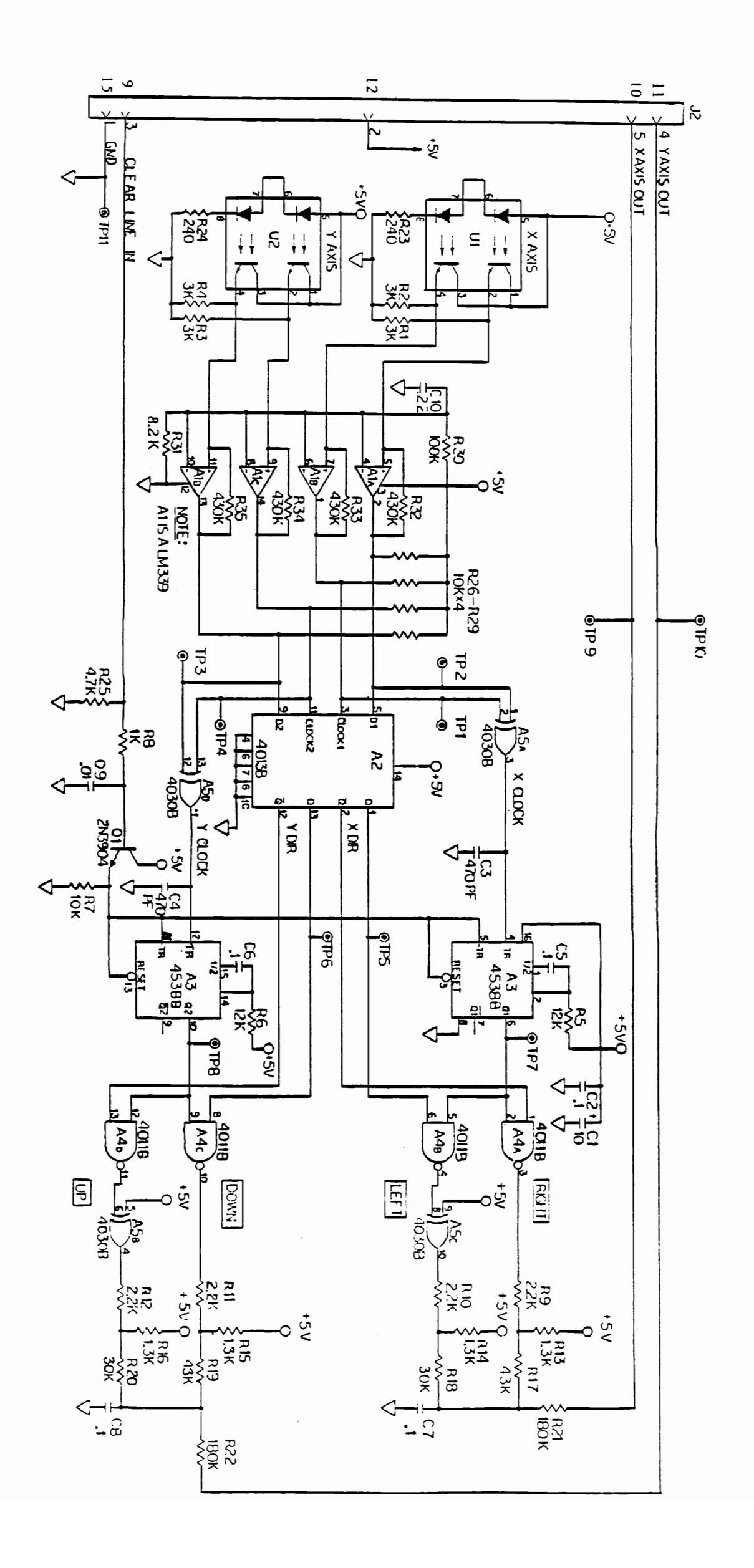

Figure 2-7. Trakball Schematic

2-17

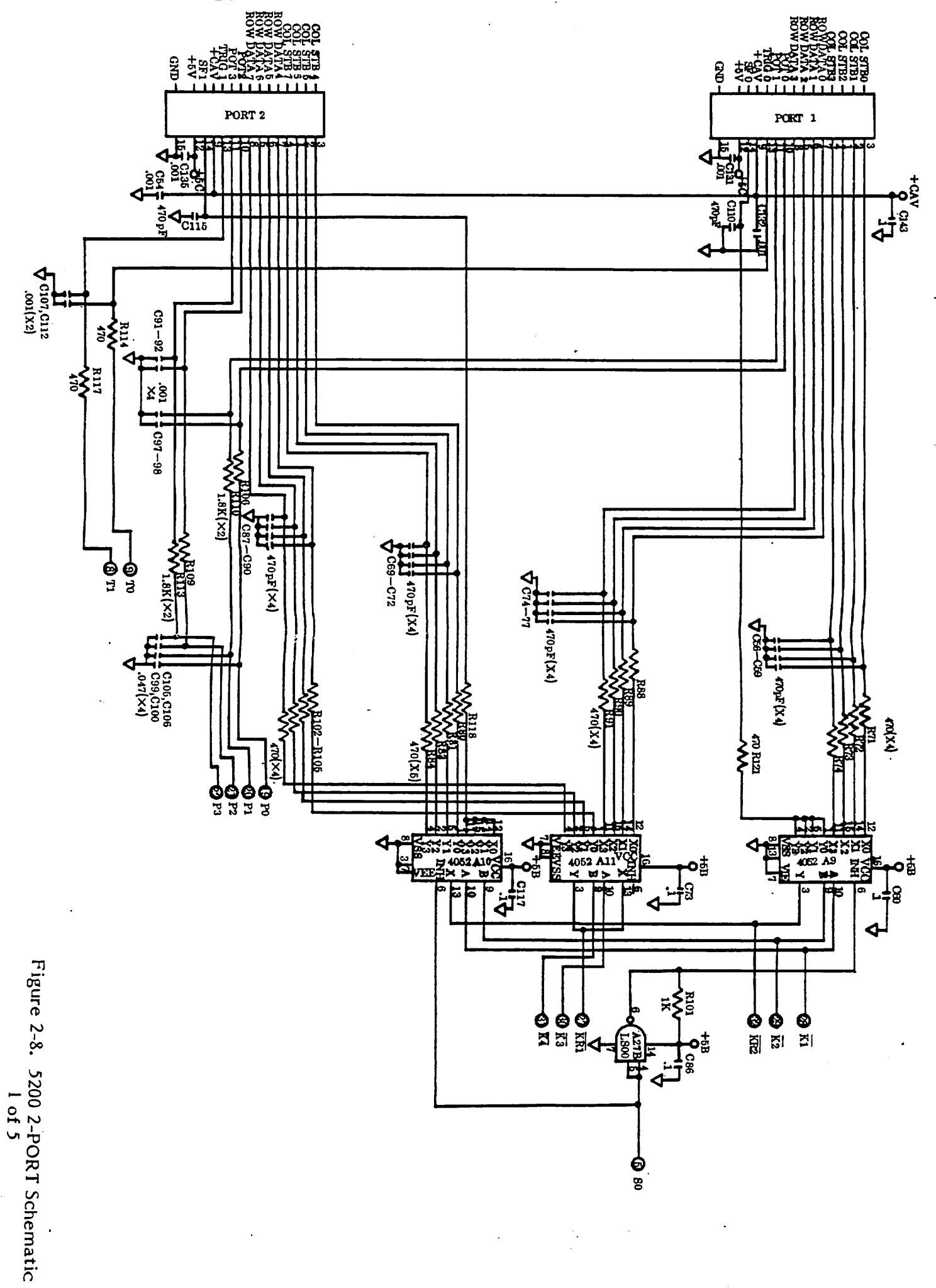

Page 2-19

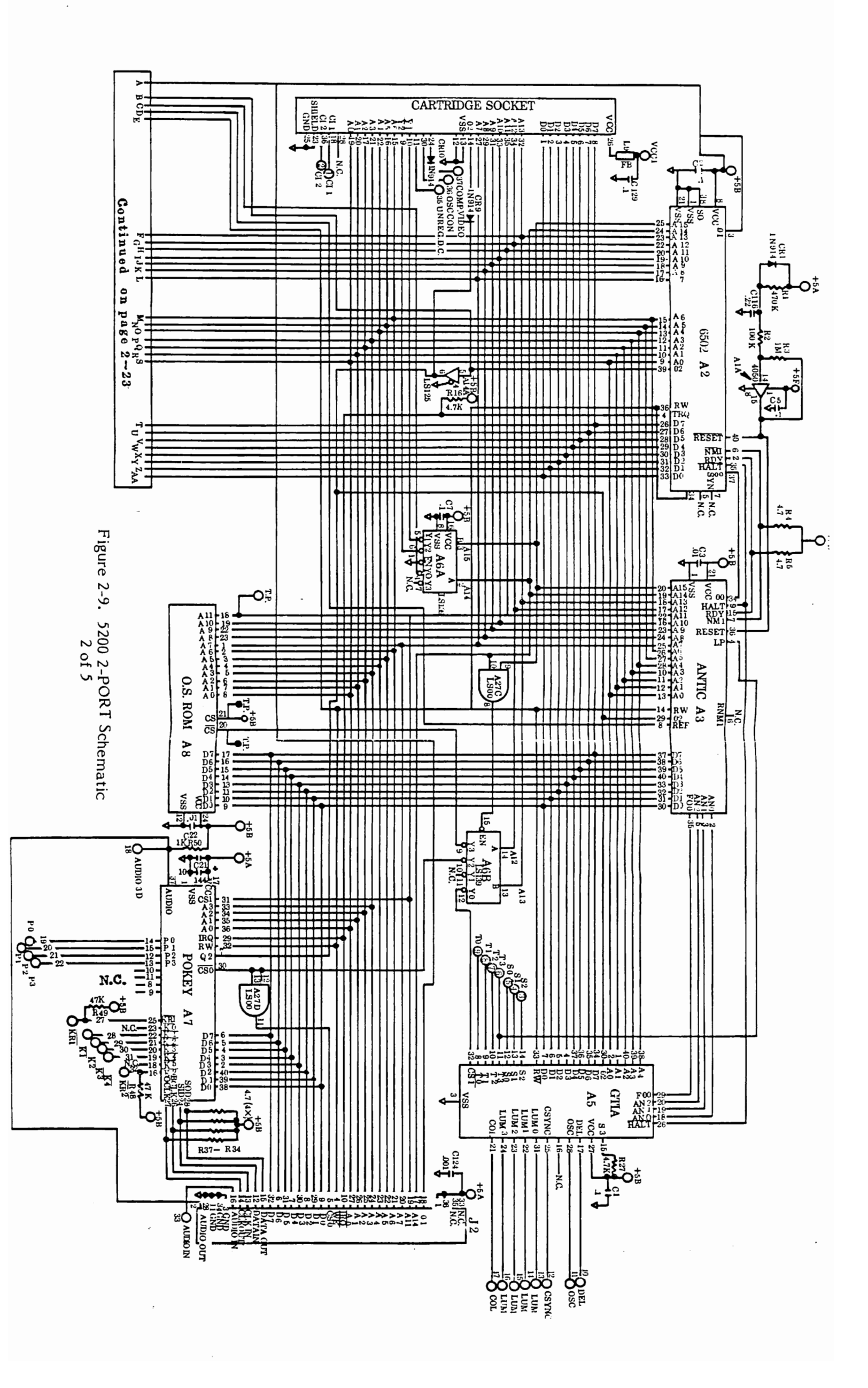

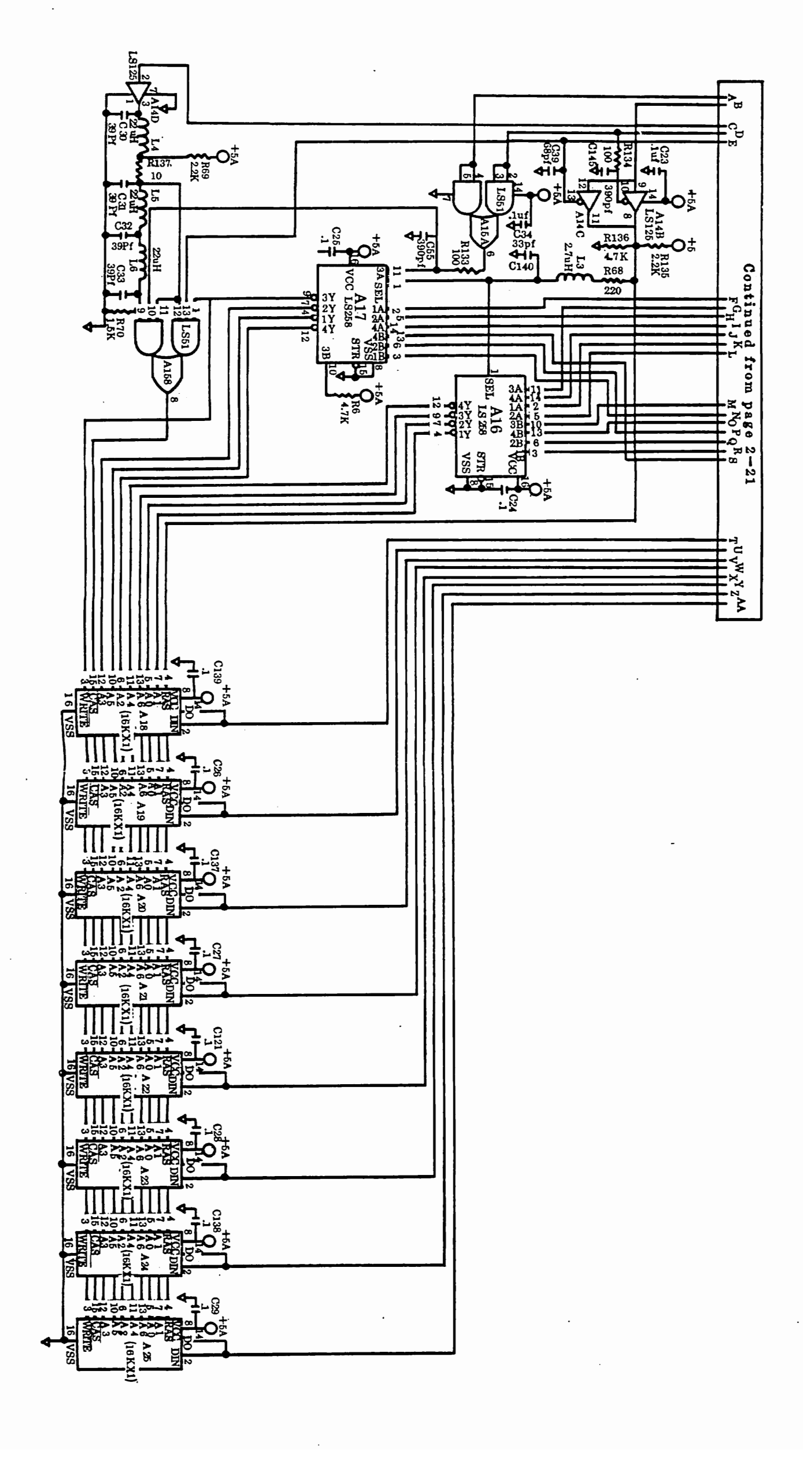

Page 2-23

Figure 2-10. 5200 2-PORT Schematic 3 of 5

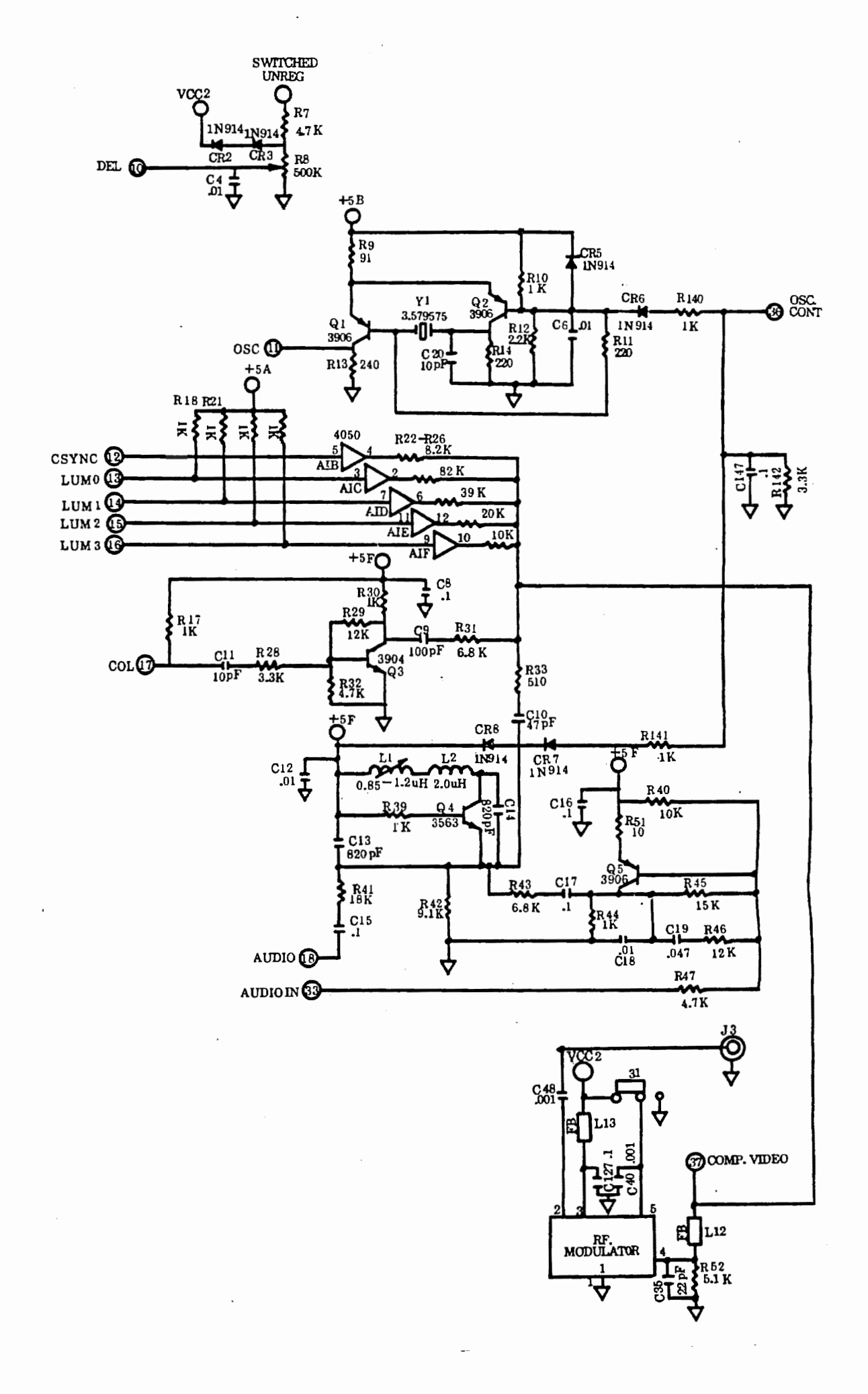

Page 2-25

Figure 2-11. 5200 2-PORT Schematic 4 of 5

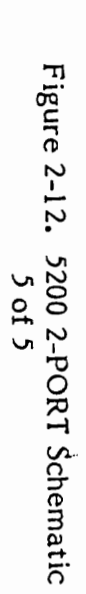

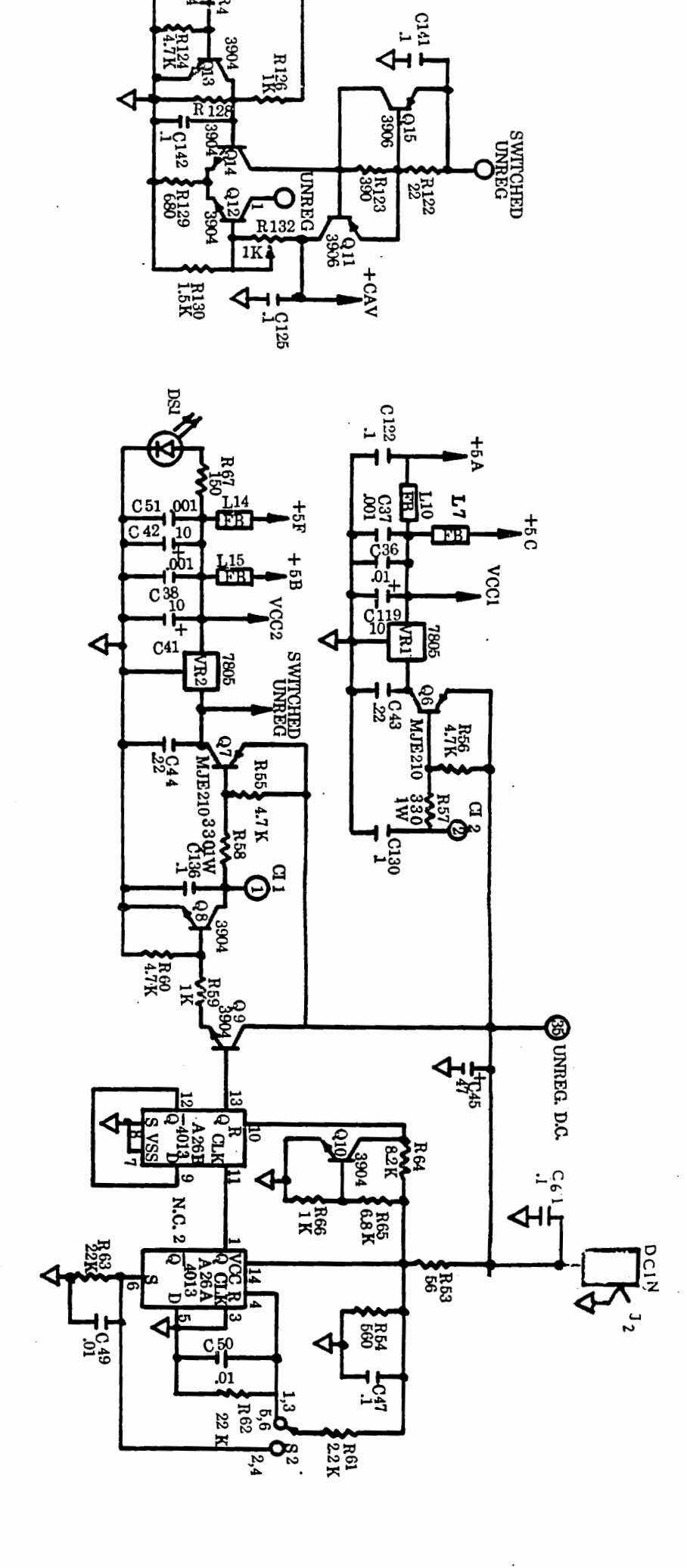

S 2 3

6.8

So So So

C 126

3

Page 2-27

.

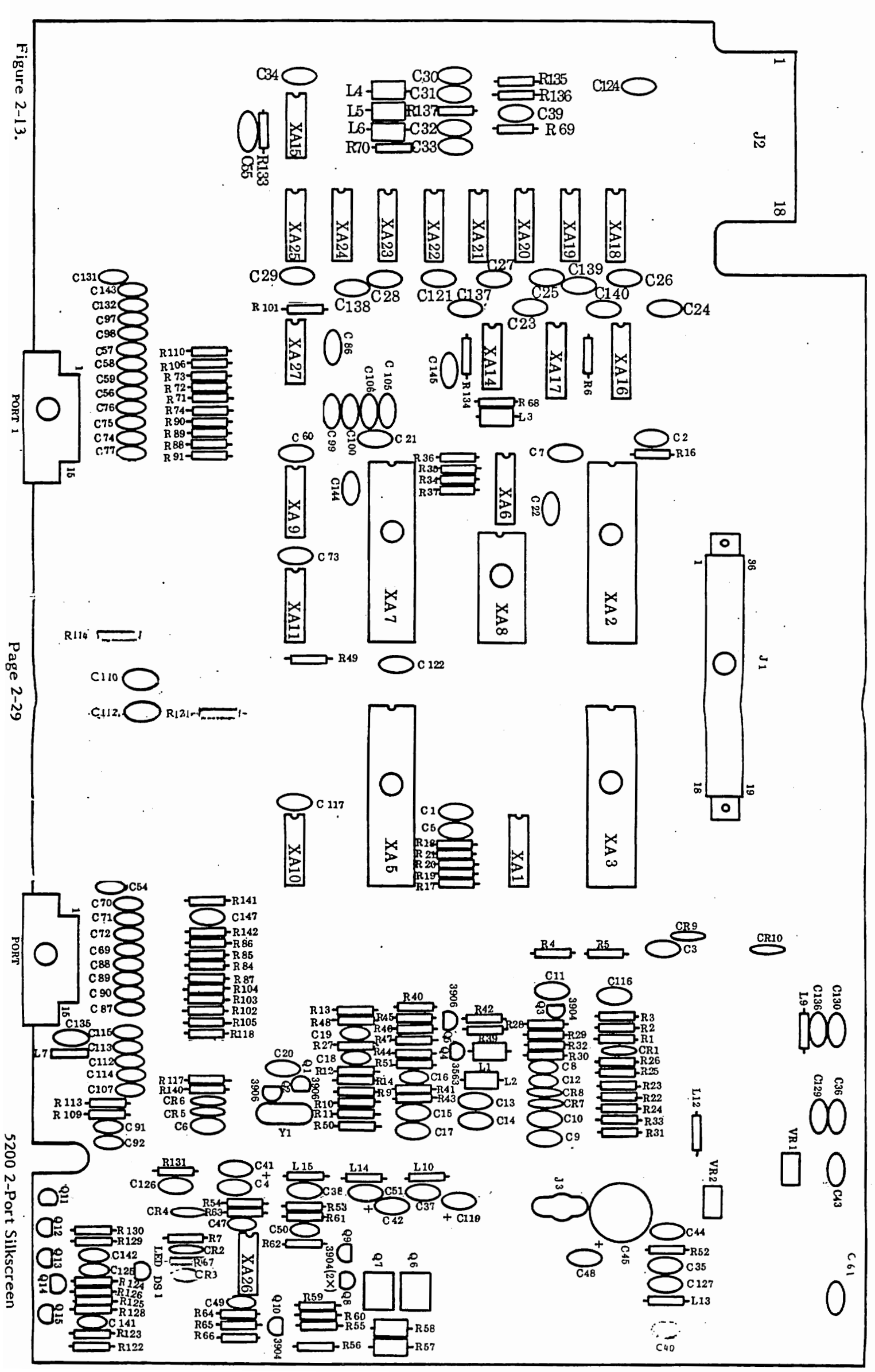

### **SECTION 3**

#### 4-PORT MODEL 5200 TESTING

#### EQUIPMENT REQUIREMENTS

You require six basic pieces of equipment in order to analyze failures in the Model 5200. These items include:

- 15 MHz oscilloscope
- Diagnostic Cartridge (version 1.1)
- Model 5200 Port Board (Loop Back Board)
- CX5200 Field Service Manual
- color T.V. set (properly adjusted)
- voltmeter

#### TESTING WITH THE DIAGNOSTIC CARTRIDGE (VERSION 1.1)

All tests are reviewed in this section. If applicable, a Flowchart Entry Point is given. If a failure occurs, go to the flowchart indicated and continue troubleshooting.

#### OVERVIEW OF TESTS

The Diagnostic Cartridge (Version 1.1) contains a variety of test routines to assist you in identifying the source of problems in the Model 5200. The test cartridge is used in conjunction with the equipment listed at the beginning of this section. The tests available in the cartridge are:

- Color Bar
- Gray Bar
- Any Video
- Pokey Adjust
- RAM
- Verify OS ROM
- Port
- Tone

#### INITIALIZATION

To prepare the Model 5200 for testing, perform the following steps in the order given:

- Connect the switchbox to the VHF terminal(s) on the back of the T.V. Set.
- Plug the power adaptor into the opening on the switchbox marked Power.
- Plug the RF cable from the console into the opening on the switchbox marked Game. Be sure the select switch on the switchbox is set to the NORMAL position.
- Plug the Model 5200 Port Board into the player ports.
- Insert the Diagnostic Cartridge (Version 1.1)
- Turn on the T.V. Set and the Model 5200.

CX5200 Field Service Manual

3-1

Changed by ECN #0036 6/21/83
The Model 5200 tests are run using the Port Board (Loop Back Board) which automatically cycles through all of the tests. If a test fails: turn the unit off, remove the Port Board, plug a game controller into Port 1, and turn the unit back on. You can select any of the tests manually by pressing the proper key followed by the start key.

NOTE: The Diagnostic Cartridge will cycle automatically only if the Port Board is inserted before the unit is turned on.

Press the \* or # key followed by the start key to print this menu on the screen.

| 1=Any Video    | 7=Ram Test        |
|----------------|-------------------|
| 2=Color Bars   | 8=Verify OS ROM   |
| 3=Gray Bars    | 9=Display Options |
| 4=Port Test    | 0=Examine         |
| 5=Pokey Adjust |                   |
| 6=Tone Test    |                   |

Options 9 and 0 are not used at this time.

The following pages show the tests as they appear with the Port Board plugged in.

If a test fails, go to the Flowchart Entry Point indicated for that test and begin troubleshooting.

## POWER-UP SCREEN

The Power-up screen appears in a few seconds. It displays information about the inner workings of the unit. This screen shows:

- The type of TIA in the unit. NTSC appears if the GTIA is the proper one for that unit. If PAL appears, replace with a GTIA from your kit.
- The rev of ROM in the unit. (Not important at this time.)

After the initial power-up, this screen does not automatically appear again.

One of the following indicates a failure.

- Solid Colored (Black) Screen or Vertically Lined Screen
- Snowy Screen
- WARPED Ragged Picture

## Solid Colored (Black) Screen or Vertically Lined Screen

If a solid colored (Black) or vertically lined screen appears, the unit is suffering a catastrophic failure. This means that the unit is not functioning well enough to even put up a simple display.

Diagnostic Flowchart Entry Point: Pg. 4-2.

#### Snowy Screen

If, when turned on the unit displays no modulation on the screen, the failure is probably in the power circuitry. However, first check the following:

- Check that the select switch on the switchbox is set to the NORMAL position.
- Check the power adaptor using a standard voltmeter.

Diagnostic Flowchart Entry Point: Pg. 4-9.

#### Warped - Ragged Picture

In this failure, the power-up screen appears bent to one side with a ragged edge. The picture may roll or slide down and to the left of the screen. This means that the sync. signal broadcast by the GTIA is probably not functioning. Another possible cause is that the unit is not set on the same channel as the T.V. set. Check this before going to the flowcharts.

Diagnostic Flowchart Entry Point: Pg. 4-13.

#### COLOR BAR TEST

- Purpose: To test the GTIA chip and associated color circuitry for correct operation.
- Format: A screen of horizontal color bars displays (see Figure 3-1). The screen should be steady and unchanging. A gray or blue horizontal reference line runs across the screen about three bars from its bottom. This reference line is thinner than the bars around it. R8 should be adjusted so the bars immediately above and below the reference line are within one shade of each other. Proper operation of the unit is indicated by being able to make this adjustment and by consistent color within the entire span of each bar on the screen. Minor glitches on the edges of the color bars are acceptable. Leave this test on for at least ten seconds in order to catch any intermittent problems, such as a bar momentarily changing colors or blanking out.

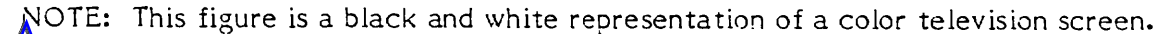

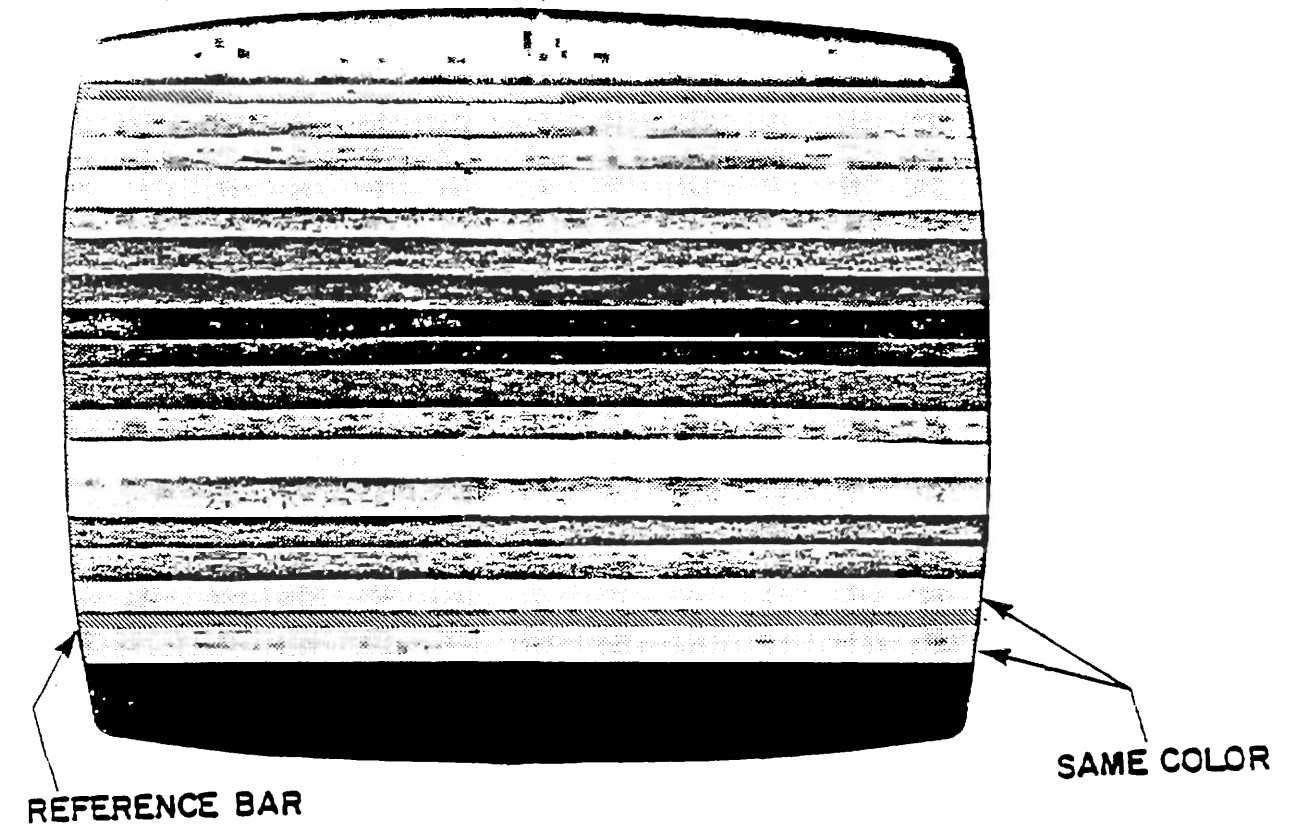

Figure 3-1 Color Bars Screen

Diagnostic Flowchart Entry Point: Pg. 4-14.

## GRAY BAR TEST

- Purpose: To test the function of the luminescence lines (LM0, LM1, LM2) from the GTIA chip.
- Format: Eight horizontal gray bars are displayed, going from black at the top to white at the bottom in even steps (see Figure 3-2). The screen should be steady and unchanging. These lines may have minor glitches on their edges. A thin white line always appears just over the top (black) bar. No color should appear anywhere on the screen. The areas above the top (black) bar and below the bottom (white) bar are of no importance to the test. This test should be left on for at least ten seconds to ensure that there is no "flashing" of any color or shifting of the gray bars.

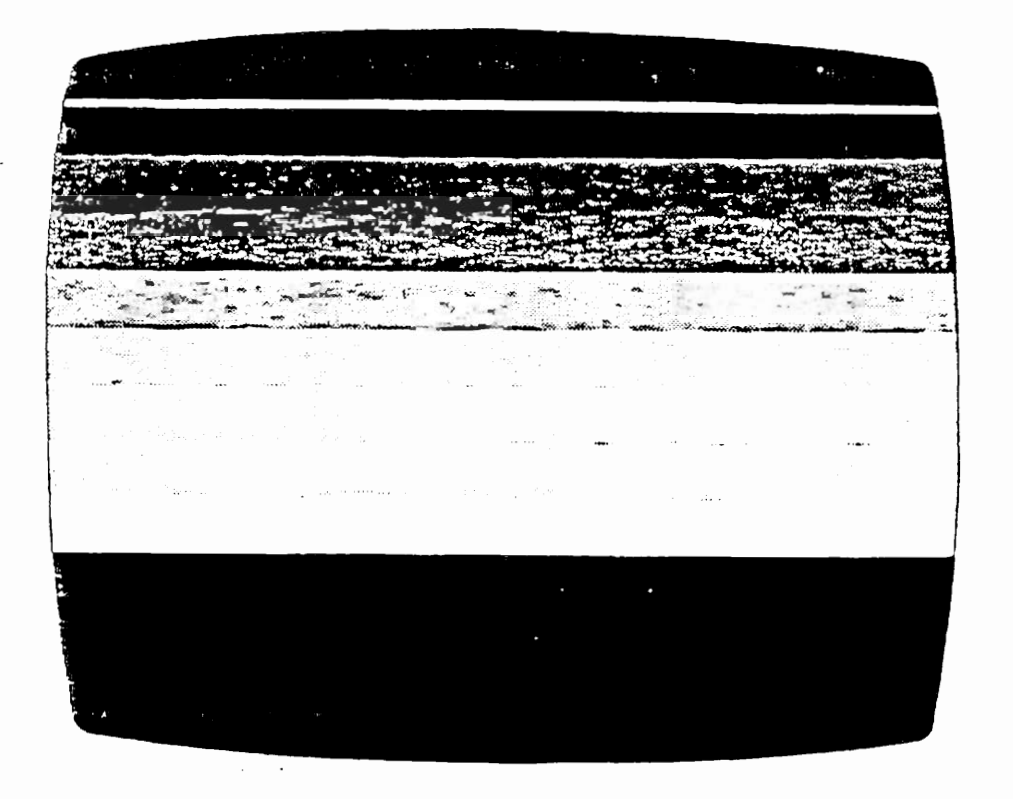

Figure 3-2. Gray Bar Screen

Diagnostic Flowchart Entry Point: Pg. 4-16.

## ANYVIDEO SCREEN

- Purpose: To test the video generation of the GTIA and ANTIC chips.
- Format: The screen should have a black background with eight vertical bars. Half of the vertical bars should be narrow, and the other half much wider. A horizontal bar should appear across the top of the screen. From left to right, the shade of color on the horizontal bar should change. On the right of the bar, two Vs should be displayed, right side up.

NOTE: Figure 3-3 is a black and white representation of a colored screen.

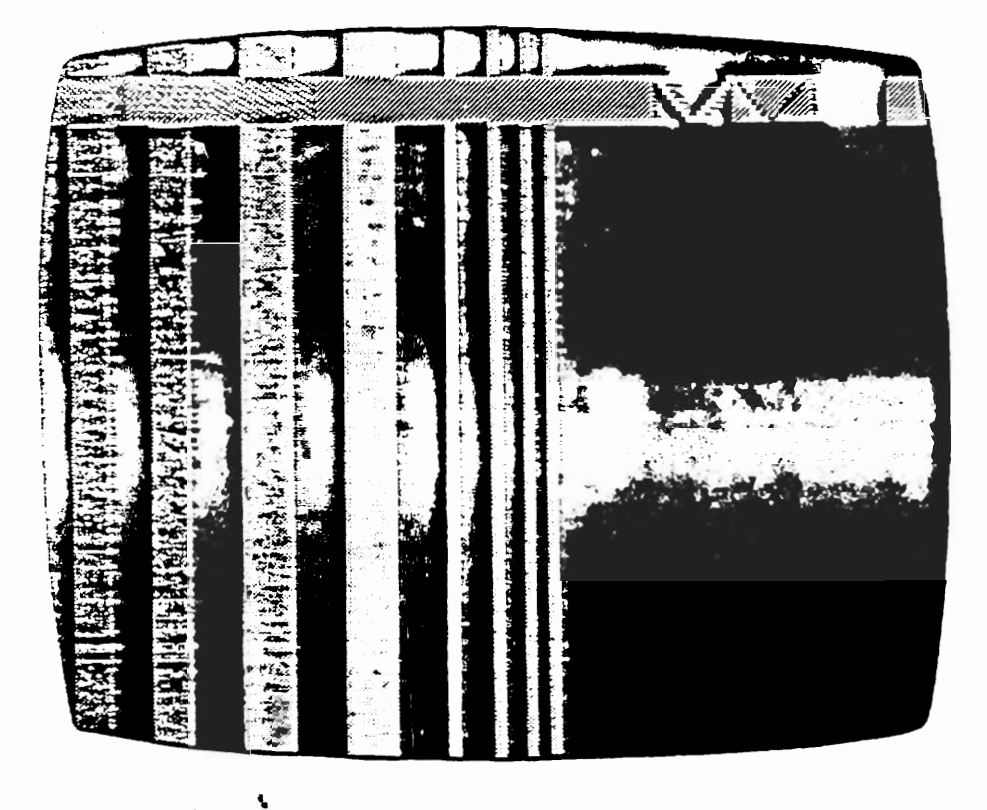

Figure 3-3. Any Video Test Screen

If the Any Video test fails, swapout U3, U5.

## POKEY ADJUST

- Purpose: To check the value of the pot line for the controller ports.
- Format: Adjust R132 to make the value in Port 1, HOR position read 112 + 1. All other values should read between 100 and 124.

NOTE: Figure 3-4 shows a sample Pokey Adjust screen. The values on your screen may differ from those shown in Figure 3-4.

|   | HOR | VERT | KВ |
|---|-----|------|----|
| 1 | 112 | 107  | ø  |
| 2 | 110 | 115  | ø  |
| 3 | 110 | 118  | ø  |
| 4 | 110 | 110  | ø  |

Figure 3-4. Pokey Adjust Screen.

Diagnostic Flowchart Entry Point: (Refer to Table 3-1, Diagnostic Error Codes).

#### ERROR SUMMARY

Errors during the RAM, PORT, and verify OS ROM Test are displayed on the matrix shown in Figure 3-5.

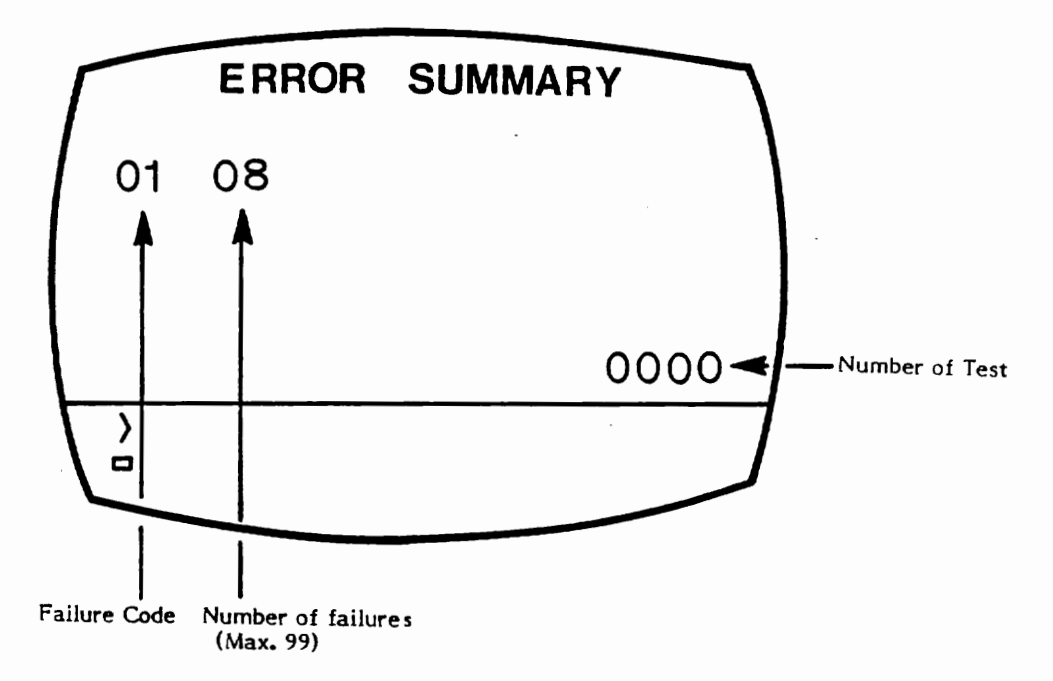

Figure 3-5. Error Summary.

Table 3-1 shows the defective component and/or the flowchart entry point which corresponds to the Failure Code number on the Error Summary.

# Table 3-1

# Diagnostic Error Codes

| Failure Code | Failure                  | Reference Page #                            |
|--------------|--------------------------|---------------------------------------------|
| 0            | RAM - Chip I - U25       | RAM Test, Pg. 3-10                          |
| 1            | RAM - Chip 2 - U24       |                                             |
| 2            | RAM - Chip 3 - U23       | 11                                          |
| 3            | RAM - Chip 4 - U22       | II.                                         |
| 4            | RAM - Chip 5 - U21       | "                                           |
| 5            | RAM - Chip 6 - U20       | n                                           |
| 6            | RAM - Chip 7 - U19       | 11                                          |
| 7            | RAM - Chip 8 - U18       |                                             |
| 8            | Port I - Data - Keyboard | Keyboard Troubleshooting<br>Pg. 4-21        |
| 9            | Port 2 - Data - Keyboard | "                                           |
| 10           | Port 3 - Data - Keyboard | "                                           |
| 11           | Port 4 - Data - Keyboard | u                                           |
| 12           | Trigger 0                | Trigger Line Trouble-<br>shooting, Pg. 4-19 |
| 13           | Trigger 1                | н                                           |
| 14           | Trigger 2                |                                             |
| 15           | Trigger 3                | н                                           |
| 16           | Soft Fire 0              | Softfire Troubleshooting<br>Pg. 4-20        |
| 17           | Soft Fire 1              | "                                           |
| 18           | Soft Fire 2              | "                                           |
| 19           | Soft Fire 3              | n                                           |
| 20           | Serial Port 0            | Not Used                                    |
| 21           | Serial Port 1            | Not Used                                    |
| 22           | Pot Line 0               | Pot Line Troubleshooting<br>Pgs. 4-17, 4-18 |
| 23           | Pot Line 1               | n                                           |
| 24           | Pot Line 2               | "                                           |
| 25           | Pot Line 3               | 11                                          |
| 26           | Pot Line 4               | 11                                          |
| 27           | Pot Line 5               | 11                                          |
| 28           | Pot Line 6               | 11                                          |
| 29           | Pot Line 7               | n                                           |
| 30           | 0.S. ROM - U8            | Verify OS ROM, Pg. 3-10                     |

## RAM TEST

- Purpose: To test the 16K RAM chips for proper functioning.
- Format: This test takes approximately 10 seconds during which the screen is solid black. At the end of this time period, if the test has failed, a Failure Code number appears on the screen to signify which chip is defective. Swap out the chip corresponding to the Diagnostic Error Code (Table 3-1). If this does not solve the problem, swapout the chips U15, U16, U17, and U28 for PCB #CA018087. For PCB #CA020108, swapout A14, A15, A16 and A17.

No Diagnostic Flowchart Entry Point

## VERIFY OS ROM

- Purpose: To test the OS ROM (U8) for proper functioning.
- Format: If error code 30 appears on the Error Summary (Figure 3-5) the OS ROM chip is defective. Replace the defective chip and restart the test.

No Diagnostic Flowchart Entry Point

## PORT TEST

- Purpose: This test checks the functions of the POKEY, GTIA and associated PORT circuitry.
- Format: The test is done internally with failures appearing on the Error Summary (Figure 3-5).

Diagnostic Flowchart Entry Point: (Refer to Table 3-1, Diagnostic Error Codes).

## TONE TEST

- Purpose: To check the audio generation section of the POKEY (U7).
- Format: The screen prints at the bottom which register is being tested (Register 4,3,2,1). A series of eight tones will sound on each register. The first two tones may be inaudible but you can hear the speaker click.

Diagnostic Flowchart Entry Point: Pg. 4-27.

## SECTION 3A

## 2-PORT MODEL 5200 TESTING

## EQUIPMENT REQUIREMENTS

You require seven basic pieces of equipment in order to analyze failures in the Model 5200 2-port. These items include:

- 15 MHz oscilloscope
- Diagnostic Cartridge (version 1.1)
- 5200 Port Board (Loop Back Board)
- CX5200 Field Service Manual
- Color T.V. set (properly adjusted)
- Volt-ohmmeter
- Known-good 5200 controller

## TESTING WITH THE DIAGNOSTIC CARTRIDGE (VERSION 1.1)

All of the tests are reviewed in this section. If a test failure occurs, enter the diagnostic flowchart where indicated and continue troubleshooting.

#### OVERVIEW OF TESTS

The Diagnostic Cartridge (Version 1.1) contains a variety of test routines to assist you in identifying the source of problems in the 5200. The test cartridge is used in conjunction with the equipment listed at the beginning of this section. The tests available in the cartridge are:

- Color Bar
- Gray Bar
- Any Video
- Verify OS ROM
- Tone
- RAM
- Pokey Adjust

#### INITIALIZATION

To prepare the 5200 for testing, perform the following steps in the order given:

- Connect the switchbox to the VHF terminal(s) on the back of the T.V. set.
- Plug the power adaptor into the console.
- Plug the RF cable from the console into the opening on the switchbox marked GAME. Be sure the select switch on the switchbox is set to the GAME/COMPUTER position.

- Plug a game controller into port 1 of the 5200.
- Insert the Diagnostic Cartridge (Version 1.1).
- Turn on the T.V. (Select Channel 2 or 3) and the 5200.

Press the \* or # key followed by the start key to display this menu on the screen.

1=Any Video7=Ram Test2=Color Bars8=Verify OS ROM3=Gray Bars9=Display Options4=Port Test0=Examine5=Pokey Adjust6=Tone Test

Test #4 and 0 are not used.

To run the tests press the proper numerical key on the 5200 controller and then press START. To escape a test (except #5), press any key. To escape #5, POKEY ADJUST, press the bottom fire button.

The following pages show the tests as they appear with the Port Board plugged in.

If a test indicates a failure, go to the Flowchart Entry Point indicated for that test and begin troubleshooting.

## POWER-UP SCREEN

The power-up screen displays information about the internal status of the unit. It shows:

- The type of TIA in the unit. If the GTIA is the proper one for the unit, NTSC appears. If PAL appears, replace the GTIA with one from your kit.
- The revision level of the ROM in the unit. (Not important at this time.)

If at power-up this screen does not appear, one of the following screens appears:

- Solid Colored (Black) Screen or Vertically Lined Screen
- Snowy Screen
- Warped Ragged Picture

Proceed to the description of that failure which follows.

## GRAY BAR TEST

- Purpose: To test the functioning of the luminescence lines (LM1, LM2, LM3) from the GTIA chip.
- Procedure: Press key 3 followed by START.
- Format: Eight horizontal gray bars are displayed, going from black at the top to white at the bottom in even steps (see Figure 3A-2). The screen should be steady and unchanging. These lines may have minor glitches on their edges. A thin white line always appears just over the top (black) bar. No color should appear anywhere on the screen. The areas above the top (black) bar and below the bottom (white) bar are of no importance to the test. This test should be left on for at least ten seconds to ensure that there is no flashing of any color or shifting of the gray bars.

Diagnostic Flowchart Entry Point: Pg. 4A-16.

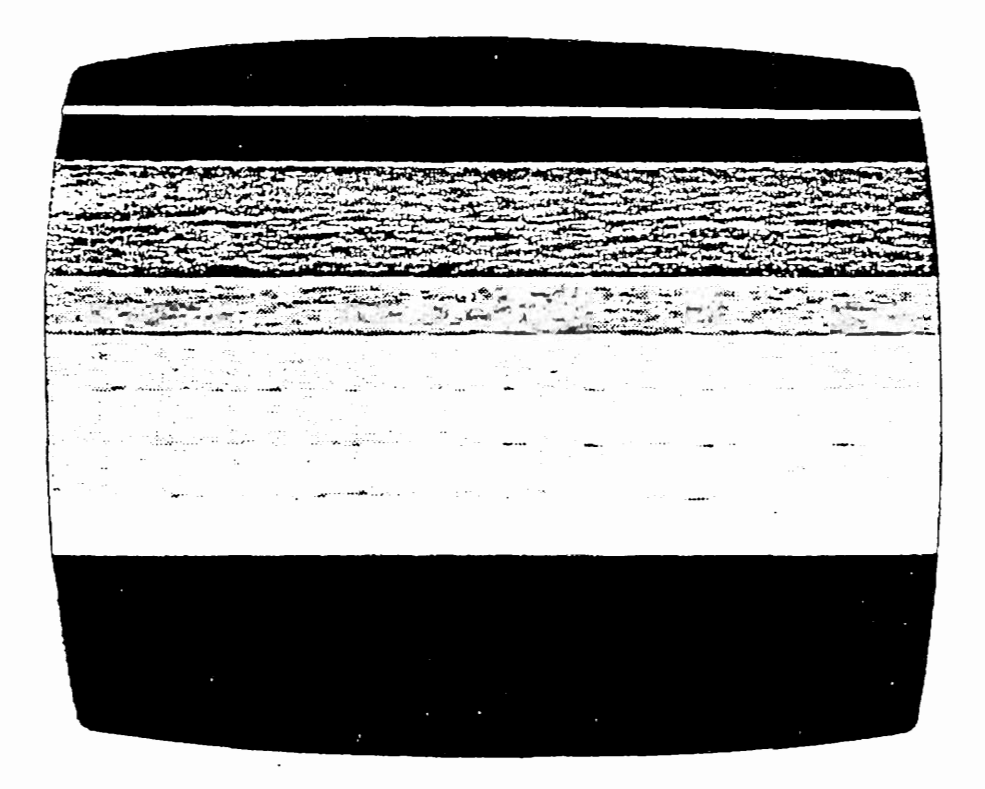

Figure 3A-2. Gray Bar Screen

3A-5

#### ANY VIDEO SCREEN

- Purpose: To test the video generation of the GTIA and ANTIC chips.
- Procedure: Press key 1 followed by START.
- Format: The screen should have a black background with eight vertical bars. Half of the vertical bars should be narrow and the other half much wider. A horizontal bar should appear across the top of the screen. From left to right the shade of color on the horizontal bar should change. On the right of the bar two V's should be displayed, right side up.

If the Any Video tests fails, swapout A3 and A5, and restart the test.

NOTE: Figure 3-3 is a black and white representation of a colored screen.

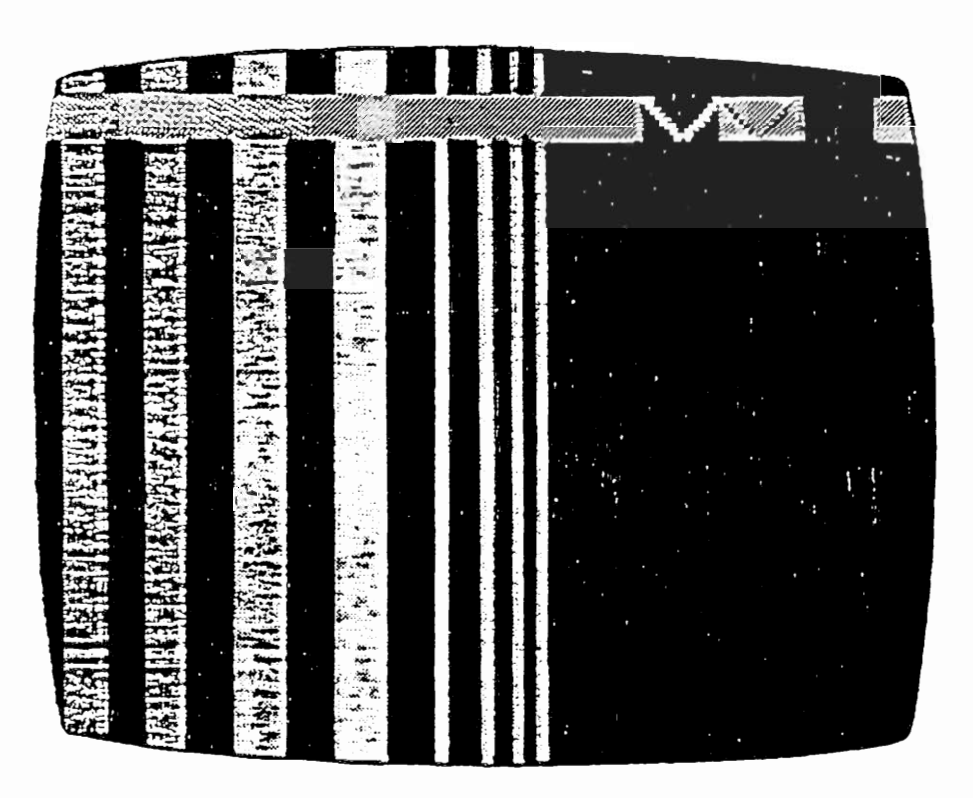

Figure 3A-3. Any Video Test Screen

## VERIFY OS ROM

- Purpose: To test the OS ROM (A8) for proper functioning.
- Procedure: Press key 8 followed by START.
- Format: If error code 30 appears on the Error Summary (Figure 3-1, pg. 3-8) the OS ROM chip is defective. Replace the defective chip and restart the test.

No Flowchart Entry Point.

## TONE TEST

- Purpose: To check the audio generation section of the POKEY (A7).
- Procedure: Press key 6 followed by START.
- Format: The screen prints at the bottom: Register (1 to 4)? Press key 1 followed by START. A series of eight tones sounds on each register. The first two tones may be inaudible but you can hear the speaker click. Repeat for registers 2,3,4.

Diagnostic Flowchart Entry Point: Pg. 4A-17.

## POKEY (PORT) TEST

- Purpose: To determine any port line failures and confirm the correct operation of the POKEY chip.
  - Procedure: Press key 5 followed by START.
  - Format: When you press the keys listed in the first column below, the numbers and letters in the second column should appear on the screen in the KB column:

| KEY   | KB Readings |                                             |
|-------|-------------|---------------------------------------------|
| 1     | 1           |                                             |
| 2     | 2           |                                             |
| 3     | 3           | NOTE: When using the 1.1 Diagnostic         |
| 4     | 4           | Cartridge to test the 2-PORT 5200, the      |
| 5     | 5           | KB Readings may appear to the right of      |
| 6     | 6           | any of the four ports listed on the screen, |
| 7     | 7           | besides the port you are testing. They      |
| 8     | 8           | must, however, appear to the right of the   |
| 9     | 9           | port you are testing for the test to be     |
| #     | D           | valid.                                      |
| 0     | 0           |                                             |
| *     | E           |                                             |
| START | A           |                                             |
| PAUSE | В           |                                             |
| RESET | С           |                                             |

If the keys do not register correctly when pressed, proceed to KEYBOARD TROUBLESHOOTING, page 4A-22.

Press the bottom fire button. The POKEY ADJUST screen should disappear. If it doesn't proceed to page 3A-9.

Press key 5 followed by START, again bringing the POKEY ADJUST pattern to the screen. Unplug the controller from Port 1 and insert it into Port 2. Repeat Step 2.

#### RAM TEST

#### Initialization for RAM Test

Purpose: To set the 5200 up for a loop test to fully check the RAM (A18-A25).

 Procedure: Press key 9 followed by START. Then press key 2 followed by START. Again press key 2 followed by START.
DISPLAY ERRORS CONTINUOUS TEST appears in the green band on the screen.

## RAM Test Procedure

- Purpose: To test the functioning of the 16K RAM chips.
- Procedure: Press key 7 followed by START.

CX5200 Field Service Manual

• Format: Each test lasts approximately ten seconds. The screen illustrated below appears. If an error is listed on the screen, refer to Table 3-1, page 3-9, to determine which chip has failed.

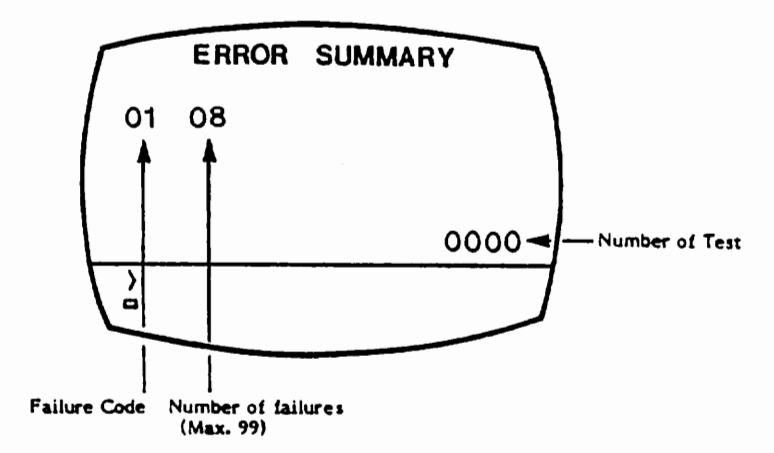

Figure 3A-4. RAM Test Screen

## POKEY ADJUST TEST

- Purpose: To test the +CAV circuit output to the controller for proper pot functioning.
- Procedure: 1. Remove the PCB assembly from its plastic housing.
  - 2. Turn on the unit and press key 5 followed by START.
  - 3. Plug in the loop back board (note that connectors 2 and 3 will not plug into anything).
  - 4. Adjust R132 to make the value in Port 1, HOR position 112 <u>+1</u>. The values on 1 VERT, 4 HOR and 4 VER should read between 100 and 124, as illustrated below in Figure 3A-5. (Ports 2 and 3 have no bearing on the test for the 2-port 5200.)

| HOR | VERT                            | KB                                                                                   |
|-----|---------------------------------|--------------------------------------------------------------------------------------|
| 110 | 107                             | ø                                                                                    |
| 110 | 115                             | ø                                                                                    |
| 110 | 118                             | ø                                                                                    |
| 110 | 110                             | ø                                                                                    |
|     | HOR<br>110<br>110<br>110<br>110 | HOR     VERT       110     107       110     115       110     118       110     110 |

Figure 3A-5. POKEY ADJUST Test Screen

CX5200 Field Service Manual

3A-9

Changed by ECN #0036 6/21/83 If the unit cannot be adjusted or if values are out of range, proceed to the Flowchart Entry Point: Pg. 4A-20.

## POKEY SOFTFIRE TEST

- Connect the oscilloscope to pin 16 of A7 (lv/division;10ms/div.).
- Insert the controller into port 1.
- Press key 5 followed by START.
- Press the top fire button (softfire).
- A 5v p-p square wave signal should appear. If it does not, proceed to the SOFTFIRE TROUBLESHOOTING FLOWCHART, page 4A-19.
- Unplug the controller from port 1 and plug it into port 2.
- Repeat the fourth and fifth steps for port 2.

#### **SECTION 4**

#### 4-PORT 5200 DIAGNOSTIC FLOWCHART

The Diagnostic Flowchart is intended to be easy to use and the primary aid when troubleshooting the 4-Port 5200. Follow the prompts in the order presented. When a question is asked, follow the line from the box that best applies to your unit's condition. When that line terminates with a letter inside a circle, locate the letter on a different page and continue the diagnosis. The flowchart leaves nothing to chance; it tells you when to perform a specific test and when to replace components.

#### SWAPOUT PROCEDURE

At many places in the diagnostic flowchart, a box tells you to "swapout" a component, a chip, or a number of chips in a particular order. The "swapout" instruction means that you should replace the indicated components (one at a time) with known-good components of the same type. The unit should then be tested with the new, known-good component(s) in place to see whether the swapout solved the problem being checked. If the swapout did <u>not</u> fix the problem, leave the new chip in and swapout the next. Repeat this procedure for the rest of the components. Once the unit functions properly, reinstall the original IC's one by one to determine which are actually defective.

#### REPLACE IN ORDER

The "replace in order" instruction means that you should replace the components indicated in the order listed until the result called out in the previous block is obtained.

F - Some lines terminate with an F inside a circle. When this occurs, return to the beginning of the test sequence on page 3-1.

N - Some lines terminate with an N inside a circle. When this occurs, call your Atari Repair Hotline.

Inside California (800) 672-1466

Outside California (800) 538-1535 (800) 538-1536

#### Black Screen Troubleshooting

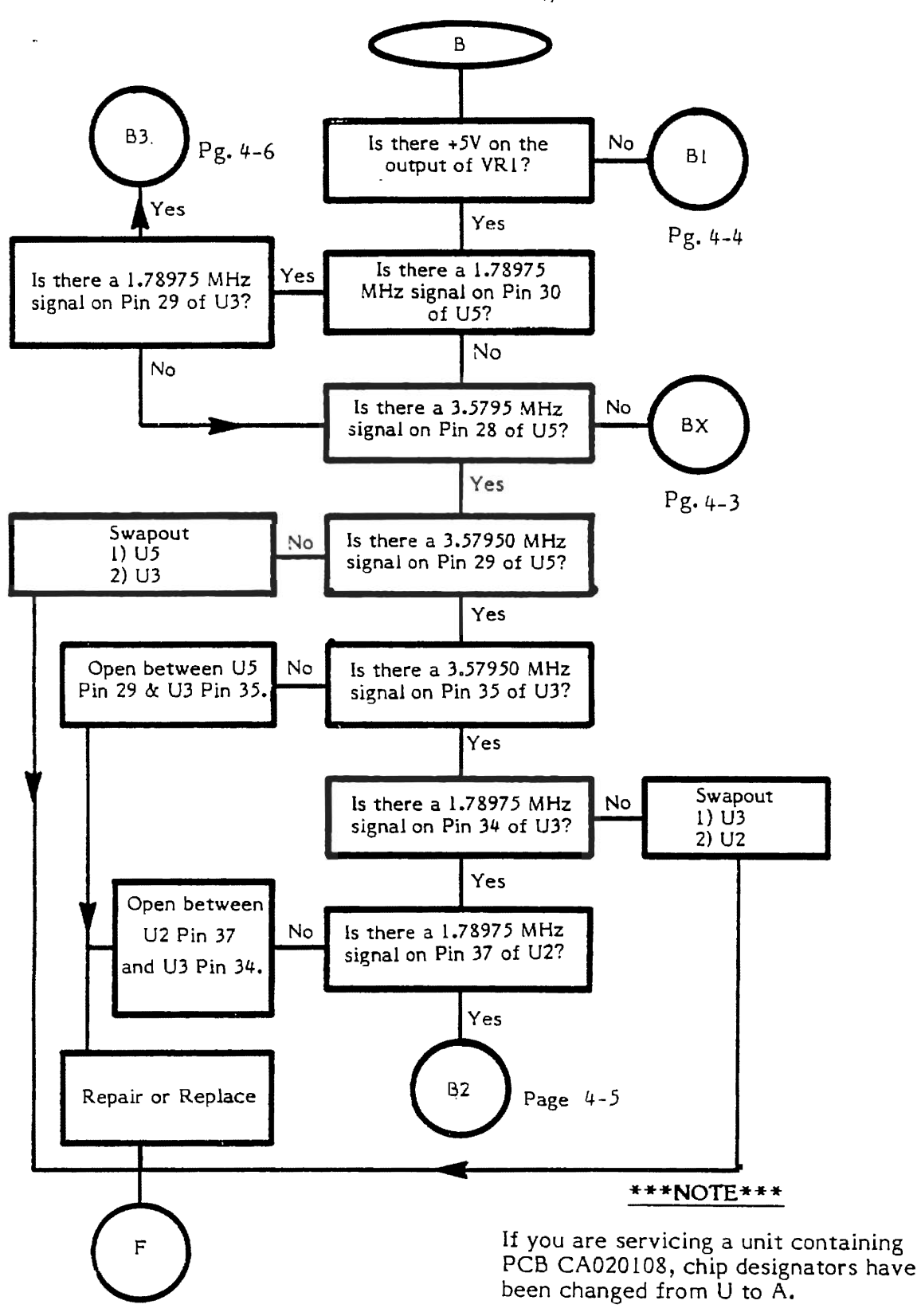

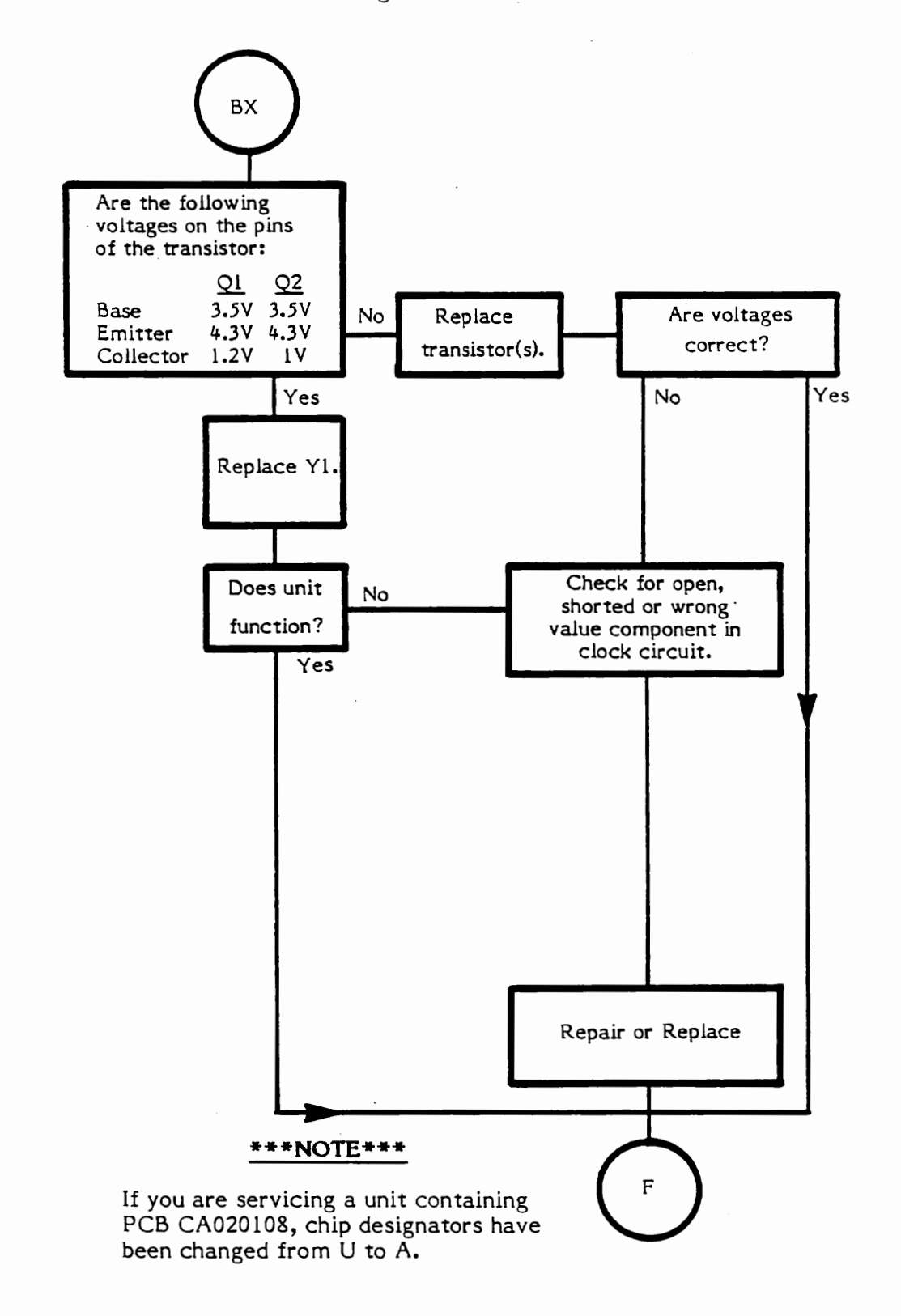

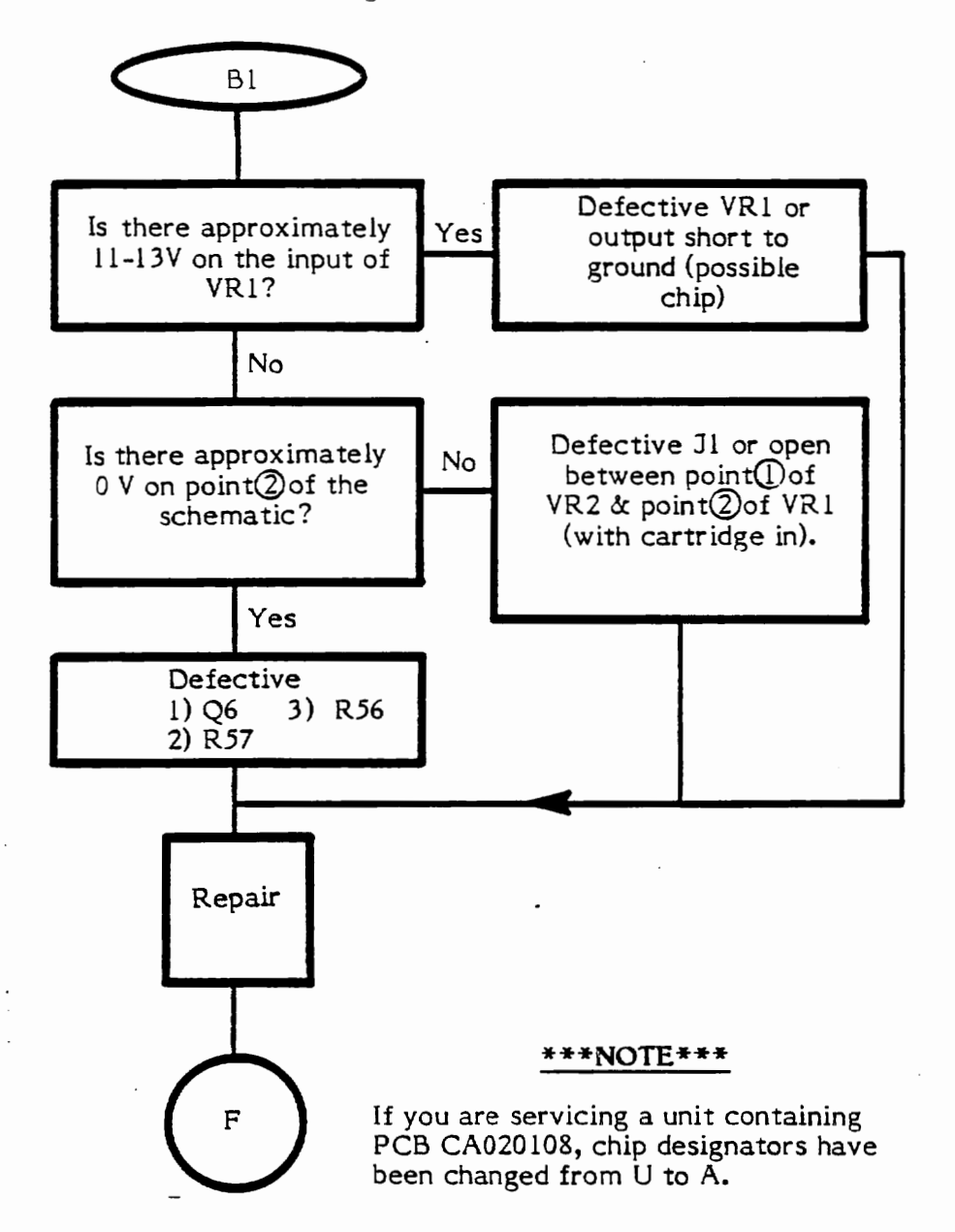

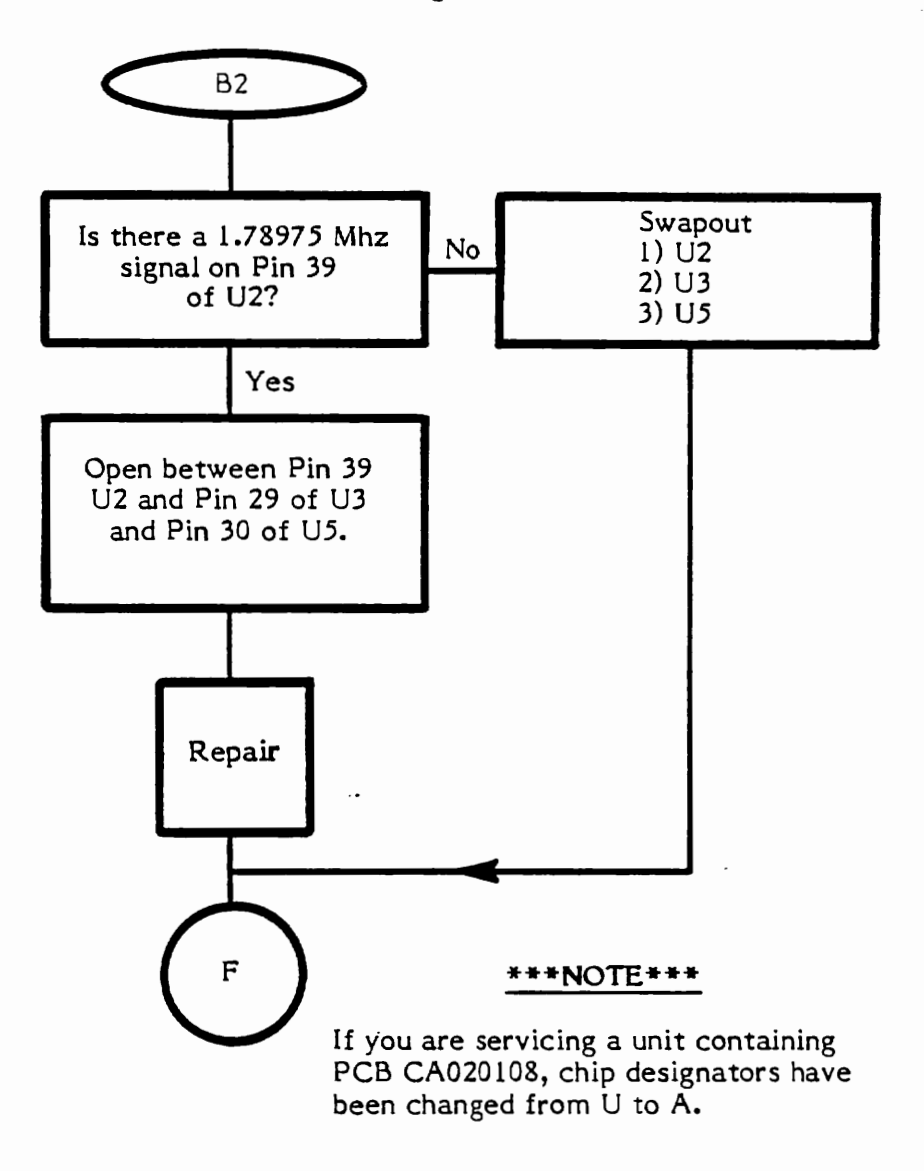

Black Screen Troubleshooting (Cont.)

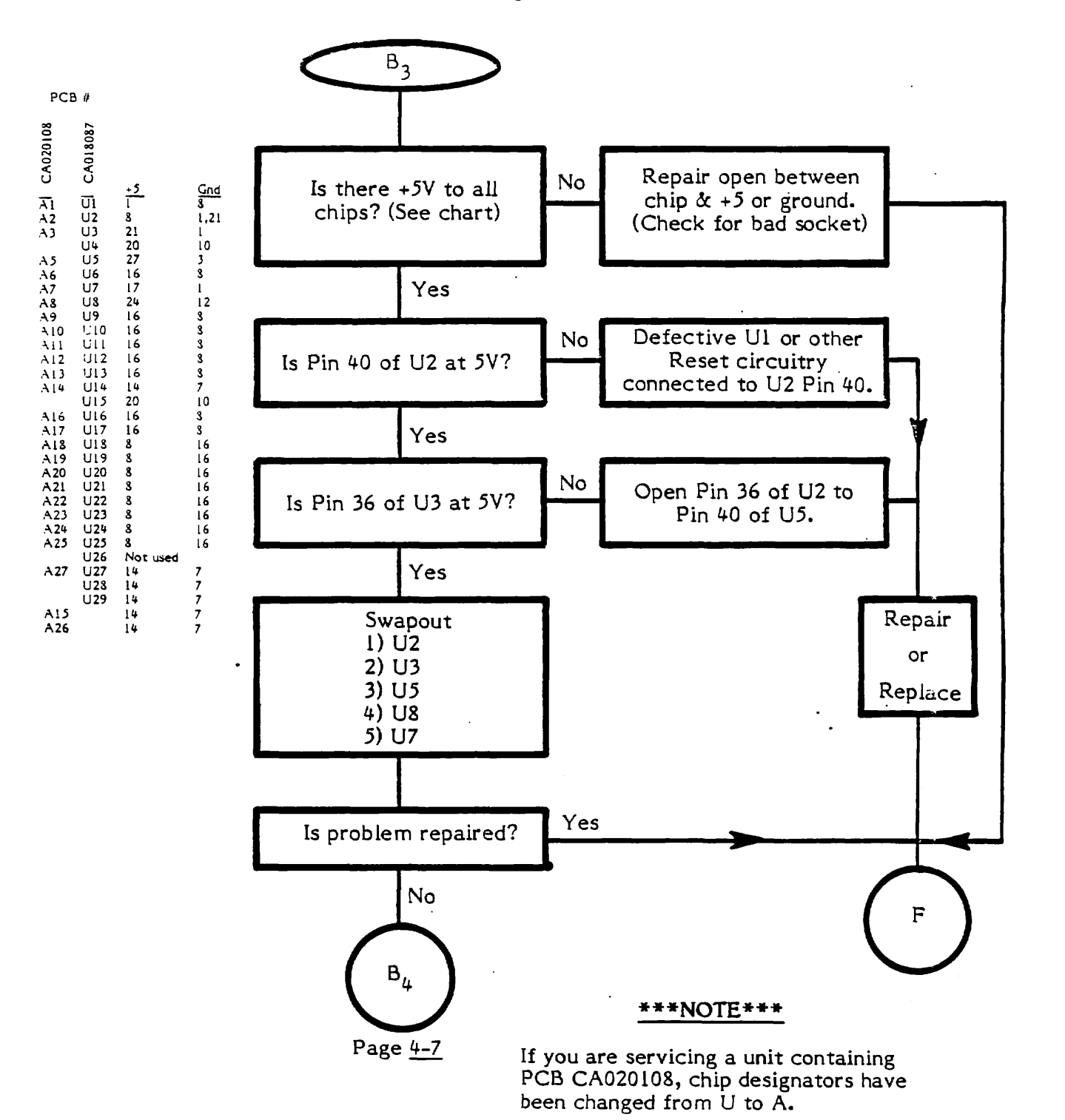

4-6

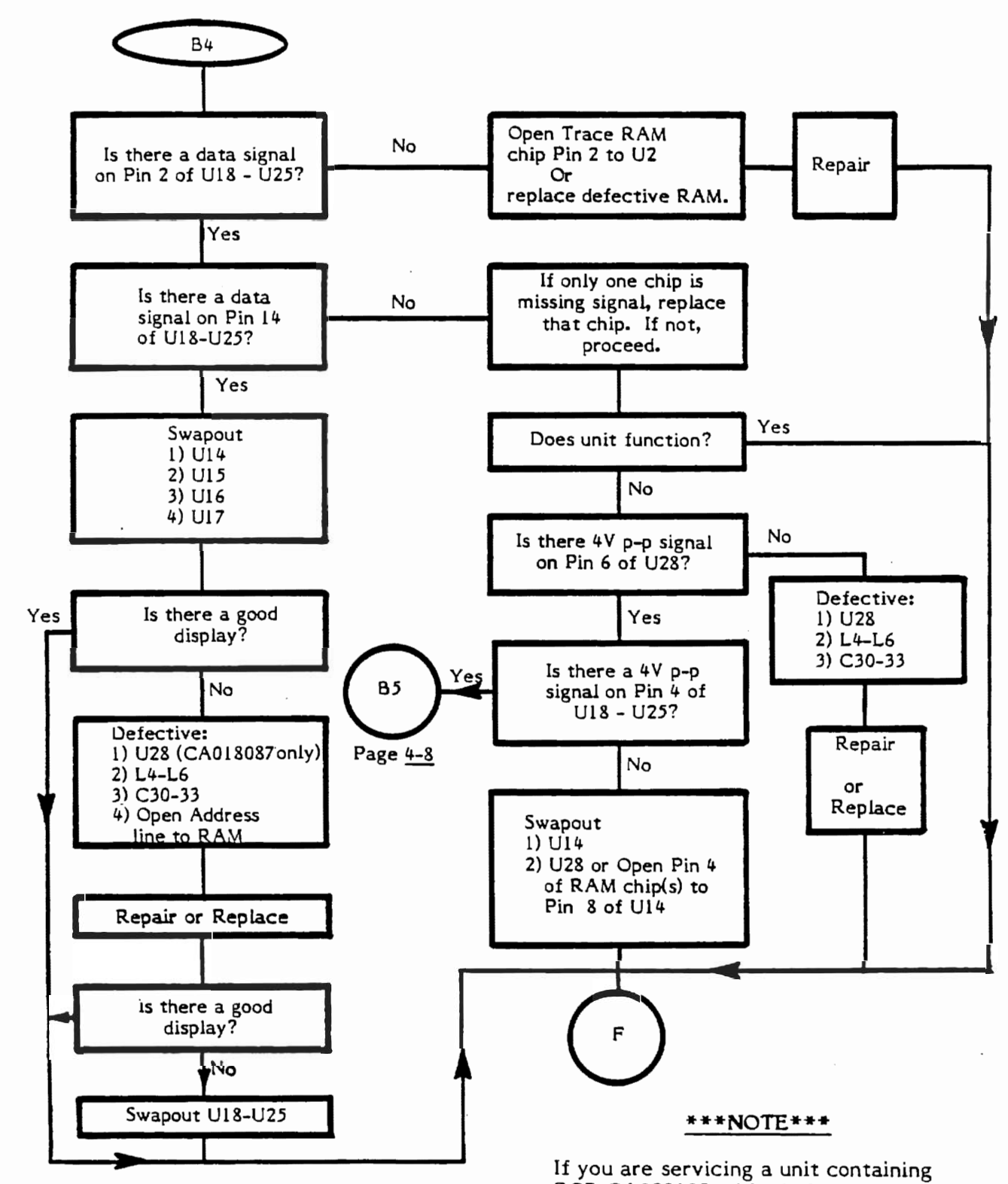

If you are servicing a unit containing PCB CA020108, chip designators have been changed from U to A.

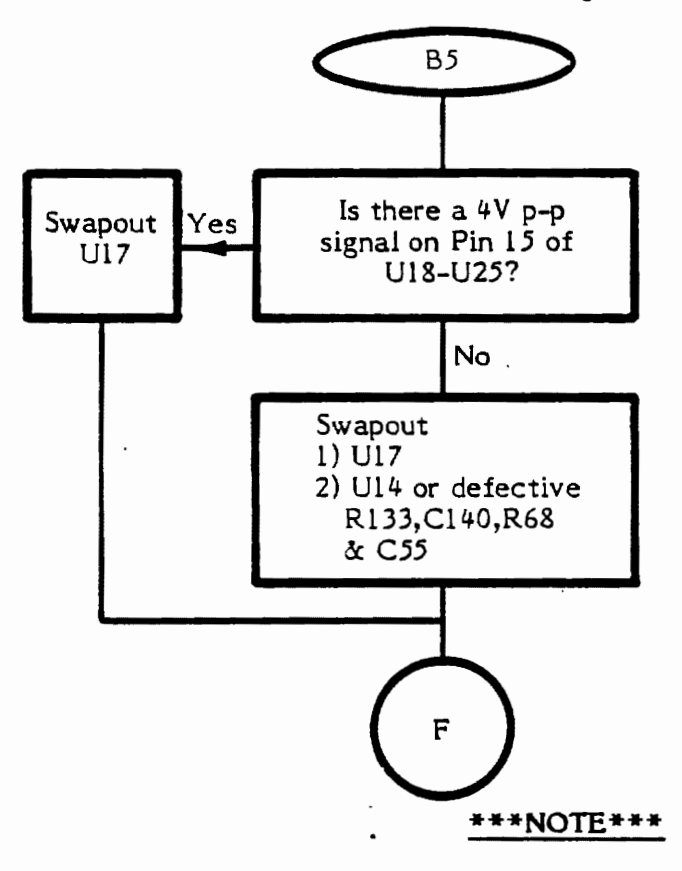

If you are servicing a unit containing PCB CA020108, chip designators have been changed from U to A.

CX 5200 Field Service Manual

4-8

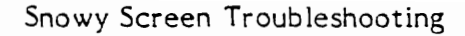

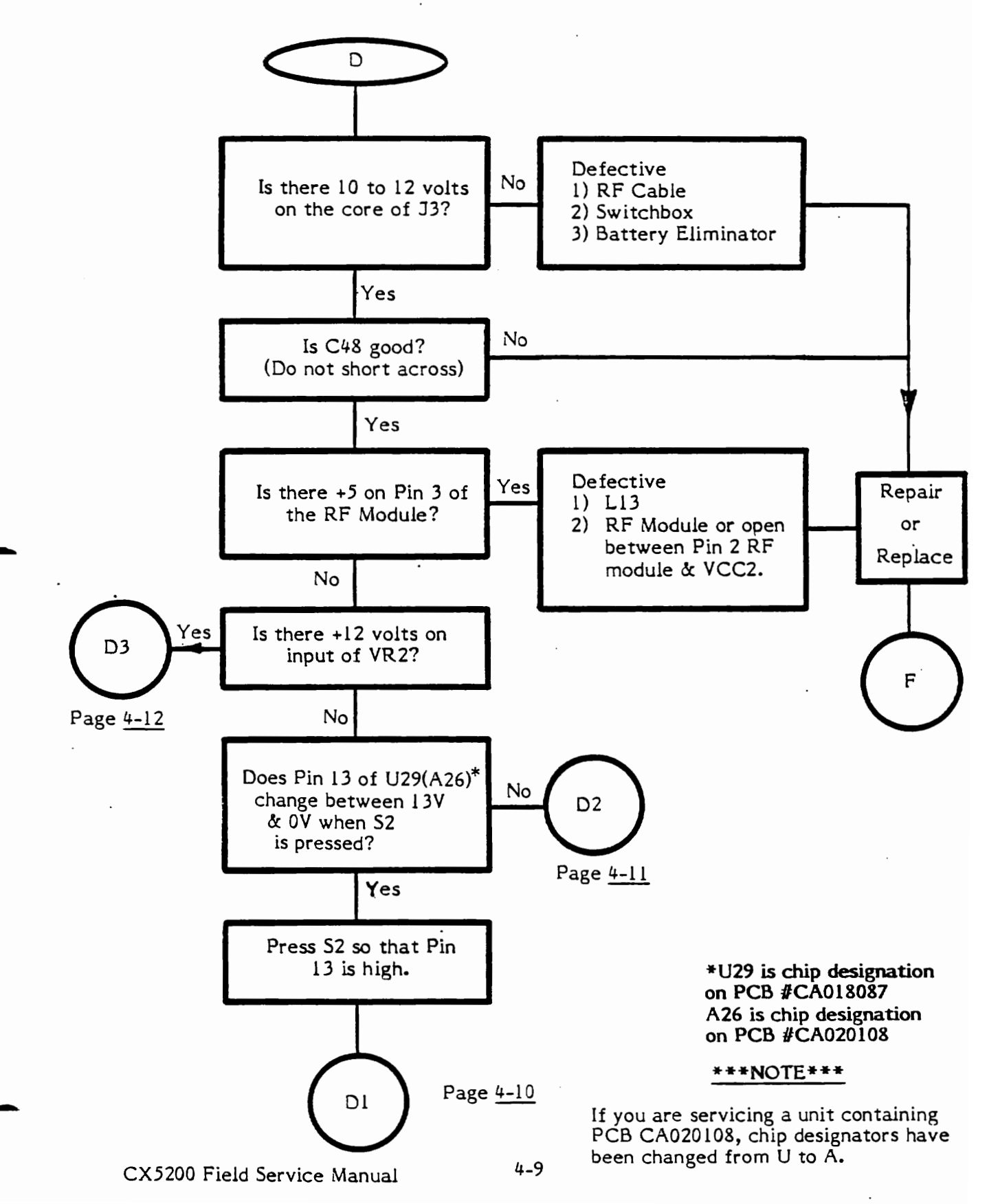

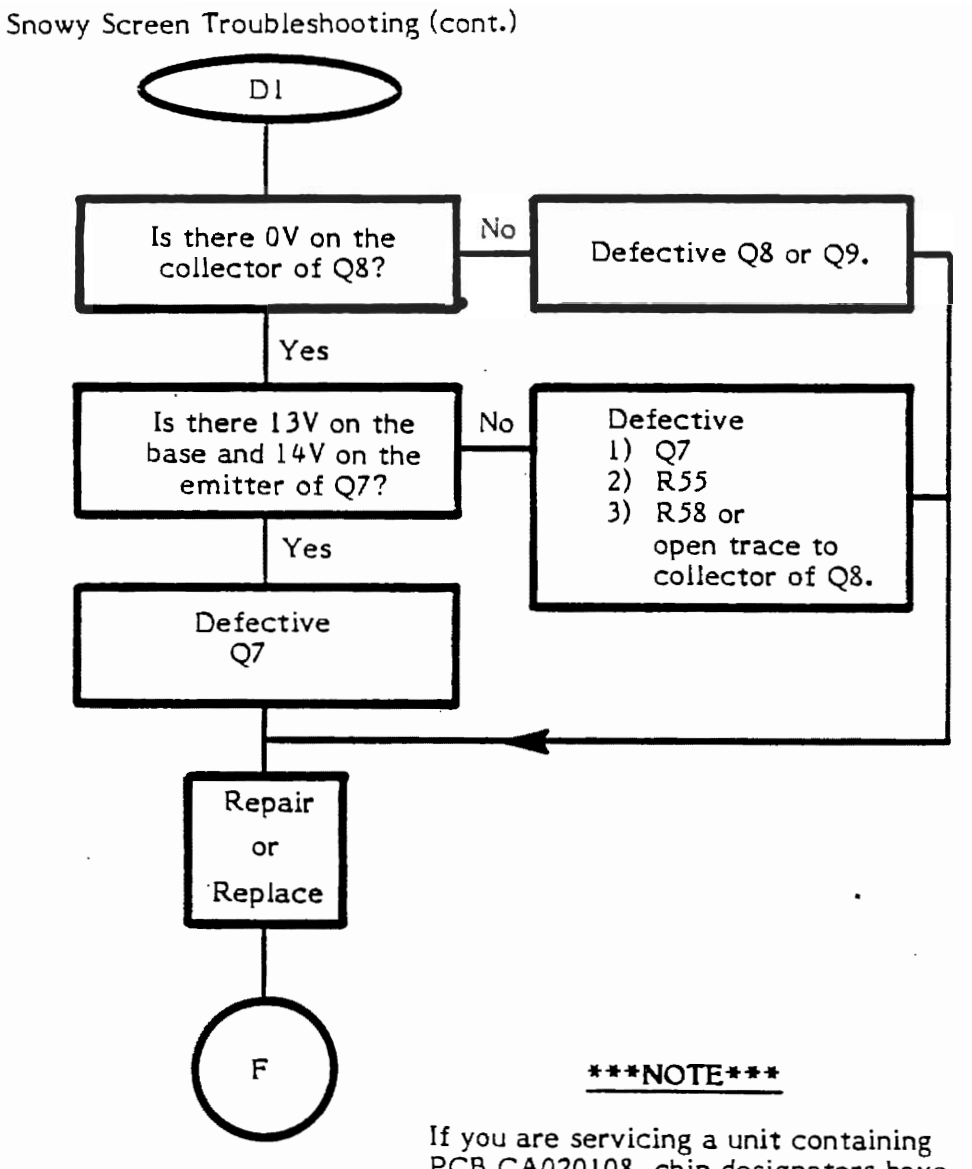

PCB CA020108, chip designators have been changed from U to A. Snowy Screen Troubleshooting (cont.)

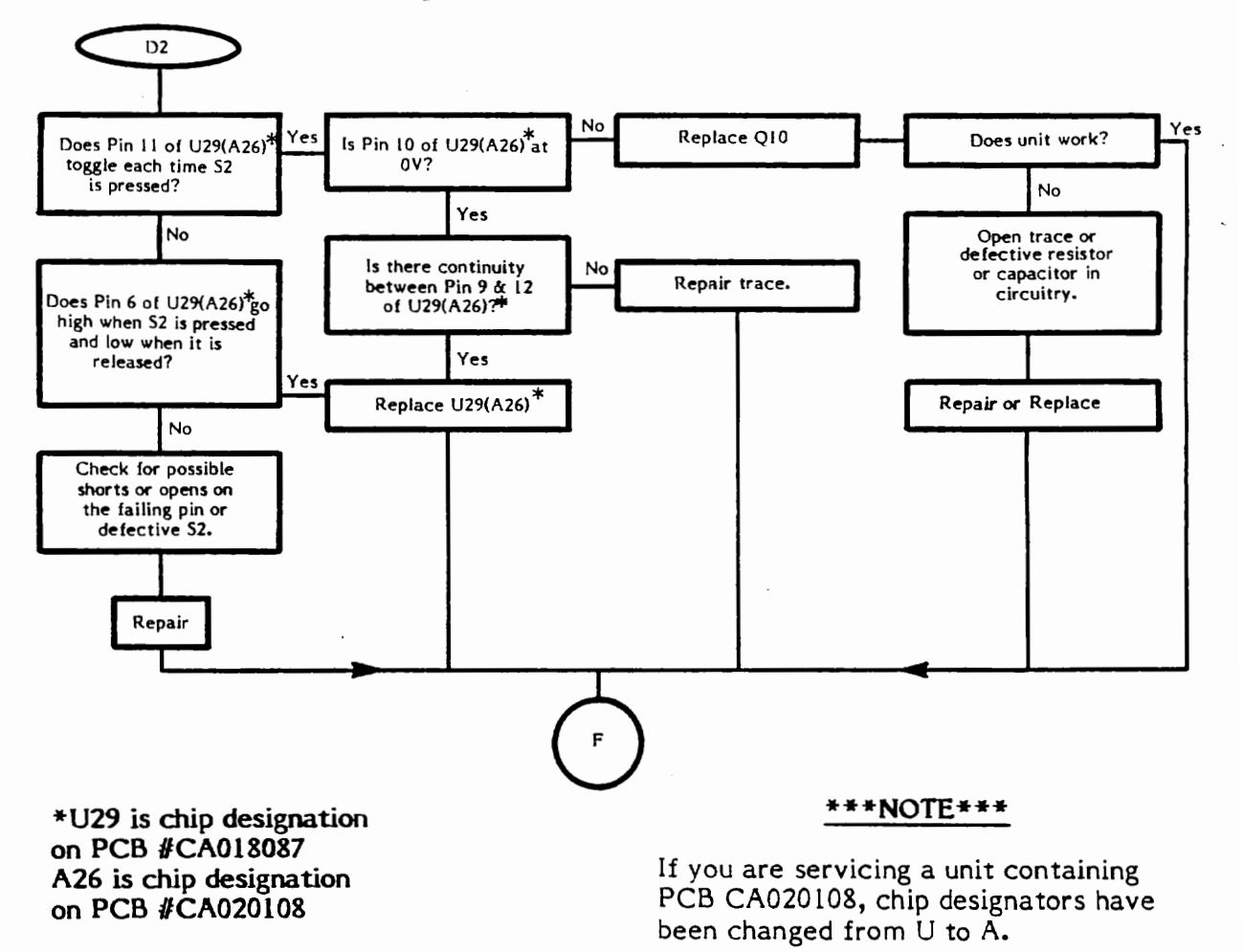

4-11

Snowy Screen Troubleshooting (cont.)

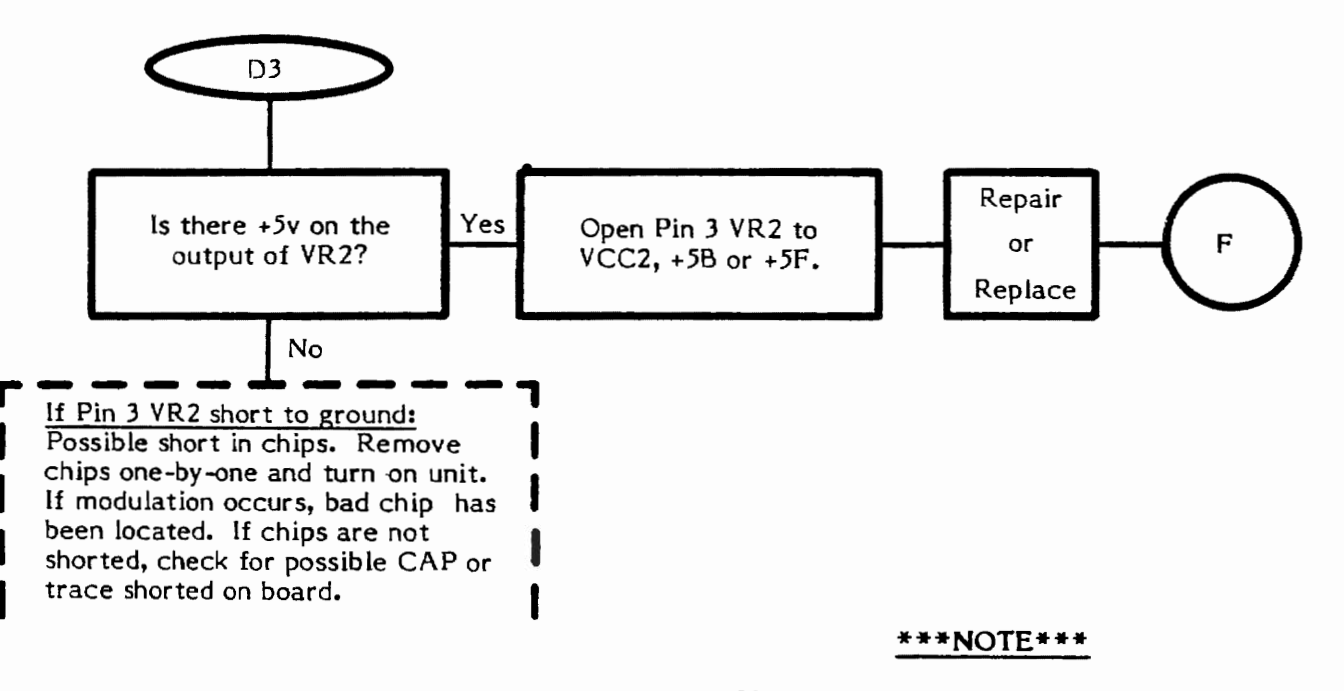

If you are servicing a unit containing PCB CA020108, chip designators have been changed from U to A.

Warped Ragged Picture Troubleshooting A Manually set 5200 on power - up screen. Is there a +5 p-p signal on the leg of R22 Yes No Is R22 good? connected to Pin 4 of Ul? Yes No Mistuned or defective RF Replace Yes Is there a +5V p-p module or L12 or open be-Open between Pin 4 of or signal on Pin 4 at Ul? tween R22 & RF module Al & R22 Repair Pin 4. No Yes ls there a +5V p-p signal on Pin 5 of U1? Defective U1 or no power or ground to UI. No Is there a +5V p-p signal on Pin 25 Yes Open between U5 Repair Pin 25 and UI Pin 5. of U5? No Swapout: 1) U5 2) U2 3) U3 F \*\*\*NOTE\*\*\* If you are servicing a unit containing PCB CA020108, chip designators have been changed from U to A.

Color Troubleshooting

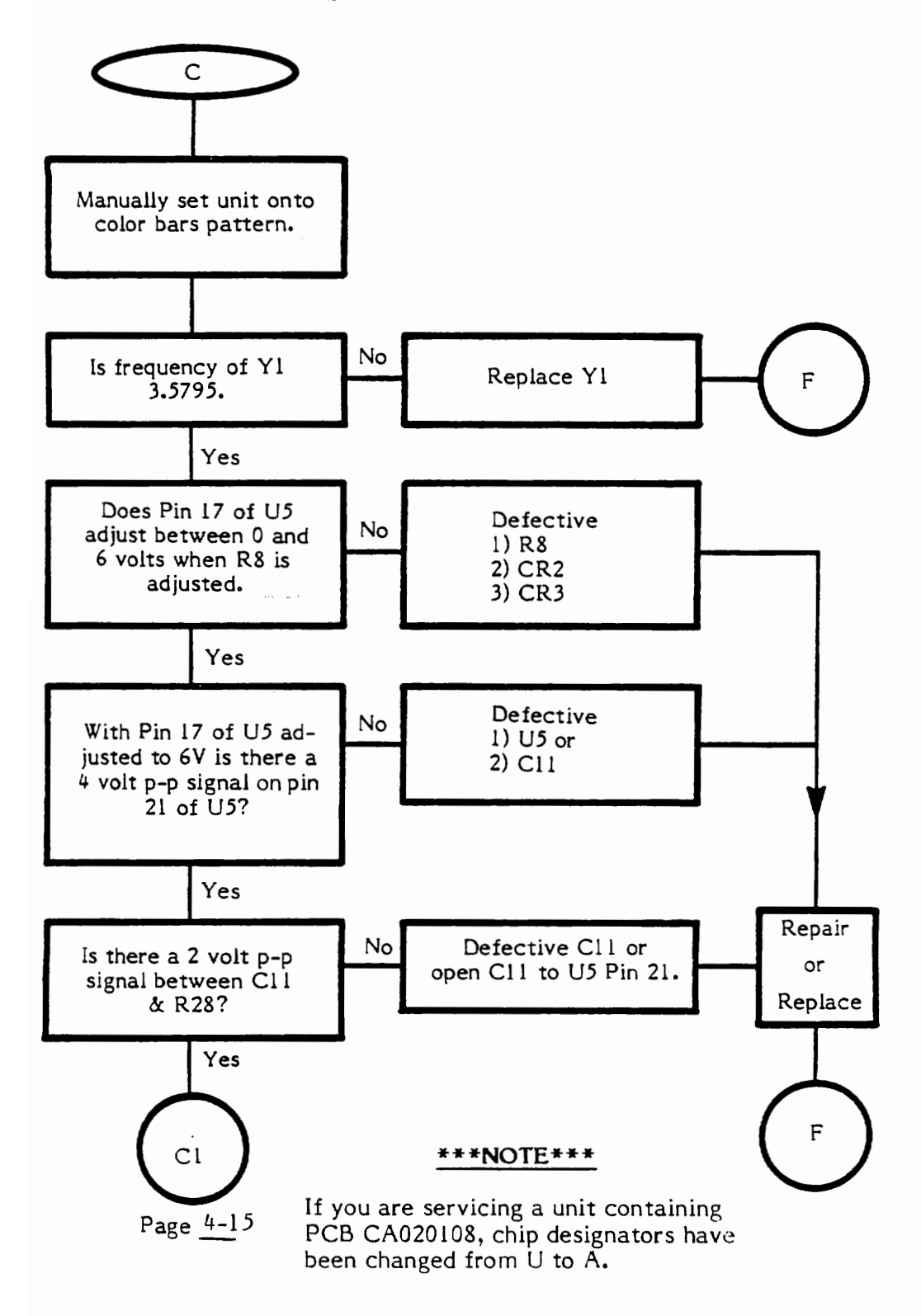

Color Troubleshooting (cont.)

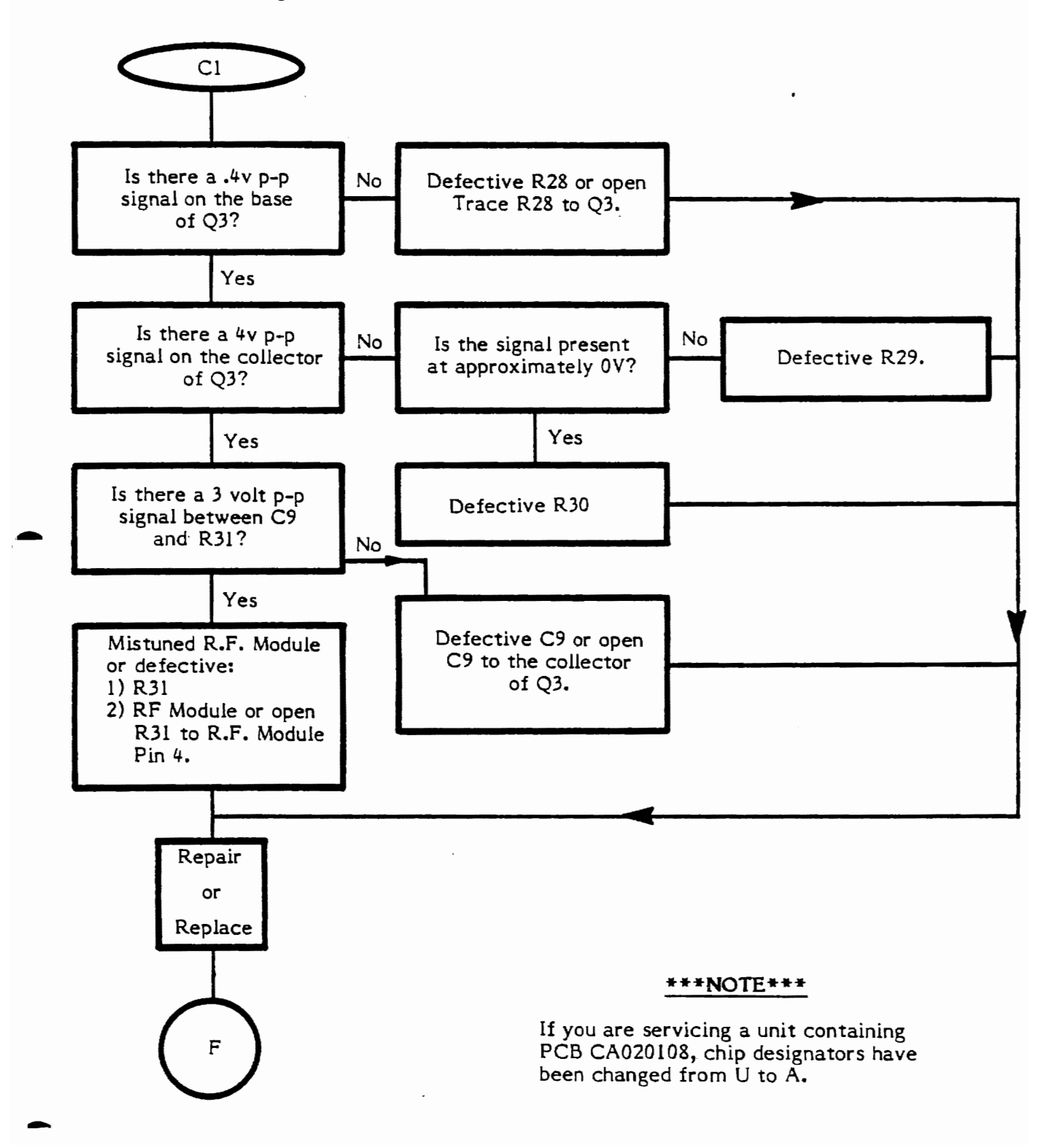

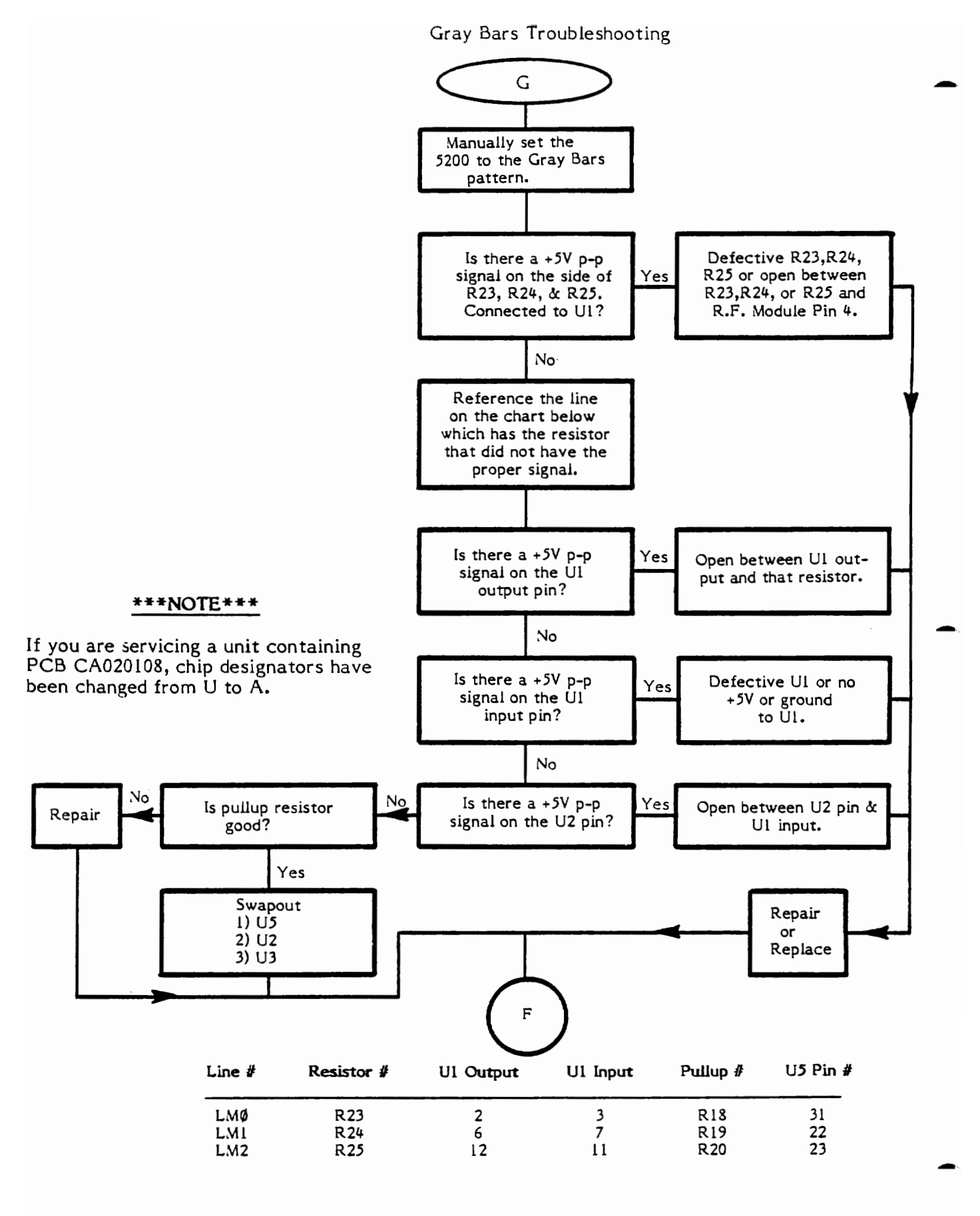

Pot Control Line Troubleshooting

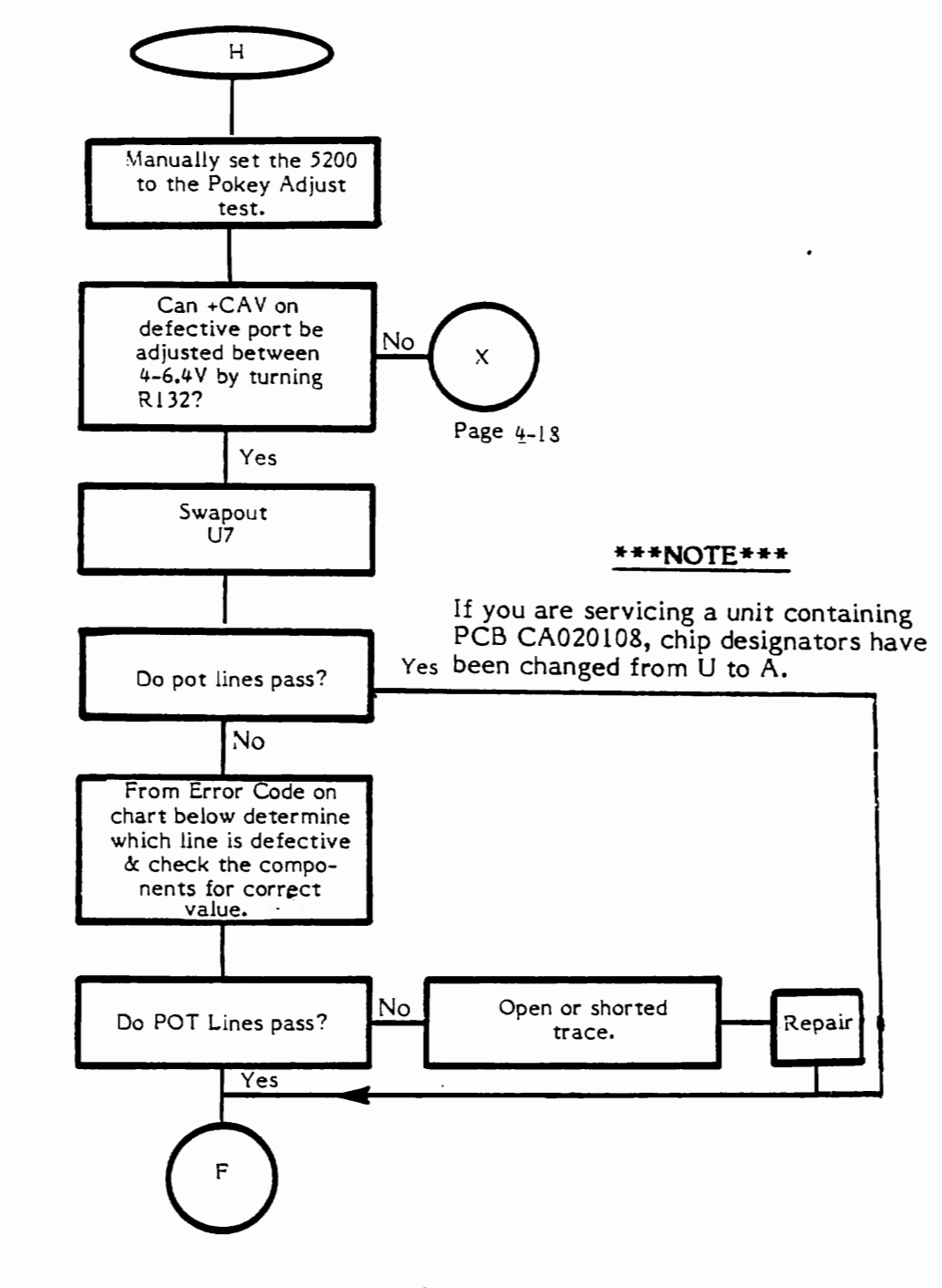

| POT Line<br>Error Code | Pokey Adjust<br>Failure | Port and<br>Pin # | Pokey U7<br>Pin # | CAP #1 | CAP # 2 | Resistor |
|------------------------|-------------------------|-------------------|-------------------|--------|---------|----------|
| 22                     | HOR 1                   | 1-10              | 14                | C98    | C106    | R106     |
| 23                     | VERT 1                  | 1-11              | 15                | C97    | C105    | R110     |
| 24                     | HOR 2                   | 2-10              | 12                | C96    | C104    | R107     |
| 25                     | VERT 2                  | 2-11              | 13                | C95    | C103    | R111     |
| 26                     | HOR 3                   | 3-10              | 10                | C94    | C102    | R108     |
| 27                     | VERT 3                  | 3-11              | 11                | C93    | C101    | R112     |
| .28                    | HOR 4                   | 4-10              | 8                 | C92    | C100    | R109     |
| 29                     | VERT 4                  | 4-11              | 9                 | C91    | C99     | R113     |
|                        |                         |                   |                   |        |         |          |

CX 5200 Field Service Manual

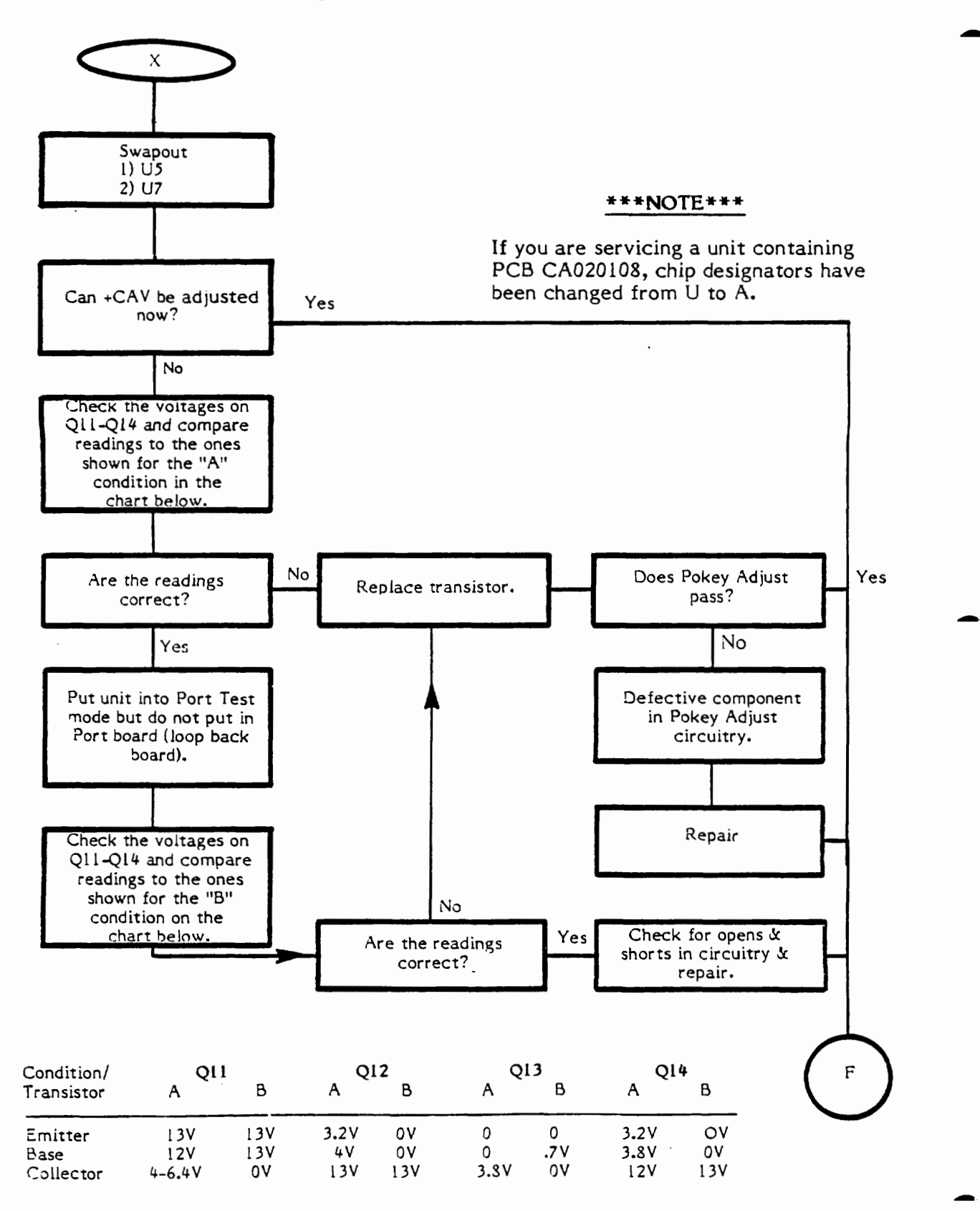

CX 5200 Field Service Manual

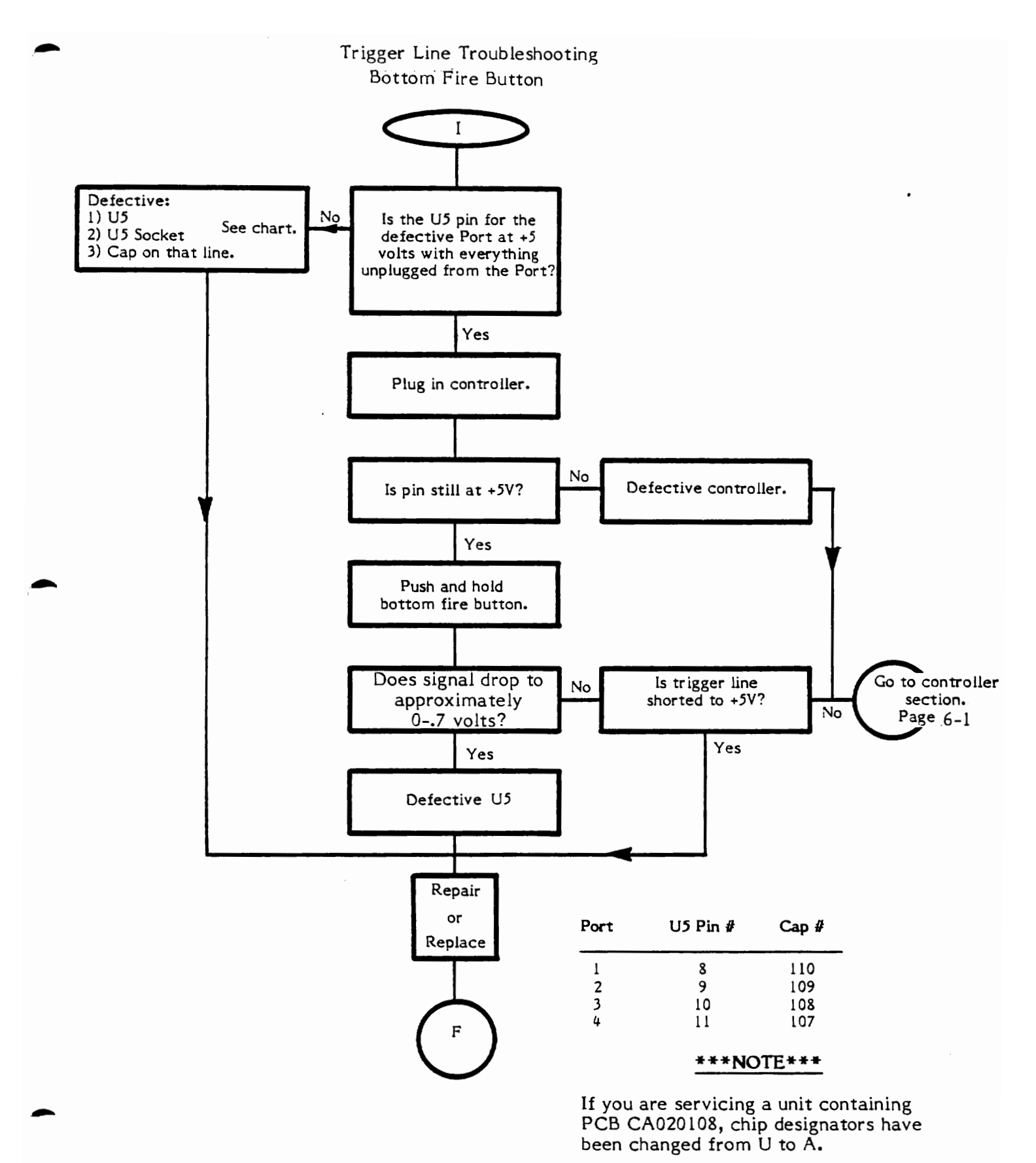

CX 5200 Field Service Manual
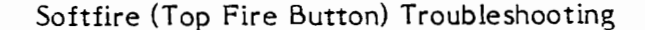

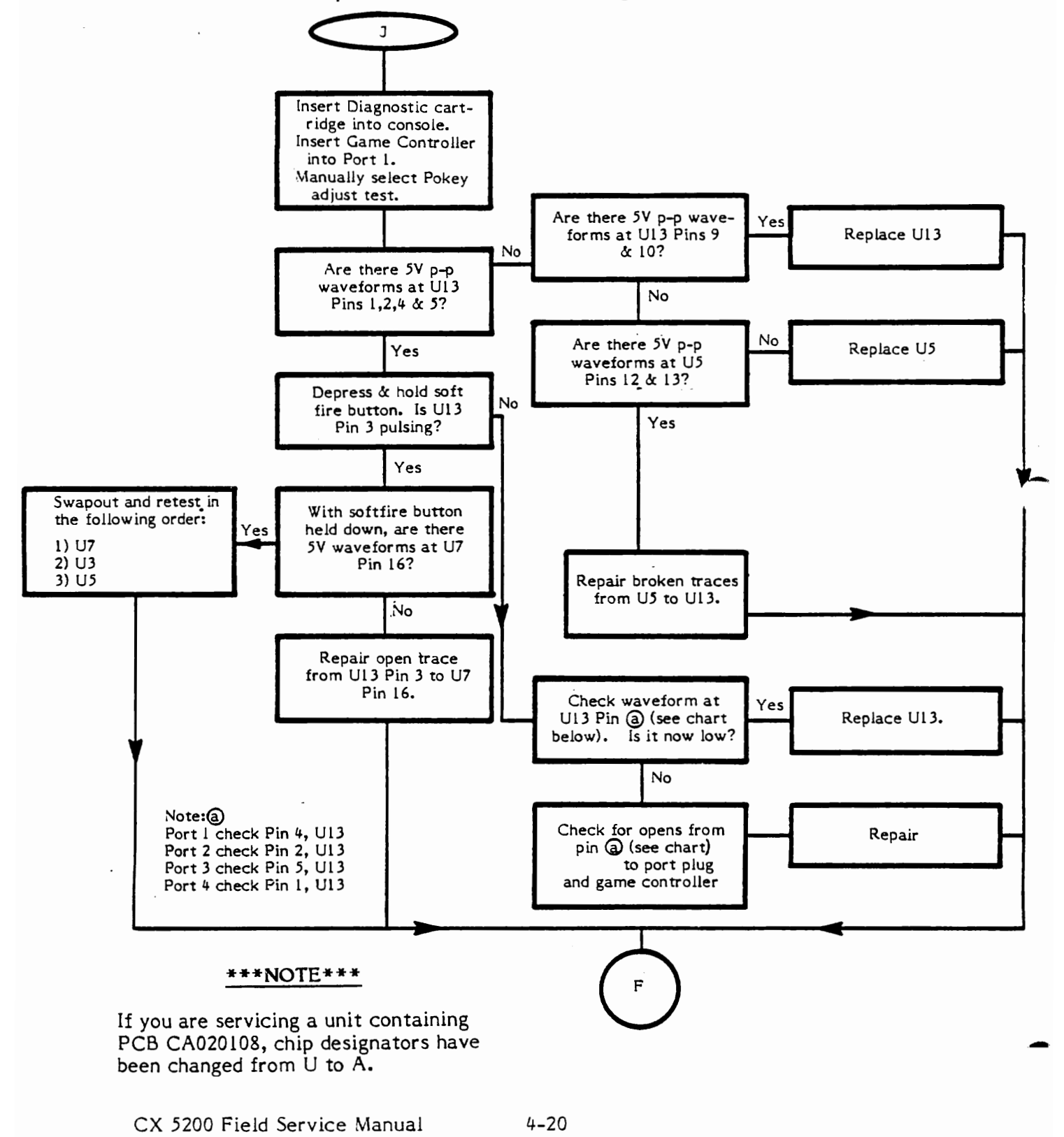

#### Keyboard Troubleshooting

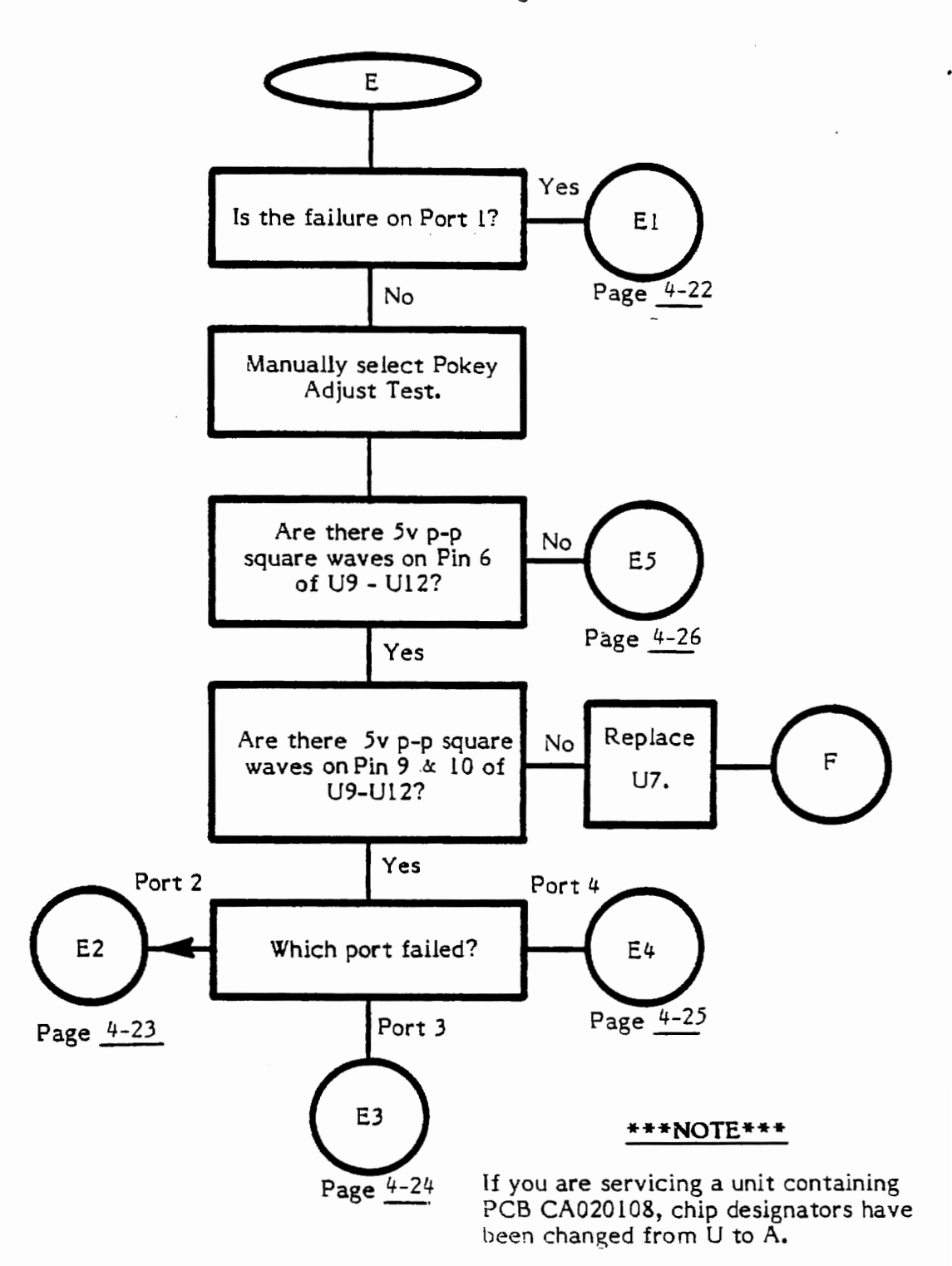

CX5200 Field Service Manual.

Keyboard Troubleshooting (cont.)

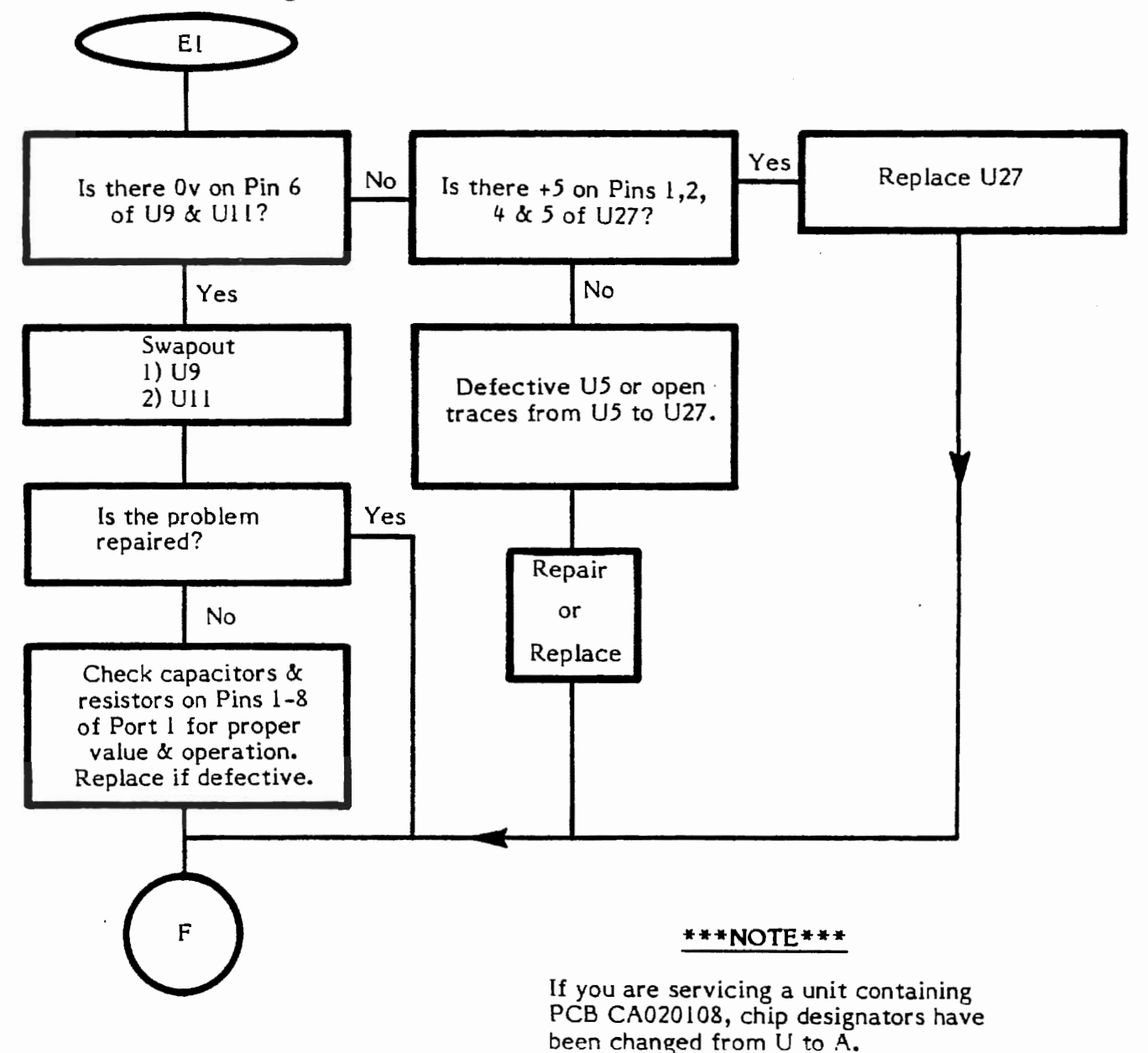

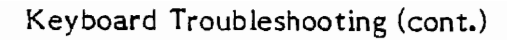

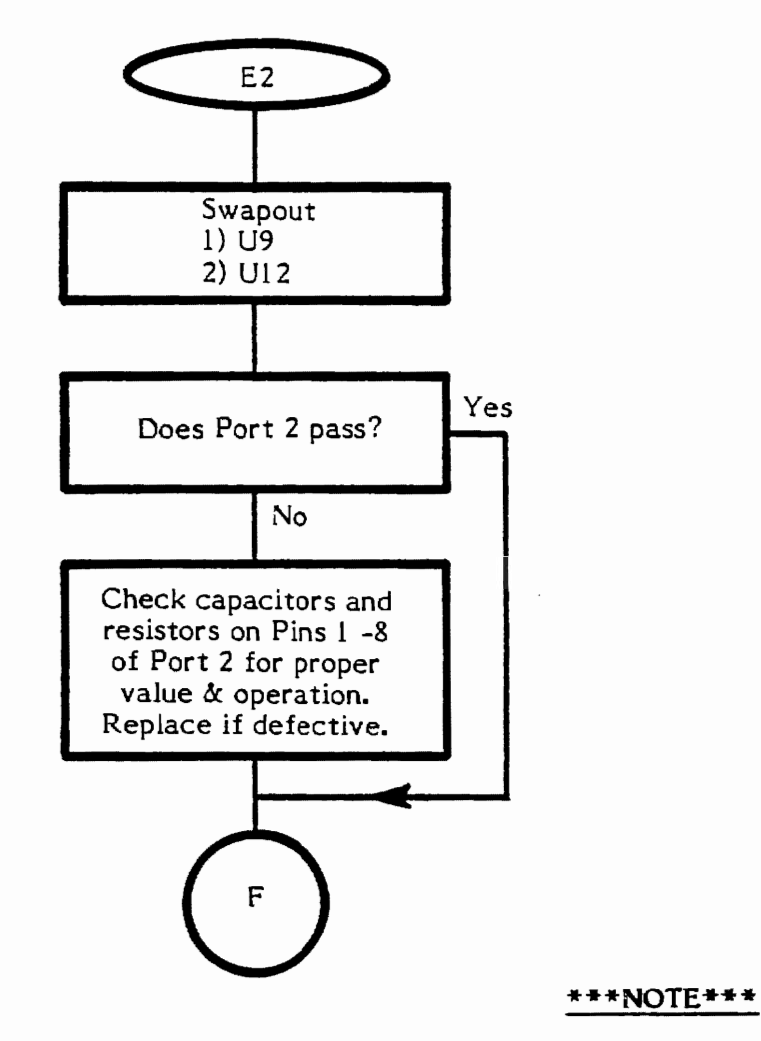

Keyboard Troubleshooting (cont.)

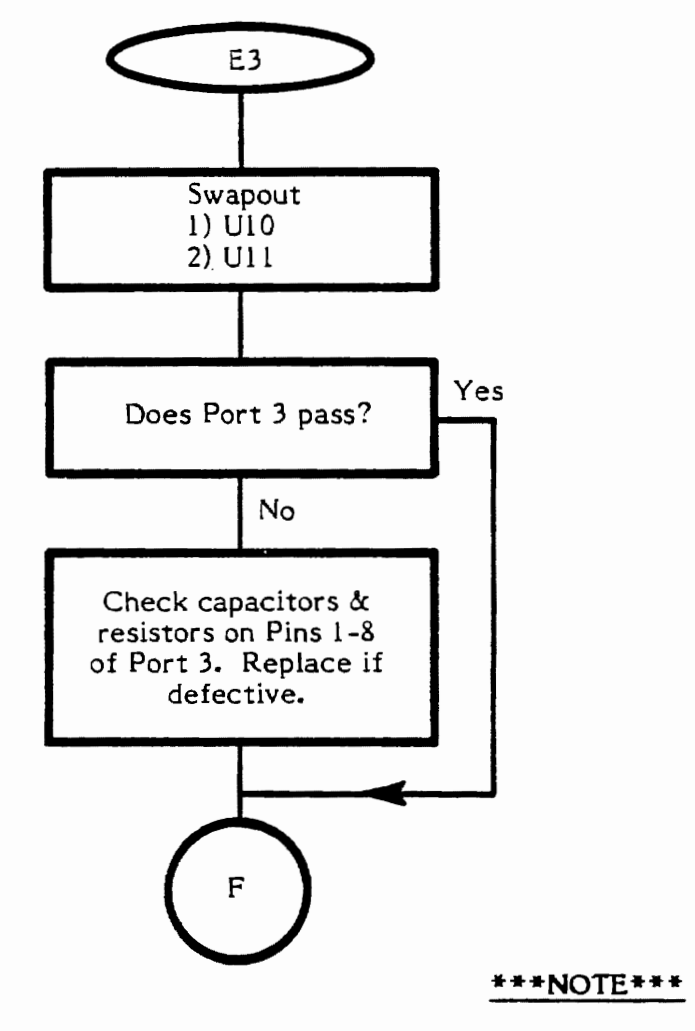

## Keyboard Troubleshooting (cont.)

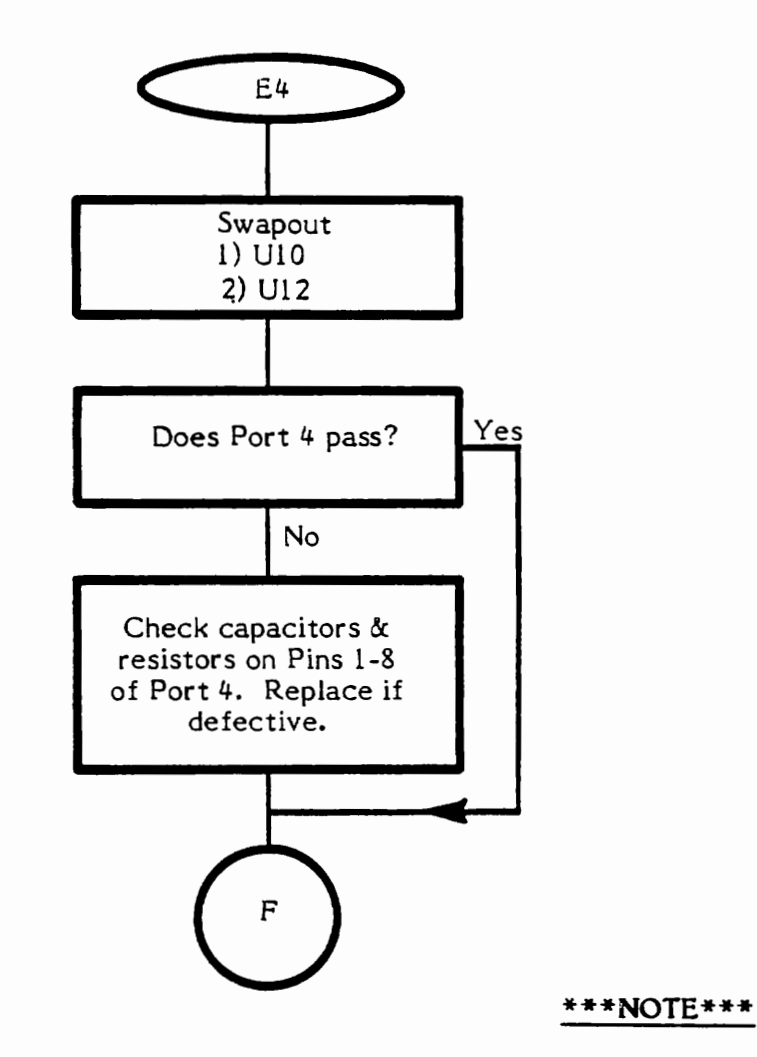

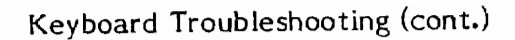

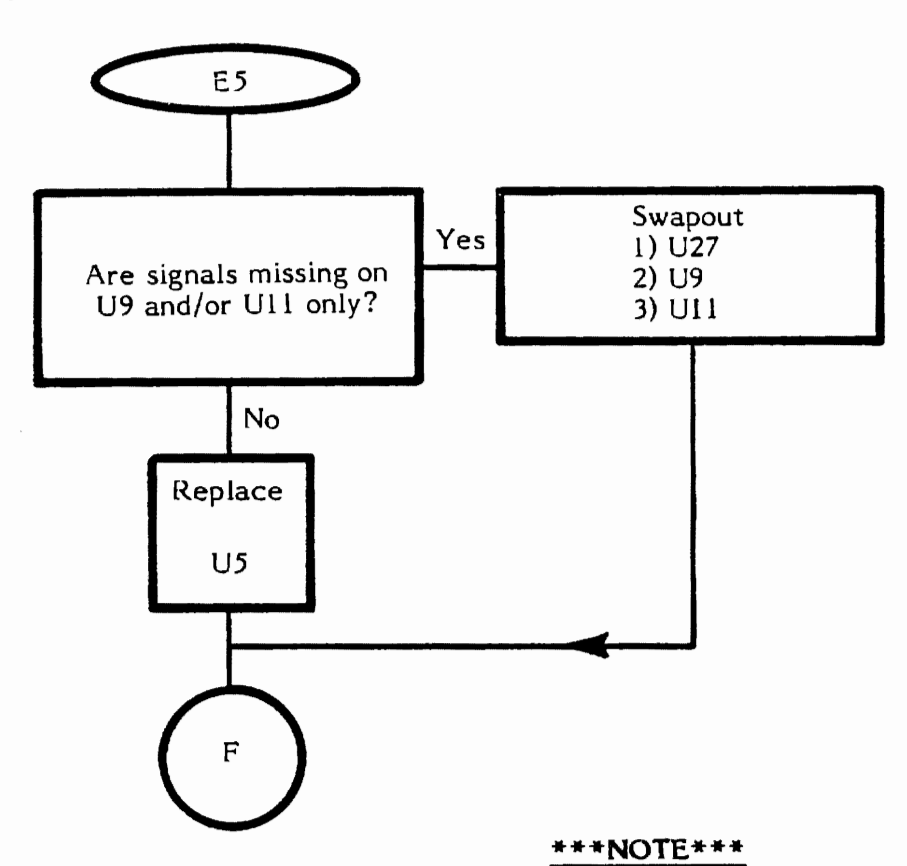

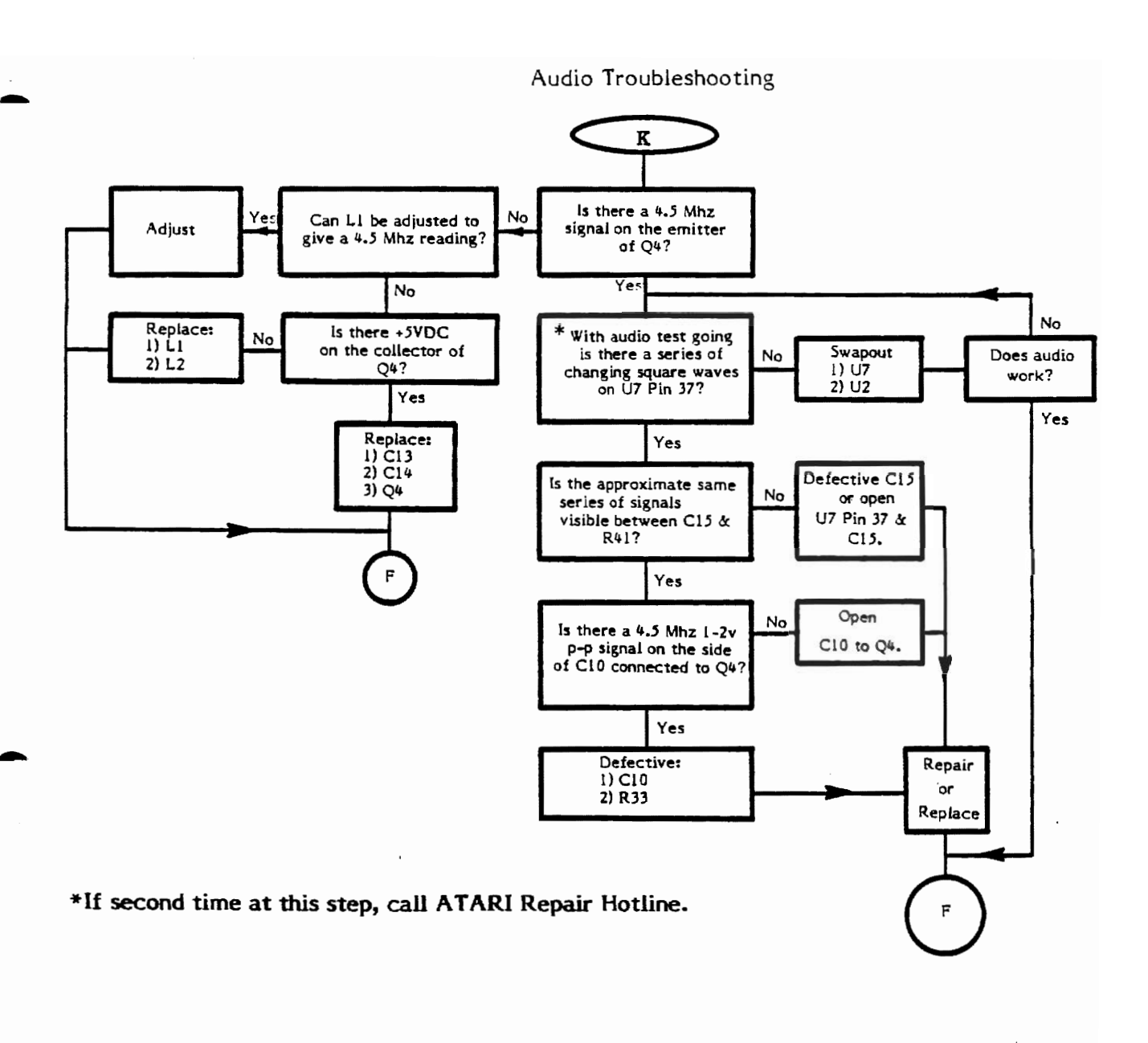

#### \*\*\*NOTE\*\*\*

#### SECTION 4A

#### 2-PORT 5200 DIAGNOSTIC FLOWCHART

The Diagnostic Flowchart is intended to be easy to use and the primary aid when troubleshooting the 2-Port 5200. Follow the prompts in the order presented. When a question is asked, follow the line from the box that best applies to your unit's condition. When that line terminates with a letter inside a circle, locate the letter on a different page and continue the diagnosis. The flowchart leaves nothing to chance; it tells you when to perform a specific test and when to replace components.

#### SWAPOUT PROCEDURE

At many places in the diagnostic flowchart, a box tells you to "swapout" a component, a chip, or a number of chips in a particular order. The "swapout" instruction means that you should replace the indicated components (one at a time) with known-good components of the same type. The unit should then be tested with the new, known-good component(s) in place to see whether the swapout solved the problem being checked. If the swapout did <u>not</u> fix the problem, leave the new chip in and swapout the next. Repeat this procedure for the rest of the components. Once the unit functions properly, reinstall the original IC's one by one to determine which are actually defective.

#### REPLACE IN ORDER

The "replace in order" instruction means that you should replace the components indicated in the order listed until the result called out in the previous block is obtained.

F - Some lines terminate with an F inside a circle. When this occurs, return to the beginning of the test sequence on page 3A-1.

N - Some lines terminate with an N inside a circle. When this occurs, call your Atari Repair Hotline.

Inside California (800) 672-1466

Outside California (800) 538-1535 (800) 538-1536

#### BLACK SCREEN TROUBLESHOOTING

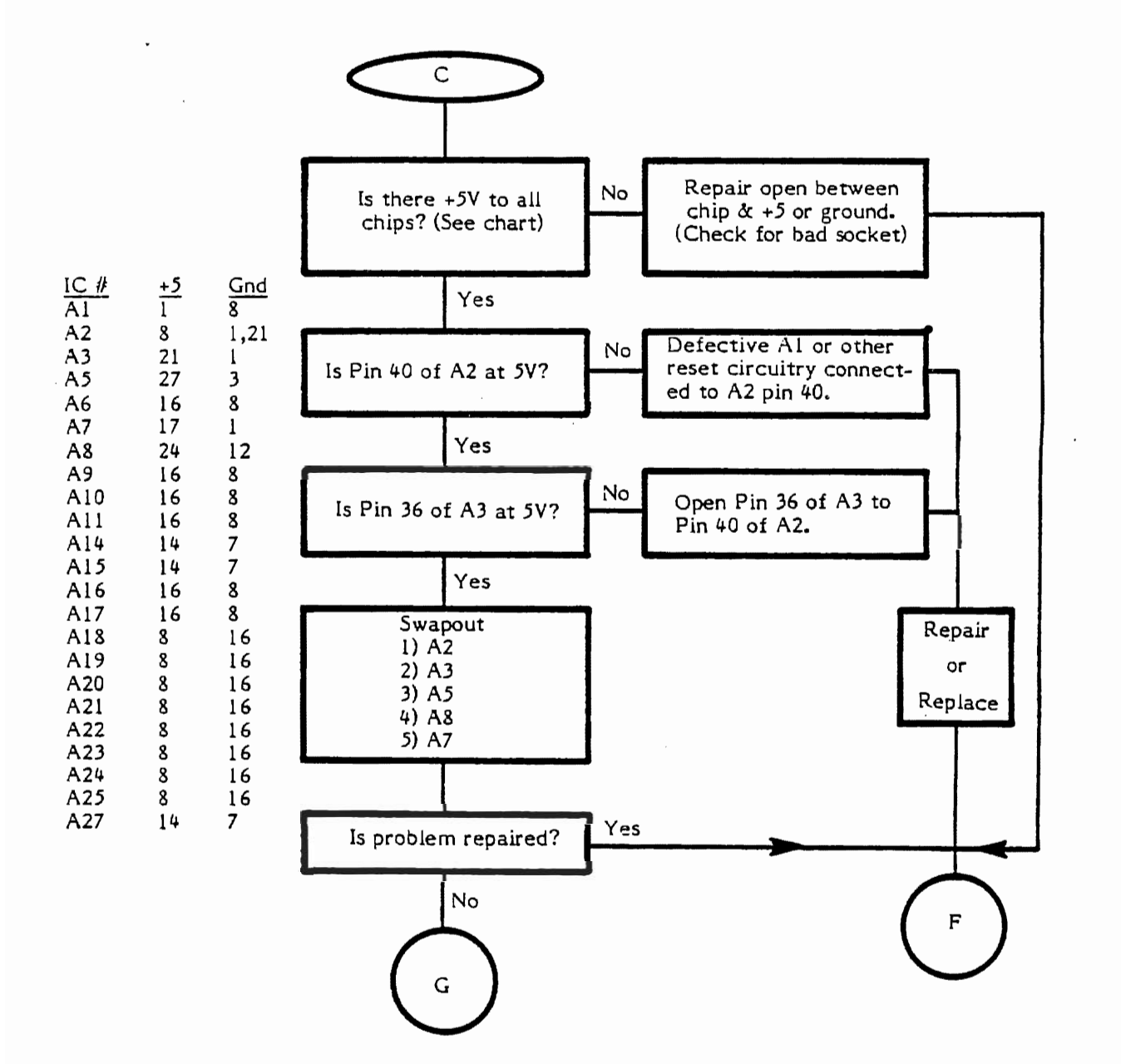

CX5200 Field Service Manual 4A-2

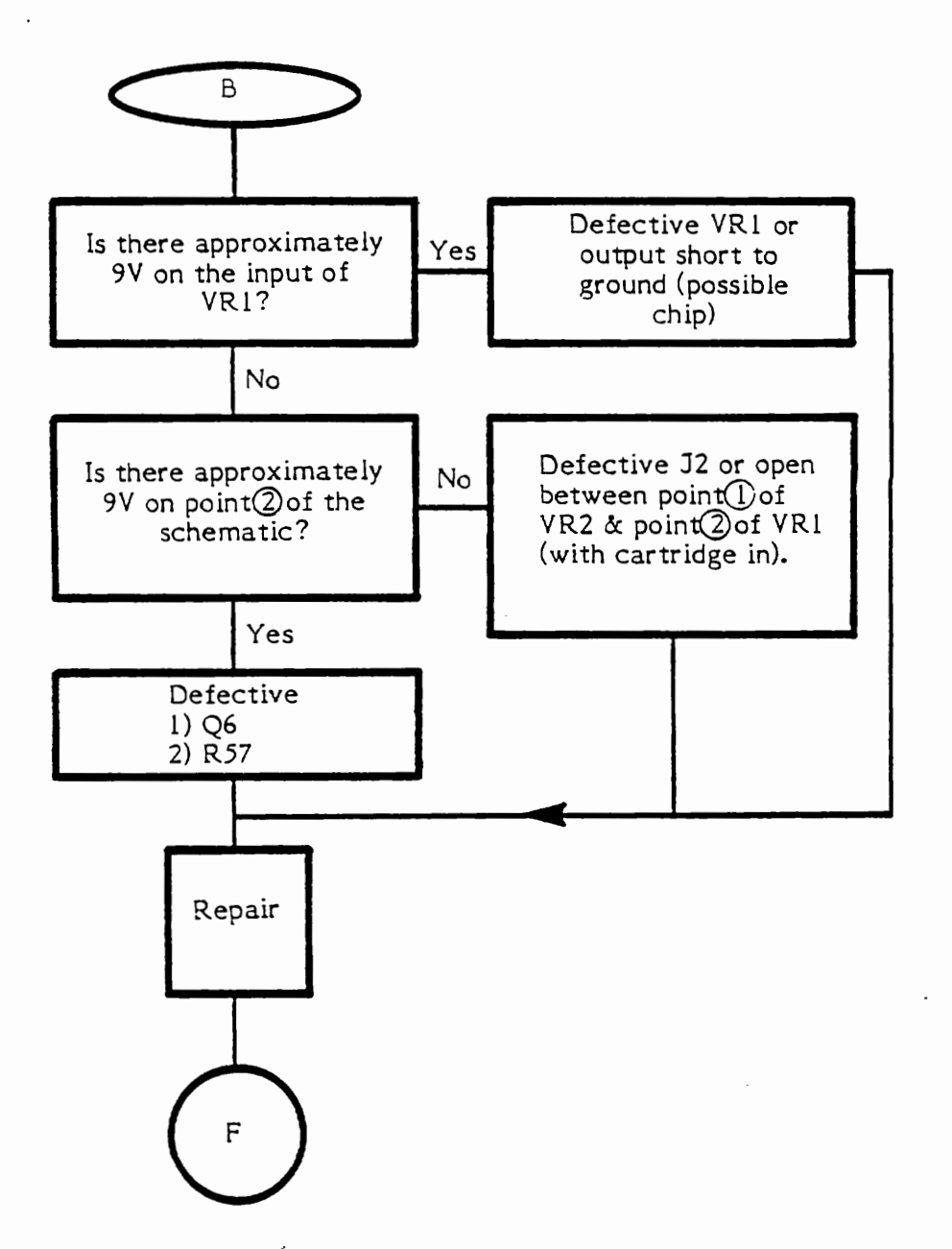

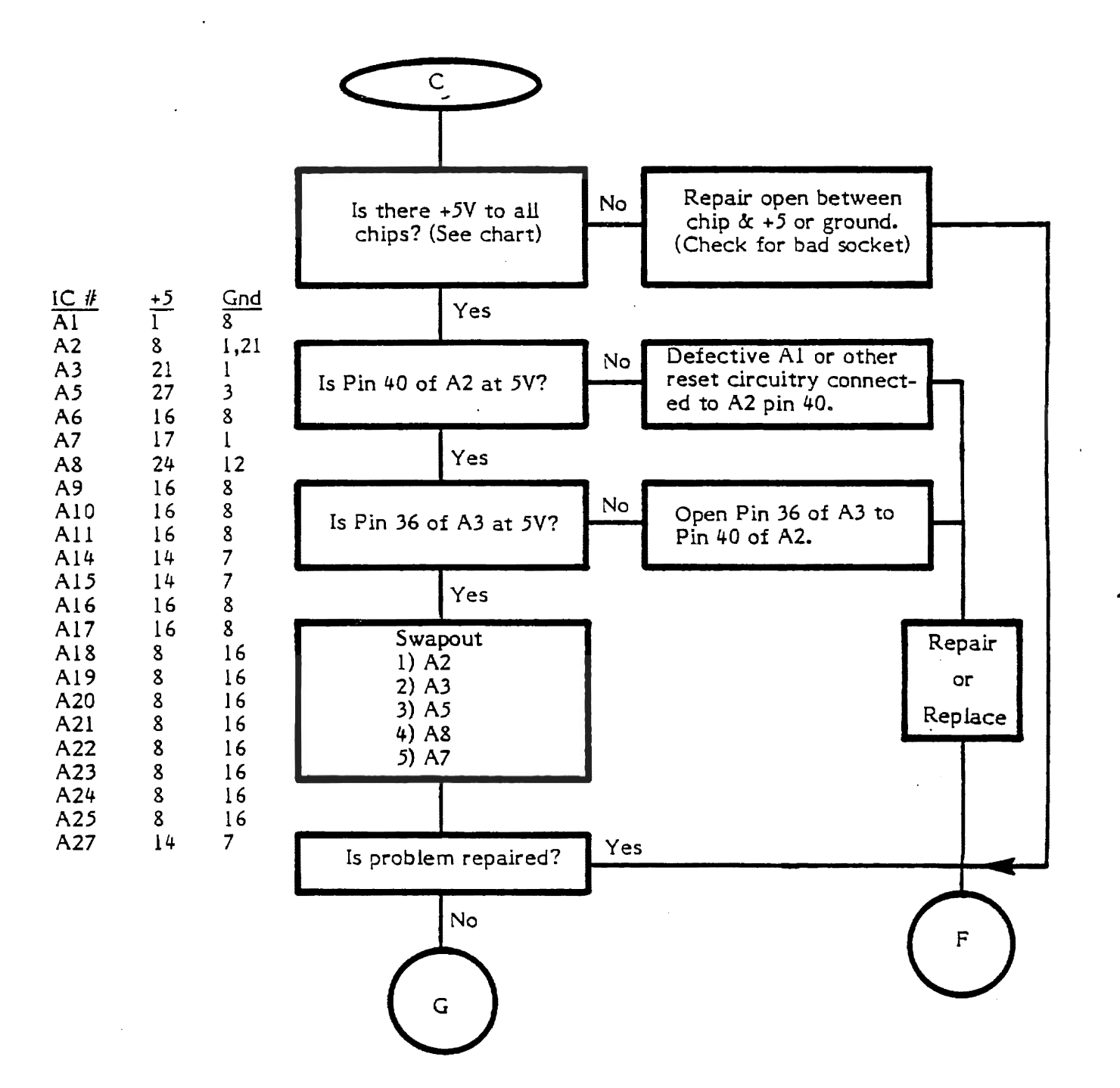

Note: Some 5200 2-port boards have pins 1,8,9,10 and 11 of A7 jumpered together on the solder side of the PCB. Future PCB's will incorporate this jumper. Do not add these jumpers to the 5200 2-port board.

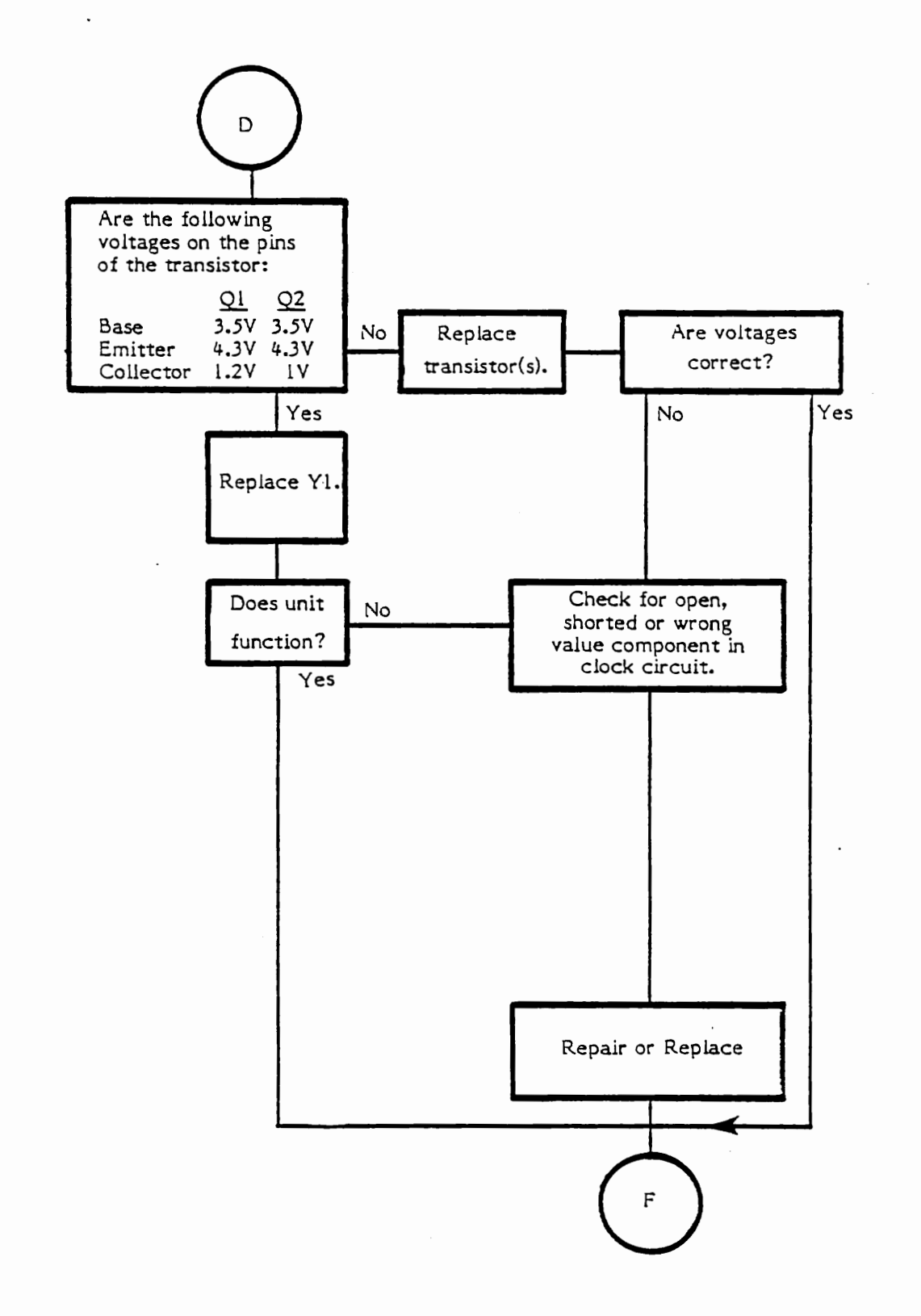

CX5200 Field Service Manual

4A-5

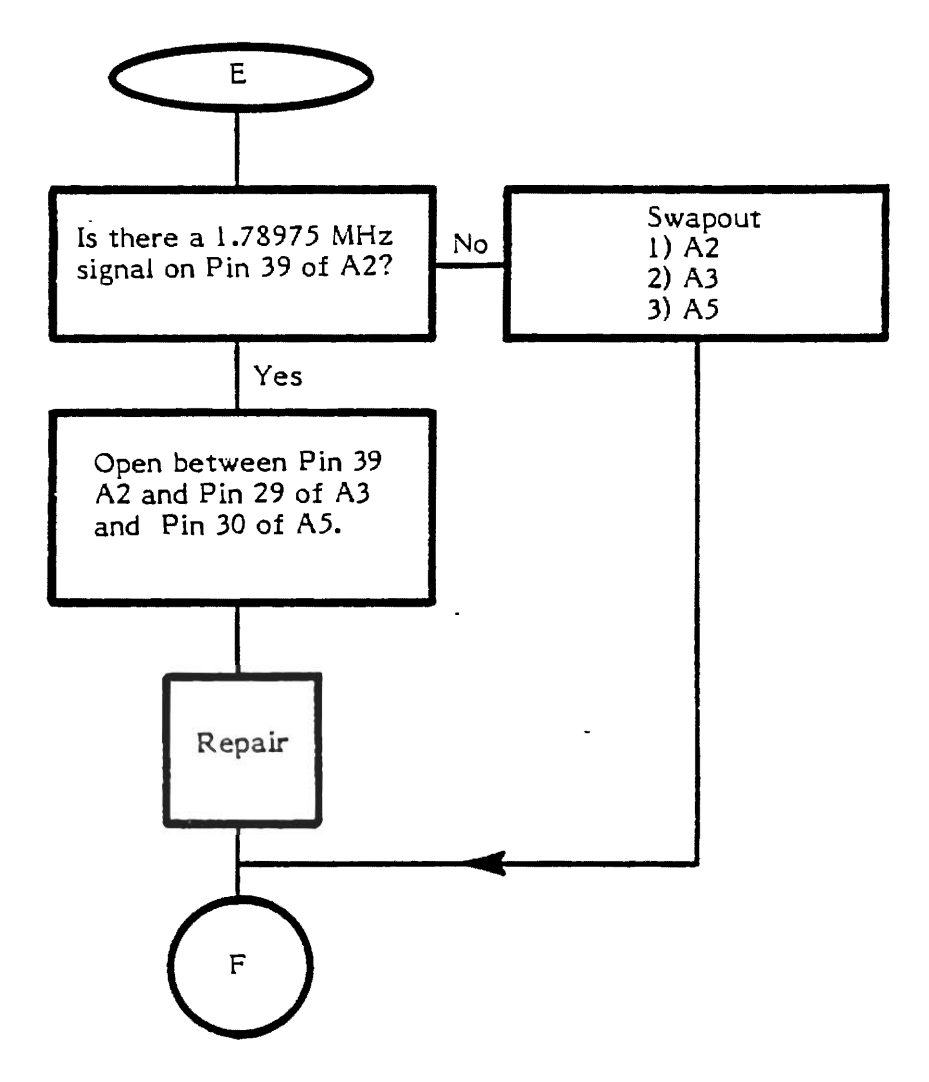

CX5200 Field Service Manual 4A-6

Whenever the flowchart directs you to F, return to the beginning of the testing procedure in Section 3. Proceed until another error is encountered and you are again directed to enter the flowchart or until the unit has proven to be fully operational.

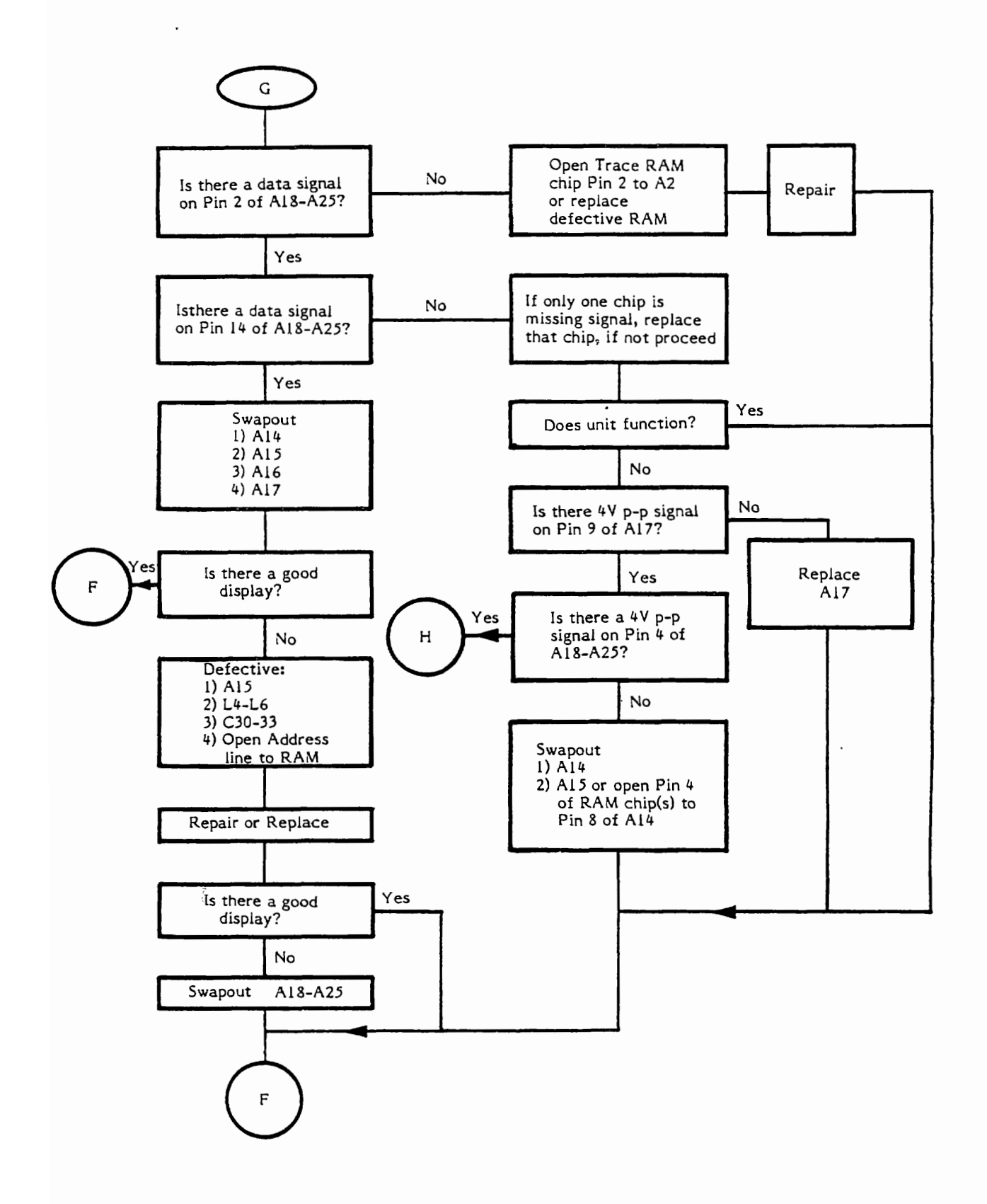

CX5200 Field Service Manual 4A-8

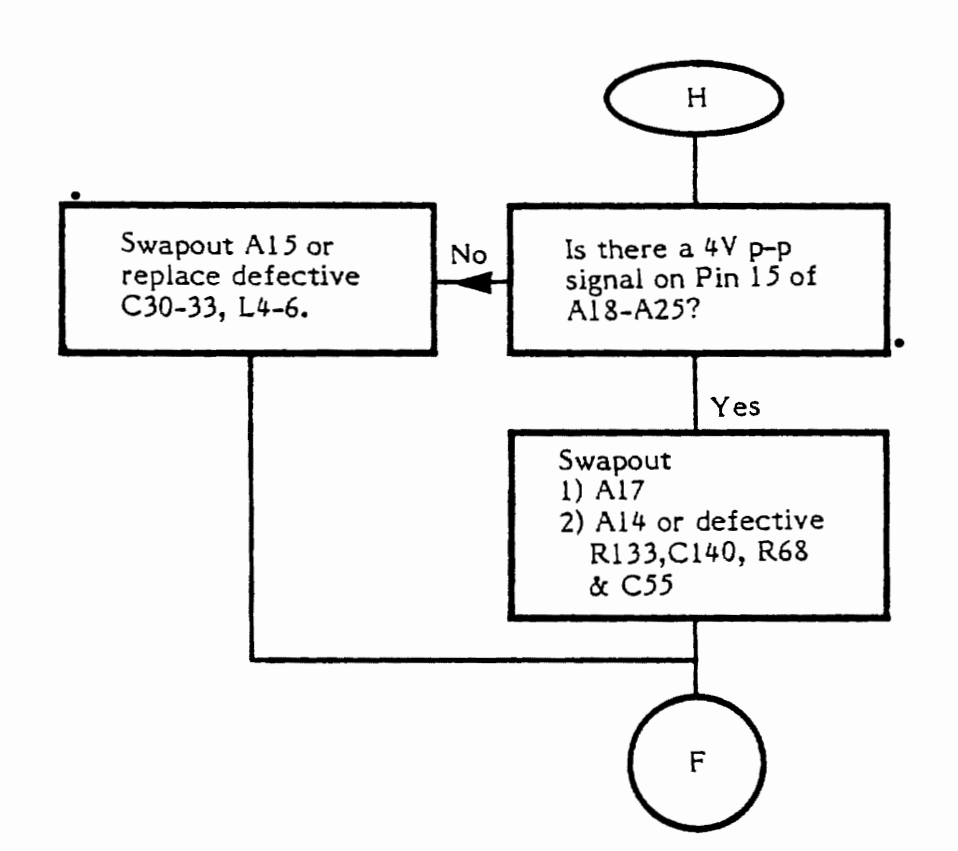

CX5200 Field Service Manual

#### SNOWY SCREEN (POWER SUPPLY) TROUBLESHOOTING

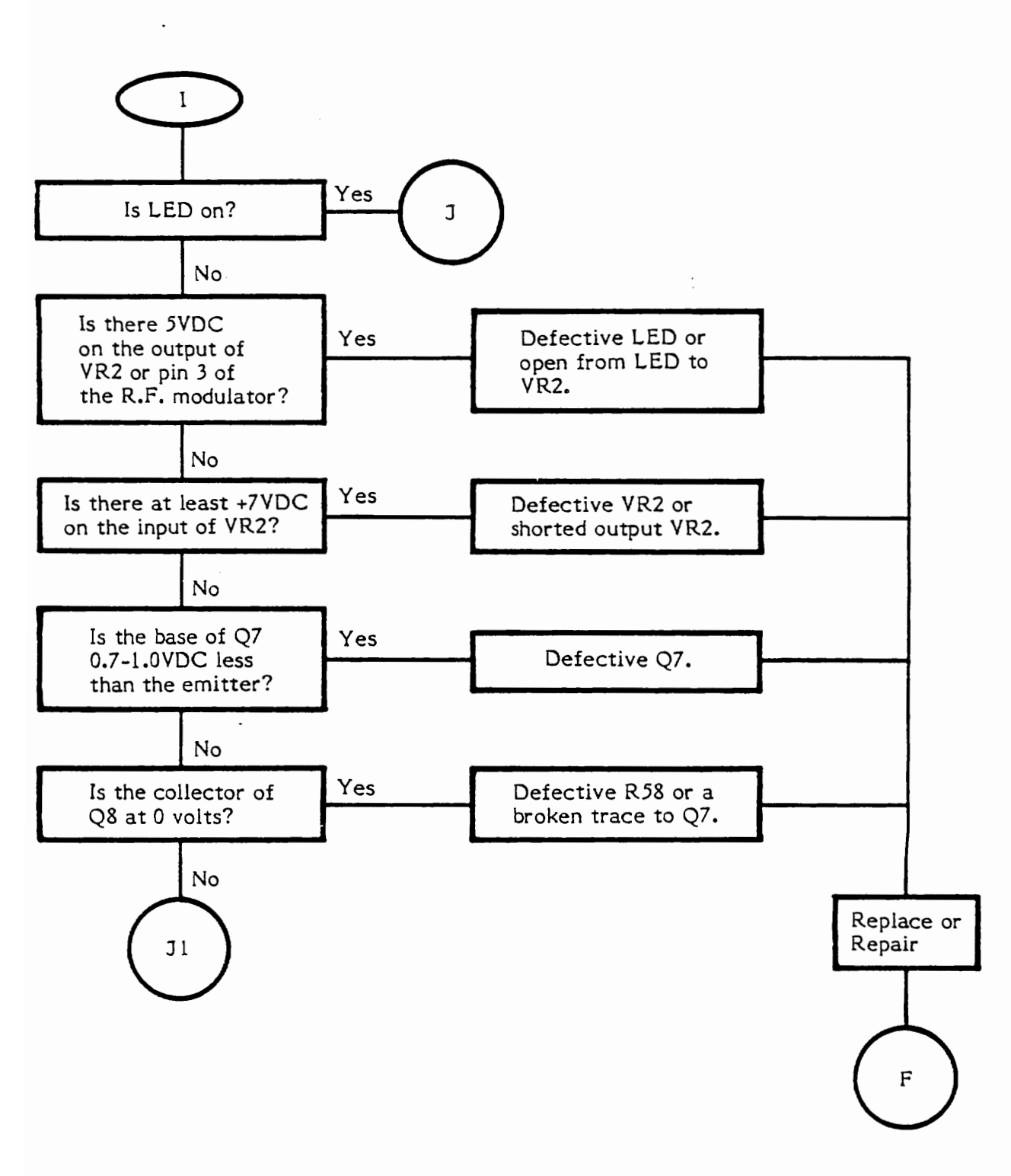

## SNOWY SCREEN (POWER SUPPLY) TROUBLESHOOTING (Continued)

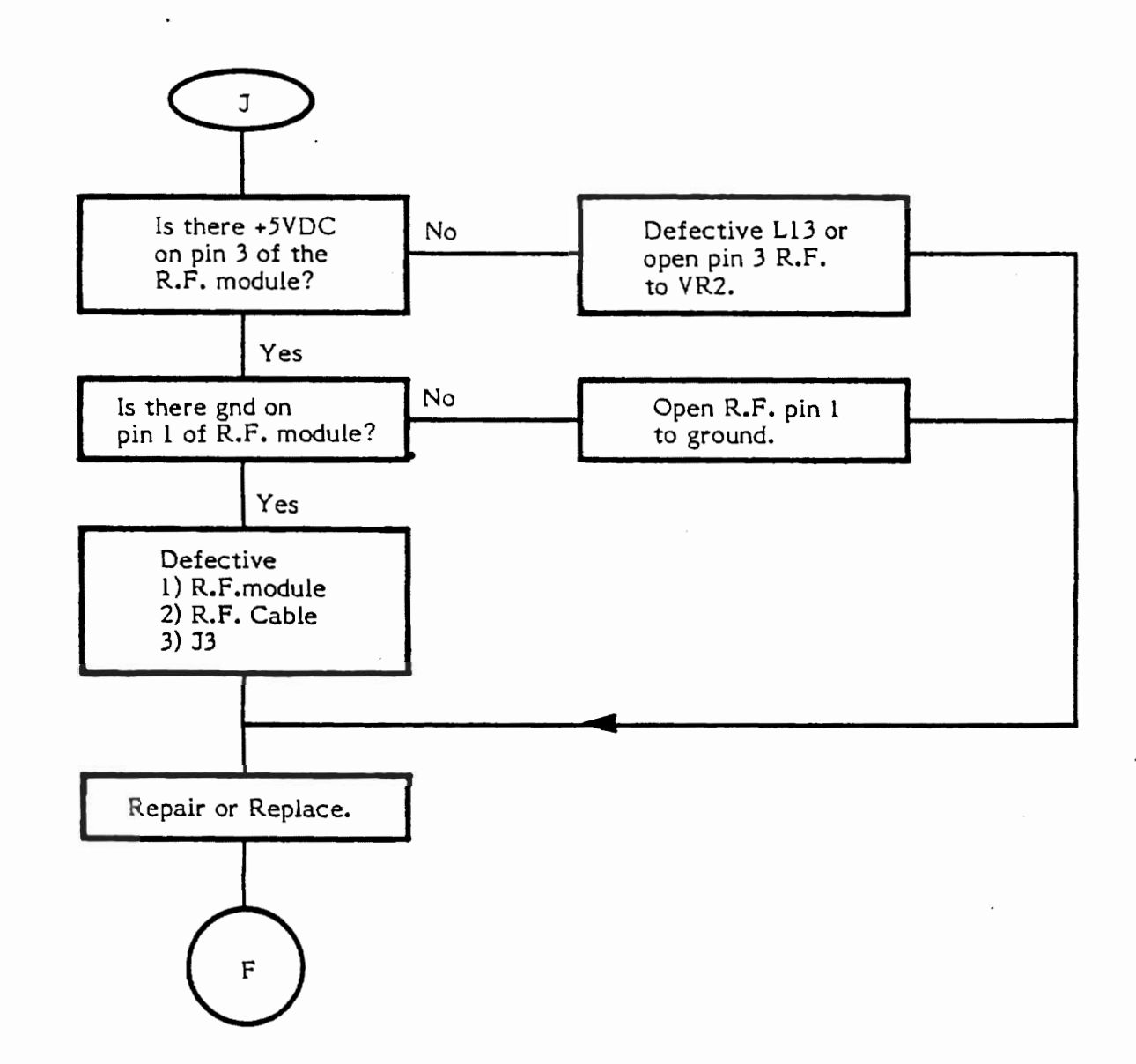

4A-11

# SNOWY SCREEN (POWER SUPPLY) TROUBLESHOOTING (Continued)

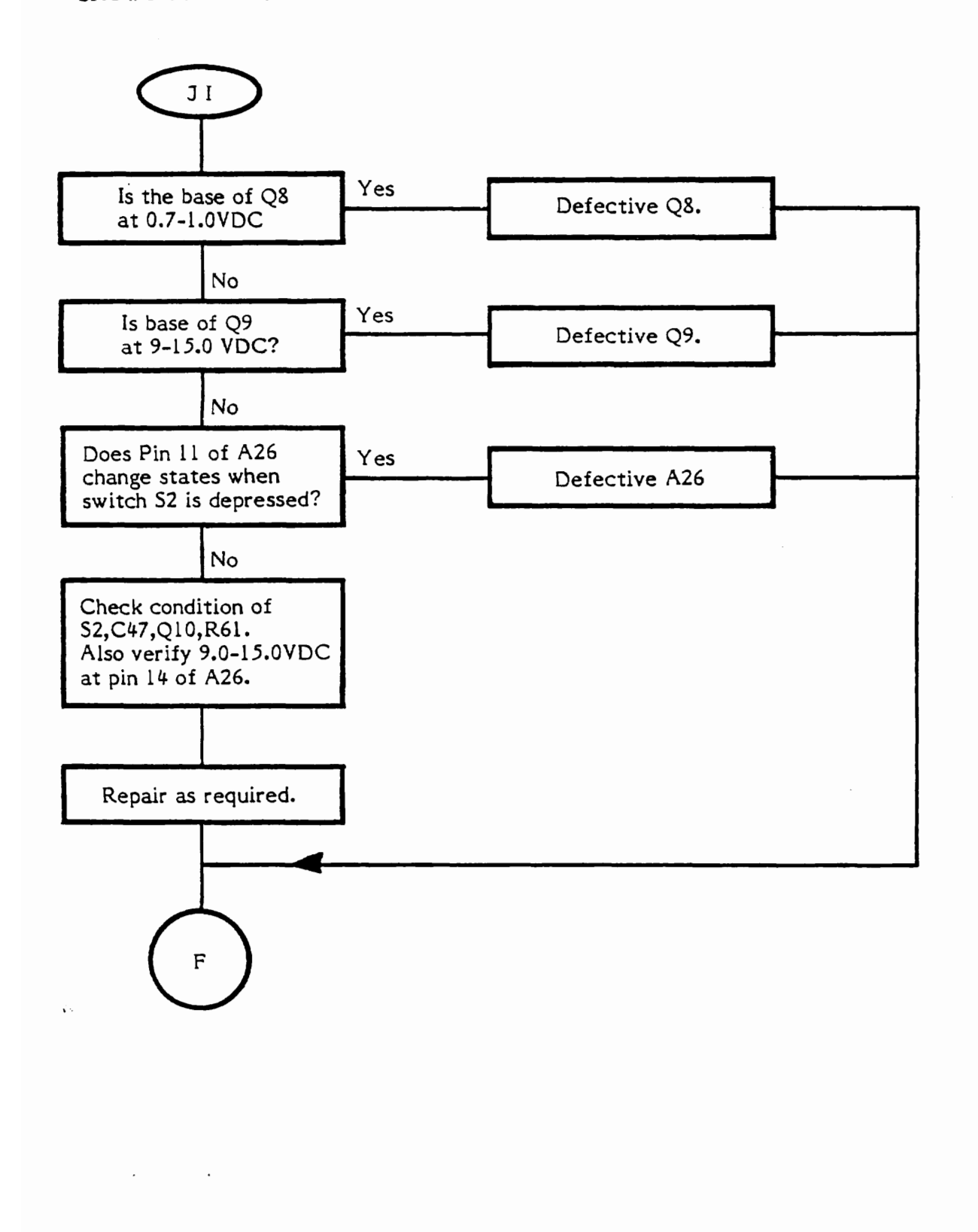

#### WARPED, RAGGED PICTURE TROUBLESHOOTING

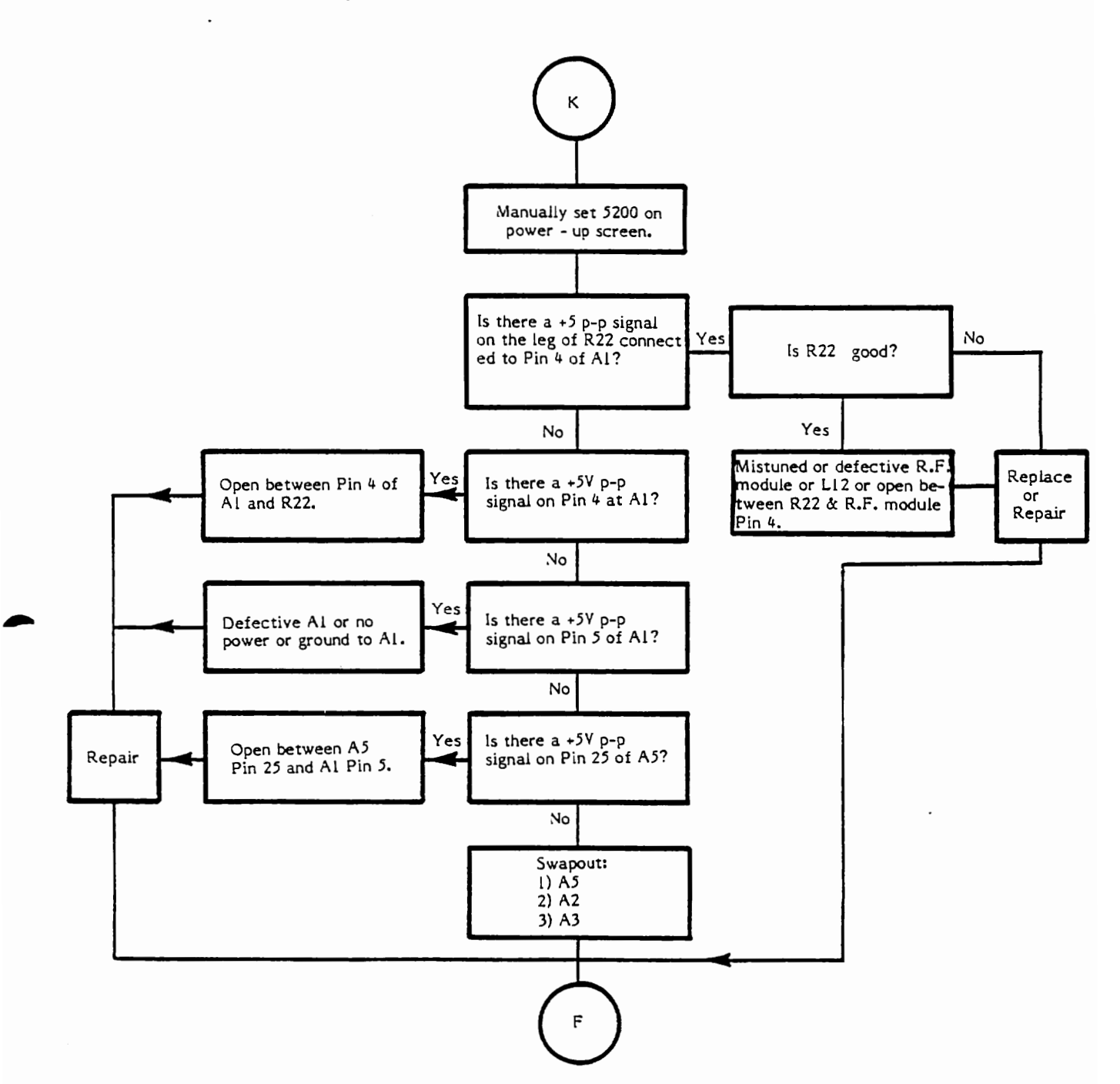

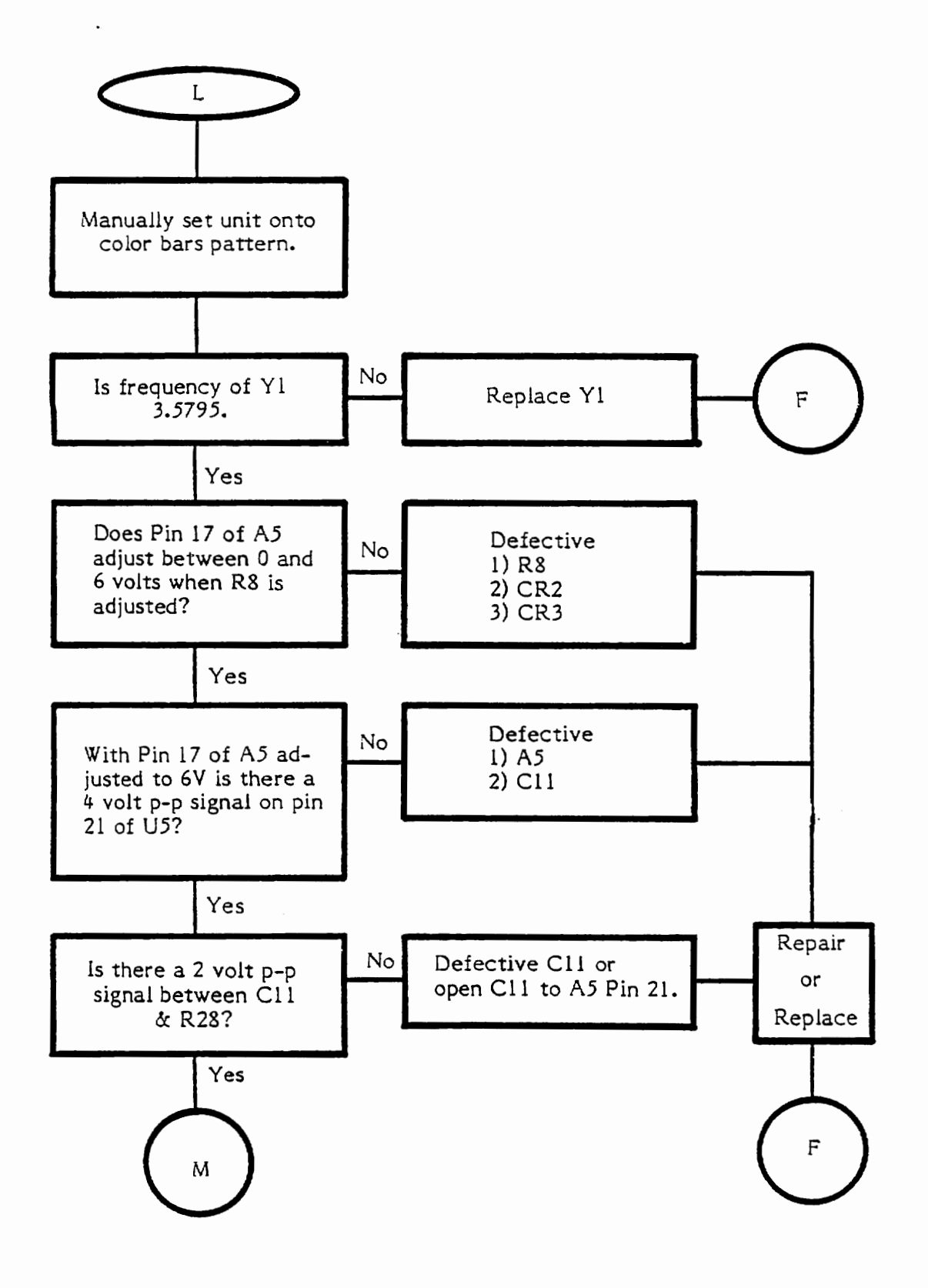

CX5200 Field Service Manual 4A-14

COLOR TROUBLESHOOTING (Continued)

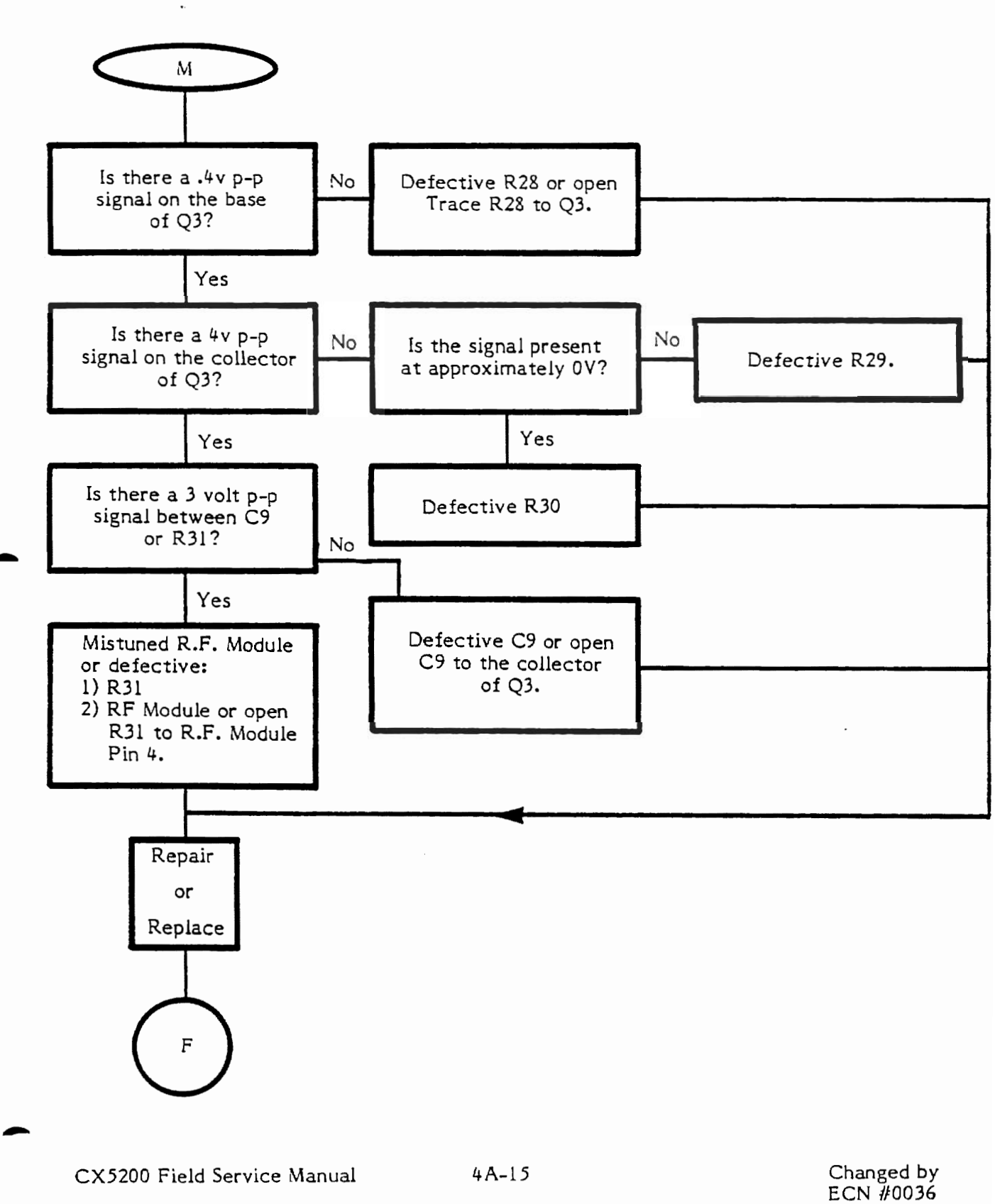

6/21/83

#### GRAY BARS TROUBLESHOOTING

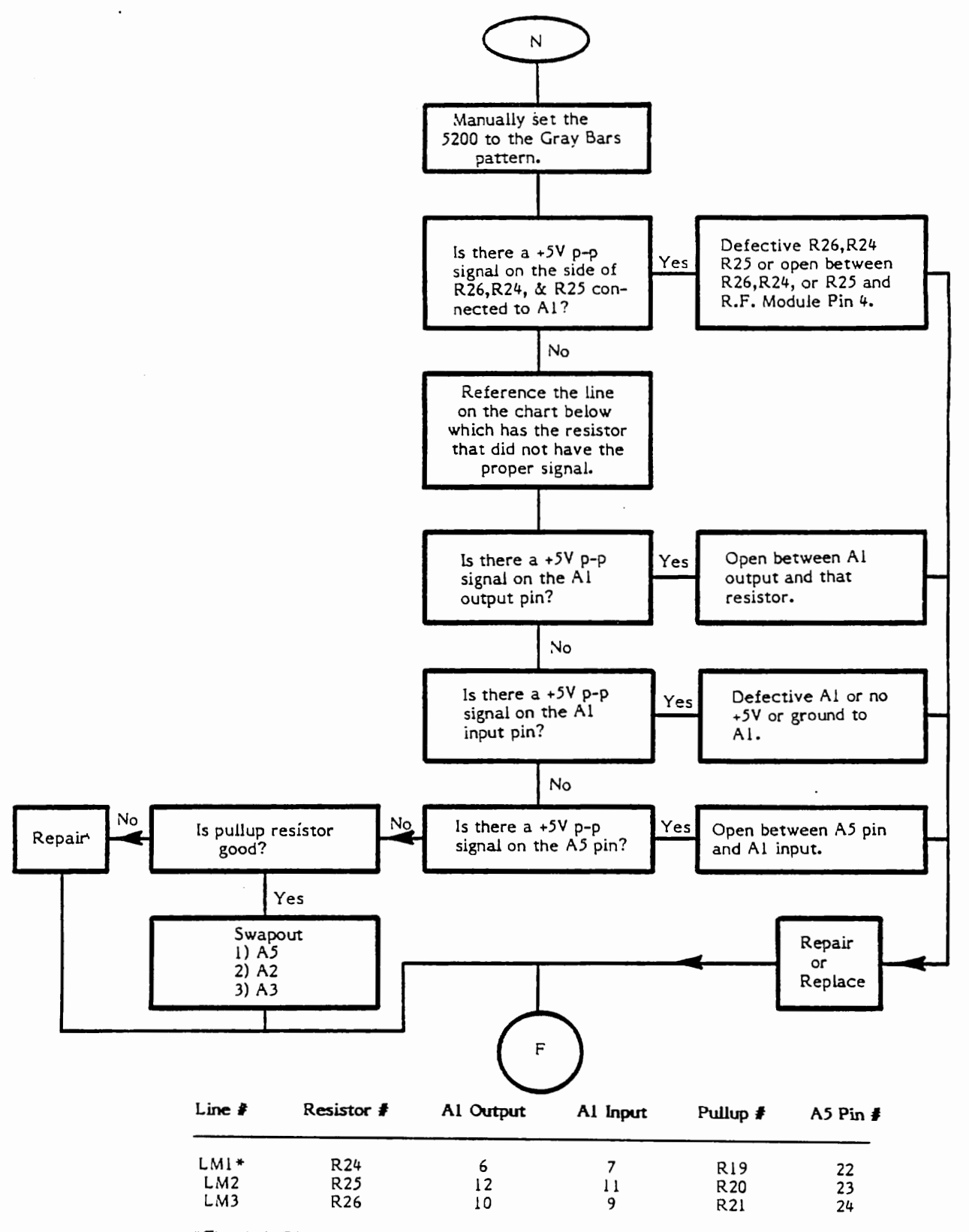

<sup>\*</sup>The 1.1 Diagnostic Cartridge does not test LMO.

CX5200 Field Service Manual 4A-16

#### AUDIO TROUBLESHOOTING

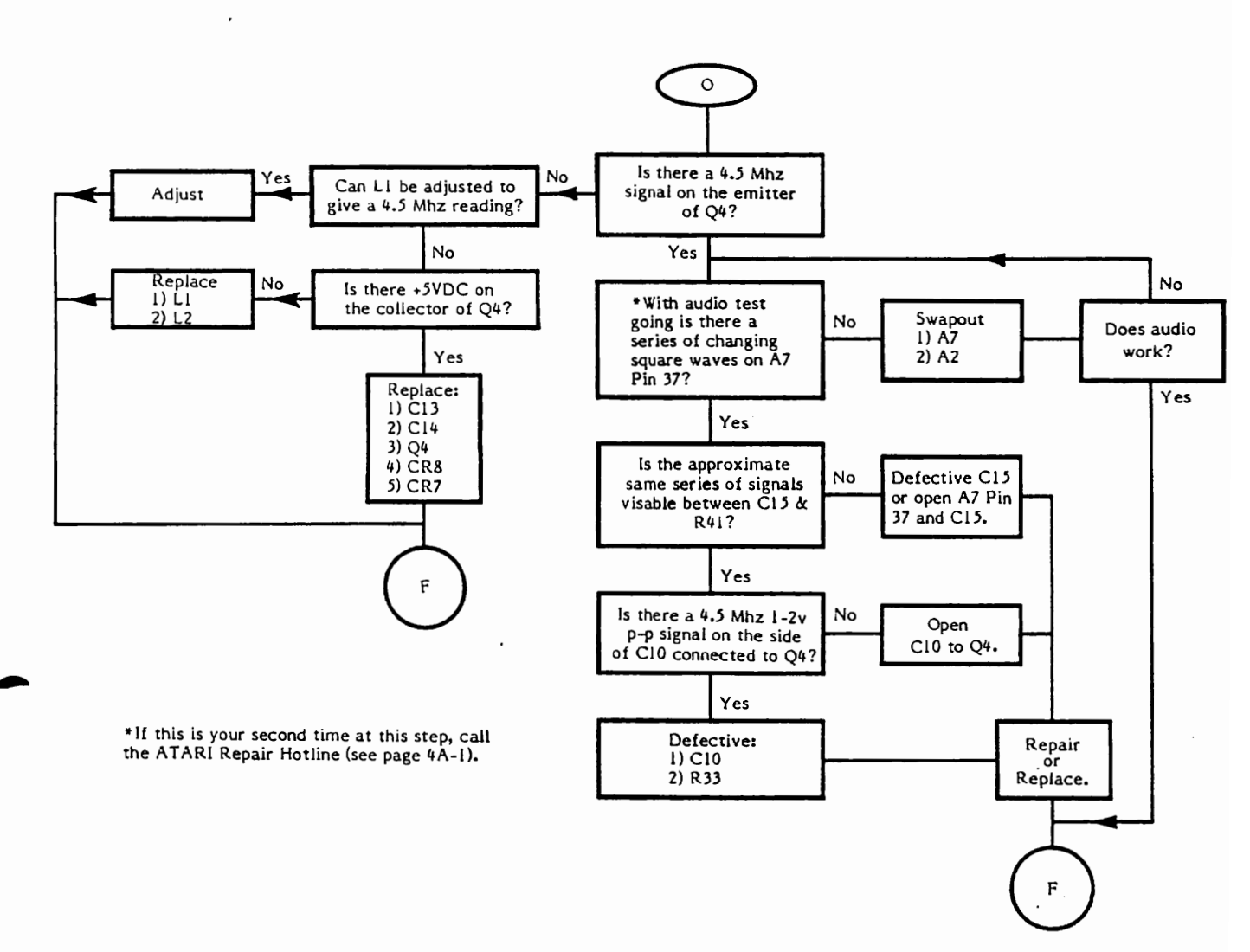

## TRIGGER LINE (BOTTOM FIRE BUTTON) TROUBLESHOOTING

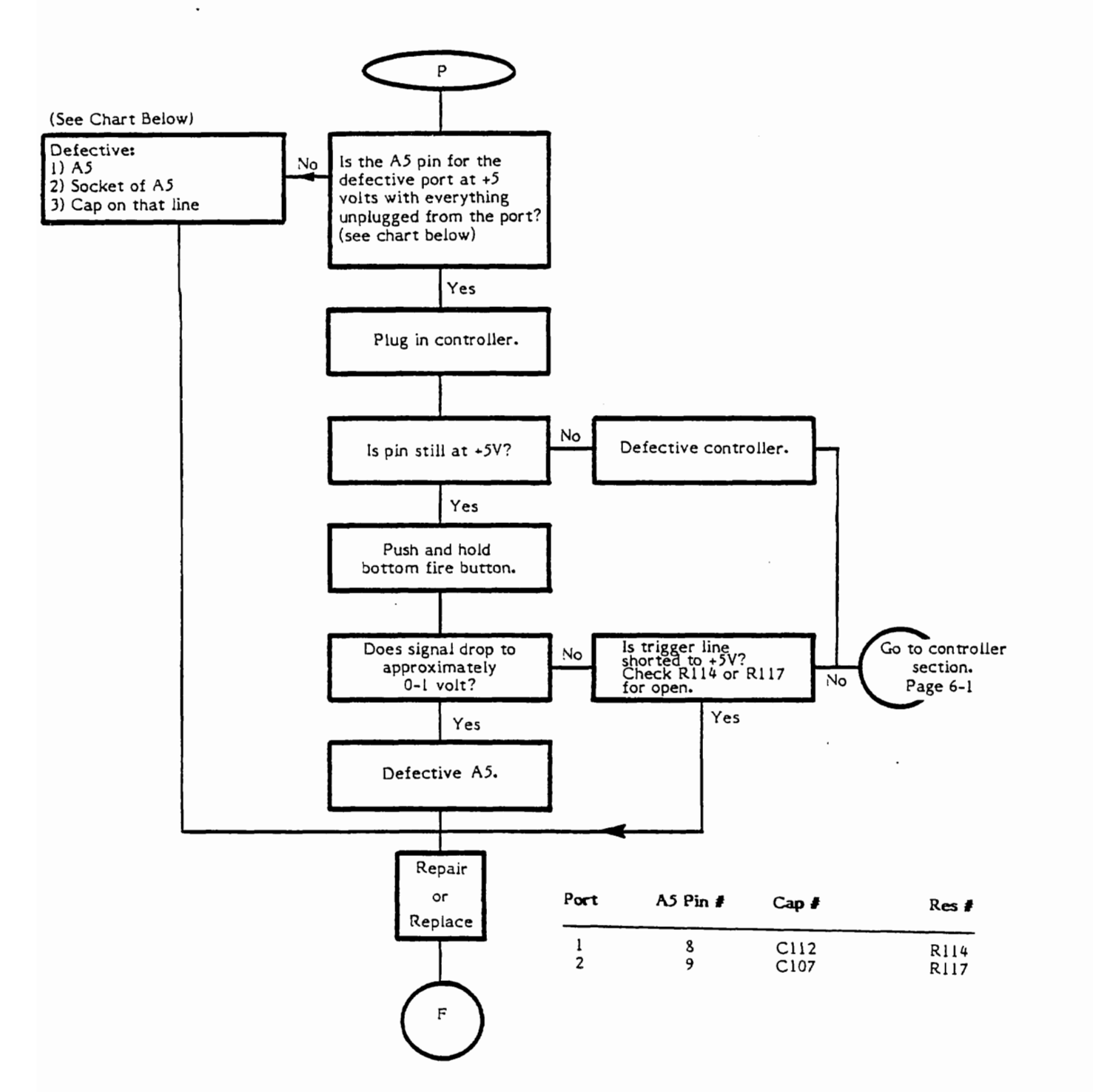

Note: Some 5200 2-port boards have pins 1,8,9,10 and 11 of A7 jumpered together on the solder side of the PCB. Future PCB's will incorporate this jumper. Do not add these jumpers to the 5200 2-port board.

CX5200 Field Service Manual

4A-18

#### SOFTFIRE (TOP FIRE BUTTON) TROUBLESHOOTING

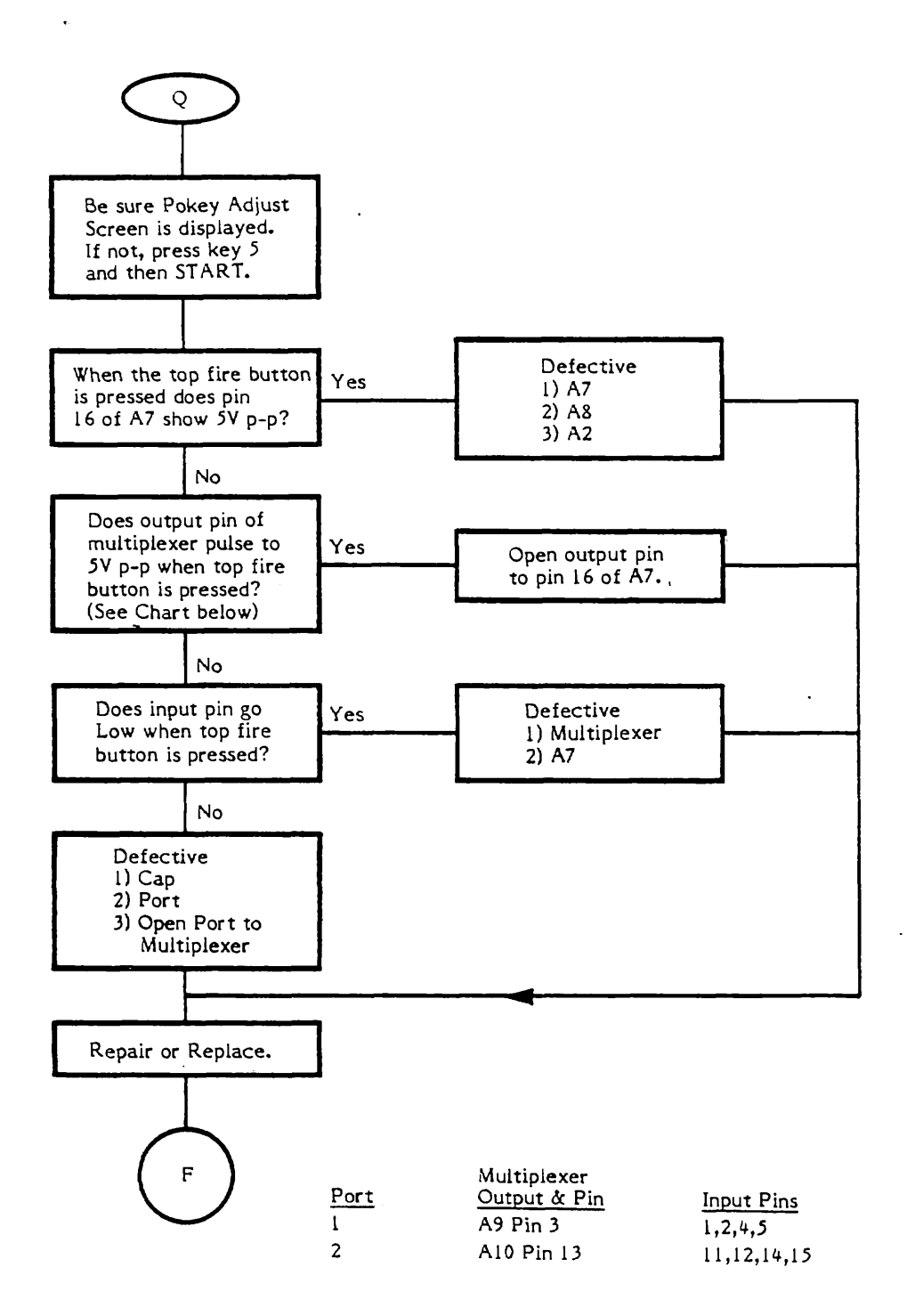

Note: Some 5200 2-port boards have pins 1,8,9,10 and 11 of A7 jumpered together on the solder side of the PCB. Future PCB's will incorporate this jumper. Do not add these jumpers to the 5200 2-port board.

CX5200 Field Service Manual

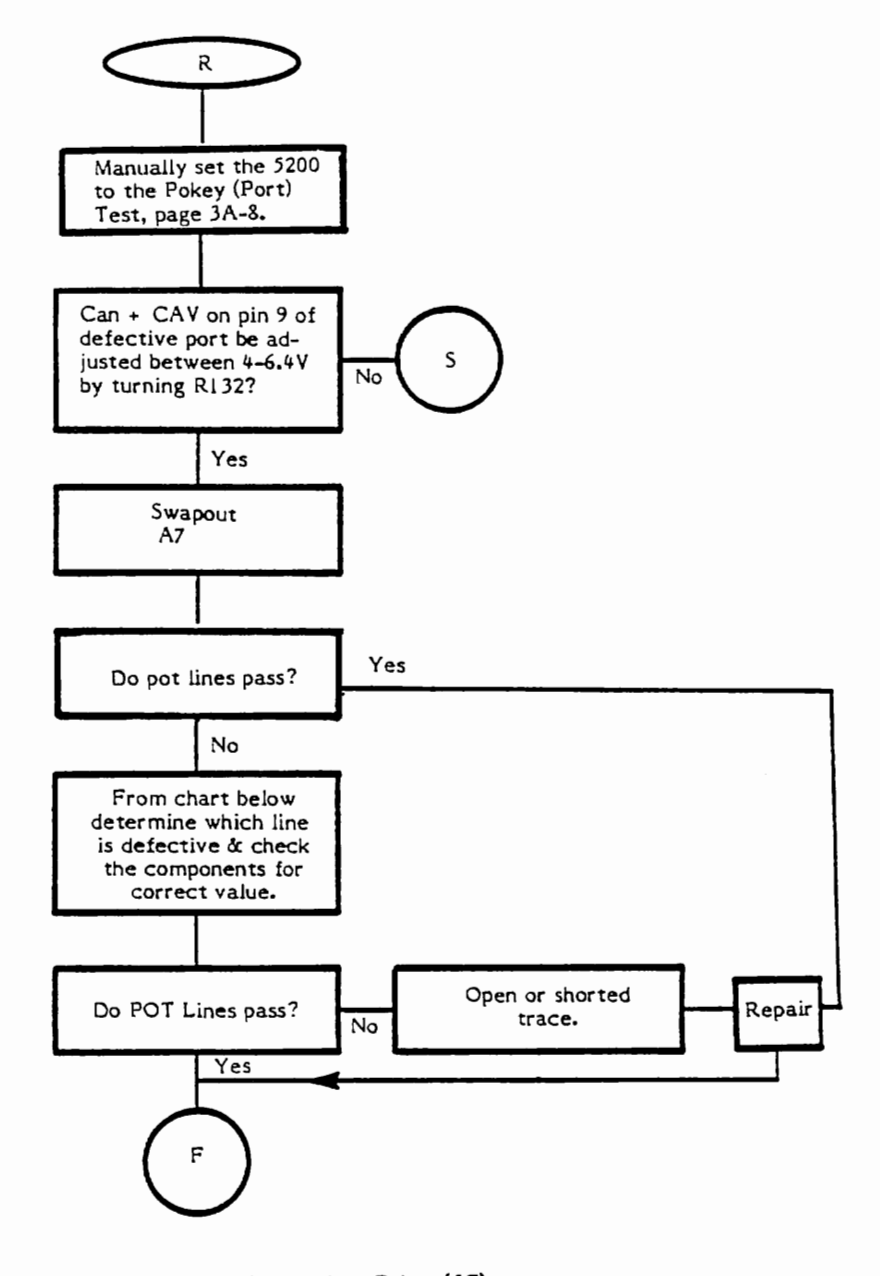

| POT Line<br>Error Code | Pokey Adjust<br>Position | Port and<br>Pin #    | Pokey (A7)<br>Pin # | CAP #1            | CAP #2               | Resistor             |
|------------------------|--------------------------|----------------------|---------------------|-------------------|----------------------|----------------------|
| 22<br>23<br>24         | HOR 1<br>VERT 1<br>HOR 4 | 1-10<br>1-11<br>2-10 | 14<br>15<br>12      | C98<br>C97<br>C92 | C106<br>C105<br>C100 | R106<br>R110<br>R109 |
| 25                     | VERT 4                   | 2-11                 | 13                  | C91               | C99                  | RII3                 |

Note: Some 5200 2-port boards have pins 1,8,9,10 and 11 of A7 jumpered together on the solder side of the PCB. Future PCB's will incorporate this jumper. Do not add these jumpers to the 5200 2-port board.

CX5200 Field Service Manual

### POTENTIOMETER CONTROL LINE TROUBLESHOOTING (Continued)

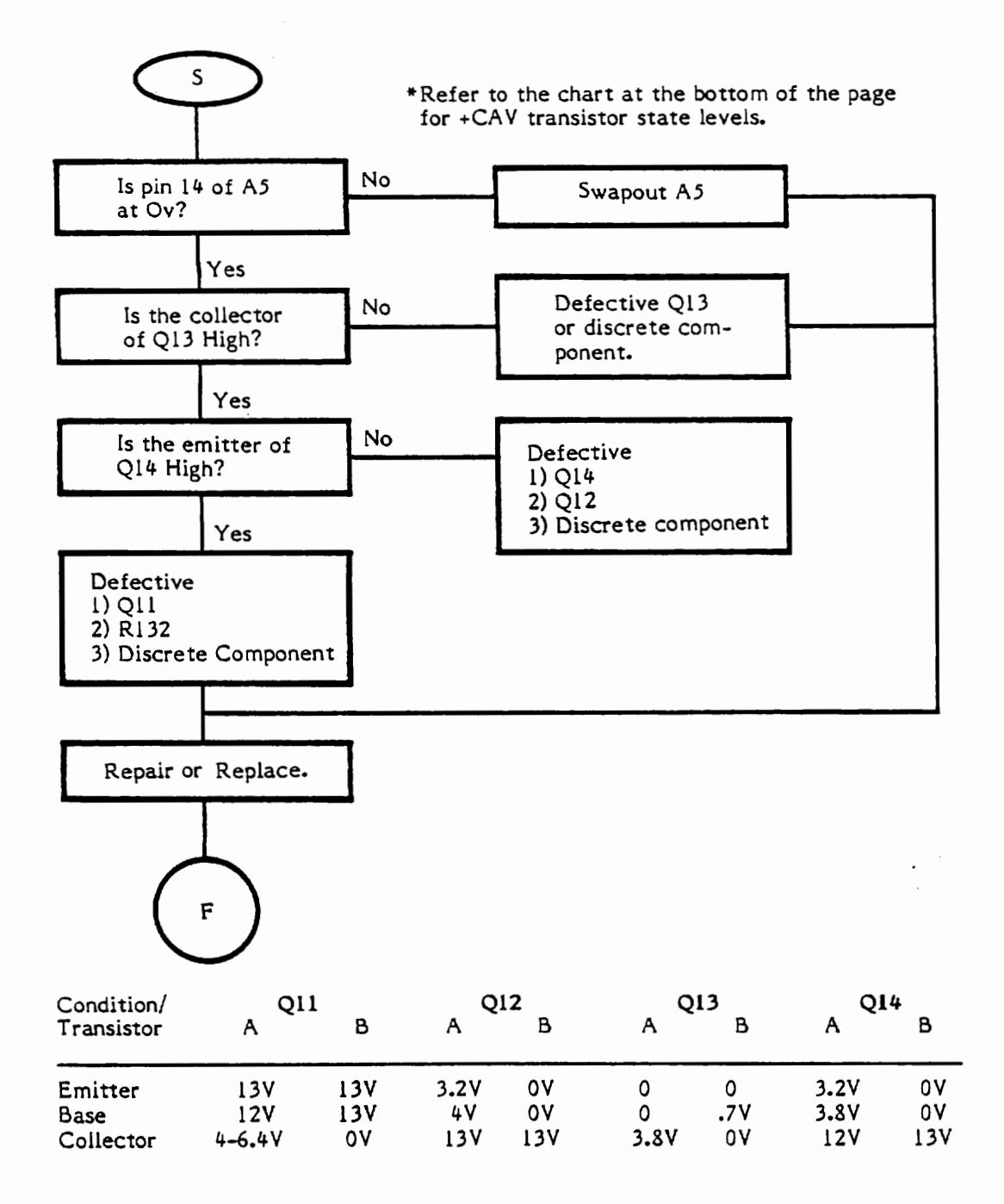

A: Pokey Adjust Selected B: Other 1.1 tests (excluding Port Test)

CX5200 Field Service Manual

4A-21

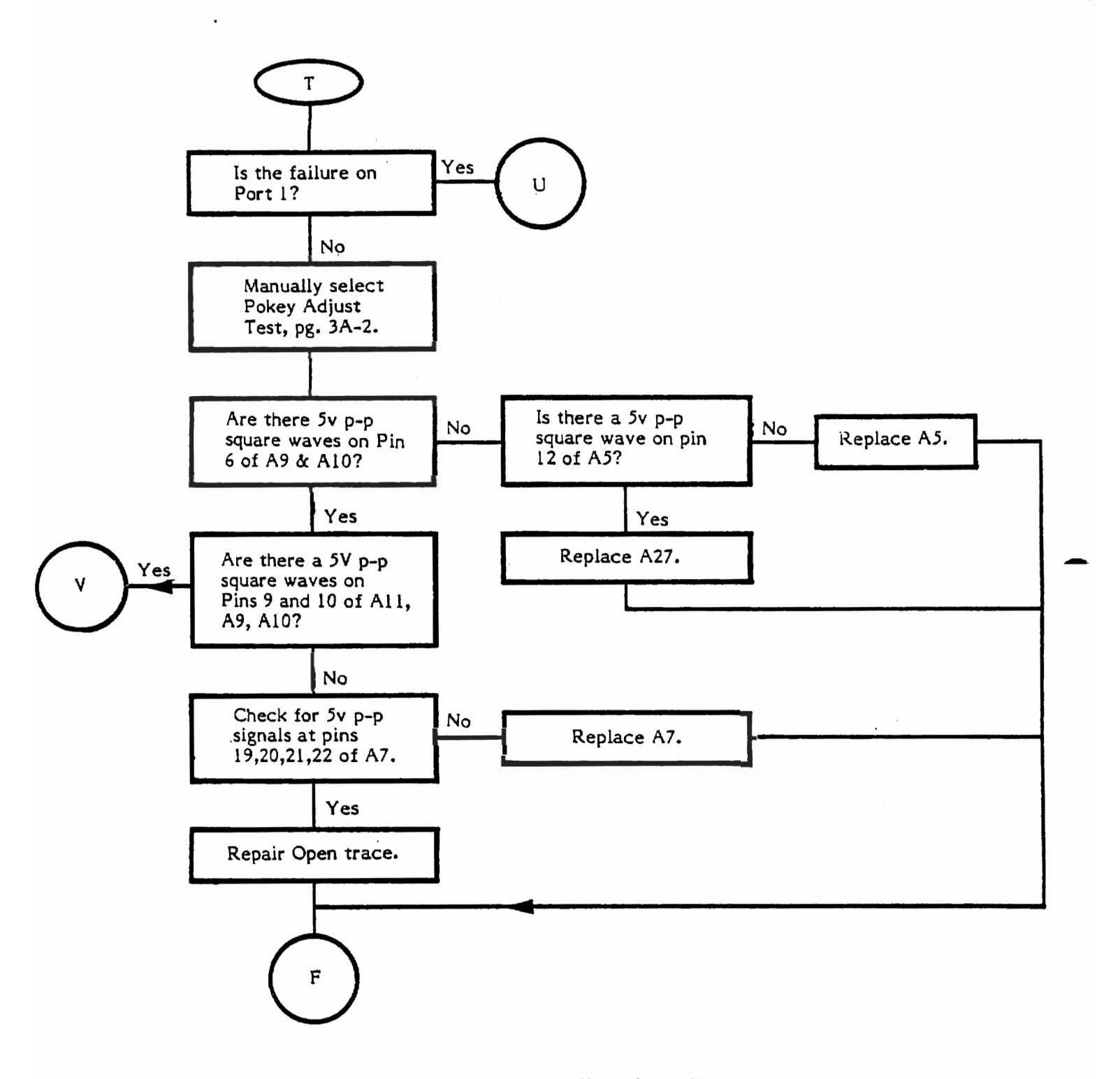

Note: Some 5200 2-port boards have pins 1,8,9,10 and 11 of A7 jumpered together on the solder side of the PCB. Future PCB's will incorporate this jumper. Do not add these jumpers to the 5200 2-port board.

### **KEYBOARD TROUBLESHOOTING (Continued)**

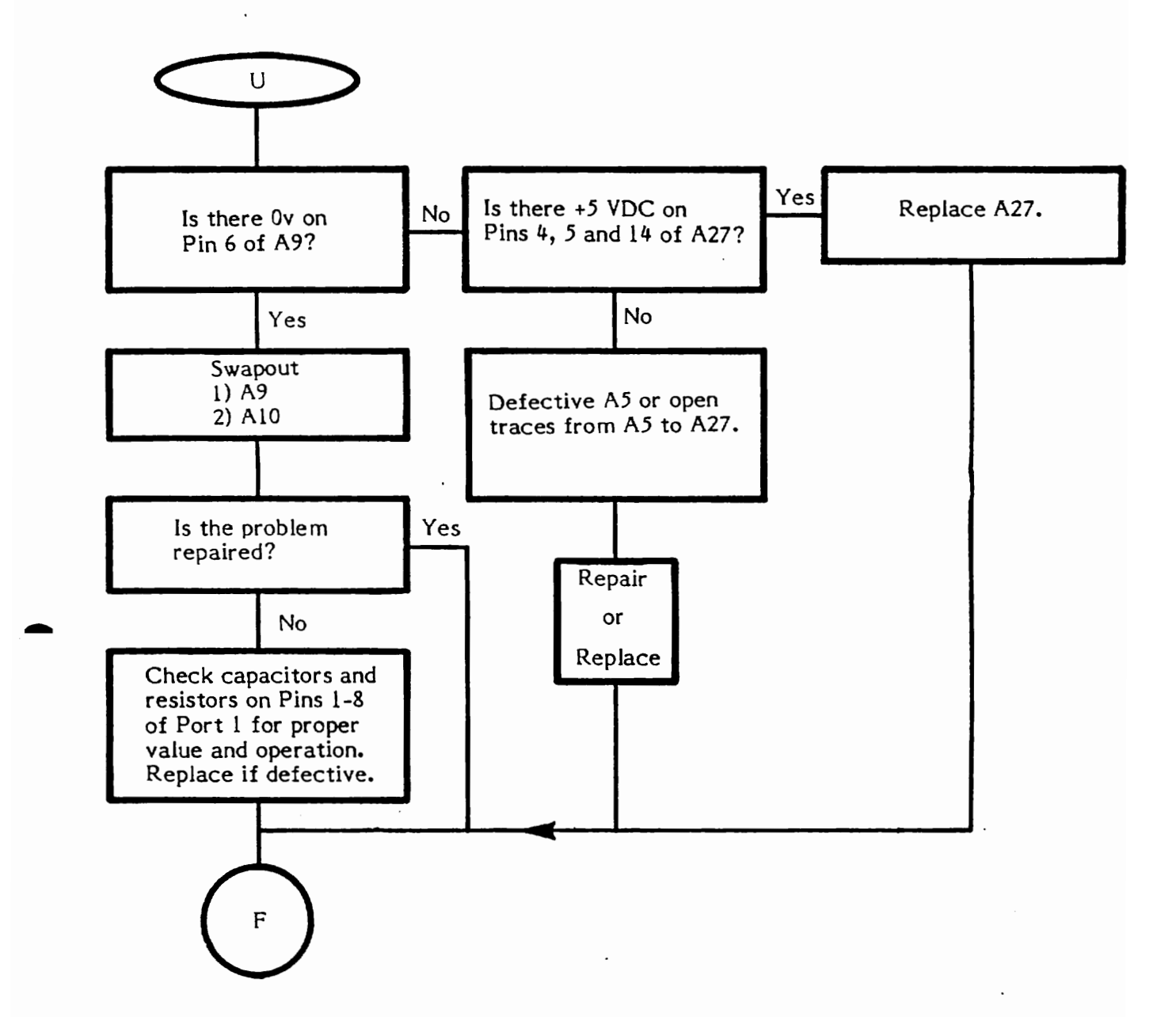

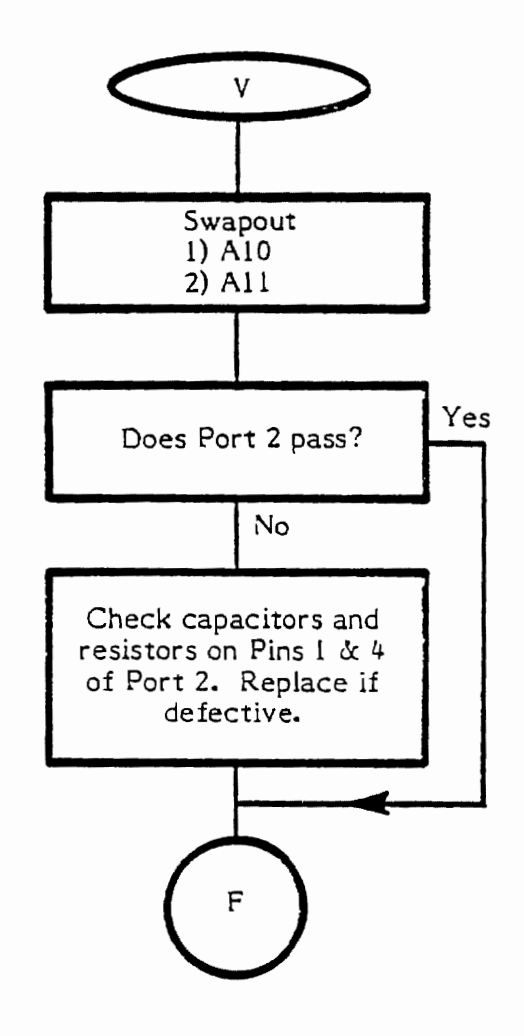

#### SECTION 5

#### 4-PORT 5200 SYMPTOM CHECKLIST

The Symptom Checklist is designed to assist the experienced technician arrive at a rapid diagnosis for model 5200 problems. The checklist is not intended to replace the Diagnostic Flowcharts as the primary troubleshooting guide, but rather, to supplement the flowchart. To save you time, Diagnostic Flowchart entry points are indicated on the checklist where applicable.

#### SOLID COLORED SCREEN

| SYMPTOM                       | POSSIBLE CAUSES                                        | FLOWCHART<br>ENTRY POINT |
|-------------------------------|--------------------------------------------------------|--------------------------|
| Solid Colored Screen          | U7,U2,U3,U5,Y1,Q1,Q2,VR1                               | Pg. 4-2                  |
| Vertically Lined Screen       | J1,U2,U3,U5,U7 or open or shorted data or address line | Pg. 4-2                  |
|                               | VIDEO FAILURES                                         |                          |
| Snowy Screen                  | VR2,U29(A26)* R.F. Module                              | Pg. 4-9                  |
| Warped Picture<br>(Sync Loss) | RF Module,U1,U5, U3                                    | Pg. 4-13                 |
|                               | COLOR FAILURES                                         |                          |
| No Color                      | U5,Q3,C9,C11,Y1                                        | Pg. 4-14                 |
| Weak Color                    | Q3,C11,C9,R29,R32                                      | Pg. 4-14                 |
|                               | AUDIO FAILURES                                         |                          |
| Audio Failures                | U7,Q4,C14,C13,L1                                       | Pg. 4-27                 |
| Only a Few Tones<br>Fail      | U7                                                     | Pg. 4-27                 |

\*U29 is chip designation on PCB #CA018087; A26 is chip designation on PCB #CA020108. If you are servicing a unit containing PCB CA020108, chip designators have been changed from U to A.

CX5200 Field Service Manual

## 4-PORT 5200 SYMPTOM CHECKLIST (Cont.)

### CONTROLLER FAILURES

| SYMPTOM                   | POSSIBLE CAUSES                   | FLOWCHART<br>ENTRY POINT |
|---------------------------|-----------------------------------|--------------------------|
| Joystick does not work    | PORT,U5,U7,C91-C106,<br>R106-R113 | Pg. 6-3                  |
| Keypad does not work      | PORT,U9-U12                       | Pg. 6-4                  |
| Fire Button does not fire | PORT,U5,R114-R117,C107-C110       | Pg. 4-20 or 4-21         |

\*\*\*NOTE\*\*\*

#### SECTION 5A

#### 2-PORT 5200 SYMPTOM CHECKLIST

The Symptom Checklist is designed to assist the experienced technician to arrive at a rapid diagnosis for 2-Port 5200 problems. The checklist is not intended to replace the Diagnostic Flowchart as the primary troubleshooting guide but to supplement the flowchart. To save you time, Diagnostic Flowchart entry points are indicated on the checklist where applicable.

| SYMPTOM                       | POSSIBLE CAUSES                                        | ENTRY POINT |  |
|-------------------------------|--------------------------------------------------------|-------------|--|
|                               | SOLID COLORED SCREEN                                   |             |  |
| Solid Colored Screen          | A7,A2,A3,A5,A7,Y1,Q1,<br>Q2, VR1                       | Pg. 4A-2    |  |
| Vertically Lined Screen       | J1,A2,A3,A5,A7 or open or shorted data or address line | Pg. 4A-2    |  |
|                               | VIDEO FAILURES                                         |             |  |
| Snowy Screen                  | VR2,A26, RF Module,<br>Jack, Cable                     | Pg. 4A-10   |  |
| Warped Picture<br>(Sync Loss) | RF Module,A1,A5,A3                                     | Pg. 4A-13   |  |
|                               | COLOR FAILURES                                         |             |  |
| No Color                      | A5,Q3,C9,C11,Y1                                        | Pg. 4A-14   |  |
| Weak Color                    | Q3,C11,C9,R29,R32                                      | Pg. 4A-14   |  |
|                               | AUDIO FAILURES                                         |             |  |
| Audio Failures                | A7,Q4,C14,C13,L1                                       | Pg. 4A-17   |  |
| Only a Few Tones<br>Fail      | A7                                                     | Pg. 4A-17   |  |

Changed by ECN #0036 6/21/83

FLOWCHART

## 2-PORT MODEL 5200 SYMPTOM CHECKLIST (Cont.)

## CONTROLLER FAILURES

| SYMPTOM                                     | POSSIBLE CAUSES                   | FLOWCHART<br>ENTRY POINT |
|---------------------------------------------|-----------------------------------|--------------------------|
| Joystick does not work                      | PORT,A5,A7,C91-C106,<br>R106-R113 | Pg. 6-3                  |
| Keypad does not work                        | PORT A7,A9-A11                    | Pg. 6-4                  |
| Bottom Fire Button does not fire            | PORT,A5,R114-R117,<br>C107-C110   | Pg. 4A-18                |
| Top (Softfire) Fire<br>Button does not fire | PORT, A7,A8,A2<br>multiplexer.    | Pg. 4A-19                |
## **SECTION 6**

# GAME CONTROLLER

The following pages contain descriptions, schematics and test procedures for the Model 5200 Game Controller.

# Overview

The Model 5200 game controller consists of:

- The Joystick
- The Keypad
- The Fire Buttons
- The Select Buttons

Refer to Figure 6-1 for the following discussion of the game controller parts.

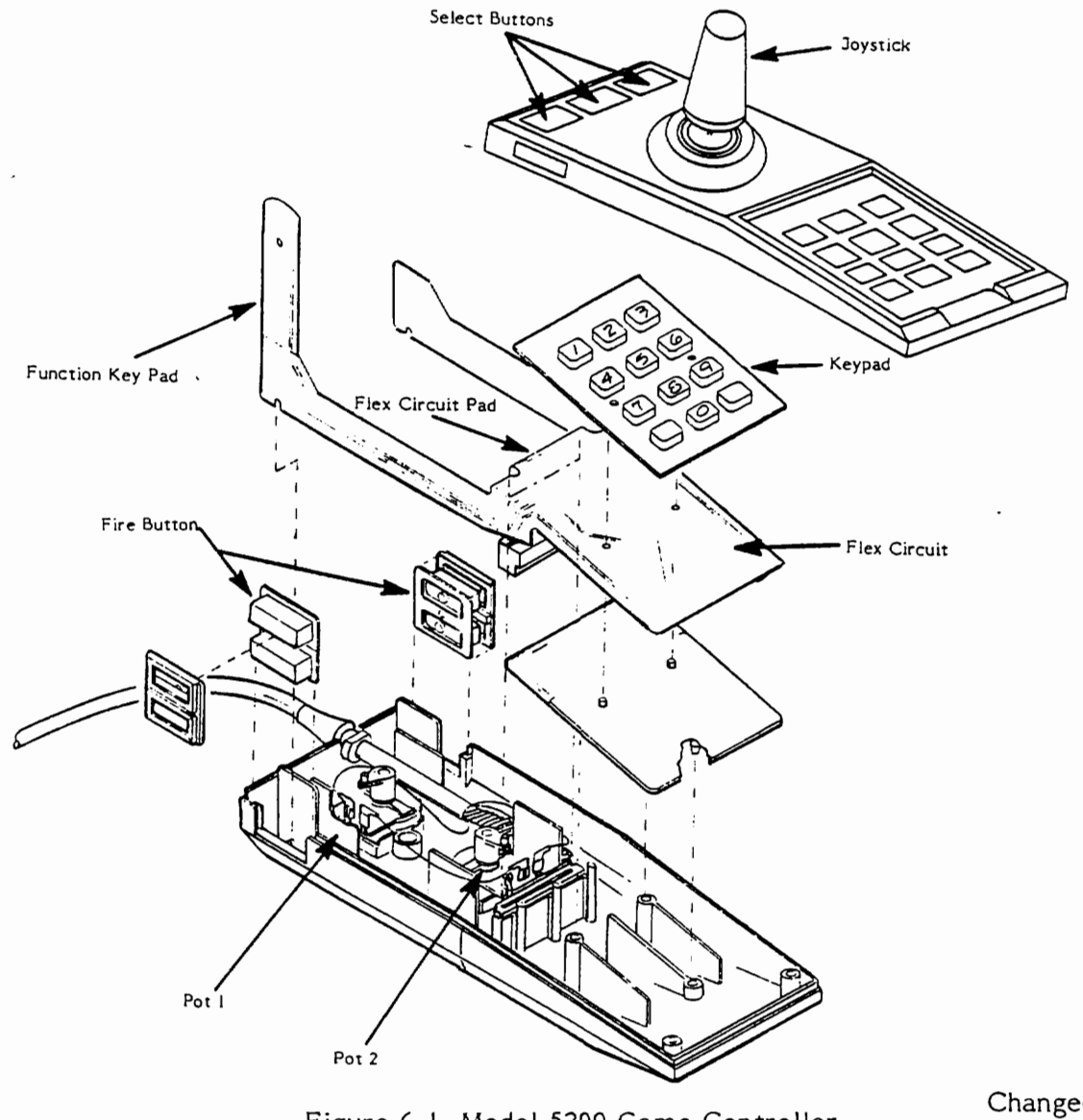

Figure 6-1. Model 5200 Game Controller.

CX5200 Field Service Manual

Changed by ECN #0036 6/21/83

# Joystick

The Joystick assembly contains two pots set in the bottom controller case. Two slides (actuator plates) in the top controller case move the pot arms into position when the player moves the joystick. NOTE: For proper operation, the pot arms must be aligned correctly. See Page 6-8 for Pot Arm Alignment Procedures.

The key pad, fire buttons and select buttons operate via a flex circuit.

# Key Pad

The key pad is a series of 12 buttons which are used to enhance game play.

# Fire Buttons

The game controller has two top fire buttons (one left, one right) and two bottom fire buttons (one left, one right). The bottom fire button (either side) is the one most frequently used.

#### Select Buttons

The Select Buttons and their functions are:

| Start | - | starts the game being played.                                  |
|-------|---|----------------------------------------------------------------|
| Pause | - | temporarily stops the game during play.                        |
| Reset | - | permanently stops game play until the Start button is pressed. |

Check the key pad functions using Page 6-3, CONTROLLER TESTING USING THE 5200 CONSOLE.

Check the top fire buttons by following the procedure for CONTROLLER TESTING WITHOUT A 5200 CONSOLE on page 6-5.

Check the bottom fire buttons by pressing them separately while in the POKEY ADJUST test. If they are working properly, the screen will display the selection menu.

If the fire buttons are found defective, use Page 6-6, Failures, to troubleshoot.

# CONTROLLER TESTING USING THE 5200 CONSOLE

Equipment Needed:

- Known-good Model 5200 console (properly adjusted)
- Known-good Model 5200 controller
- Color T.V. set (properly adjusted)
- Diagnostic Cartridge (version 1.1)
- Ohmmeter

Procedure: (Using 1.1 Diagnostic Cartridge)

- 1) Set up the 5200 console with a TV, the 1.1 diagnostic cartridge inserted, and a known-good controller in port 1.
- 2) Press key 5 and then press START to bring up the Pokey Adjust Screen.
- 3) Remove the known-good controller and insert the controller to be tested into port 1.
- 4) Move the controller joystick to position 1, as illustrated in Figure 6-2 below. The readings on the screen should be less than 25 for Port 1 (Port 1 - Horizontal and Vertical).

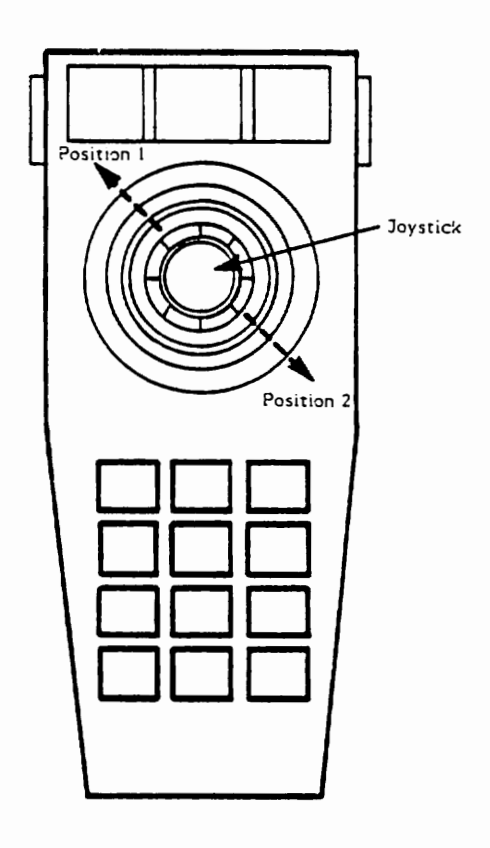

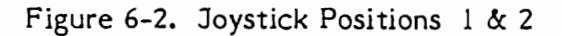

6-3

Changed by ECN #0036 6/21/83

- 5) Move the controller joystick to position 2, as illustrated in Figure 6-2. The readings on the screen should be greater than 190 for port 1.
- 6) Slowly move the joystick back and forth between positions 1 and 2 and verify that the readings increase and decrease evenly on the screen. There should be no extreme or sudden changes.
- 7) Press the keys in the order given on the chart below. As you press each key, watch the screen to verify that the correct letter is displayed in the KB-1 column (see chart below).

| KB-1 Readings |
|---------------|
| С             |
| D             |
| E             |
| 1             |
| 2             |
| 3             |
| 4             |
| 5             |
| 6             |
| 7             |
| 8             |
| 9             |
| A             |
| 0             |
| В             |
|               |

If this test fails, go to Page 6-6, FAILURES.

- Press one of the bottom fire buttons and the POKEY Adjust Screen should be replaced by the menu.
- 9) Select the POKEY Adjust Test again (Press 5 and then START).
- Press the other bottom fire button and the POKEY Adjust Screen should be replaced by the menu.

If the fire buttons are defective, use the FAILURES section on page 6-6 to troubleshoot them.

To check the top fire buttons, go to Step 3 of the CONTROLLER TEST WITHOUT A 5200 CONSOLE, Page 6-5.

11) This concludes the controller test.

# CONTROLLER TESTING WITHOUT A 5200 CONSOLE

## Special Equipment Needed:

An Ohmmeter

#### Procedure:

Use Figure 6-2 on Page 6-3 as reference for Steps 1 and 2.

- 1) Move the controller joystick to position 1. Use an Ohmmeter to determine the pot readings through the cable (cable connector Pins 11 & 9 and 10 & 9). The pot reading should be no greater than 50K ohms.
- 2) Move the controller joystick to position 2. The pot reading through the cable should be at least 430K ohms greater than in position 1 (cable connector pins 10 & 9 and 11 & 9).
- 3) To check the switches you must connect the leads of the ohmmeter to the pin numbers given below. Without the button depressed it should show infinite resistance (open circuit). With the button depressed it should show less than 50K ohms resistance. Be sure to press the two fire buttons (left and right sides) separately to make sure they both work (see Figure 6-3 on page 6-6 for pin locations).

| Contro | ller | Pin | Num | bers |
|--------|------|-----|-----|------|
|        |      |     |     |      |

| Top Fire Button<br>Bottom Fire Button<br>Start<br>Pause | 15 & 14<br>15 & 13<br>4 & 7 |
|---------------------------------------------------------|-----------------------------|
| Reset                                                   | 40.0                        |
| 1                                                       | 7 & 3                       |
| 2                                                       | 7 & 5                       |
| 2                                                       | 7 Q Z<br>7 Xr 1             |
| у<br>Ц                                                  | 7 a 1<br>6 x 3              |
| 5                                                       | 6 2 2                       |
| 6                                                       | 6 & 1                       |
| 7                                                       | 5 & 3                       |
| ,<br>x                                                  | うなう<br>ちをつ                  |
| 9                                                       | 5 & 1                       |
| *                                                       | 8 2 3                       |
| 0                                                       | 8 20 2                      |
| #                                                       | २ ८ ८<br>२ ४ ।              |
|                                                         | 001                         |

Failures can be repaired using pages 6-6 through 6-10.

# FAILURES

If one key pad key fails, check the 12 key switch set for contamination and clean if necessary. If there is no contamination, replace the Flex Circuit Pad.

If more than one key pad key fails or if the joystick or the fire buttons are not functioning properly:

- 1) Determine if the controller cable is defective (See Table 6-1).
- 2) If the controller cable is not defective:
  - a) Replace the flex circuit pad; or,
  - b) Align or replace the pots. (See Page 6-8).

# NOTE: Pots must be aligned if replaced.

To use Table 6-1 to check the controller cables:

For each failed key, check the continuity from the cable connection pin (column 1) to the flex circuit pad pin (column 2). Note that each key is listed in two places under Failed Key.

Cable Connector Pins are numbered as shown in Figure 6-3.

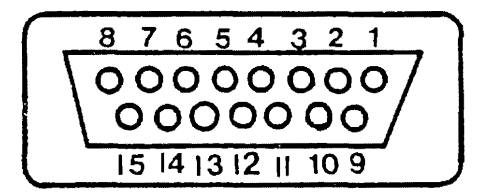

Figure 6-3. Cable Connector Pins

Flex circuit pad pins are numbered 11 (left) to 1 (right) as viewed with controller in normal position for game play.

| Table 6-1. | Game  | Controller | Continuity | Check |
|------------|-------|------------|------------|-------|
|            | daniç | Controller | Continuity | CHECK |

| Failed Key                                                          | Column l<br>Cable Connector | Column 2<br>Flex Circuit Pad |
|---------------------------------------------------------------------|-----------------------------|------------------------------|
| 1(S1), 4(S4), 7(S7), *(S10)                                         | 1) Pin 3                    | 2) Pin 8                     |
| 2(S2), 5(S5), 8(S8), 0 (S11)                                        | 1) Pin 2                    | 2) Pin 7                     |
| 3(S3), 6(S6), 9(S9), # (S12)                                        | l) Pin l                    | 2) Pin 6                     |
| l(S1), 2(S2), 3(S3), Start (S13)                                    | 1) Pin 7                    | 2) Pin 9                     |
| 4(S4), 5(S5), 6(S6), Pause (S14)                                    | 1) Pin 6                    | 2) Pin 5                     |
| 7(S7), 8(S8), 9(S9), Reset (S15)                                    | 1) Pin 5                    | 2) Pin 4                     |
| * (S10), 0(S11), # (S12)                                            | 1) Pin 8                    | 2) Pin 3                     |
| Start (S13), Pause (S14), Reset (S15)                               | 1) Pin 4                    | 2) Pin 10                    |
| Softfire (Top Fire Button)(S16, S17)<br>not presently used in games | 1) Pin 15<br>1) Pin 14      | 2) Pin 1 and<br>2) Pin 11    |
| Trigger (Line) (Bottom Fire Button)<br>(S18,S19)                    | 1) Pin 13<br>1) Pin 14      | 2) Pin 2 and<br>2) Pin 11    |
| Horizontal control on joystick<br>does not work (Pot 2)             | 1) 10 & 9                   |                              |
| Vertical control on joystick<br>does not work (Pot 1)               | 1)11 & 9                    |                              |

## POT ARM ALIGNMENT PROCEDURE

If you have not already done so, determine if the controller cable is defective (see Table 6-1). If the cable is not defective, continue with the following steps.

Use Figure 6-4 as reference for steps 1 through 3.

- 1) Disassemble the controller and remove arm from wiper shaft on pot.
- Adjust wiper shaft on pot so that reading between terminals #2 and #3 is 5K -20K Ohms.
- 3) Position arm on wiper shaft as shown below; position A.

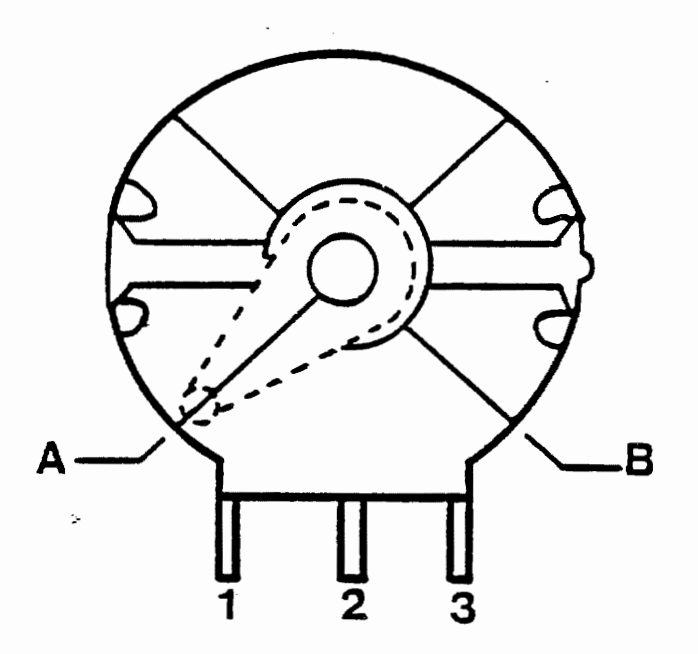

Figure 6-4. Pot and Arm Assembly

- 4) Reassemble the controller (refer to Page 6-10, CONTROLLER DISASSEMBLY/ASSEMBLY.
- 5) Move the controller joystick to position 1 (refer to Figure 6-2). Use an Ohm meter to determine the pot readings through the cable (cable connector Pins 11 & 9 and 10 & 9). The pot reading should be no greater than 50K Ohms.
- 6) Move the controller joystick to position 2 (refer to Figure 6-2). The pot reading through the cable (connector Pins 10 & 9 and 11 & 9) should be at least 430K Ohms greater than in position 1.

- 7) If this test fails:
  - a) Replace the pots if they have not already been replaced.
  - b) Replace the actuator plates if the pots have already been replaced.

NOTE: The actuator plates must be replaced as a complete unit which includes the two actuator plates and the slide block (see Figure 6-5).

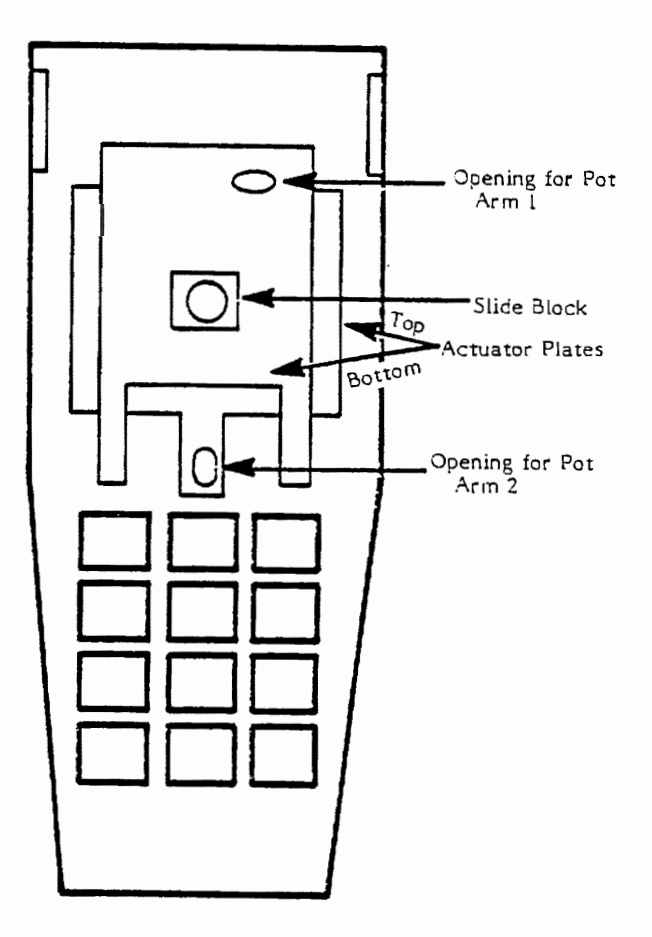

Figure 6-5. Controller Top (Underside)

6-9

# Disassembly

- 1. To remove the select switches:
  - Slide a flathead screw driver under the select switch bezel between switches and pry out the bezel (See Figure 6-6).
  - Remove the switches.

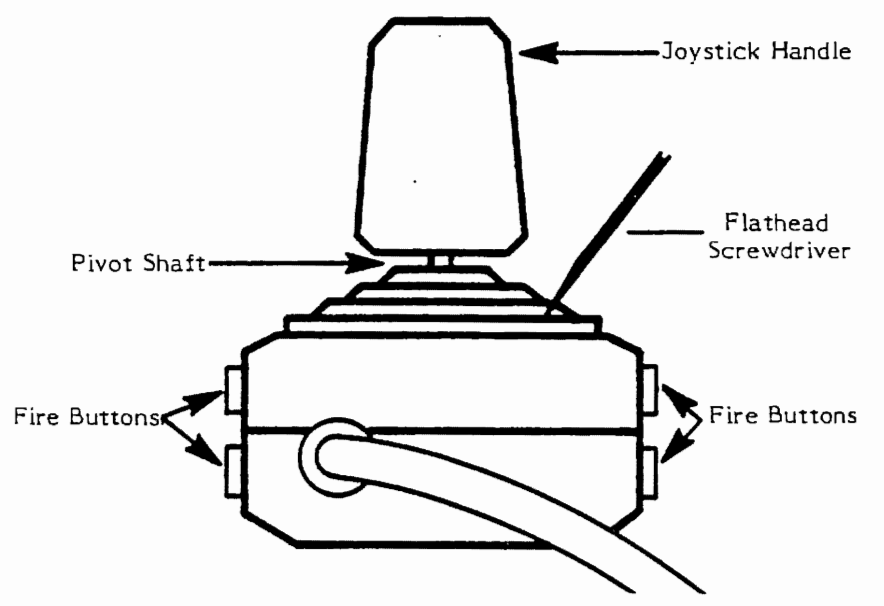

Figure 6-6. Select Switch Bezel Removal

- 2. Remove the three screws from the bottom controller case.
- 3. Separate the top controller case from the bottom controller case. The flex circuit and key pad can now be removed.
- 4. Remove the two fire buttons on each side by pulling them up.

At this point you can check or replace the Flex Circuit Pad and pots, if necessary.

5. Use the 5200 Controller Knob Puller Tool (FC100214) to remove the joystick handle.

Push the knob shaft into one of the corners of the top housing opening. Push down the boot with the tool to expose the shaft. Push the tool toward the shaft until the shaft is inside the notch of the tool's head (See Figure 1). Now, gently lever the tool, and the knob will pop off.

NOTE: By using care, you will not damage the boot during this process. Be sure to note position of actuator plates and slide block for replacement.

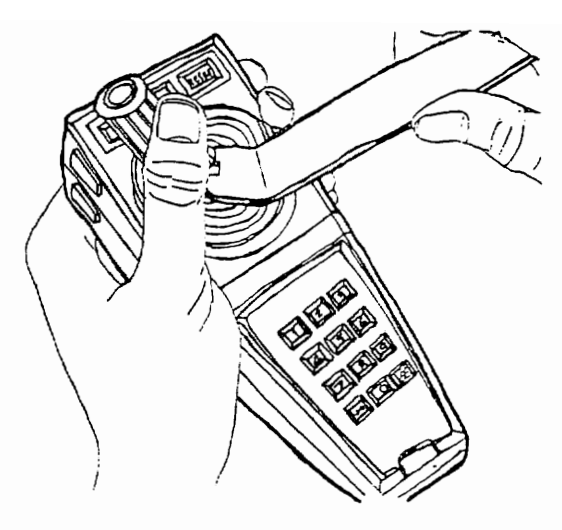

Figure 6-7. Controller Knob Removal

# Assembly

- I. To replace joystick:
  - Place boot in position on outside of top controller case.
  - Position actuator plates and slide block in underside of top controller case.
  - From underside, place pivot shaft through holes in slide block and boot.
  - From top, push joystick onto pivot shaft.
- 2. Replace the fire buttons and place the key pad on the support plate (refer to Figure 6-1).
- 3. Position the pot arms as shown in Figure 6-8.

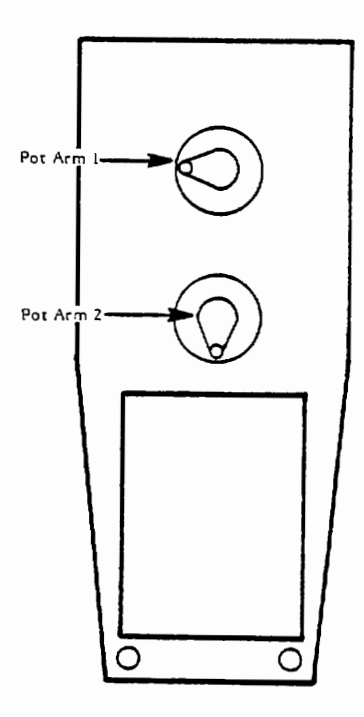

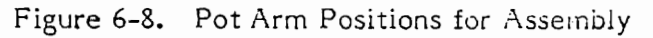

CX5200 Field Service Manual

6-11

- 4. Place the Select Switches' flex strip through the opening at the left of its well.
- 5. Position the top controller case on the bottom controller case. Be sure that:
  - The actuator plates are correctly positioned in the top controller case (refer to Figure 6-5).
  - The pot arms are set into the holes in the actuator plates (refer to Figure 6-5).
  - The joystick pivot shaft sets in the well located between the two pots.
- 6. Replace and tighten the three screws which hold the top and bottom controller case together.
- 7. Replace the select switches by placing them on top of the function key pad and pressing the bezel into position on top of them.

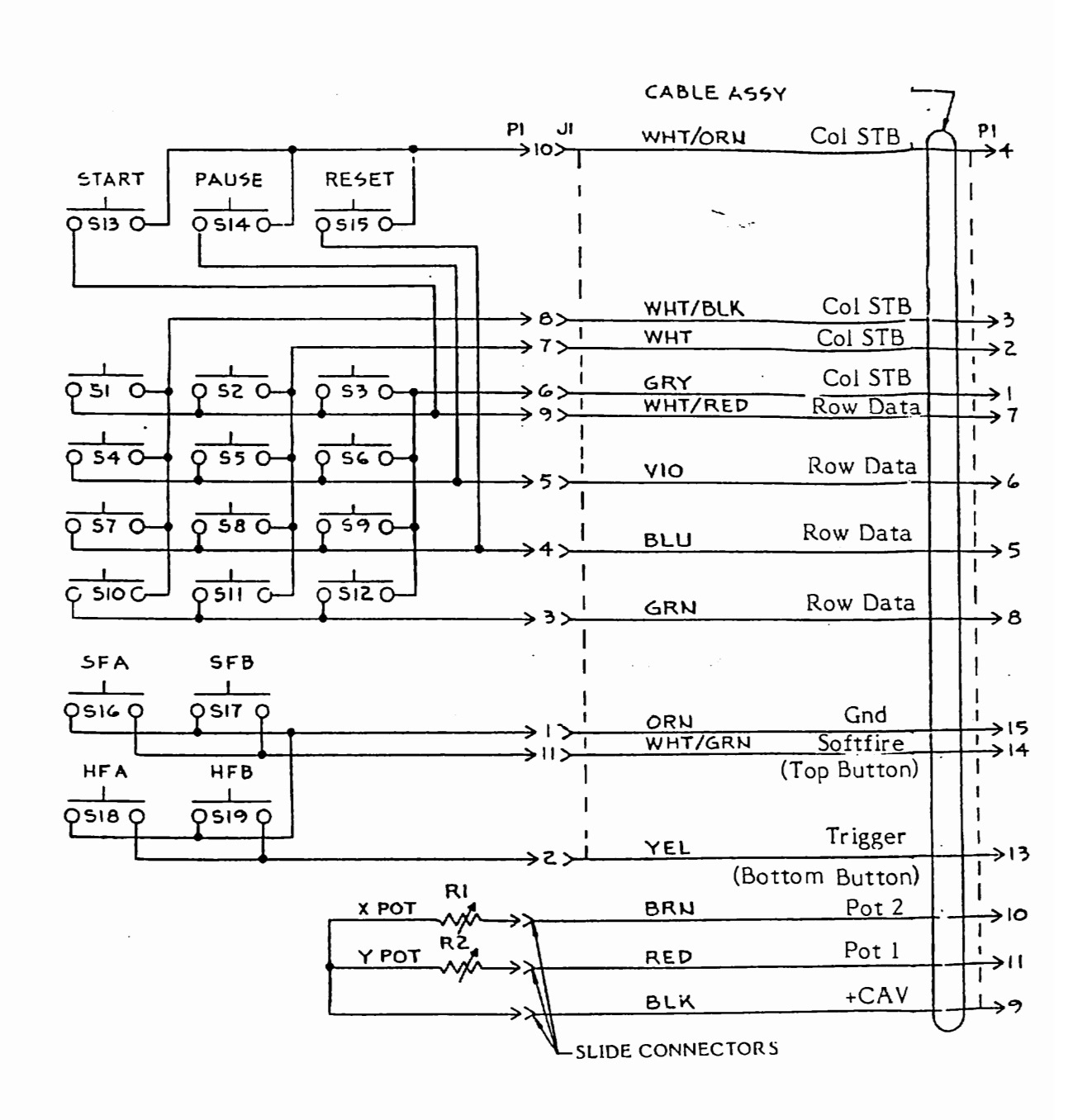

Figure 6-9. CX52 Game Controller Schematic

6-13

#### CONTROLLER TEST WITH NO MODEL 5200 CONSOLE

#### Special Equipment Needed:

• An Ohm meter

#### Procedure:

Use Figure 6-2 on Page 6-3 as reference for Steps I and 2.

- 1) Move the controller joystick to position 1. Use an Ohm meter to determine the pot readings through the cable (cable connector Pins 11 & 9 and 10 & 9). The pot reading should be no greater than 50K ohms.
- Move the controller joystick to position 2. The pot reading through the cable should be at least 430K ohms greater than in position 1 (cable connector pins 10 & 9 and 11 & 9).
- 3) To check the switches you must connect the leads of the Ohm meter to the pin numbers given below. Without the button depressed it should show infinite resistance (open circuit). With the button depressed it should show less than 50K ohms resistance. Be sure to press the two fire buttons (left and right side) separately to make sure they both work (See figure 6-3 on Page 6-5 for pin locations).

Controller Pin Numbers

| Top Fire Button<br>Bottom Fire Button | 15 & 14<br>15 & 13 |
|---------------------------------------|--------------------|
| Start                                 | 4 & 7              |
| Pause                                 | 4 & 6              |
| Reset                                 | 4 & 5              |
| 1                                     | 7&3                |
| 2                                     | 7&2                |
| 3                                     | 7&1                |
| 4                                     | 6 & 3              |
| 5                                     | 6 & 2              |
| 6                                     | 6 & L              |
| 7                                     | 5&3                |
| 8                                     | 5&2                |
| 9                                     | 5 & I              |
| *                                     | 8&3                |
| 0                                     | 8 & 2              |
| #                                     | 8 & 1              |

Failures can be repaired using pages 6-5 through 6-8.

This Page Intentionally Left Blank

.

CX5200 Field Service Manual

## SECTION 7

## CX53 TRAKBALL

Section 7 provides the information necessary to troubleshoot and repair the CX53 Trakball which is used with the model 5200. The following pages contain descriptions, test procedures, diagnostic flowcharts, a symptom checklist, disassembly/assembly instructions and a parts list for the CX53 Trakball. The schematic and silkscreen are included separately.

This section is organized as follows:

| Page              | Information                                                        |
|-------------------|--------------------------------------------------------------------|
| 7-1 through 7-4   | An overview and general<br>description of the CX53<br>Trakball.    |
| 7-5 and 7-6       | Theory of Operation and Block<br>Diagram                           |
| 7-7 through 7-26  | Test Procedures, Diagnostic<br>Flowcharts and Symptom<br>Checklist |
| 7-27 through 7-30 | Disassembly/Assembly<br>Procedures                                 |
| 7-31 and 7-32     | The CX53 Parts List                                                |

The Trakball Schematic and Silkscreen accompany this manual.

#### OVERVIEW

The CX53 Trakball is an analog controller which can be substituted for the joystick on several game cartridges.

It is composed of an outer case which houses the keypad PC board, the main PC board, the roller shaft assemblies, an idler shaft assembly and a cue ball. Use Figure 7-1 and 7-2 as reference for the following discussion of Trakball parts.

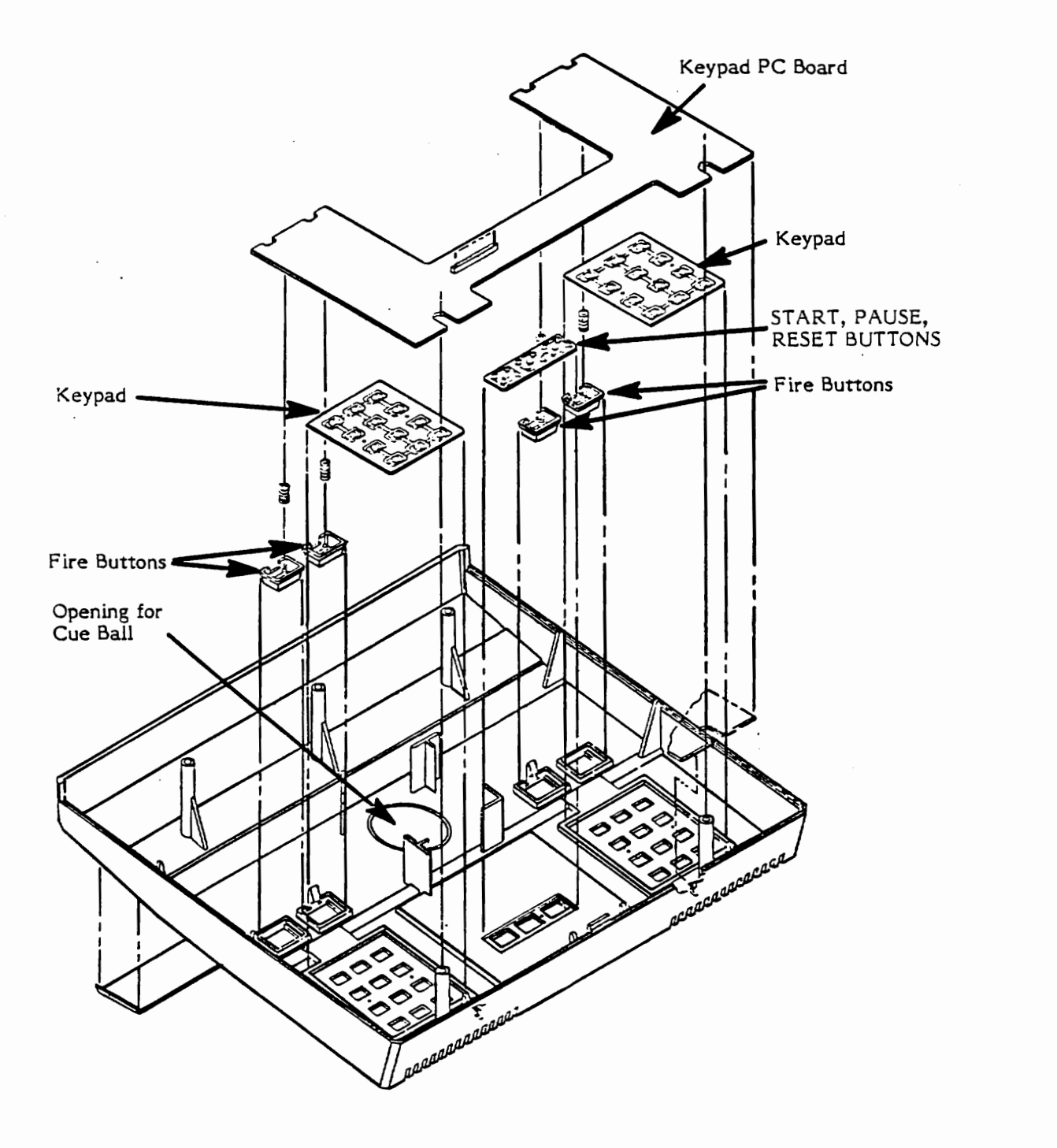

Figure 7-1. Top Cover Assembly

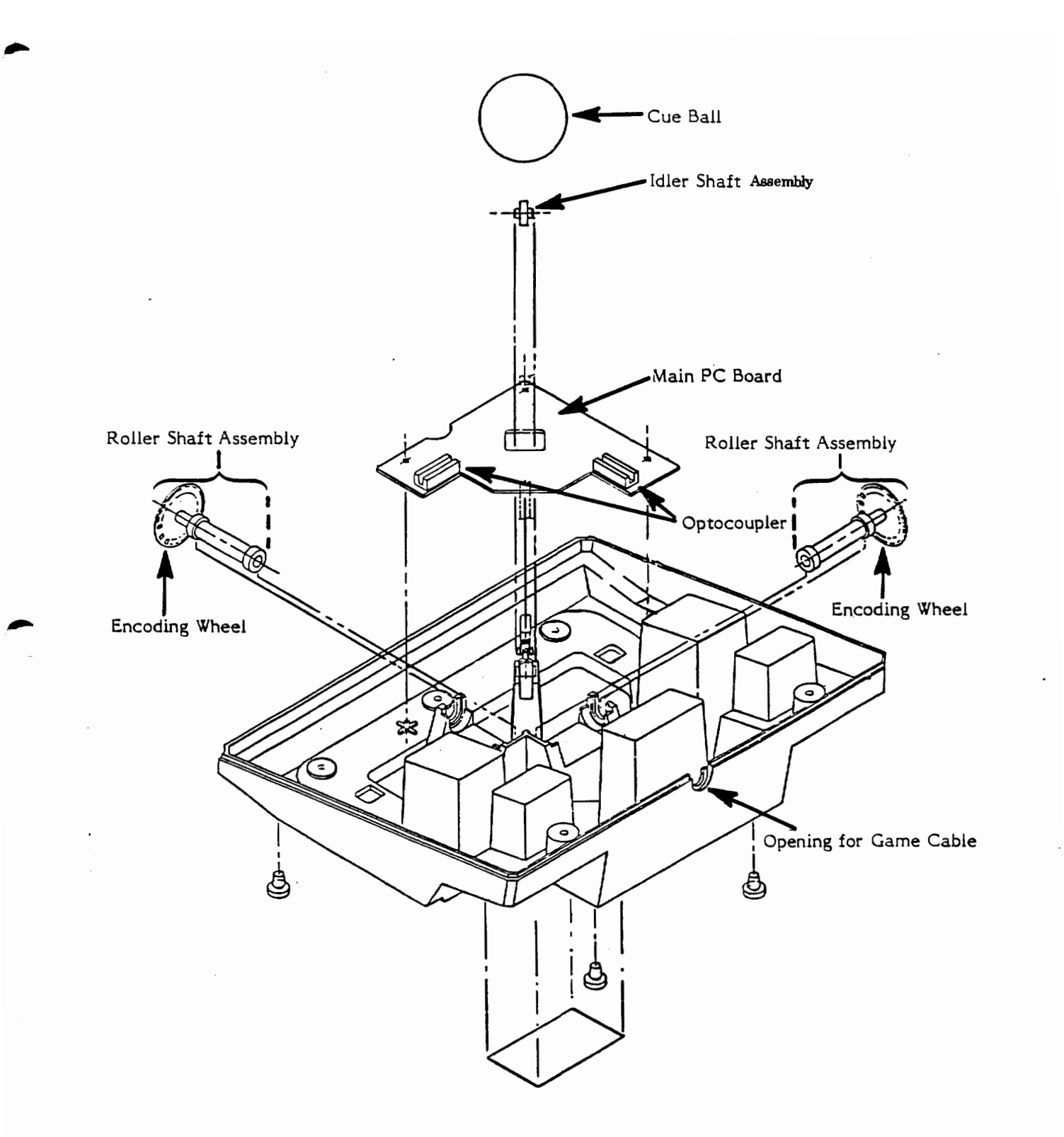

Figure 7-2. Bottom Cover Assembly

## Outer Case

The outer case consists of a top and a bottom plastic cover which are held together by 5 phillips head screws.

At the base of the bottom cover is a cable wrap post for cord storage.

## Top Cover

The top cover provides the following (visible from the outside):

- an opening in the center for the cue ball.
- the START, PAUSE and RESET buttons. Their functions are:

START - is used to start the game being played.

PAUSE - temporarily stops the game during play.

RESET - permanently stops game play until the Start button is pressed.

- Two conductive rubber keypads; one on each side of the console. The two keypads are identical one is for left handed players; the other is for right handed players. The use is the same as the keypad on the regular Model 5200 controller.
- Two identical sets of fire buttons (for use by right handed or left handed players). The two buttons closest to the cue ball are the same as the bottom fire buttons on the regular Model 5200 controller. The two buttons closest to the outside of the console are the same as the top fire buttons on the regular Model 5200 controller.

The underside of the top cover houses the keypad PC board. All of the buttons make contact against this board. The fire buttons are dome type. The remaining buttons (the START, PAUSE, RESET and the keypad buttons) are all the conductive rubber type.

#### Bottom Cover

The bottom cover provides:

- an opening at the rear for the game cable
- the main PC Board
- two roller shaft assemblies each consisting of:
  - a roller shaft
  - 2 bearings
  - a slotted encoding wheel
- an idler shaft assembly
- a cue ball

## THEORY OF OPERATION

For the following discussion, reference the lower PC board assembly schematic. Since both X and Y circuit operation is identical, refer to the X circuit for this description.

The CX53 Trakball is a 2-channel D to A converter which translates optically coupled clocks into analog currents. The current sources or sinks into the two paddle line inputs used for X-Y control in the 5200. Figure 7-3 is a function block diagram to illustrate the following information.

When the cue ball is spun, the two roller shafts rotate. Each shaft has a slotted encoding wheel at one end which interrupts the two light sources in the optocoupler for that channel. This produces a pair of alternating voltage wave forms from the photo-transistors in the optocoupler (U2).

Comparator A1 straightens the signals from U1 into 5V square waves and feeds them to A2 and A5. These two clock waveforms are approximately 90° out of phase. This allows correct direction sensing, depending upon which clock leads the other. A2 senses which leading edge of the two clocks is coming first, thus determining direction. A5 combines the two clocks into one with doubled frequency, thus increasing resolution. This clock is in turn fed into A3 which sets the clock's pulse width at a constant duration while still allowing the frequency to vary with speed.

The Q and  $\bar{Q}$  outputs from A2 are used to gate the fixed-width pulses from A3 with the directional clockgates (A4). This produces alternating outputs depending upon direction (Left or Right). The current integrator networks on the outputs of A4A &C and A5B&C then link these gated clocks to the analog input of the 5200 main console.

TP9 & TP10 each should have a ramp waveform approximately 3 volts in amplitude. This ramp waveform is generated in the main circuitry of the 5200 and is controlled by increases or decreases in current caused by the Trakball circuit. When the ball is stationary, the ramp will remain at approximately 3V. When the ball is spun in the "right" or "down" direction an inverted clock siphons current off the corresponding ramp with a net reduction in the slope of the ramp (-600mV max. @ C7 and C8). When the ball is spun in the "left" or "up" direction a positive clock causes positive current integration, with a net increase in the slope of the ramp (+900mV max. @C7 and C8).

The clear line (used for calibration) is held HIGH for normal operation. During initialization the console pulls it LOW. This prevents any ball-generated clocks coming from A3, and allows the static output level to be read and used as a reference reading in determining velocity change.

7-5

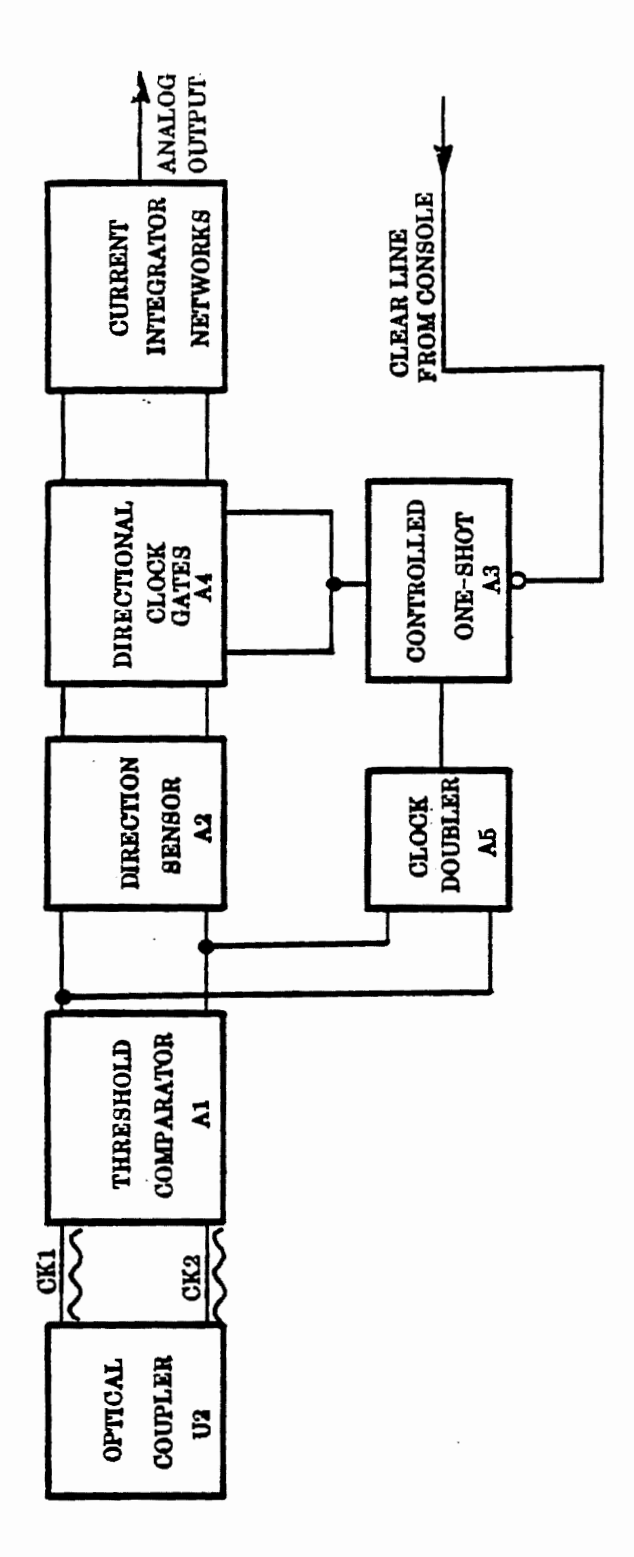

Figure 7-3. Trakball Block Diagram.

#### TEST PROCEDURES

#### Equipment Needed:

- a known good Model 5200 console
- a T.V. set, properly adjusted
- a Missile Command<sup>TM</sup> Cartridge
- a 1.1 Diagnostic Cartridge
- a Digital Voltmeter

#### Mechanical Check:

Verify that the ball will spin freely and smoothly in all directions. There should be no excessive noise or vibration. If the ball will not spin freely or is excessively noisy, refer to Flowchart A, page 7-11 of this section.

#### Keyboard Test:

- 1) Plug the Trakball into player port #1 of the Model 5200 console.
- 2) Insert a 1.1 Diagnostic Cartridge into the Model 5200.
- 3) Turn the Model 5200 on and select the POKEY Adjust TEST (Test #5).

If the POKEY Adjust Test cannot be selected using the trakball (due to keyboard failure), use a Model 5200 controller to select the test. When the test has been selected, unplug the Model 5200 controller and plug in the Trakball to continue testing.

4) Test all functions of the START, PAUSE, and RESET buttons and the Keypads:

Table 1-1 shows the correct display for each of the buttons.

| Button/Keys | Display |
|-------------|---------|
| 1           | 1       |
| 2           | 2       |
| 3           | 3       |
| 4           | 4       |
| 5 ·         | 5       |
| 6           | 6       |
| 7           | 7       |
| 8           | 8       |
| 9           | 9       |
| 0           | Ō       |
| *           | A       |
| #           | В       |
| START       | С       |
| PAUSE       | D       |
| RESET       | Ē       |

#### Table 7-1 Keyboard Test Display

If the START, PAUSE or RESET buttons fail, go to Flowchart B, page 7-12 of this section.

If the Keypad(s) fail(s), go to Flowchart BX, page 7-13 of this section.

#### Trakball and Firebutton Test:

- 1) Insert the Missile Command cartridge into the Model 5200.
- 2) Turn the Model 5200 on and press START.
- 3) By spinning the ball at a moderately slow speed, verify that it will cause the cursor (crosshairs) to move in any direction. Be sure that it moves to all extremes of the screen (up, down, left, right, diagonal, and circular motions).

NOTE: When moving in diagonal or circular motions, the cursor will move in slight "steps". This is due to the type of programming used and should not be considered a trakball failure (see Figure 7-4).

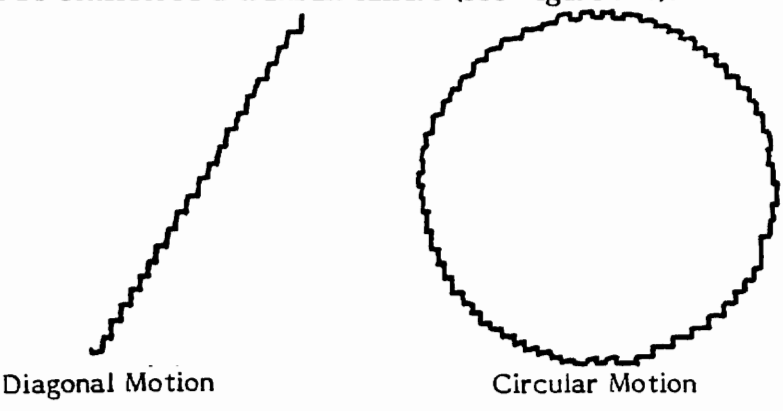

Figure 7-4. Diagonal or Circular Motion.

NOTE: If more time is required than the attack wave allows, simply press START as needed.

For Cursor left/right failures, go to Flowchart C, page 7-14 of this section.

For Cursor up/down failures, go to Flowchart D, page 7-19 of this section.

4) Move the cursor to the right border of the screen. Spin the ball as fast as possible by hand in the right direction. This tests for "directional dropouts". While spinning the ball as fast as possible to the right, the cursor should remain on the right border. There should be no movement to the left.

Repeat this test for the left, up, and down directions. For Left/Right failures, go to Flowchart E, page 7-23. For up/down failures, go to Flowchart F, page 7-24.

5) Verify that a missile fires each time either of the fire buttons (Trigger) closest to the cue ball is pressed. Be sure to test both left and right fire buttons.

If a failure occurs, go to Flowchart M, page 7-25 of this section.

6) Disconnect the trakball from the Model 5200 console. Insert one probe of a Digital Voltmeter into pin 14 of the trakball player port plug. Insert the other probe into pin 15. When either of the outside (Softfire) firebuttons is pressed, the Digital Voltmeter should read less than 200 ohms. Perform this test for both of the outside firebuttons. If a failure occurs, go to Flowchart M, page 7-25 of this section.

### DIAGNOSTIC FLOWCHARTS

The Diagnostic Flowchart is intended to be easy to use and the primary aid when troubleshooting the Model 5200. Follow the prompts in the order presented. When a question is asked, follow the line from the box that best applies to your unit's condition. When that line terminates with a letter inside a circle, locate the letter on a different page and continue the diagnosis. The flowchart leaves nothing to chance, it tells you when to perform a specific test and when to replace components.

#### SWAP OUT PROCEDURE

At many places in the diagnostic flowchart, a box tells you to "swap out" a component, a chip, or a number of chips in a particular order. The "swap-out" instruction means that you should replace the indicated components (one at a time) with a known-good component of the same type. The unit should then be tested with the new, known-good component in place to see whether the swap out solved the problem being checked. If the swap out did <u>not</u> fix the problem, leave in the new chip and swapout the next. Repeat this procedure for the rest of the swapout. Once the unit properly functions, reinstall the removed IC's to determine which are actually defective.

# NOTE: If sockets or components are replaced, trim leads as close to PC Board as possible (See Silkscreen - shaded areas indicate which leads to trim. Only trim leads in shaded areas as close to board as possible).

#### REPLACE IN ORDER

The "replace in order" instruction means that you should replace the components indicated in the order listed until the result called out in the previous block is obtained.

X - Some lines terminates with an X inside a circle. When this occurs, return to the beginning of the test sequence (Mechanical Check page 7-7).

If you have questions or require further information, call your Atari Techline Specialist.

Inside California (800) 672-1466

Outside California (800) 538-1535

#### MECHANICAL OPERATION

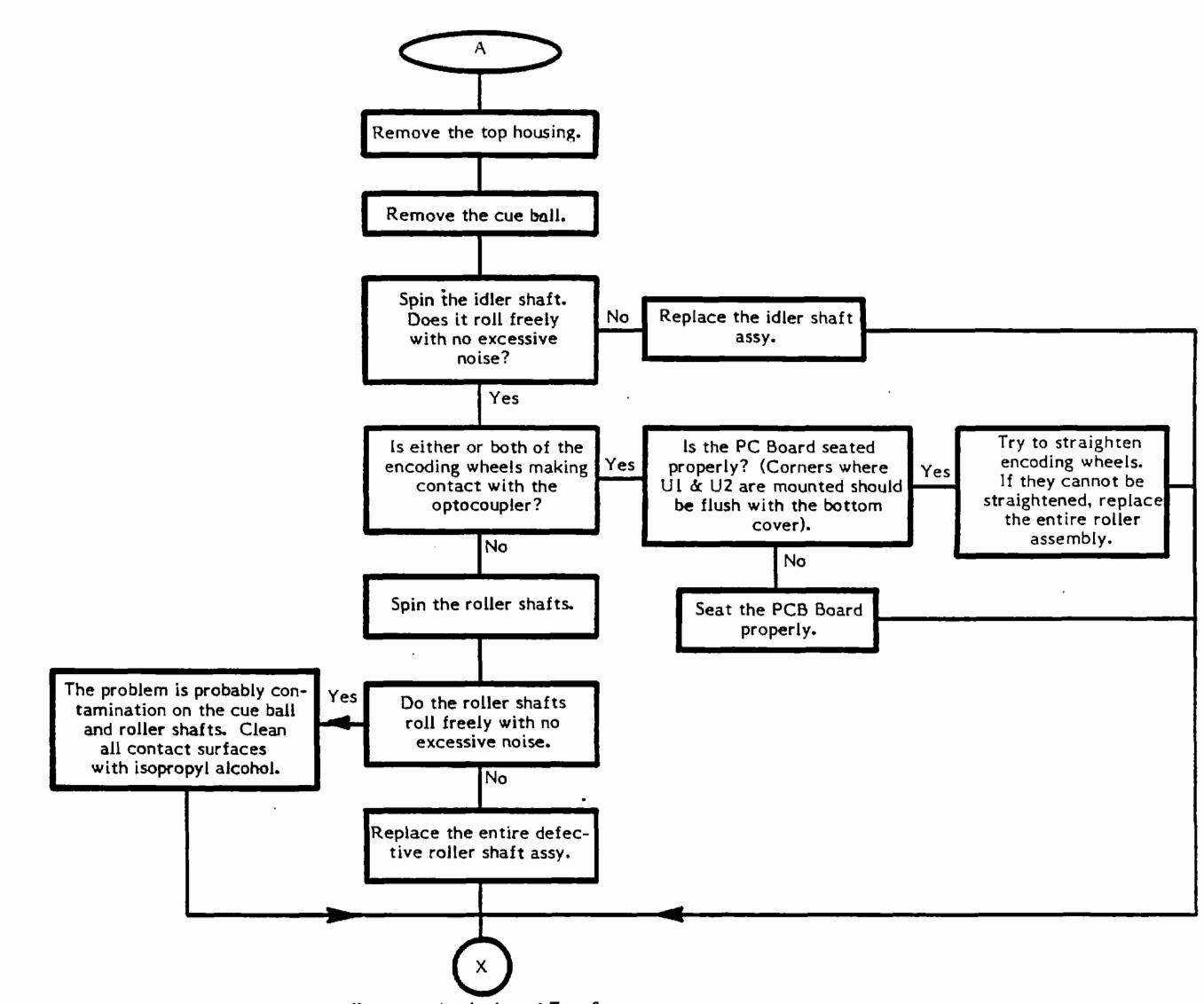

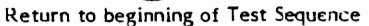

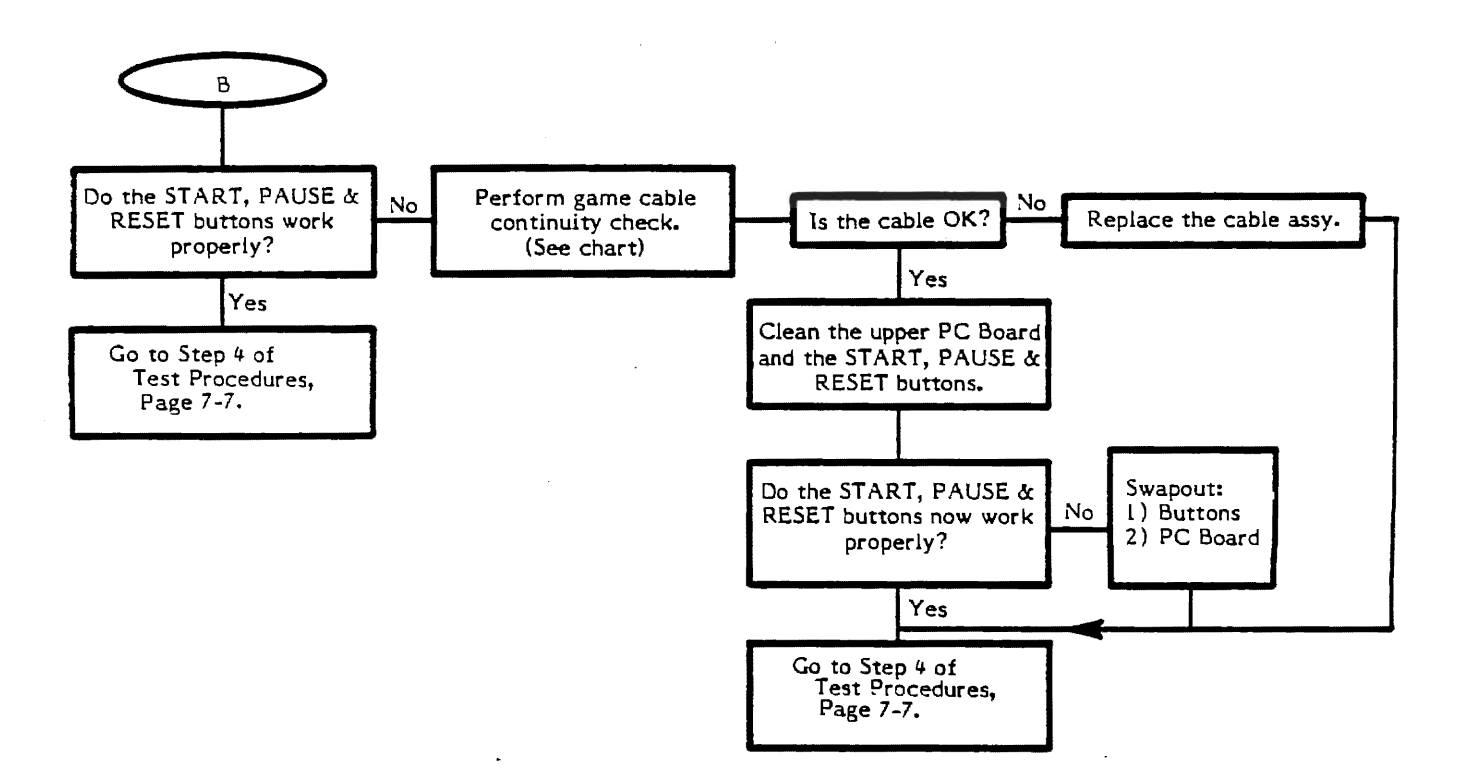

## KEYBOARD TROUBLESHOOTING (START, PAUSE, RESET BUTTONS)

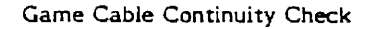

Using a Digital Voltmeter, check the continuity from J1 (column 1) on the upper PC Board to the game cable port connector (column 2).

|                     | (1)             | (2)                                |
|---------------------|-----------------|------------------------------------|
| Key                 | <u>JI Pin #</u> | Game Cable Port<br>Connector Pin # |
| START, PAUSE, RESET | 11              | 4                                  |
| START, 1,2,3        | 4               | 7                                  |
| PAUSE, 4,5,6        | 2               | 6                                  |
| RESET, 7,8,9        | 1               | 5                                  |
| . 1,4,7,*           | 5               | 3                                  |
| 2,5,8,0             | 7               | 2                                  |
| 3,6,9,#             | 3               | 1                                  |

# **KEYBOARD TROUBLESHOOTING (KEYPADS)**

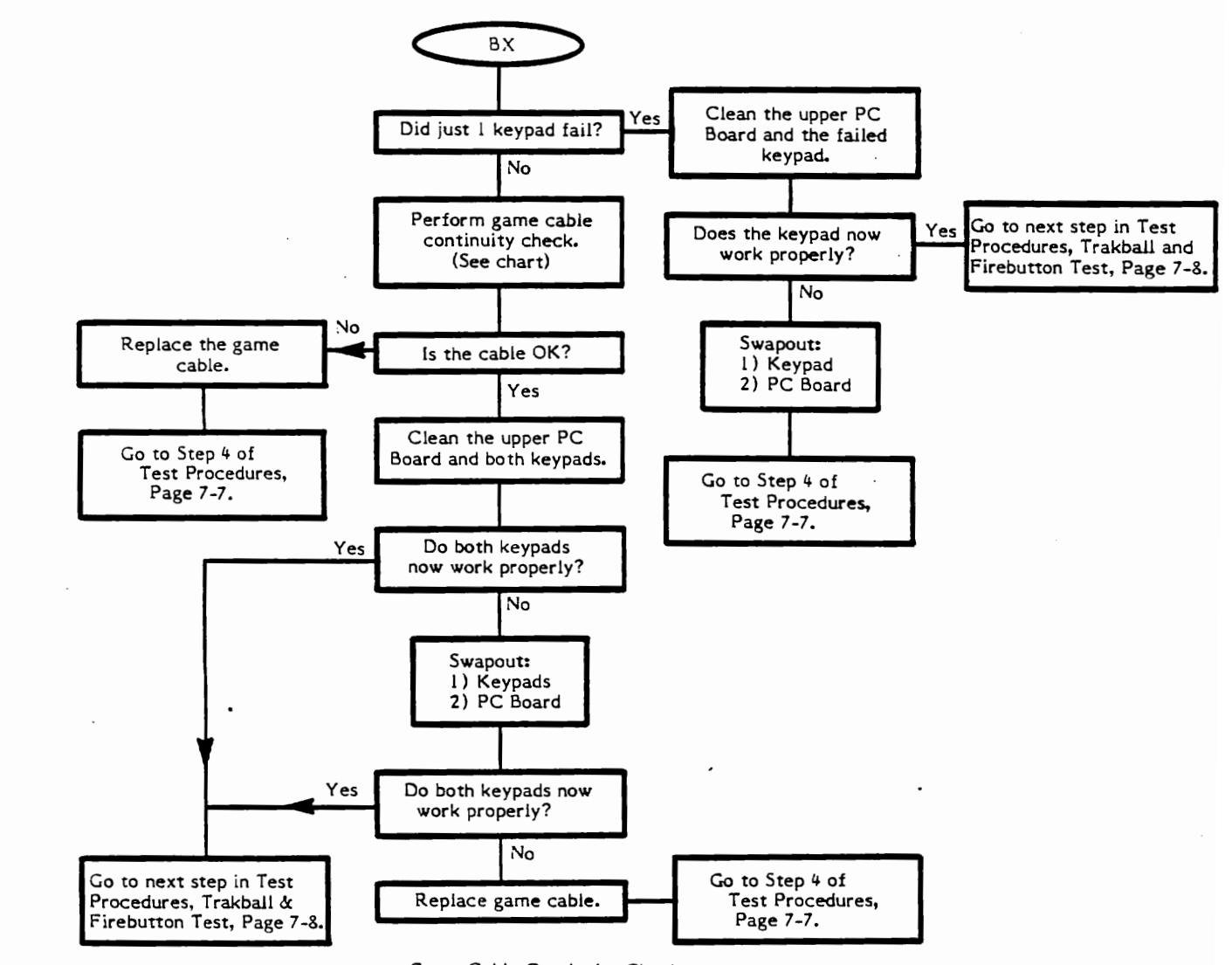

Game Cable Continuity Check

Using a Digital Voltmeter, check the continuity from J1 (column 1) on the upper PC Board to the game cable port connector (column 2).

| le Port |
|---------|
| Pin #   |
|         |
|         |
|         |
|         |
|         |
|         |
|         |
|         |

CX5200 Field Service Manual

7-13

# CURSOR LEFT/RIGHT TROUBLESHOOTING

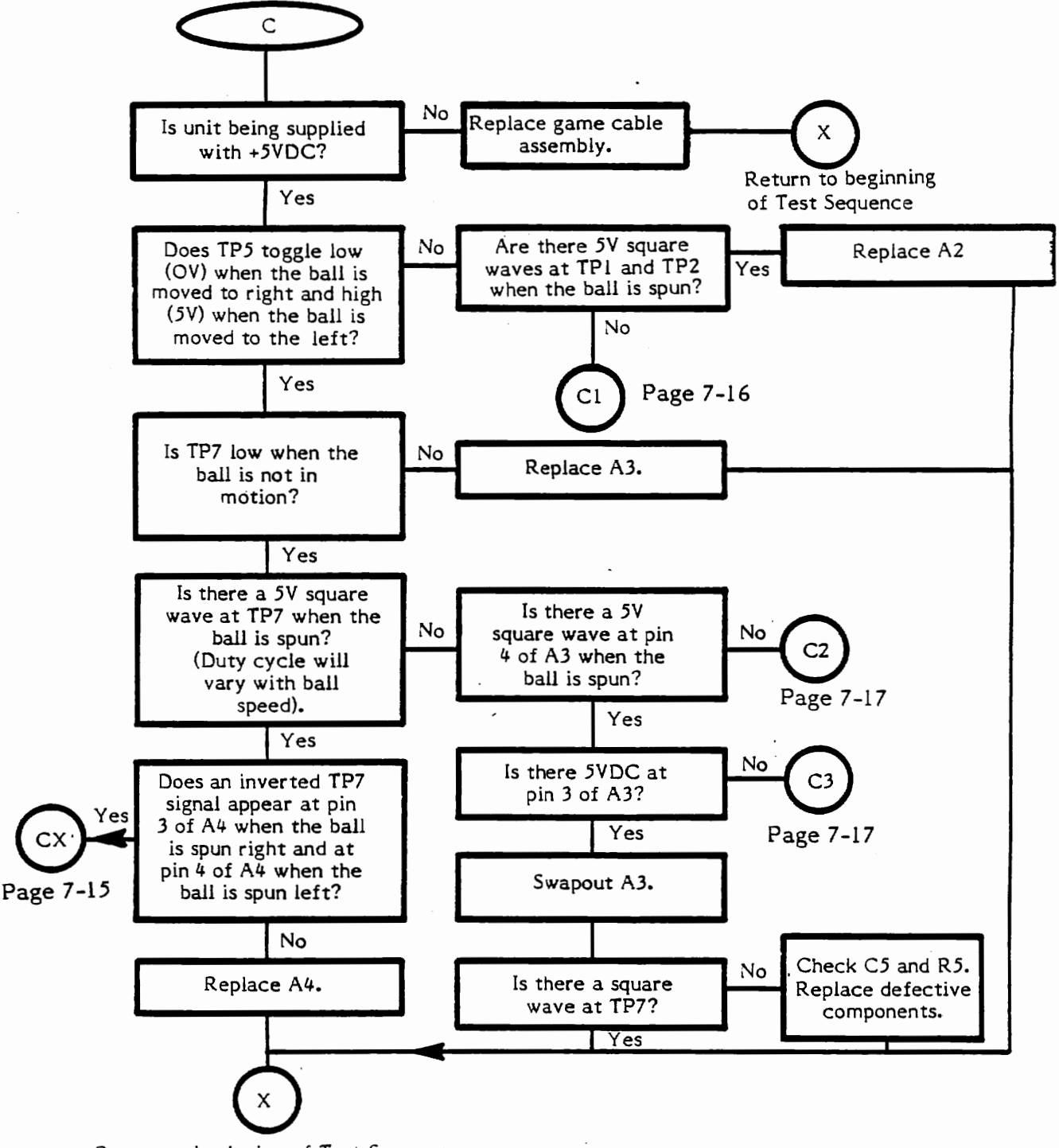

Return to beginning of Test Sequence

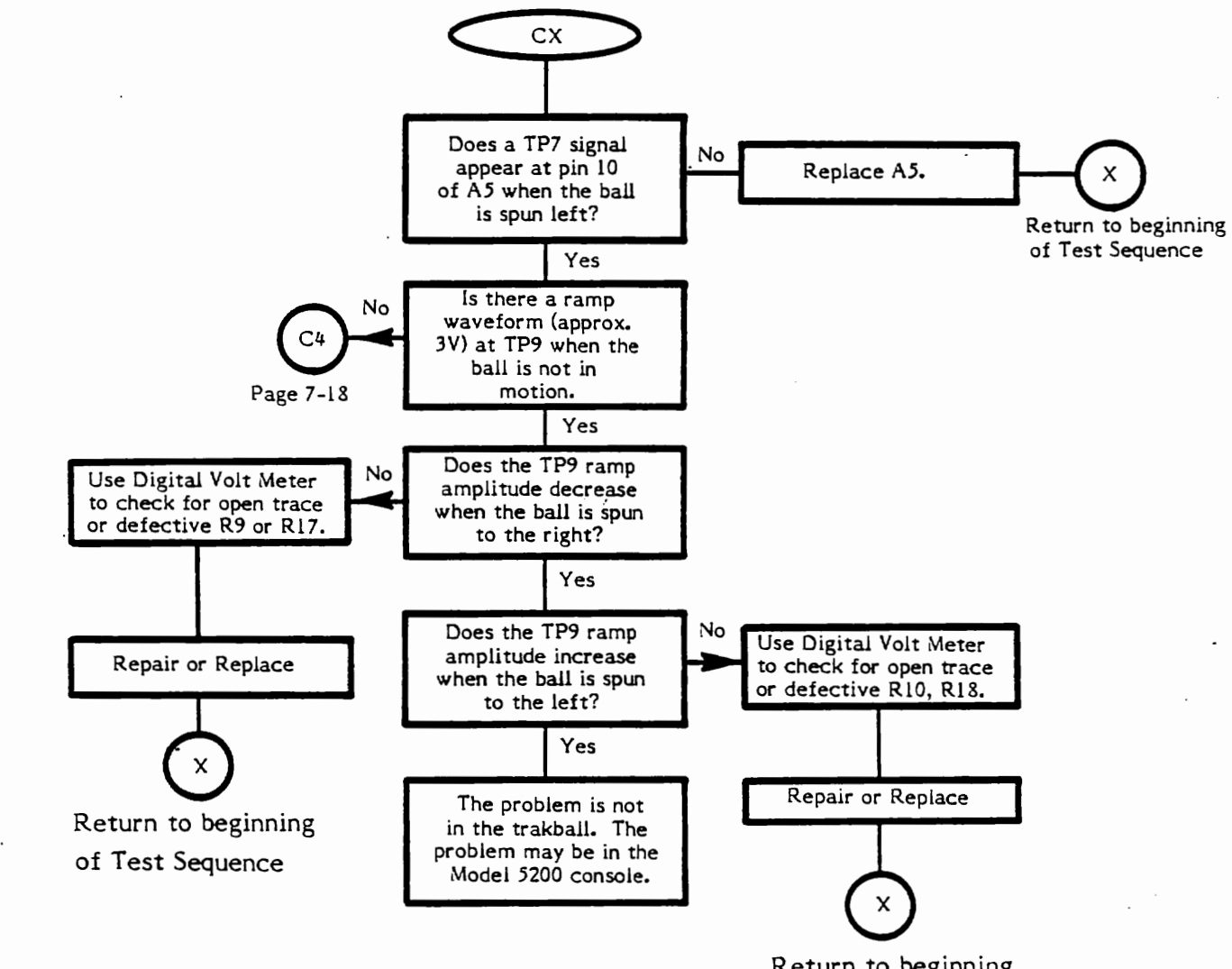

Return to beginning of Test Sequence

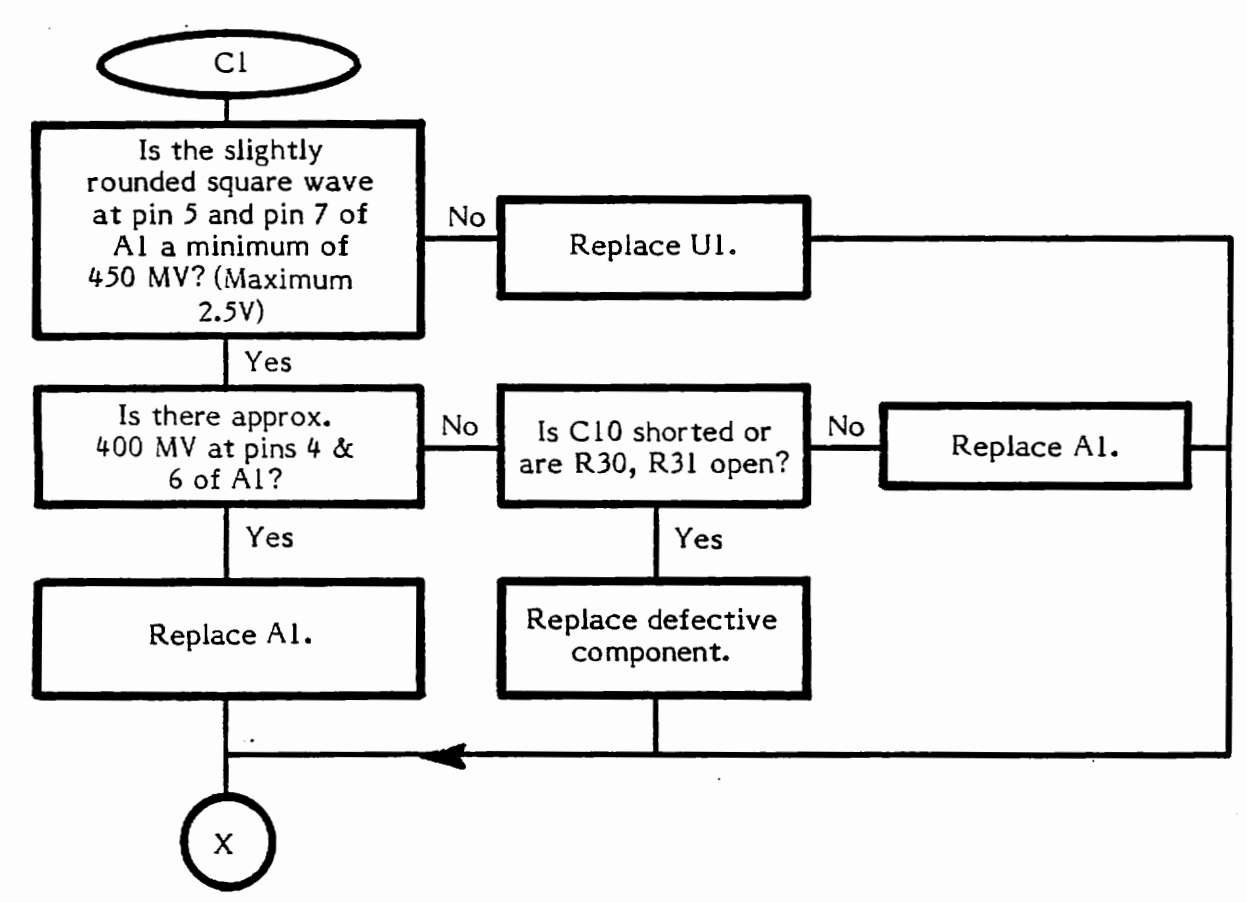

Return to beginning of Test Sequence

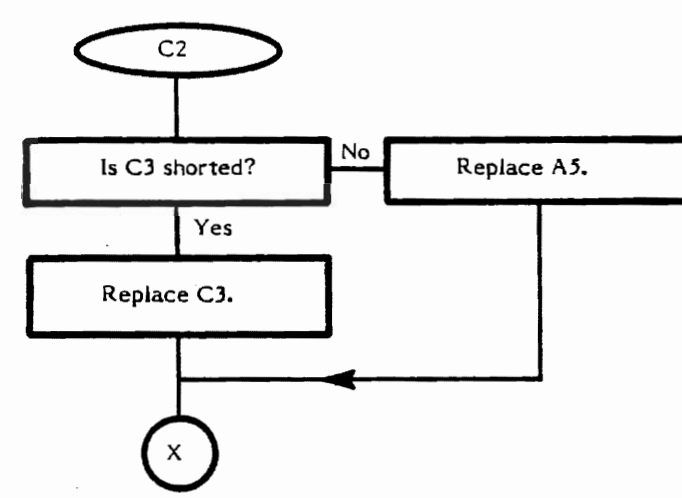

Return to beginning of Test Sequence

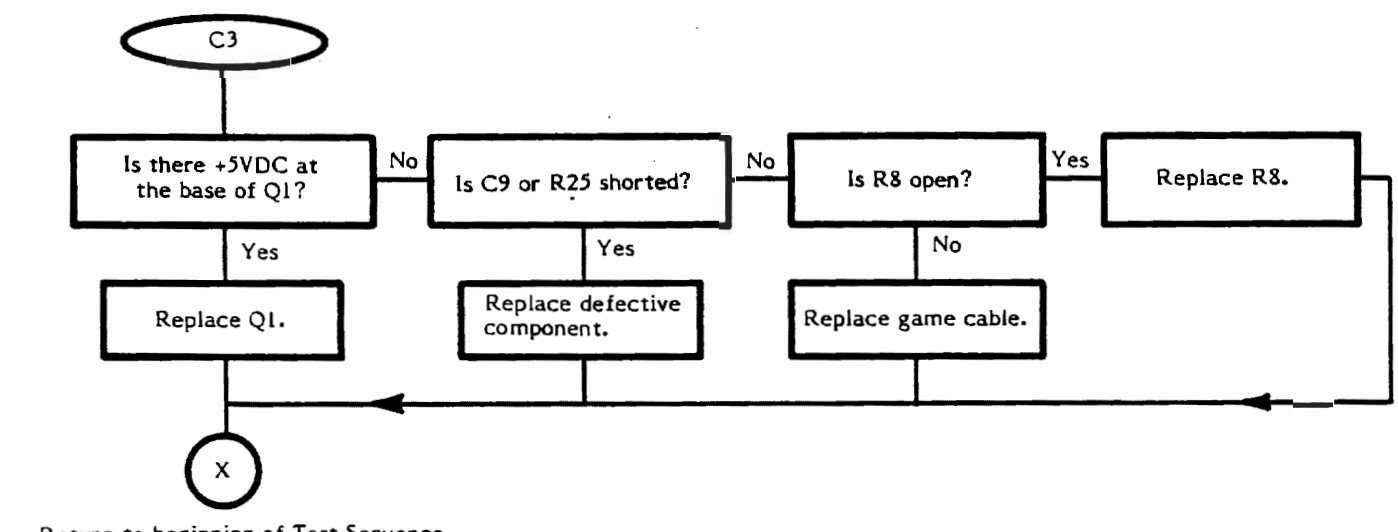

Return to beginning of Test Sequence

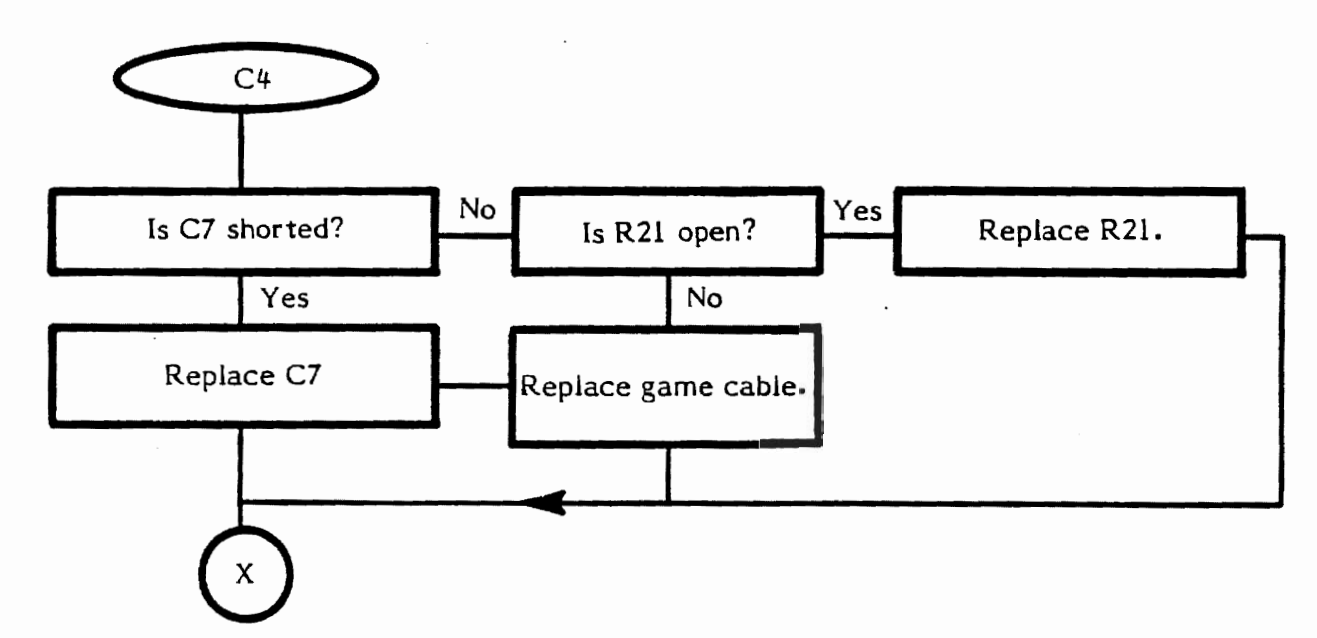

Return to beginning of Test Sequence

#### CURSOR UP/DOWN TROUBLESHOOTING

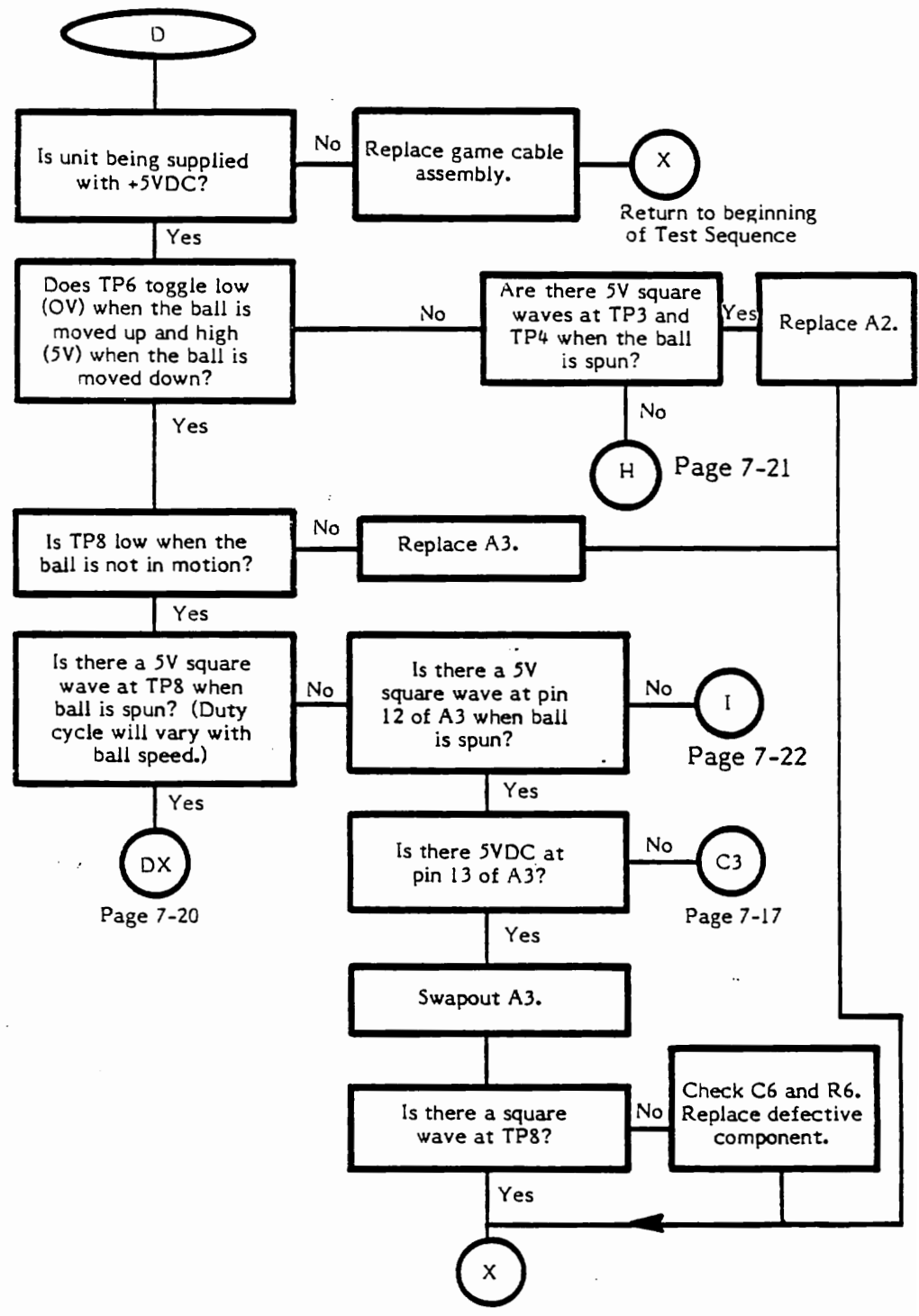

Return to beginning of Test Sequence

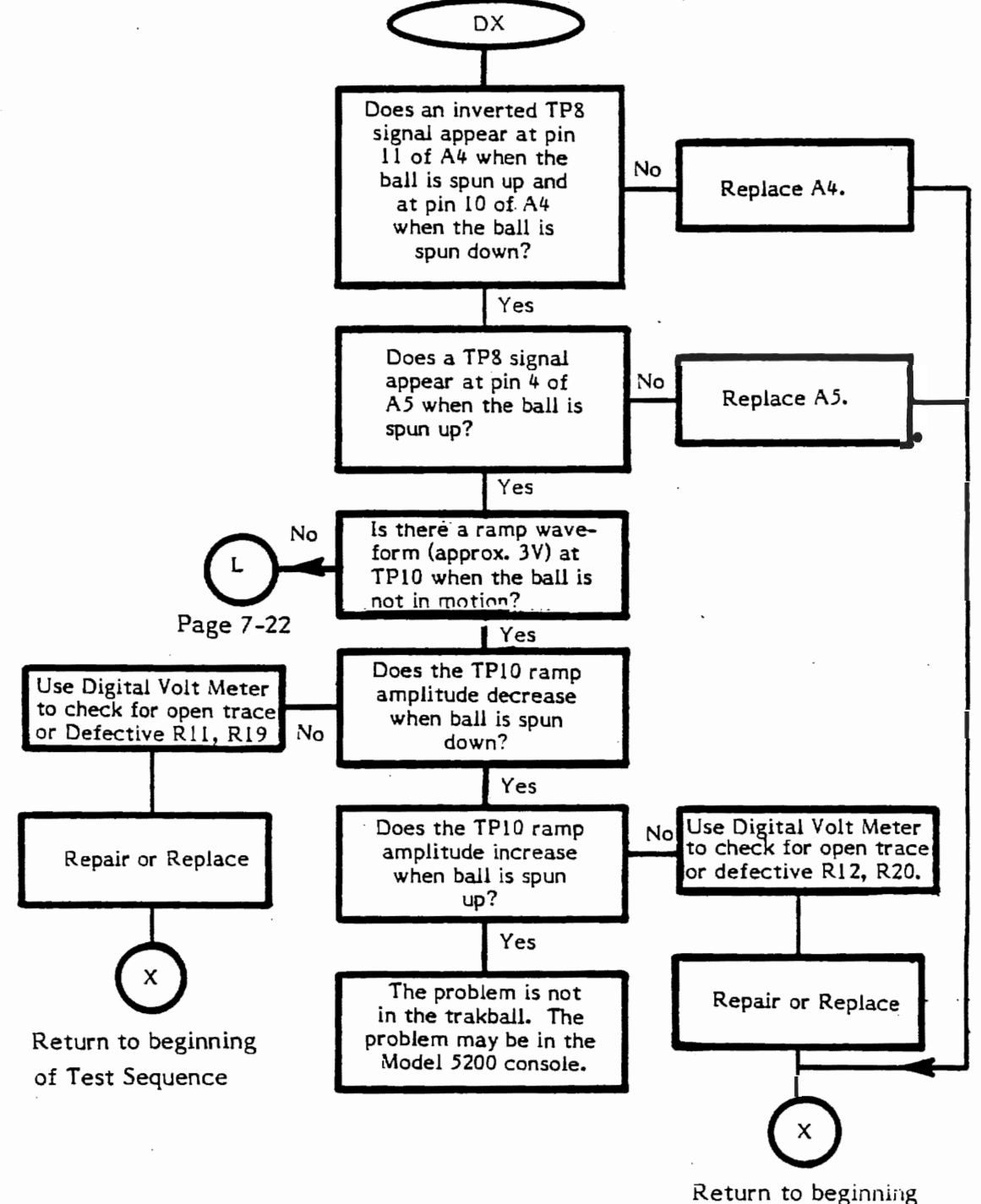

## CURSOR UP/DOWN TROUBLESHOOTING (Cont.)

of Test Sequence

# CURSOR UP/DOWN TROUBLESHOOTING (Cont.)

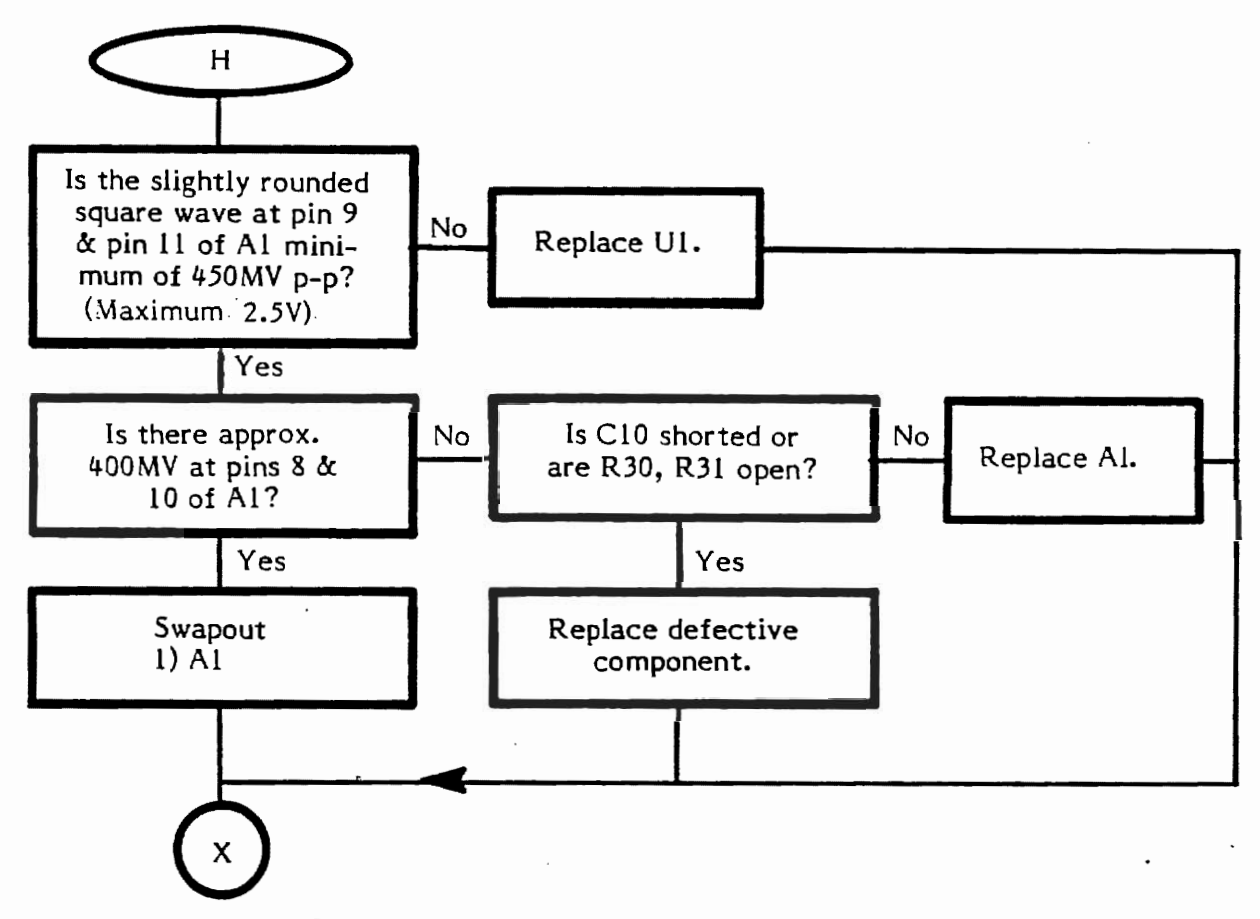

Return to beginning of Test Sequence
#### CURSOR UP/DOWN TROUBLESHOOTING (Cont.)

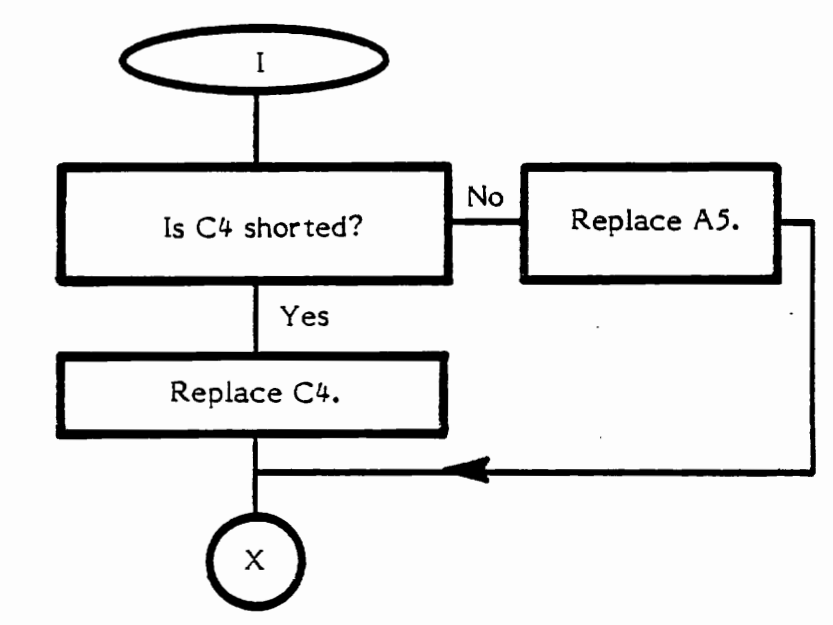

Return to beginning of Test Sequence

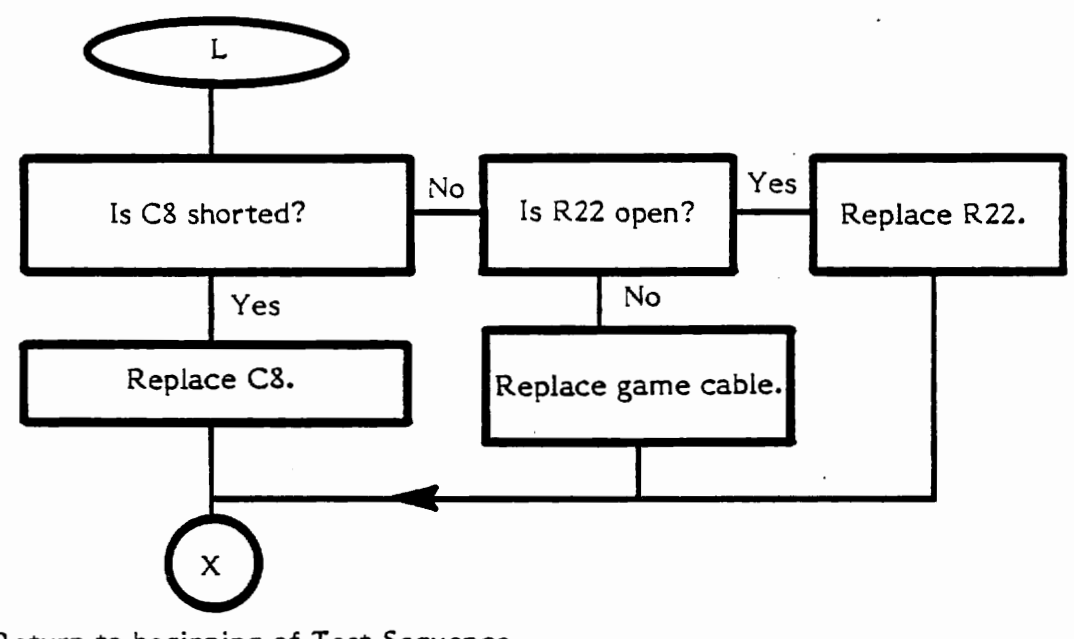

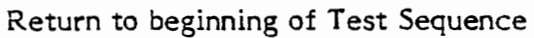

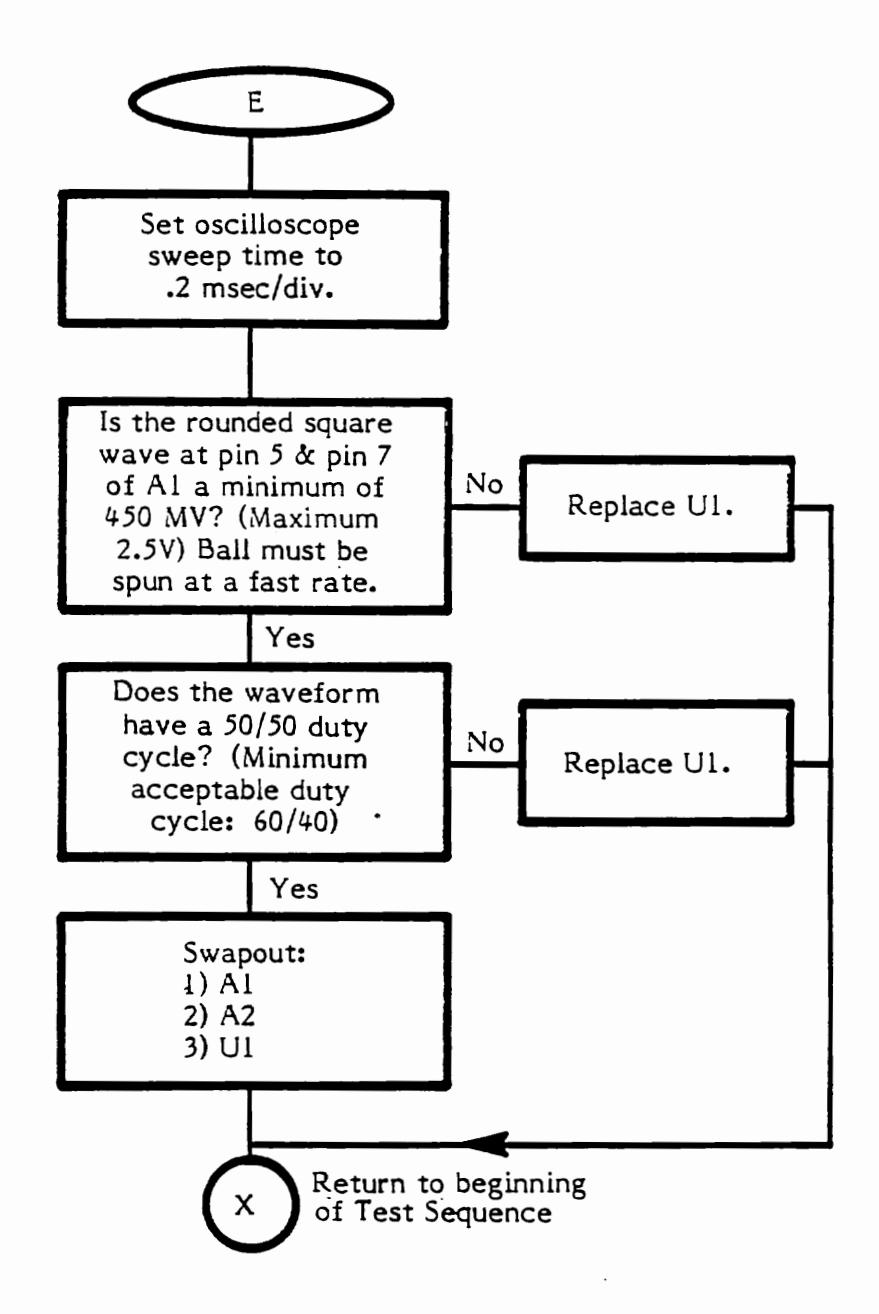

NOTE: Make sure the main PC Board is seated properly in the bottom cover. The corners where U1 and U2 are mounted should be flush with the bottom cover.

#### UP/DOWN DIRECTIONAL DROPOUTS TROUBLESHOOTING

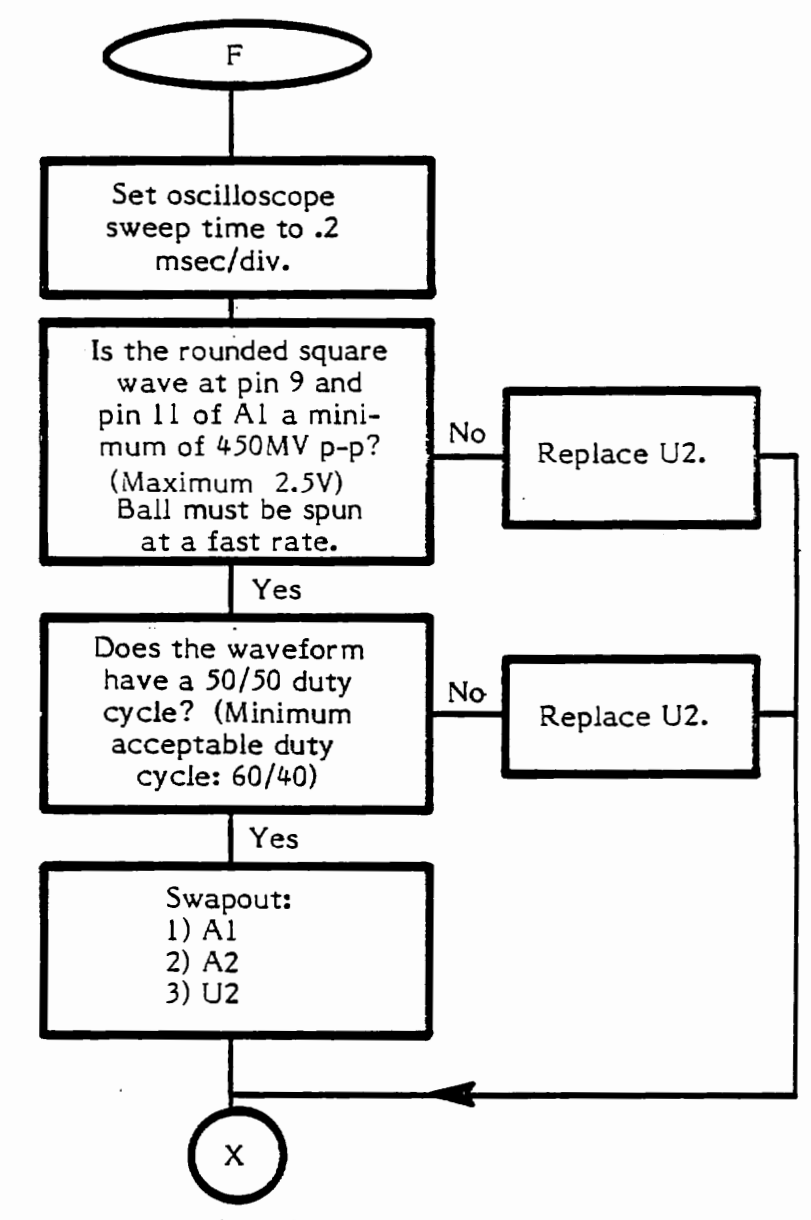

Return to beginning of Test Sequence

7-24

#### FIREBUTTON TROUBLESHOOTING

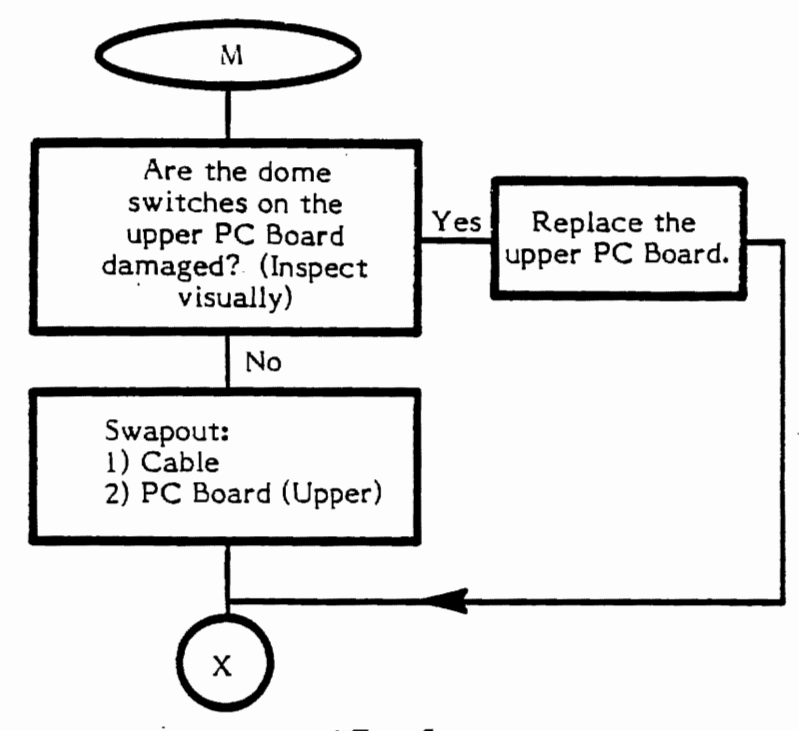

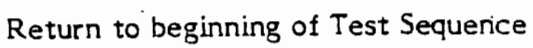

#### SYMPTOM CHECKLIST

| SYMPTOM                                                | POSSIBLE CAUSES                                                                        | FLOWCHART<br>ENTRY POINT                |
|--------------------------------------------------------|----------------------------------------------------------------------------------------|-----------------------------------------|
| Noisy operation or ball<br>won't spin freely           | Dirty roller and idler<br>shafts and ball, worn<br>bearings, warped encoding<br>wheels | A, Page 7-11                            |
| Keyboard failure                                       | Dirty keyboard PC board,<br>dirty 12-key switch set,<br>or defective game cable        | B, Page 7-12                            |
| Fire button failure                                    | Damaged dome switches on<br>keyboard PC Board, defective<br>game cable                 | See Chart,<br>Flowchart B,<br>Page 7-12 |
| Cursor won't move at all                               | Q1, A3, defective game cable                                                           | No Flowchart<br>Entry Point             |
| Cursor moves erratically left and right or up and down | A3                                                                                     | No Flowchart<br>Entry Point             |
| Cursor won't move left<br>or right                     | U1, A1-A5, C7                                                                          | C, Page 7-14                            |
| Cursor won't move up<br>or down                        | U2, A1-A5, C8                                                                          | D, Page 7-19                            |
| Directional dropouts<br>(left or right)                | U1, PC board not seated properly                                                       | E, Page 7-23                            |
| Directional dropouts<br>(up or down)                   | U2, PC board not seated properly                                                       | E, Page 7-23                            |
| Blank screen when<br>trakball is plugged in            | C1,C2 or any of the<br>IC's A1-A5 shorted to ground                                    | No Flowchart<br>Entry Point             |

#### DISASSEMBLY/ASSEMBLY

Be sure that unit is unplugged from the Model 5200 Console before disassembling to any level.

Refer to Figures 7-1 and 7-2, for the following Disassembly/Assembly.

• Turn the unit upside down and support it so that cue ball doesn't rub against the work bench (See Figure 7-5).

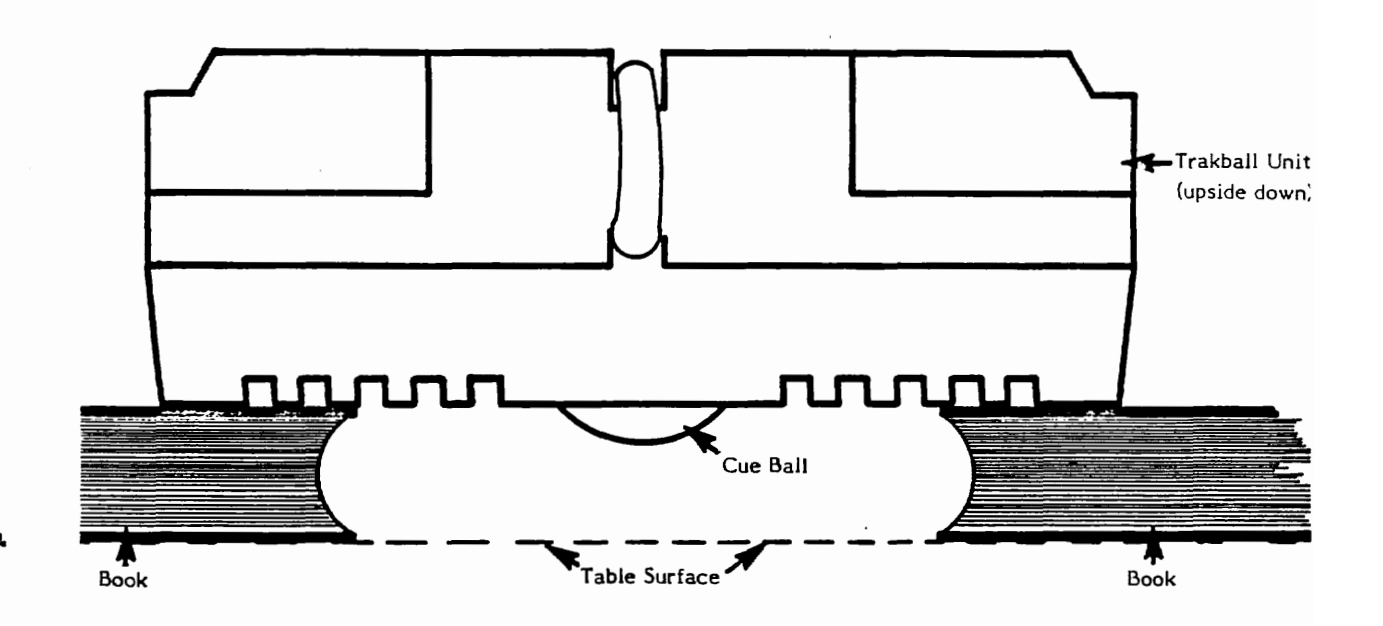

Figure 7-5. Cue Ball Support

- Remove the 5 phillips head screws from the bottom cover.
- Turn the unit right side up. Lift off the top cover and place it upside down.
- To remove the Keypad PC board (See Figure 7-6):
  - Unplug the 11-pin ribbon cable from the PC board. Be sure to note polarity when unplugging.
  - Carefully pull out on the four retaining clips (top cover) while lifting up on the board.

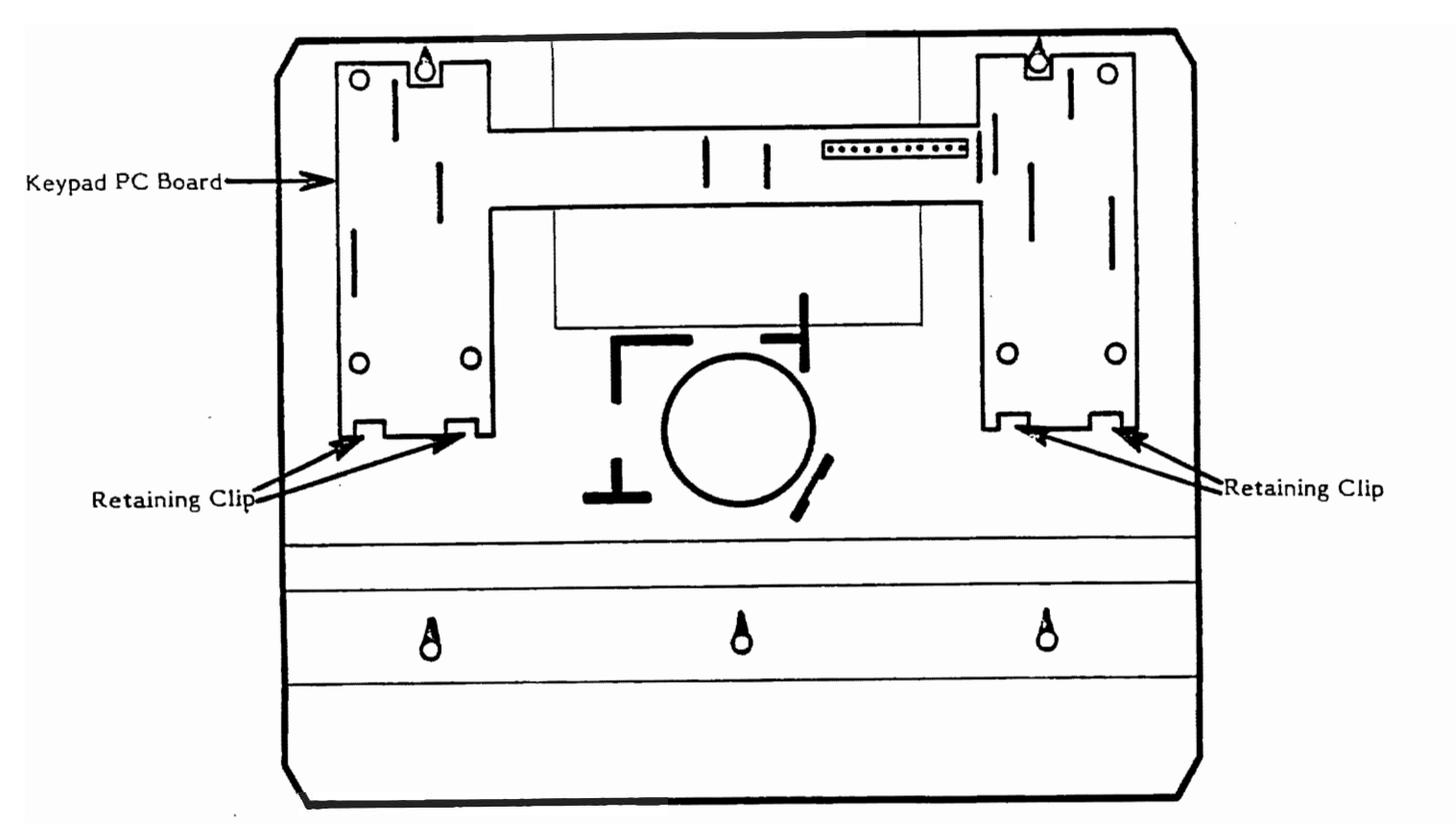

Figure 7-6. Top Cover (Underside)

To replace the Keypad PC Board:

- Position the board as shown in Figure 7-6. Be sure that PC board is <u>under</u> the notches at the back of the top cover.
- Carefully pull the retaining clips (top cover) far enough away from the PC board to allow the board to slip down and lock into position under the clip.
- Plug in the 11-pin ribbon cable.

To remove the main PC Board: (See Figure 7-7)

- Unplug the 5-pin cable plug (J2). Be sure to note polarity when unplugging.
- Lift and remove the cue ball and the two roller shafts.
- Carefully pull out on retaining clip A and lift the PC board, then pull out on retaining clip B and lift the PC board.
- Remove the PC board.

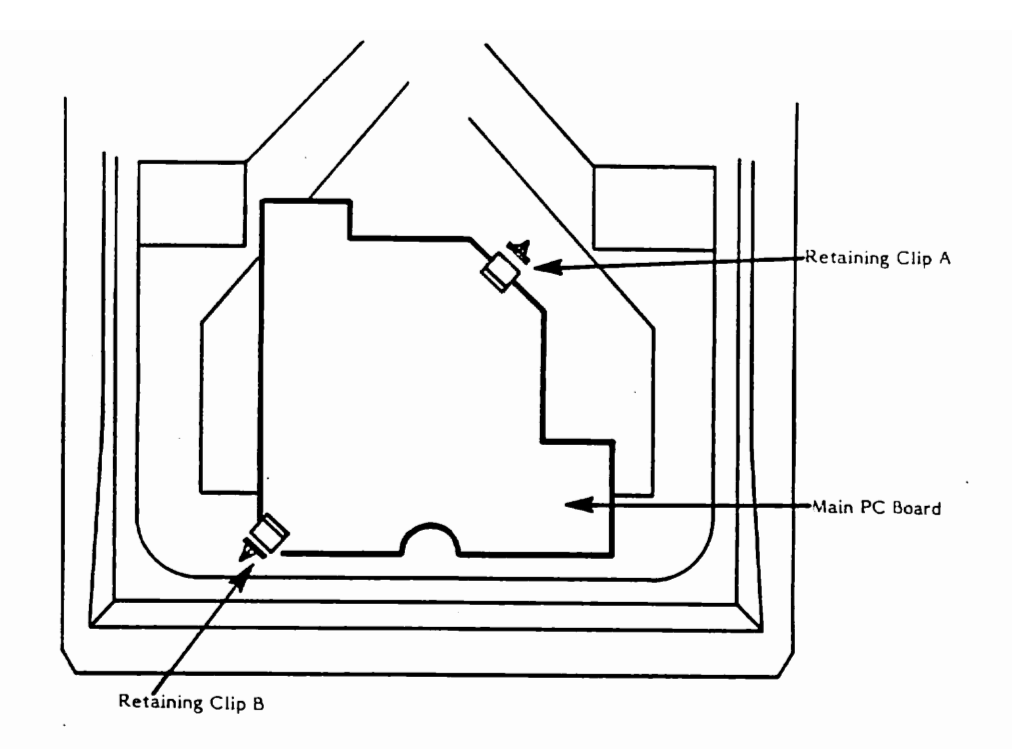

Figure 7-7. Main PC Board

To replace the main PC Board:

- Position the board as shown in Figure 7-7. Be sure that the holes in the board are aligned with the three holding tabs in the bottom cover.
- Carefully pull out on retaining clip A, slip the board down and lock it into place under the clip.
- Carefully pull out on retaining clip B, slip the board down and lock it into place under the clip.
- Plug in the 5-pin cable plug (J2) on the PC board.

To reassemble the console:

- Replace the main PC board in the bottom cover.
- Replace the cue ball and two roller shafts in the bottom cover. Be sure that the roller shaft bearings and the encoding wheel are seated properly. The bearings fit into the rounded wells at each end of the roller shaft assembly. The encoding wheel fits into the optocoupler slot.
- Replace the keypad PC board in the top cover.
- Be sure that all cables are plugged in correctly.
- Be sure that all springs and keypads are correctly mounted in the top case.

- Place the top cover over the bottom cover.
- Turn the unit upside down. Support the unit on books to keep the cue ball from rubbing against the work bench.
- Replace and tighten the five phillips head screws in the bottom cover.

#### PARTS LIST

| LOC | AT | OR |
|-----|----|----|
|     |    |    |

#### PART NUMBER

CA020194

TRAKBALL ASSY

DESCRIPTION

\_

| Top Housing Assy    | CA020197 |
|---------------------|----------|
| Bottom Housing Assy | CA020198 |
| Lower PCB Assy      | CA020140 |
| Roller Shaft Assy   | CA020583 |
| Cable Assy          | CA020338 |

|          | Top Housing Assy                  | CA020197   |
|----------|-----------------------------------|------------|
|          | Top Housing                       | C020195    |
|          | Name Plate                        | C020193    |
|          | 12-Key Switch Set                 | C018126    |
|          | Fire Button                       | C020192    |
|          | Auxiliary Function Keys           | C018128    |
|          | Upper PCB Assy                    | CA020287   |
|          | Spring                            | C012951    |
|          | Bottom Housing Assy               | CA020198   |
|          | Bottom Housing                    | C021096    |
|          | Roller Shaft Assy                 | CA020583   |
|          | Idler Shaft Assy                  | CA020582   |
|          | Ball, 2 1/4" Diameter             | C020191    |
|          | Feet, rubber                      | 88-1006    |
|          | Lower PCB Sub-Assy                | CA020141   |
|          | Shaft, Roller                     | C020572    |
|          | Encoding Wheel                    | C020571    |
|          | Bearing                           | C020190    |
| C1       | Cap, Electrolytic Radial 10uf 16V | C014392    |
| C2       | Cap, Ceramic Axial .1uf 50V       | C014180-19 |
| C3,4     | Cap, Ceramic Axial 470pf 50V      | C014180-07 |
| C5,6,7,8 | Cap, Mylar Radial: .luf, 100V     | C017885    |
| C9       | Cap, Ceramic Axial: .01uf 50V     | C014180-18 |
| C10      | Cap, Ceramic Axial: .22uf 50V     | C014181-05 |
| R1-4     | Resistor: 3K 1/4W                 | 14-5302    |
| R5,6     | Resistor: 12K, 1/4W               | 14-5123    |
| R7,26-29 | Resistor: 10K 1/4W                | 14-5471    |
| R8       | Resistor: 1K 1/4W                 | 14-5102    |
| R9-12    | Resistor: 2.2K 1/4W               | 14-5222    |
| R13-16   | Resistor: 1.3K 1/4W               | 14-5132    |
| R17,19   | Resistor: 43K 1/4W                | 14-5433    |
| R18-20   | Resistor: 30K 1/4W                | 14-5303    |
| R21,22   | Resistor: 180K 1/4W               | 14-5184    |
| R23,24   | Resistor: 240 Ohm 1/4W            | 14-5241    |

#### CX53 TRAKBALL

| LOCATOR      | DESCRIPTION                 | PART NUMBER |
|--------------|-----------------------------|-------------|
| R25          | Resistor: 4.7K 1/4W         | 14-5472     |
| R30          | Resistor: 100K 1/4W         | 14-5104     |
| R31          | Resistor 8.2K 1/4W          | 14-5822     |
| R32-35       | Resistor 430K 1/4W          | 14-5434     |
| XA1,2,4,5    | Socket I.C. 14 Pin          | C014386-02  |
| XA3          | Socket I.C. 16 Pin          | C014386-03  |
| J2           | Connector, Molex 5 Pin      | C020463     |
| U1 <b>,2</b> | Optocoupler                 | C020290     |
| QI           | Transistor, 2N3904          | 34-2N3904   |
| -            | PCB                         | C020142     |
| A1           | I.C. LM339                  | C015950     |
| A2           | I.C. 4013                   | C014334     |
| A3           | I.C. 4538                   | C020478     |
| A4           | I.C. 4011                   | C014333     |
| A5           | I.C. 4030                   | C020477     |
|              | Cable Assy, 15-wire, 4-feet | CA020338    |

.

#### SECTION 8

### ATARI CX5200 PARTS LIST

### MAJOR ASSEMBLIES

| LOCATION | DESCRIPTION                                                                                                    | PART NO.                                                                              |
|----------|----------------------------------------------------------------------------------------------------|---------------------------------------------------------------------------------------|
|          | ATARI VCS CX5200                                                                                                    | CA018174-01                                                                           |
|          | ATARI VCS CX5200<br>(UNIVERSAL & PORT) (Plead)                                                                                                    | CA021450-XX                                                                           |
|          | PC Board Assy (Main)                                                                                                    | CA018087                                                                              |
|          | PC Board Assy (Main)                                                                                                    | CA020108                                                                              |
|          | Heatsink Assy<br>Heatsink Assy (Universal)<br>RF Modulator "B" Assy<br>Cable Assy<br><b>Top Housing Assy</b>                                                  | CA019069<br>CA020161<br>CA012174<br>CA018218<br><b>CA018175-01</b>                    |
|          | (Original & Universal 4-Port)<br>Base Assy<br>(Original & Universal 4-Port)                                                                                   | CA018176-01                                                                           |
|          | ATARI VCS CX5200 (Pkgd.)<br>(2-PORT)                                                                                                    | CA021452-XX                                                                           |
|          | PC Board Assy (Main) (2-Port)<br>Heatsink Assy<br>RF Modulator "B" Assy<br>Cable Assy<br>PC Board Sub-Assy<br>Top Housing Assy (2-Port)<br>Base Assy (2-Port) | CA021374<br>CA020161<br>CA012174<br>A003647<br>CA021375<br>CA021587-01<br>CA021588-XX |
|          | ATARI CX522 SWITCH BOX ASSY (Pkgd.)<br>(ORIGINAL AND UNIVERSAL 4-PORT)                                                                                        | CA020803-01                                                                           |
|          | ATARI SWITCH BOX ASSY (2-PORT)                                                                                                    | CA018233-XX                                                                           |
|          | Balun Transformer                                                                                                    | C018994                                                                               |
|          | ATARI CX52 CONTROLLER ASSY (Pkgd.)<br>(ALL MODELS)                                                                                                    | CA018107                                                                              |
|          | Flex Circuit & Key Pad Assy<br>Controller Cable Assy<br>Top Housing Assy<br>Pot & Arm Assy<br>Cable Pot Assy                                                  | CA018989<br>CA018145<br>CA018223<br>CA018987<br>CA018988                              |

CX5200 Field Service Manual

8-1

Changed by ECN #0036 6/21/83 LOCATION

.

#### DESCRIPTION

PART NO.

CA018087

CX521 AC/DC POWER ADAPTOR (Pkgd.) C018187 (ORIGINAL AND UNIVERSAL 4-PORT)

AC/DC POWER ADAPTOR (Not Pkgd.) CA019141-XX (ORIGINAL AND UNIVERSAL 4-PORT)

A.C. ADAPTOR ASSY (2-PORT)(PKGD.) CA021673-XX

#### PC BOARD ASSY (MAIN) (ORIGINAL 4-PORT)

NOTE: The Parts List for PC Board Assy (Main) <u>Number CA020108</u> begins on page 8-5. The Parts List for PC Board Assy (Main) <u>Number CA021374</u> begins on page 8-8.

| C1,2,5,7,8,15-17,21,23-29                                                                                                    | Cap. Ceramic Axial .luF (50V)                                                                                                    | C014181-03                                                                                                    |
|----------------------------------------------------------------------------------------------------|----------------------------------------------------------------------------------------------------|----------------------------------------------------------------------------------------------------|
| C3,4,6,12,18,22,36,49,50<br>C9<br>C10,31,33,55<br>C11,20<br>C13,14<br>C19,99-106<br>C30,32<br>C35<br>C37,38,40,48,51-54,91-98,<br>107-110,124,126,131,135 | Cap. Ceramic Axial .01uF (50V)<br>Cap. Ceramic Axial 100pF (50V)<br>Cap. Ceramic Axial 47pF (50V)<br>Cap. Ceramic Axial 10pF (50V)<br>Cap. Polystyrene 820pF (25V)<br>Cap. Polyester Radial .047uF (100V)<br>Cap. Ceramic Axial 68pF (50V)<br>Cap. Ceramic Axial 22pF (50V)<br>Cap. Ceramic Axial .001uF (50V) | C014180-18<br>C014180-03<br>C014179-05<br>C014179-03<br>C018621<br>C017518<br>C014179-12<br>C014179-01<br>C014180-17 |
| C41,42,119,144<br>C43,44<br>C45<br>C56-59,61-72,74-85,87-90                                                                                               | Cap. Tantalum Axial 10uF (20V)<br>Cap. Polyester Radial .22uF (100V)<br>Cap. Elec Radial 4700uF (25V)<br>Cap. Ceramic Axial 470pF (50V)                                                                                                    | C017516<br>C010394<br>C016033<br>C014179-16                                                                          |
| C111,117,118,120-122,125,<br>127,129,130,136                                                                                                    | Cap. Ceramic Axial .1uF (50V)                                                                                                    | C014181-03                                                                                                    |
| C116<br>C138,139,141-143<br>C140<br>R1<br>R2<br>R3<br>R4-7,15,16,27,32,34-37,<br>47,55,56,60,69,124                                                       | Cap. Ceramic Axial .22uF (50V)<br>Cap. Ceramic Axial .1uF (50V)<br>Cap. Ceramic Axial 33pF (50V)<br>Resistor 1/4W 470K<br>Resistor 1/4W 100K<br>Resistor 1/4W 1 Meg<br>Resistor 1/4W 4.7K                                                                                                    | Ċ014181-05<br>C014181-03<br>C014179-04<br>14-5474<br>14-5104<br>14-5105<br>14-5472                                   |
| R8<br>R9<br>R10,17-21,30,39,44,50<br>59.66.96.101                                                                                                    | Resistor Variable 500K<br>Resistor 1/4W 91 Ohm<br>Resistor 1/4W 1K                                                                                                    | 19-411504<br>14-5910<br>14-5102                                                                                      |
| R11,14,68,131<br>R12,61<br>R13<br>R22,64<br>R23<br>R24<br>R25<br>R26,40<br>R28                                                                            | Resistor 1/4W 220 Ohm<br>Resistor 1/4W 2.2K<br>Resistor 1/4W 240 Ohm<br>Resistor 1/4W 8.2K<br>Resistor 1/4W 82K<br>Resistor 1/4W 39K<br>Resistor 1/4W 20K<br>Resistor 1/4W 10K<br>Resistor 1/4W 3.3K                                                                                                    | 14-5221<br>14-5222<br>14-5241<br>14-5822<br>14-5823<br>14-5393<br>14-5203<br>14-5103<br>14-5103                      |
|                                                                                                    |                                                                                                    |                                                                                                    |

CX5200 Field Service Manual

| LOCATION                                                                                                    | DESCRIPTION                                                                                                    | PART NO.                                                                                                    |
|----------------------------------------------------------------------------------------------------|----------------------------------------------------------------------------------------------------|----------------------------------------------------------------------------------------------------|
| •                                                                                                    | PC BOARD ASSY (MAIN)(Continued)<br>(ORIGINAL 4-PORT)                                                                                                    | CA018087                                                                                                    |
| R29,46<br>R31,43,65,125<br>R33<br>R41<br>R42<br>R45<br>R48,49<br>R51<br>R52<br>R53<br>R54<br>R57,58<br>R62,63<br>R67<br>R70-76,78-95,97-100,       | Resistor 1/4W 12K<br>Resistor 1/4W 6.8K<br>Resistor 1/4W 510 Ohm<br>Resistor 1/4W 18K<br>Resistor 1/4W 9.1K<br>Resistor 1/4W 9.1K<br>Resistor 1/4W 15K<br>Resistor 1/4W 15K<br>Resistor 1/4W 47K<br>Resistor 1/4W 50 Ohm<br>Resistor 1/4W 560 Ohm<br>Resistor 1/4W 560 Ohm<br>Resistor 1/4W 560 Ohm<br>Resistor 1/4W 560 Ohm<br>Resistor 1/4W 560 Ohm<br>Resistor 1/4W 560 Ohm | 14-5123<br>14-5682<br>14-5511<br>14-5183<br>14-5912<br>14-5153<br>14-5473<br>14-5100<br>14-5512<br>14-5560<br>14-5561<br>C018188-02<br>14-5223<br>14-5151<br>14-5471 |
| R102-103,114-121<br>R106-113<br>R122<br>R123<br>R126<br>R128<br>R129,133<br>R130<br>R132 (Alternate listed)<br>R132 (Alternate for P/N<br>C019103) | Resistor 1/4W 1.8K<br>Resistor 1/4W 22 Ohm<br>Resistor 1/4W 390 Ohm<br>Resistor 1/4W 1K (Metal Film)<br>Resistor 1/4W 3.3K (Metal Film)<br>Resistor 1/4W 680 Ohm<br>Resistor 1/4W 1.5K (Metal Film)<br>Resistor Variable 1K<br>Resistor Variable 1K                                                                                                    | 14-5182<br>14-5220<br>14-5391<br>C018974-01<br>C018974-03<br>14-5681<br>C018974-02<br>C019103<br>C018975                                                             |
| U1<br>U2<br>U3<br>U4,15                                                                                                    | IC CD4050B (HEX CMOS Buffer)<br>IC 6502 (Modified)<br>IC ANTIC<br>IC 74LS244                                                                                                    | C010816<br>C014806<br>C012296<br>C014313                                                                                                    |
| U5<br>U6<br>U7<br>U8<br>U9-13<br>U14,28                                                                                                    | IC GTIA<br>IC 74LS139N<br>IC POKEY<br>IC ROM OS<br>IC 4052 (Analog multiplexer)<br>IC 74LS10                                                                                                    | C014805<br>C018032<br>C012294<br>C019156<br>C017950<br>C014339                                                                                                    |
| U16,17<br>U18-25<br>U27<br>U29                                                                                                    | IC 74LS258N<br>IC RAM (16K X 1D Single Supply)<br>IC 74LS00<br>IC 4013B (Dual Type D Flip Flop)                                                                                                    | C019052<br>C018082<br>C014341<br>C014334                                                                                                    |
| CR1-4<br>Q1,2,5,11,15<br>Q3,8-10,12-14<br>Q4<br>Q6,7                                                                                               | Diode 1N914 31-1N914<br>Transistor 2N3906<br>Transistor 2N3904<br>Transistor 34-2N3563<br>Transistor MJE210                                                                                                    | C018991<br>34-2N3904<br>34-2N3563<br>C018094                                                                                                    |

CX5200 Field Service Manual

Changed by ECN #0036 6/21/83

| LOCATION                                                   | DESCRIPTION                                                                                                    | PART NO.                                                                         |
|------------------------------------------------------------|----------------------------------------------------------------------------------------------------|----------------------------------------------------------------------------------|
| Y1 (Alternate listed)<br>Y1 (Alternate for P/N<br>C015510) | Crystal 3.579575 Mhz (HC-18)<br>Crystal 3.579575 Mhz                                                                                                 | C015510<br>C010177                                                               |
|                                                            | PC BOARD ASSY (MAIN)(Continued)<br>(ORIGINAL 4-PORT)                                                                                                 | CA018087                                                                         |
| L1<br>L2<br>L3<br>L4-6<br>L8<br>L9,11-16,18                | Inductor Variable (0.85–1.2uH)<br>Inductor Axial 2uH<br>Inductor Axial 4.7uH<br>Inductor Axial 22uH<br>Inductor Axial 2.7uH<br>Inductor Ferrite Bead | C010823<br>C010822<br>C014804<br>C014380<br>C018189<br>C014384                   |
| DSI<br>DSI (Part of)                                       | LED<br>LED Standoff                                                                                                    | C014776<br>C018143                                                               |
| VR1,2 (Part of)                                            | Voltage Regulator 78M05 (5V)                                                                                                    | C014348                                                                          |
| S1<br>S2                                                   | Switch Slide Channel Select<br>Switch Momentary Push Button                                                                                          | C012241<br>C018093                                                               |
| J1<br>J3                                                   | Connector Cartridge PC Board<br>Mount (18/36)<br>Connector Phono Jack                                                                                | C018081<br>C018245                                                               |
| Port 1-4                                                   | Connector (15 pin)                                                                                                    | C018013                                                                          |
| X1,6,9-13,16-25<br>X2,3,5,7<br>X4,15<br>X8<br>X14,27-29    | Socket IC (16 pin)<br>Socket IC (40 pin)<br>Socket IC (20 pin)<br>Socket IC (24 pin)<br>Socket IC (14 pin)                                           | C014386-03<br>C014386-09<br>C014386-05<br>C014386-07<br>C014386-07<br>C014386-02 |
| VR1,2<br>VR1,2 (Part of)                                   | Heatsink/Regulator Assy<br>Heatsink                                                                                                    | CA019069<br>C018140                                                              |
|                                                            | RF Modulator "B" Assy<br>Cable Assy                                                                                                    | CA012174<br>CA018218                                                             |
|                                                            | Shield Top<br>Shield Bottom                                                                                                    | C019027<br>C019028                                                               |
|                                                            | PC Board (J2 mounted on<br>PC Board)                                                                                                    | C018085                                                                          |

|                                                                                                    | DESCRIPTION                                                                                                    | PART NO.                                                                                                    |
|----------------------------------------------------------------------------------------------------|----------------------------------------------------------------------------------------------------|----------------------------------------------------------------------------------------------------|
| ·••.                                                                                                    | PC BOARD ASSY (MAIN)<br>(UNIVERSAL 4-PORT)                                                                                                    | CA020108                                                                                                    |
|                                                                                                    | 5200 Universal PCB Assy<br>Heatsink Assembly<br>LED:DS1<br>LED Standoff<br>Shield Top<br>Shield Bottom                                                                                                    | CA020108<br>CA020161<br>C014776<br>C018143<br>C019027<br>C019028                                                                                              |
| A1<br>A2<br>A3<br>A5<br>A6<br>A7<br>A8<br>A9-13<br>A14<br>A15<br>A16,17<br>A18-25<br>A26<br>A27                                  | <ul> <li>I.C. 4050B</li> <li>I.C. Custom 6502</li> <li>I.C. Custom ANTIC</li> <li>I.C. Custom GTIA</li> <li>I.C. 74LS139N</li> <li>I.C. Custom POKEY</li> <li>I.C. ROM, O.S.</li> <li>I.C. Custom 4052, A9-13</li> <li>I.C. 74LS125</li> <li>I.C. 74LS51</li> <li>I.C. Custom 74LS258N</li> <li>I.C. 16Kx1D RAM Single Supply</li> <li>I.C. Custom 4013B</li> <li>I.C. Custom 74LS00</li> </ul> | C010816<br>C014806<br>C012296-XX<br>C014805-XX<br>C0180323<br>C012294<br>C019156<br>C017950<br>C016543<br>C019671<br>C019052<br>C018082<br>C014334<br>C014341 |
| C1,2,7,8,15-17,<br>21,23-29,34,47,60<br>73,86,111,117,118,<br>121,122,125,127<br>129,130,136,137,<br>138,139,141,142,<br>143,147 | Cap. Ceramic Axial 50V                                                                                                    | C01481-03                                                                                                    |
| C3,4,6,12,18,22                                                                                                    | Cap. Ceramic Axial .01uF, 50V                                                                                                    | C014180-18                                                                                                    |
| 29<br>210<br>211,20<br>213,14                                                                                                    | Cap. Ceramic Axial, 100pF, 50V<br>Cap. Ceramic Axial, 47pF, 50V<br>Cap. Ceramic Axial, 10pF, 50V<br>Cap. Polystyrene Auto,                                                                                                    | C014180-03<br>C014179-05<br>C014179-03<br>C018261                                                                                                    |
| C19,99-106<br>C30-33<br>C35<br>C37,38,40,48,51<br>52-54,91-98,107-<br>110,124,126,131-                                           | Cap. Polyester Radial, .047uF,100V<br>Cap. Ceramic Axial, 39pF, 50V<br>Cap. Ceramic Axial, 22pF, 50V<br>Cap. Ceramic Axial, .0001uF, 50V                                                                                                    | C017518<br>C014179-23<br>C014179-01<br>C014180-17                                                                                                    |
| C39<br>C41.42.119.144                                                                                                    | Cap. Ceramic Axial 68pF, 50V<br>Cap. Tantalum Axial 10uF, 20V                                                                                                    | C014179-12<br>C017516<br>C010394                                                                                                    |

CX5200 Field Service Manual

8-5

Changed by ECN #0036 6/21/83

| LOCATION                                                                                                    | DESCRIPTION                                                                                                    | PART NO.                                                                                                    |
|----------------------------------------------------------------------------------------------------|----------------------------------------------------------------------------------------------------|----------------------------------------------------------------------------------------------------|
|                                                                                                    | PC BOARD ASSY (MAIN) (Continued)<br>(UNIVERSAL 4-PORT)                                                                                                    | CA020108                                                                                                    |
| C56-59,61-72,74-85<br>C116<br>C140<br>CR1-7,9-10                                                                                                    | Cap. Ceramic Axial, 470pF, 50V<br>Cap. Ceramic Axial, .22uF, 50V<br>Cap. Ceramic Axial, 33pF, 50V<br>Diode: 1N914                                                                                                    | C014179-16<br>C014181-05<br>C014179-04<br>31-1N914                                                                                                    |
| J1<br>J3                                                                                                    | Cartridge PCB Mount: 18/36 Contacts<br>Jack, Phono, RF Output, PC Mounted<br>Connector 15 Pin "D" Sub Port 1-4                                                                                                    | C018081<br>C018245<br>C018013                                                                                                    |
| LI                                                                                                    | Inductor Radial Variable:<br>.85-1.2uH, 12.5 Turn                                                                                                    | C010823                                                                                                    |
| L2<br>L3<br>L4-6<br>L7,9,10,12-15<br>L8                                                                                                    | Inductor Áxial: 2uH<br>Inductor Axial: 2.7uH<br>Inductor Axial: 22uH<br>Ferrite Bead<br>Inductor Axial 2.7uH                                                                                                    | C010822<br>C017224<br>C014380<br>C014384<br>C018189                                                                                                    |
| Q1,2,5,11,15<br>Q3,8-10,12-14<br>Q4                                                                                                    | Transistor Power PNP:MJE<br>Transistor 2N3904<br>Transistor 2N3563                                                                                                    | 33–2N3906<br>34–2N3904<br>34–2N3563                                                                                                    |
| R1<br>R2<br>R3<br>R4-7,15,16,27,32,<br>34-37,47,56,60,<br>124,136,55                                                                                                    | Carbon Film Resistor 470K Ohm, 1/4W<br>Carbon Film Resistor 100K Ohm, 1/4W<br>Carbon Film Resistor 1 MEG Ohm,1/4W<br>Carbon Film Resistor 4.7K Ohm 1/4W                                                                                                    | 14-5474<br>14-5104<br>14-5105<br>14-5472                                                                                                    |
| R8<br>R10,17-21,30,39<br>44,59,66,96,50<br>101,140,141                                                                                                    | Resistor, Pot: 500K, 1/4W<br>Carbon Film Resistor 1K Ohm, 1/4W                                                                                                    | 19–411504<br>14–5102                                                                                                    |
| R11,14,68,131<br>R12,61,69,135<br>R13<br>R22,64<br>R23<br>R24<br>R25<br>R26,40<br>R28,142<br>R29, 46<br>R31,43,65,125<br>R41<br>R42<br>R45<br>R48,49<br>R51,137<br>R52<br>R53 | Carbon Film Resistor 220 Ohm, 1/4W<br>Carbon Film Resistor 2.2K Ohm, 1/4W<br>Carbon Film Resistor 240 Ohm, 1/4W<br>Carbon Film Resistor 8.2K Ohm, 1/4W<br>Carbon Film Resistor 82K Ohm, 1/4W<br>Carbon Film Resistor 39K Ohm, 1/4W<br>Carbon Film Resistor 20K Ohm, 1/4W<br>Carbon Film Resistor 10K Ohm, 1/4W<br>Carbon Film Resistor 10K Ohm, 1/4W<br>Carbon Film Resistor 12K Ohm, 1/4W<br>Carbon Film Resistor 6.8K Ohm, 1/4W<br>Carbon Film Resistor 18K Ohm, 1/4W<br>Carbon Film Resistor 9.1K Ohm 1/4W,<br>Carbon Film Resistor 15K Ohm 1/4W,<br>Carbon Film Resistor 15K Ohm 1/4W,<br>Carbon Film Resistor 10 Ohm 1/4W,<br>Carbon Film Resistor 5.1K Ohm, 1/4W | 14-5221 $14-5222$ $14-5241$ $14-5822$ $14-5823$ $14-5393$ $14-5203$ $14-5103$ $14-5123$ $14-5123$ $14-5123$ $14-5183$ $14-5912$ $14-5153$ $14-5473$ $14-5100$ $14-5512$ $14-5560$ |
| R54                                                                                                    | Carbon Film Resistor 560 Ohm, 1/4W                                                                                                    | 14-5561                                                                                                    |

CX5200 Field Service Manual

8-6

| LOCATION                                                                 | DESCRIPTION                                                                                                    | PART NUMBER                                                                                                 |
|--------------------------------------------------------------------------|----------------------------------------------------------------------------------------------------|----------------------------------------------------------------------------------------------------|
| •;                                                                       | PC BOARD ASSY (MAIN) (Continued)<br>(UNIVERSAL 4-PORT)                                                                                                    | CA020108                                                                                                    |
| R 57,58<br>R62,63<br>R67<br>R70<br>R71-76,78-95,97-<br>100,102-105,114-  | Carbon Metal Film 182 Ohm, 1W<br>Carbon Film Resistor 22K Ohm, 1/4W<br>Carbon Film Resistor 150 Ohm, 1/4W<br>Carbon Film Resistor 1.5K Ohm, 1/4W<br>Carbon Film Resistor 470 Ohm 1/4W                                                                                                    | C018188-01<br>14-5223<br>14-5151<br>14-5152<br>14-5471                                                      |
| R106-113<br>R122<br>R123<br>R126<br>R128<br>R129<br>R130<br>R132<br>R134 | Carbon Film Resistor 1.8K Ohm, 1/4W<br>Carbon Film Resistor 22 Ohm, 1/4W<br>Carbon Film Resistor 390 Ohm, 1/4W<br>Carbon Metal Film 1K Ohm, 1/4W<br>Carbon Metal Film 3.3K Ohm, 1/4W<br>Carbon Film Resistor 680 Ohm, 1/4W<br>Carbon Metal Film 1.5K Ohm, 1/4W<br>Resistor, Trim Pot: 1K Ohm<br>Carbon Film Resistor 100 Ohm, 1/4W | 14-5182<br>14-5220<br>14-5391<br>C018974-01<br>C018974-03<br>14-5681<br>C019874-02<br>C019103-XX<br>14-5101 |
| S1<br>S2                                                                 | Switch, Slide: Chan. Sel. Side Arm<br>Switch, SPDT, Momentary,<br>Push Button ON/OFF                                                                                                    | C012241<br>C018093-XX                                                                                       |
| U1<br>XA1,6,9-13,16,17,<br>18-25                                         | Modulator, RF "B"<br>Socket I.C. 16 Pin                                                                                                    | CA012174<br>C014386-03                                                                                      |
| XA2,3,5,7<br>XA8<br>XA14,15,26,27                                        | Socket I.C. 40 Pin<br>Socket I.C. 24 Pin<br>Socket I.C. 14 Pin                                                                                                    | C014386-09<br>C014386-07<br>C014386-02                                                                      |
| Y1                                                                       | Crystal 3.579575 MHz                                                                                                    | C010177-XX                                                                                                  |

8-7

| LOCATION                                                                                                    | DESCRIPTION                                                                                                    | PART NUMBER                                                                                                    |
|----------------------------------------------------------------------------------------------------|----------------------------------------------------------------------------------------------------|----------------------------------------------------------------------------------------------------|
| •;                                                                                                    | PC BOARD ASSY (MAIN)(2-PORT)                                                                                                    | CA021374                                                                                                    |
| A1<br>A2<br>A3<br>A5<br>A6<br>A7<br>A8<br>A9-11<br>A14<br>A15<br>A16,17<br>A18-25<br>A26<br>A27<br>J2<br>U1<br>R8<br>R132<br>S1<br>S2 | I.C. 4050B<br>I.C. Custom 6502<br>I.C. Custom Antic<br>I.C. Custom GTIA<br>I.C. 74LS139N<br>I.C. Custom POKEY<br>I.C. ROM O.S.<br>I.C. 4052<br>I.C. 74LS125<br>I.C. 74LS125<br>I.C. 74LS258N<br>I.C. RAM 16K X 1D Single Supply<br>I.C. 4013B<br>I.C. 74LS00<br>Power Jack, Rt Angle<br>Heatsink Assembly<br>Modulator, RF "B"<br>Resistor, POT, 500K, 1/4W<br>Resistor, Trim POT, 1K<br>Switch, Slide Channel Select Side Arm<br>Switch, SPDT, Mmntry Psh Btn, On/Off<br>Pop Rivets<br>Shield Top<br>Shield Bottom | C010816<br>C01296-XX<br>C012296-XX<br>C014805-XX<br>C018032<br>C012294<br>C019156<br>C017950<br>C016543<br>C019671<br>C019052<br>C018082<br>C014344<br>C014341<br>C014715<br>CA020161<br>CA012174<br>19-411504<br>C019103-XX<br>C019702-XX<br>C018093-XX<br>C014796<br>C019027<br>C019028 |
| C1,2,5,7,8,15-17,<br>21,23-29,34,47,60,<br>61,73,86,117,137,121,<br>122,125,127,129,130,<br>136,141,138,139,142,<br>143,147           | Cap, Ceramic Axial, .luf, 25V                                                                                                    | C014181-03                                                                                                    |
| C3,4,6,12,18,22,36,<br>49,50                                                                                                    | Cap, Ceramic Axial, .01uf, 50V                                                                                                    | C014180-18                                                                                                    |
| C9<br>C10<br>C11,20<br>C13-14                                                                                                    | Cap, Ceramic Axial, 100pf, 50V<br>Cap, Ceramic Axial, 47pf, 50V<br>Cap, Ceramic Axial, 10pf, 50V<br>Cap, Polystyrene Auto Insertable,<br>820pf, 25V                                                                                                    | C014180-03<br>C014179-05<br>C014179-03<br>C018261                                                                                                    |
| C19,99,100,105,106<br>C30-33<br>C35<br>C37,38,40,48,51,54,<br>91,92,97,98,107.                                                        | Cap, Polyester Radial, .047uf, 100V<br>Cap, Ceramic Axial, 39pf, 50V<br>Cap, Ceramic Axial, 22pf, 50V<br>Cap, Ceramic Axial, .001uf, 50V                                                                                                    | C017518<br>C014179-23<br>C014179-01<br>C014180-17                                                                                                    |

91,92,97,98,107, 112,124,126,131, 132,135

۰

### LOCATION

#### DESCRIPTION

### PCB SUB-ASSY (2-PORT)

#### PART NUMBER

|                                                                                                    | PCB SUB-ASSY (2-PORT)                                                                                                    | CA021375                                                                                                    |
|----------------------------------------------------------------------------------------------------|----------------------------------------------------------------------------------------------------|----------------------------------------------------------------------------------------------------|
| C39<br>C41,42,119,144<br>C43,44<br>C45<br>C56-59,69-72,74-<br>77 87-90 110 115                                                                                               | Cap, Ceramic Axial, 68pf, 50V<br>Cap, Tantalum Axial, 10uf<br>Cap, Polyester Radial, .22uf, 100V<br>Cap, Electrolytic Radial, 47uf, 25V<br>Cap, Ceramic Axial, 470pf, 50V                                                                                                    | C014179-12<br>C017516<br>C010394<br>C020121<br>C014179-16                                                                                                    |
| C116<br>C140<br>C145,55<br>R1<br>R2<br>R3                                                                                                    | Cap, Ceramic Axial, .22uf, 50V<br>Cap, Ceramic Axial, 33pf, 50V<br>Cap, Ceramic Axial, 390pf, 50V<br>Res., Carbon Film, 470K Ohm, 1/4W<br>Res., Carbon Film, 100K Ohm, 1/4W<br>Res., Carbon Film, 1 Meg Ohm, 1/4W                                                                                                    | C014181-05<br>C014179-04<br>C014179-24<br>14-5474<br>14-5104<br>14-5105                                                                                                 |
| R4-7,16,27,32,34-<br>37,47,55,56,60,124,<br>136                                                                                                    | Res., Carbon Film, 4.7K Ohm, 1/4W                                                                                                    | 14-5472                                                                                                    |
| R9<br>R10,17-21,30,39<br>44,59,66,50,101<br>140,141                                                                                                    | Res., Carbon Film, 91 Ohm, 1/4W<br>Res., Carbon Film, 1K Ohm, 1/4W                                                                                                    | 14-5910<br>14-5102                                                                                                    |
| 140,141<br>R11,14,68,131<br>R12,61,69,135<br>R13<br>R22,64<br>R23<br>R24<br>R25<br>R26,40<br>R28,142<br>R29,46<br>R31,43,65,125<br>R33<br>R41<br>R42<br>R45<br>R45<br>R48,49 | Res., Carbon Film, 220 Ohm, 1/4W<br>Res., Carbon Film, 2.2K Ohm, 1/4W<br>Res., Carbon Film, 240 Ohm, 1/4W<br>Res., Carbon Film, 8.2K Ohm, 1/4W<br>Res., Carbon Film, 82K Ohm, 1/4W<br>Res., Carbon Film, 39K Ohm, 1/4W<br>Res., Carbon Film, 20K Ohm, 1/4W<br>Res., Carbon Film, 10K Ohm, 1/4W<br>Res., Carbon Film, 3.3K Ohm, 1/4W<br>Res., Carbon Film, 12K Ohm, 1/4W<br>Res., Carbon Film, 6.8K Ohm, 1/4W<br>Res., Carbon Film, 510 Ohm, 1/4W<br>Res., Carbon Film, 18K Ohm, 1/4W<br>Res., Carbon Film, 18K Ohm, 1/4W<br>Res., Carbon Film, 9.1K Ohm, 1/4W<br>Res., Carbon Film, 9.1K Ohm, 1/4W | 14-5221 $14-5222$ $14-5241$ $14-5822$ $14-5823$ $14-5393$ $14-5203$ $14-5103$ $14-5123$ $14-5123$ $14-5682$ $14-5511$ $14-5183$ $14-5912$ $14-5153$ $14-5153$ $14-5153$ |
| R51,137<br>R52<br>R53<br>R54<br>R57,58<br>R62,63<br>R67<br>R70                                                                                                    | Res., Carbon Film, 10 Ohm, 1/4W<br>Res., Carbon Film, 5.1K Ohm, 1/4W<br>Res., Carbon Film, 56 Ohm, 1/4W<br>Res., Carbon Film, 560 Ohm, 1/4W<br>Res., Carbon Metal Film, 330 Ohm, 1W<br>Res., Carbon Film, 22K Ohm, 1/4W<br>Res., Carbon Film, 150 Ohm, 1/4W<br>Res., Carbon Film, 1.5K Ohm, 1/4W                                                                                                    | 14-5100<br>14-5512<br>14-5560<br>14-5561<br>C018188-02<br>14-5223<br>14-5151<br>14-5152                                                                                 |

Changed by ECN #0036 6/21/83

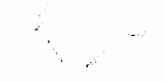

LOCATION

r

DESCRIPTION

PART NUMBER

| · · · · · · · · · · · · · · · · · · ·                                                 | PCB SUB-ASSY (2-PORT) (Continued)                                                                                                    | CA021375                                                                                                 |
|---------------------------------------------------------------------------------------|----------------------------------------------------------------------------------------------------|----------------------------------------------------------------------------------------------------|
| R71-74,80-84,<br>88-91,102-105,<br>114-117-118-121                                    | Res., Carbon Film, 470 Ohm, 1/4W,                                                                                                    | 14-5471                                                                                                  |
| R106,109,110,113<br>R122<br>R123<br>R126<br>R128<br>R129<br>R130<br>R133,134<br>J1    | Res., Carbon Film, 1.8K Ohm, 1/4W<br>Res., Carbon Film, 22 Ohm, 1/4W<br>Res., Carbon Film, 390 Ohm, 1/4W<br>Res., Carbon Metal Film, 1K Ohm, 1/4W<br>Res., Carbon Metal Film, 3.3K Ohm, 1/4W<br>Res., Carbon Film, 680 Ohm, 1/4W<br>Res., Carbon Film, 100 Ohm, 1/4W<br>Res., Carbon Film, 100 Ohm, 1/4W | 14-5182<br>14-5220<br>14-5391<br>C018974-01<br>C019874-03<br>14-5681<br>C018974-02<br>14-5101<br>C018081 |
| Y1<br>CR1-10<br>DS1<br>L1                                                             | Connector,15 Pin "D" Sub Port 1-2<br>Crystal,3.579575 MHz <u>+</u> 120 HZ<br>Diode, 1N914<br>LED<br>LED Standoff<br>Inductor Radial Variable, .85-1.2uH<br>12.5 Turp                                                                                                    | C018013<br>C015510<br>31-1N914<br>C014776<br>C018143<br>C010823                                          |
| L2<br>L3<br>L4-6<br>L9,7,12-15,10<br>J3<br>XA1,6,9-11,16,17,<br>18-25                 | Inductor Axial, 2uH<br>Inductor Axial, 2.7uH<br>Inductor Axial, 22uH<br>Ferrite Bead<br>Jack, Phono, RF Output, PC Mounted<br>Socket, I.C., 16 Pin                                                                                                    | C010822<br>C017224<br>C014380<br>C014384<br>79-5903<br>C014386-03                                        |
| XA2,3,5,7<br>XA8<br>XA14,15,27,26<br>Q1,2,5,11,15<br>Q3,8,9,10,12,13,14<br>Q4<br>Q6,7 | Socket, I.C., 40 Pin<br>Socket, I.C., 24 Pin<br>Socket, I.C., 14 Pin<br>Transistor, 2N3906<br>Transistor, 2N3904<br>Transistor, 2N3563<br>Transistor Power PNP, MJE 210<br>PCB                                                                                                    | C014386-09<br>C014386-07<br>C014386-02<br>33-2N3906<br>34-2N3904<br>34-2N3563<br>C018094<br>C021376      |

•

#### DESCRIPTION

#### PART NUMBER

#### TOP HOUSING ASSY CA018175-01 (ORIGINAL AND UNIVERSAL 4-PORT) Housing Top C018131 Button (Power ON/OFF) C018137 ATARI Logo Name Plate C018141 Spring (Power ON/OFF) C018144 Connector Cover C018951 TOP HOUSING ASSY(2-PORT) CA021587-01 Connector Cover C021353 Top Housing CA021362 Name Plate C018141 Button C018137 Spring C018144 BASE ASSY CA018176-01 (ORIGINAL AND UNIVERSAL 4-PORT) Rubber Feet 88-1006 Housing Bottom C018132 Cartridge Door Rear C018139 Housing Cord Wrap C018218 Cover Controller C018952 BASE ASSY(2-PORT) CA021588-XX Bottom Housing C018132 Rubber Feet 88-1006 Rear Cartridge Door C018139 Label, FCC C019107 ATARI VCS CX5200 CA018174-01 ATARI CX52 CONTROLLER ASSY CA018107 (ALL MODELS) C018108 Top Housing Bottom Housing C018109 Top Bezel C018110 Side Bezel C018111 Top Actuator Plate C018112 Bottom Actuator Plate C018113 Slide Block C018114 Boot C018115: C018116 Retaining Ring Pivot Shaft C018120 Knob C018121 Support Plate (Keyboard) C018123 Flex Circuit C018124 12 Key Switch Set C018126 2 Fire Button Switch Set C020501 Auxiliary Function Keys C018128

CX5200 Field Service Manual

8-11

Changed by ECN #0036 6/21/83

### LOCATION

•.

#### DESCRIPTION

| DESCRIPTION                                                                                                    | PART NO.                                                                                                    |
|----------------------------------------------------------------------------------------------------|----------------------------------------------------------------------------------------------------|
| Controller Cable Assy<br>Top Housing Assy<br>Pot & Arm Assy<br>Cable Pot Assy                                                                                                    | CA018145<br>CA018223<br>CA018987<br>CA018988                                                                                                    |
| TRAKBALL ASSY (CX53)                                                                                                    | CA020194                                                                                                    |
| (ALL MODELS)<br>Top Housing Assy<br>Bottom Housing Assy<br>Lower PCB Assy<br>Roller Shaft Assy<br>Cable Assy                                                                                                    | CA020197<br>CA020198<br>CA020140<br>CA020583<br>CA020333                                                                                                    |
| Top Housing Assy<br>Top Housing<br>Name Plate<br>12-Key Switch Set<br>Fire Button<br>Auxiliary Function Keys<br>Upper PCB Assy<br>Spring                                                                                                    | CA020197<br>C020195<br>C020193<br>C018126<br>C020192<br>C018128<br>CA020287<br>C012951                                                                                                    |
| Bottom Housing Assy<br>Bottom Housing<br>Roller Shaft Assy<br>Idler Shaft Assy<br>Ball, 2 1/4" Diameter<br>Feet, rubber<br>Lower PCB Sub-Assy<br>Shaft, Roller<br>Encoding Wheel<br>Bearing                                                                                                    | CA020193<br>C021096<br>CA020583<br>CA020582<br>C020191<br>88-1006<br>CA020141<br>C020572<br>C020571<br>C020190                                                                            |
| Lower PCB Assy<br>Cap, Electrolytic Radial 10uf 16V<br>Cap, Ceramic Axial .1uf 50V<br>Cap, Ceramic Axial 470pf 50V<br>Cap, Mylar Radial: .1uf, 100V<br>Cap, Ceramic Axial: .01uf 50V<br>Cap, Ceramic Axial: .22uf 50V<br>Resistor: 3K 1/4W<br>Resistor: 12K, 1/4W<br>Resistor: 10K 1/4W<br>Resistor: 1.3K 1/4W<br>Resistor: 43K 1/4W<br>Resistor: 30K 1/4W<br>Resistor: 180K 1/4W | CA020140<br>C014392<br>C014180-19<br>C014180-07<br>C017885<br>C014180-18<br>C014181-05<br>14-5302<br>14-5123<br>14-5471<br>14-5102<br>14-5222<br>14-5132<br>14-5433<br>14-5433<br>14-5184 |
| Resistor: 240 Ohm 1/4W                                                                                                    | 14-5241                                                                                                    |

C1 C2 C3,4 C5,6,7,8 C9 C10 R1-4 R5,6 R7,26-29 R8 R9-12 R13-16 R17,19 R18-20 R21,22

R23,24

CX5200 Field Service Manual

#### SECTION 9

#### SERVICE BULLETINS

This section is to be used by you to file the three classifications of service bulletins that are periodically released by the Director of Technical Support.

The following are brief descriptions of each classification:

#### FIELD CHANGE ORDER

A Field Change Order describes mandatory hardware or software changes to ATARI Computer products and instructs how to implement these changes. The changes <u>must</u> be performed on all units serviced or repaired.

#### UPGRADE BULLETIN

An Upgrade Bulletin describes product improvements or modifications that the consumer may wish to purchase. These bulletins allow you to modify the customer's unit to add capabilities which may not have been available when the unit was originally manufactured.

#### TECH TIP

A Tech Tip is a document of a general nature which transmits routine service or repair information. By communicating methods developed since you attended training classes, Tech Tips aid to continuously improve repair skills and increase knowledge of ATARI Computer Products.

Other times, Tech Tips alert you to units that have been modified and are now standard for ATARI Manufacturing, but are different from many existing units and require different repair techniques.

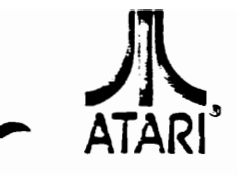

## Consumer Product Service Manager of Tehnical Support FIELD CHANGE ORDER number <u>1</u>A

#### MODEL:2600A ATARI Video Computer System

DATE: July 19, 1982

#### SUBJECT:

Changing 12V radial lead capacitors at C241 and C242.

#### **DESCRIPTION:**

Some capacitors for these locations are not rated at an acceptable voltage. The incorrect capacitors are 12 volt radial lead type (see Figure 1). An easy way to identify a problem at C241 or C242 is to look at the screen with the diagnostic cartridge running COLOR BAR. The color is very grainy with faint vertical bars. (COLOR BARS look like COLOR SQUARES.)

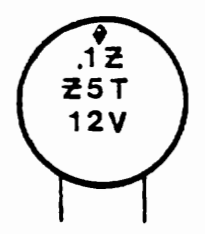

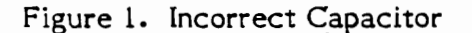

| P | ľ | ١R | T | S: |
|---|---|----|---|----|
| - | - |    |   |    |

| LOCATION | OLD<br>PART<br><u>NUMBER</u> | REPLACE<br>WITH PART<br><u>NUMBER</u> | DESCRIPTION                       |
|----------|------------------------------|---------------------------------------|-----------------------------------|
| C241     | 2C-001                       | 21-101104                             | .luf Axial Lead<br>Polycap - 100v |
| C242     | 2C-001                       | C014181-03                            | .luf Axial Lead<br>Ceramic - 25v  |

#### **INSTALLATION PROCEDURES:**

Desolder and remove 2C-001 from C241. Insert and solder 21-101104 into C241.

Desolder and remove 2C-001 from C242. Insert and solder C014181-03 into C242.

#### **TESTING PROCEDURES:**

Use standard testing procedures as outlined in the 2600/2600A Field Service Manual (C018040).

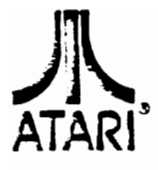

## Consumer Product Service Manager of Tehnical Support FIELD CHANGE ORDER number\_

MODEL: 2600A ATARI Video Computer System

DATE:

#### PRIORITY LEVEL:

٩

Mandatory on all 2600As received for service that have 12 volt capacitors in either C241 or C242. Replace all 12V capacitors at C241 and C242 even if no symptoms of failure are apparent.

#### DIFFICULTY REPORTING:

If you have any problems or questions concerning the implementation of this Field Change Order, contact the ATARI Tech Line Specialist.

Inside California (800) 672-1466

Outside California (800) 538-1535

A Warner Communications Company

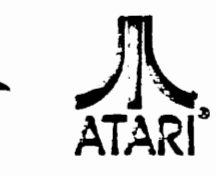

number \_\_

2

MODEL: CX2800

DATE: 11/17/82

#### SUBJECT:

**Blanking Resistor** 

#### DESCRIPTION:

The Rev. 4 CX2800 PCB has an 820 Ohm resistor soldered across pins 6 and 9 of U2 (TIA) on the soldered side (bottom). This resistor improves the game color and <u>must</u> not be removed. Rev. 5 and above CX2800 PCB have this resistor incorporated in their design.

#### DIFFICULTY REPORTING:

If you need further clarification concerning this Tech Tip, call the ATARI Tech-Line Specialist.

Inside California (800) 672-1466

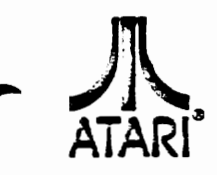

number \_\_\_\_

MODEL:

DATE:

L: \_\_\_\_\_11/17/82

#### SUBJECT:

Switchcaps

#### DESCRIPTION:

CX2800

If at power-up two switches are activated at the same time (indicated by both the Joystick and Paddle, or Novice and Expert LED's "on" at the same time), you must shorten the switchcap hand ends with sand paper, to eliminate binding.

If the switchcaps seem to be binding when activated on Rev. 4 PCBs, tilt the momentary switches (S2-S9) toward the player port side of the board so that there is a .030 inch gap between the board and the leading edge of the switch bottom (a manual approximation is usually successful). Some Rev. 4 PCB's have a shim glued to the PCB to correct this problem.

#### DIFFICULTY REPORTING:

If you need further clarification concerning this Tech Tip, call the ATARI Tech-Line Specialist:

Inside California (800) 672-1466

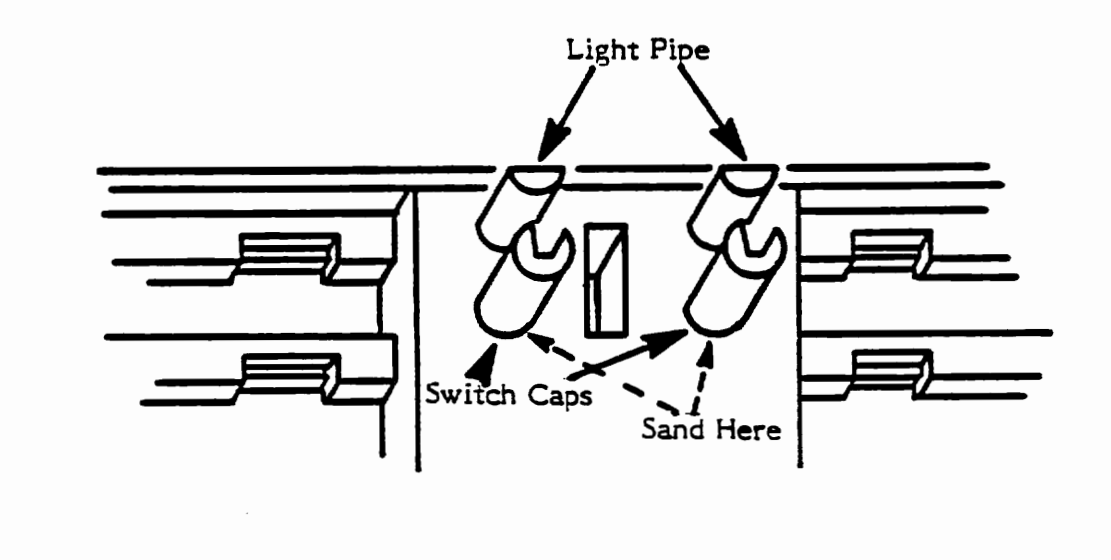

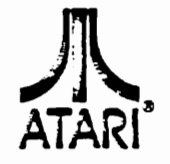

number\_

MODEL:

DATE: 11/17/82

#### SUBJECT:

Blanking Resistor

2600A

#### DESCRIPTION:

Some 2600A PCBs have an 820  $1/4 \le 5\%$  resistor (P/N 14-5821) installed on the solder side (bottom). The resistor is located between pins 6 and 9 of A201 (TIA) and improves the color reproduction of the unit.

The resistor may be added to existing 2600A units at your discretion and the customer's expense. The addition will result in improved color saturation.

Rev. 16 PCBs and above will have the resistor incorporated into their design.

#### DIFFICULTY REPORTING:

If you need further clarification concerning this Tech Tip, call the ATARI Tech-Line Specialist:

Inside California (800) 672-1466

## TECH TIP

number\_

MODEL:

DATE: 11/17/82

SUBJECT:

Switch Shorting

CX2800

#### DESCRIPTION:

The Rev. 4 CX2800 PCB switch S1 (On/Off) has a metal standoff that may short to the trace beneath the switch. To prevent shorting, place a small piece of insulating tape on the board beneath the switch. PCB to Rev. 4 and above have the traces rerouted.

#### DIFFICULTY REPORTING;

If you need further clarification concerning this Tech Tip, call the ATARI Tech-Line Specialist:

Inside California (800) 672-1466

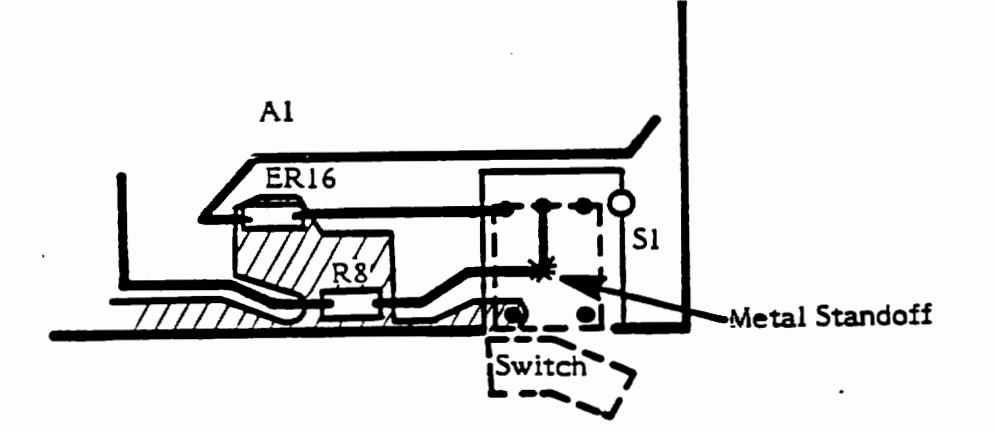

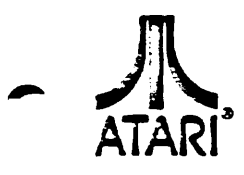

number\_

6

|                                                                                               | DATE: 11/1//82                |
|-----------------------------------------------------------------------------------------------|-------------------------------|
|                                                                                               |                               |
| SUBJECT:                                                                                      |                               |
| CX5200 Power Adaptor                                                                          |                               |
| DESCRIPTION:                                                                                  |                               |
| Do not use an HCD Power Adaptor with the CX5200 as<br>Power Adaptor and the CX5200 Switchbox. | s it will damage both the HCD |
| The proper Power Adaptor to use with the CX5200 is:                                           |                               |
| CX521 AC/DC Power Adaptor, Part Number C0181                                                  | 187                           |
| Output: 9.3 volts DC at 1.95 A.                                                               |                               |
| TROUBLESHOOTING AND MAINTENANCE:                                                              |                               |
| N/A                                                                                           |                               |
| TESTING PROCEDURES:                                                                           |                               |
| N/A                                                                                           |                               |
| ENCLOSURES:                                                                                   |                               |
| N/A                                                                                           |                               |
|                                                                                               |                               |
|                                                                                               |                               |
|                                                                                               |                               |
|                                                                                               |                               |
|                                                                                               |                               |
|                                                                                               |                               |
|                                                                                               |                               |
|                                                                                               |                               |

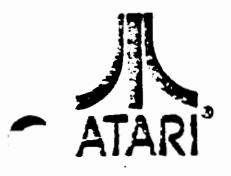

number <u></u>

VCS

MODEL:

CX5200

DATE: 1/20/83

#### SUBJECT:

Defective Rockwell 6502 MPU on CX5200 PC Board.

#### DESCRIPTION:

Rockwell MPUs with date code of 8250 and later (stamped with the letters RC) have a timing defect.

A factory modification adds an R-C network on the component side of the CX5200 PC Board at IC U14A (pin 1) and U6A (pin 4) (see Figures 1 and 2).

Note: You do not need to remove this network to use any other manufacturer's MPU or a Rockwell MPU with a different date code.

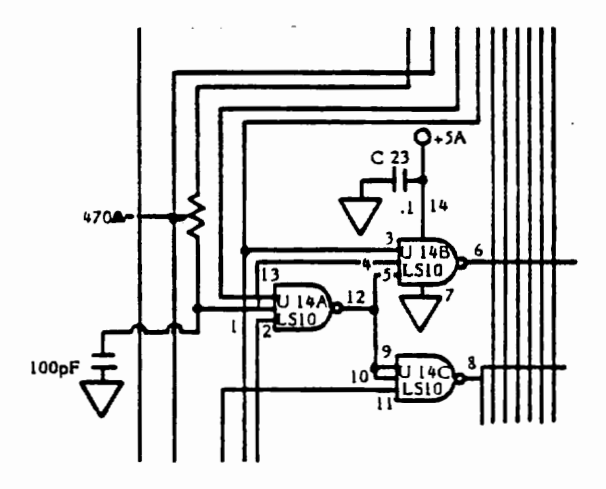

Figure 1. CX5200 Schematic (R-C Network)

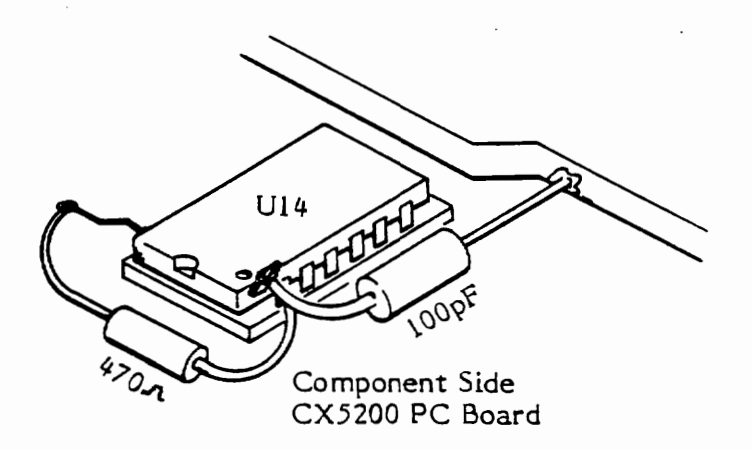

Figure 2. Factory Modification

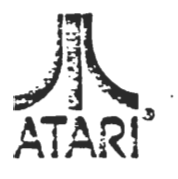

number 7CONT.

VCS

MODEL: CX5200

DATE: 1/20/83

If you are installing an RC stamped 6502 on a CX5200 PC Board which has not had the factory modification added to the component side:

Add an R-C network to the solder side of the PC Board (See Figure 3).

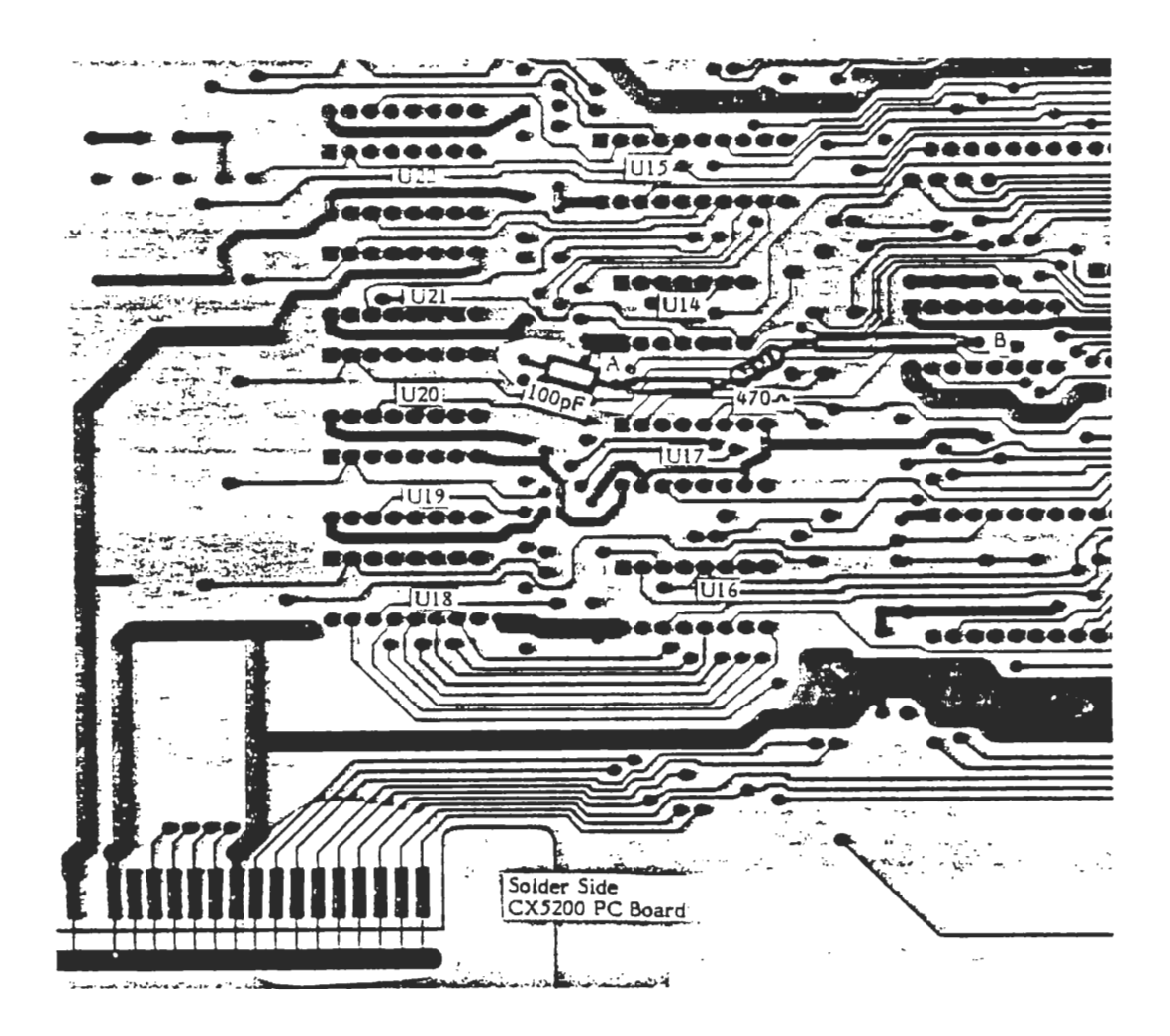

Figure 3. R-C Network (Add to solder side of CX 5200 PC Board)

#### PROCEDURES:

You will need:

- 1 100 pf capacitor (P/N C014180-03)
- 1 470 resistor (P/N 14-5471)
- Sleeving (approximately 2" in length)

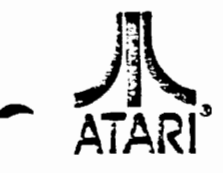

number 700NT

VUS

MODEL: CX5200

DATE: 1/20/83

See Figure 3 for the following steps:

- 1. Straighten the lead of C27 (solder side) and solder one lead of the 100 pf capacitor to it.
- 2. Point A is an unoccupied well between IC's U14 and U17. It is connected directly to Pin I of U14. Cut the trace running between points A and B as close to Point A as possible. Use a DVM to insure that the trace is now open.
- 3. Add sleeving to one lead of the 470  $\Omega$  resistor. Insert the lead into the well at Point A and solder.
- 4. Wrap the remaining lead of the 100 pf capacitor around the lead of the 470  $\Omega$  resistor at Point A and solder.

#### TESTING PROCEDURES

Use standard testing procedures as outlined in the CX5200 Field Service Manual (P/N FD100127, Rev. 2).

#### DIFFICULTY REPORTING

If you have any questions or need further clarification concerning this Tech Tip, contact the ATARI Tech Line Specialist.

Inside California (800) 672-1466

number <u>8</u>

CS

MODEL:

DATE: 1/20/83

SUBJECT: CX5200 Controller

#### DESCRIPTION:

CX5200

Repair CX5200 Controllers with damaged boots in the following manner:

- 1) Follow Disassembly instructions for the CX5200 Controller in the CX5200 Field Service Manual.
- 2) Remove the top controller case and pull off the joystick handle.
- Remove the boot retaining ring. Remove and discard the damaged boot.
- 4) If the top controller case contains the square ridge around the access well, as illustrated in "A" below, remove and discard it. Replace it with the new top controller case in which this square ridge has been removed, as illustrated in "B".

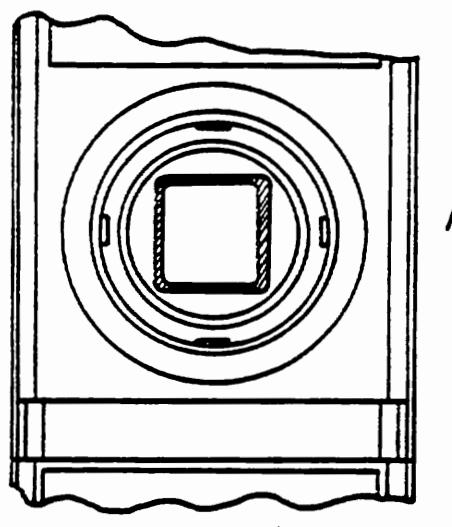

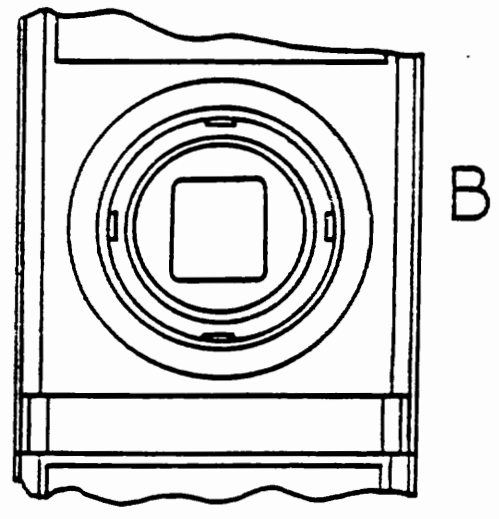

Old Top Controller Case

New Top Controller Case

- 5) Insert new boot, retaining ring, and joystick handle.
- 6) Reassemble controller according to the instructions in the <u>CX5200</u> Field Service Repair Manual.

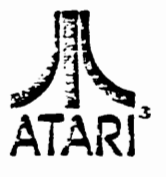

number <u>800</u>

MODEL:

DATE: 1/20/83

SUBJECT: CX5200 Controller

CX5200

#### DIFFICULTY REPORTING:

If you need further clarification concerning this Tech Tip, call the ATARI Techline Specialist:

> Inside California (800) 672-1466

Outside California (800) 538-1535

**ENCLOSURES:** 20 modified top controller cases
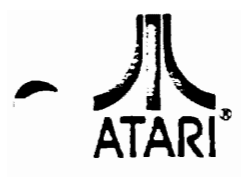

Consumer Product Service Manager of Technical Support TECH TIP

number

VCS

ng

MODEL: 5200

DATE: April 8, 1983

## SUBJECT:

#### 5200 Controller Knob Puller Tool

#### PROBLEM AND SOLUTION:

It has been learned that removal of the 5200 Controller Knob is difficult.

To assist you with this task, a 5200 Controller Knob Puller Tool (FC100214) is now available from our Sales Order Department.

#### USE AND METHODOLOGY:

This tool is used to easily remove the controller knob without damaging the controller.

Push the knob shaft into one of the corners of the top housing opening. Push down the boot with the tool to expose the shaft. Push the tool toward the shaft until the shaft is inside the notch of the tool's head (See Figure 1). Now, gently lever the tool, and the knob will pop off.

NOTE: By using care, you will not damage the boot during this process.

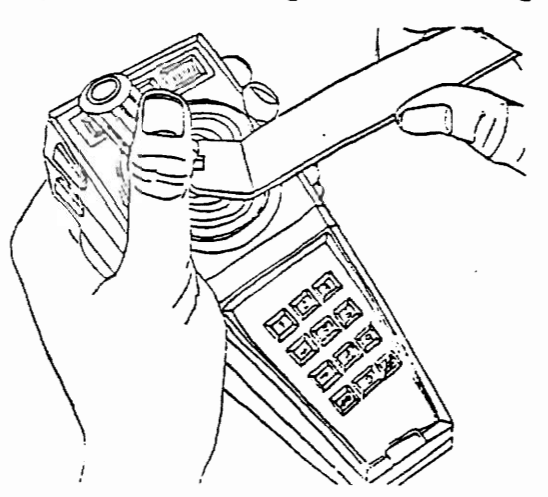

Figure 1. Controller Knob Removal.

#### **PROBLEM REPORTING:**

If you require further information or assistance concerning this Tech Tip, contact the Atari Tech-Line Specialists.

Inside California (800) 672-1466

Outside California (800) 538-1535

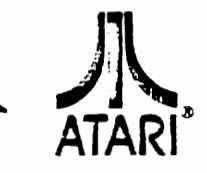

Consumer Product Service Manager of Technical Support TECH TIP

number

10

MODEL: 5200

DATE: April 8, 1983

### SUBJECT:

New Fire Button (C020501)

#### PROBLEM:

The fire button on current 5200 controllers have been accused of being "mushy and slow to respond".

#### SOLUTION:

Atari has designed a fire button which is not mushy and reacts rapidly. This new fire button will replace the old models. When ordering fire buttons use part number C020501.

#### TESTING AND TROUBLESHOOTING:

There is no change to either maintenance or trouble shooting techniques because of this change.

#### PROBLEM REPORTING:

If you have questions or require further explanation concerning this Tech Tip, contact your Atari Tech-line Specialists:

Inside California (800) 672-1466

Outside California (800) 538-2535

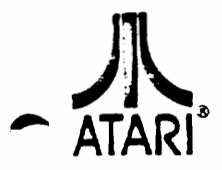

Consumer Product Service Manager of Technical Support TECH TIP

number

MODEL:

2600A ATARI Video Computer System

DATE: April 8, 1983

VCS

1

### SUBJECT:

Capacitor at C241

#### DESCRIPTION

The capacitor at C241 may be of the incorrect rating. An easy way to identify a problem capacitor is to look at the screen with the diagnostic cartridge on the COLOR BARS. The screen is grainy with faint vertical bars. (The COLOR BARS look like color squares.)

#### SOLUTION:

Install part number 21-101224M at C241.

#### PARTS:

PART NUMBER DESCRIPTION

21-101224M .22uf Axial Lead Polycap - 100v.

#### INSTALLATION PROCEDURE:

Desolder and remove capacitor at C241, and insert and solder 21-101224M into its place.

#### **TESTING PROCEDURES:**

Use standard testing procedures as outlined in the 2600/2600A Field Service Manual (FD100133).

#### PROBLEM REPORTING:

If you have questions or require further explanation concerning this Field Change Order, contact your Atari Tech-line Specialist:

> Inside California (800) 672-1466

Outside California (800)538-2535

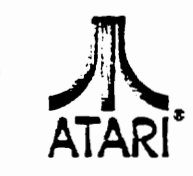

**Consumer Product Service** Manager of Technical Support

# TECH TIP

number

MODEL:

DATE: June 6, 1983

#### SUBJECT:

5200

Printed Circuit Board (CA018087)

#### PROBLEM AND SOLUTION:

Some 5200 units display a blank dark screen or a screen with garbled information. The probable cause for either of these symptoms is an intermittent solder short (bridge) on the PCB between the A0 Address line trace and the feedthru pad of the REF Line trace (near connector J1).

#### TROUBLESHOOTING:

The problem has been seen to occur during one of the following three instances:

- 1) When the system is powered-up - the screen is usually blank and dark.
- 2) After the system is powered-up with a cartridge in place - the screen will display random garbled data.
- 3) Either of the above can be seen when the PCB is moved or slightly flexed near connector J1.

#### SOLUTION:

To remedy the problem, perform the following five procedures in the exact order given:

- 1) Turn off power, and disconnect AC and interconnect cables.
- 2) Disassemble unit to expose the component side of the PCB (CA018087).
- 3) Locate connector J1, the adjacent A0 Address trace and the feed-thru pad of the REF Trace (See Figure 1).
- 4) Carefully remove the excess solder from the pad and wipe the area clean. Inspect the pad and if necessary use an X-acto knife to cut a shallow groove between the A0 Address Line and the feedthru pad. Be very carefuly not to nick or cut the trace adjacent to the pad.
- 5) Reassemble and test the unit.

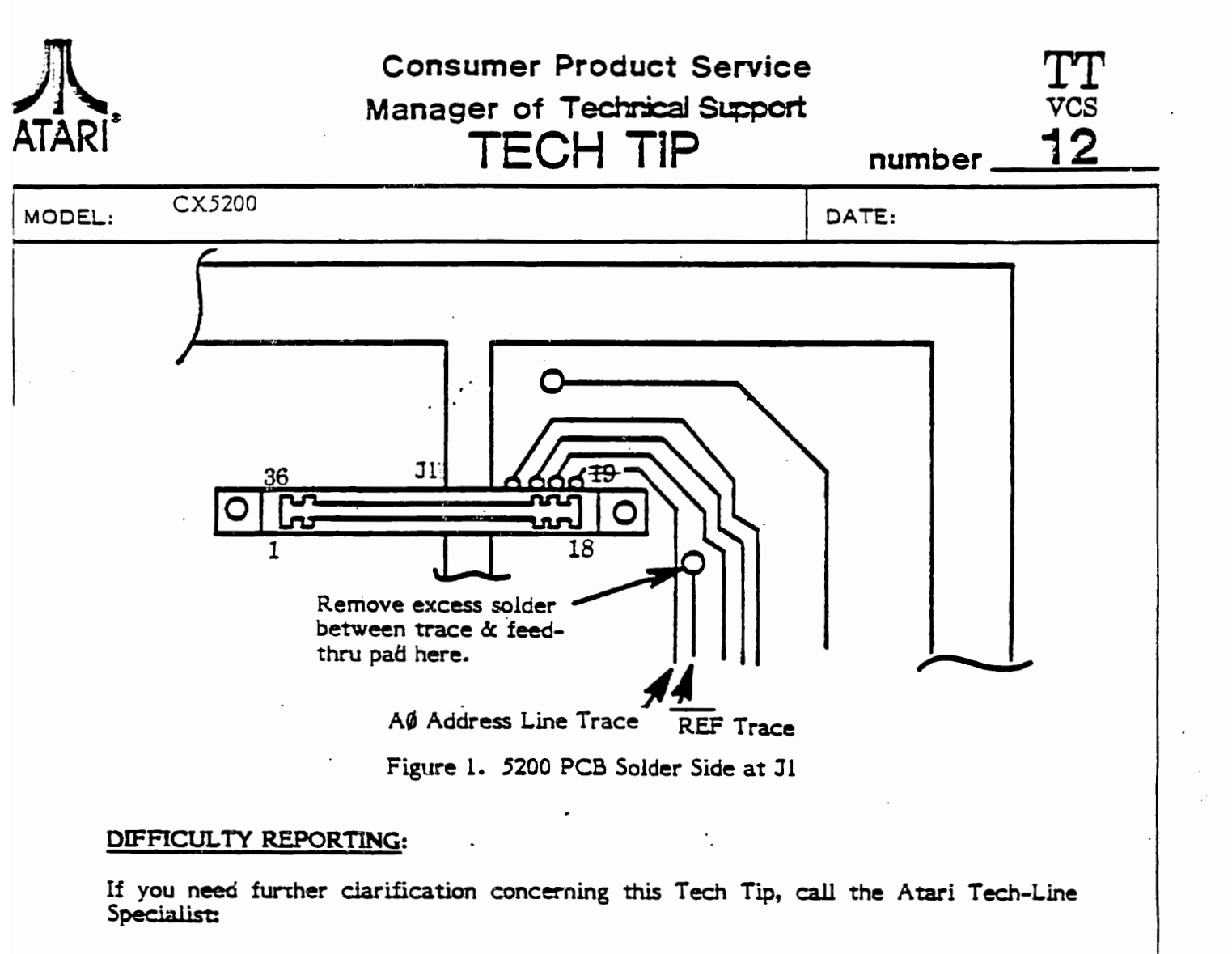

Inside California (800) 672-1466

Outside California (800) 538-1535

Name Communications Company

# COPYRIGHT © 1983 BY ATARI, INC. ALL RIGHTS RESERVED.

No part of this publication may be reproduced by any mechanical, photographic, or electronic process, or in the form of a phonographic recording, nor may it be stored in a retrieval system, transmitted, or otherwise copied for public or private use, without permission from ATARI, Inc.

Published By: ATARI, INC. 1265 Borregas Avenue P.O. Box 427 Sunnyvale, California 94086

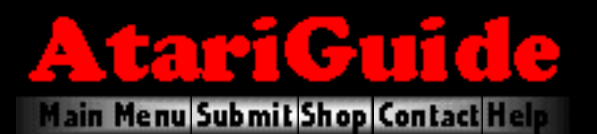

# Atari 2600 Links Images on this page are updated daily.

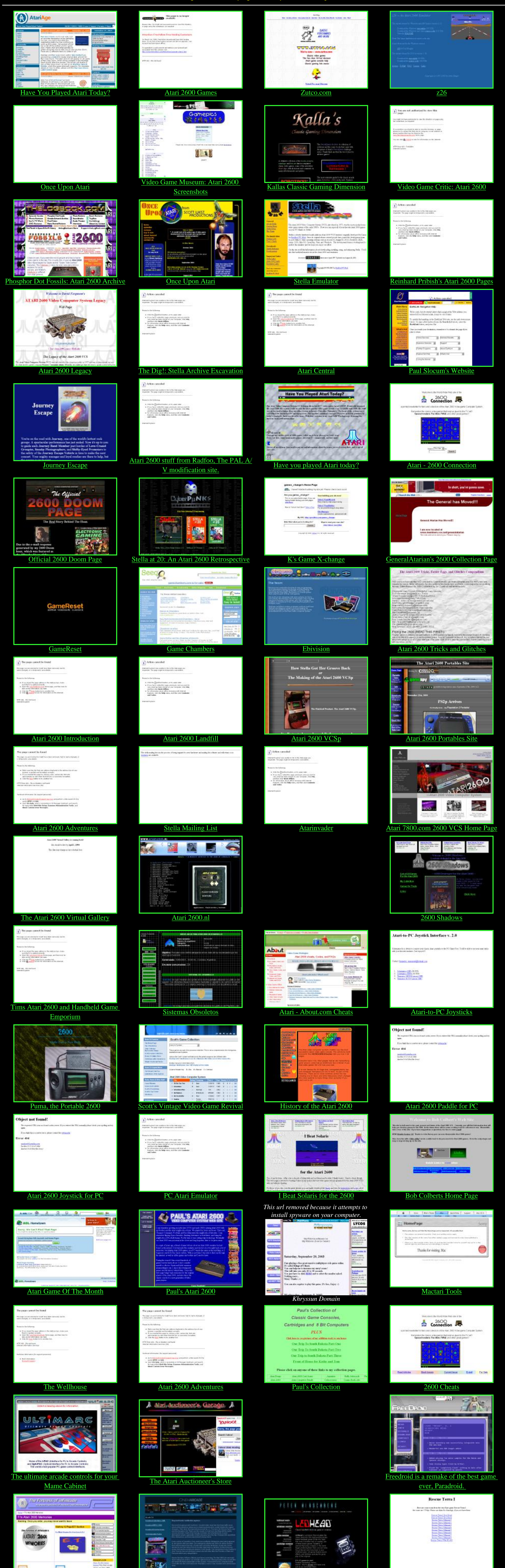

The Fortress of Infinitude has some great Atari 2600 Memories

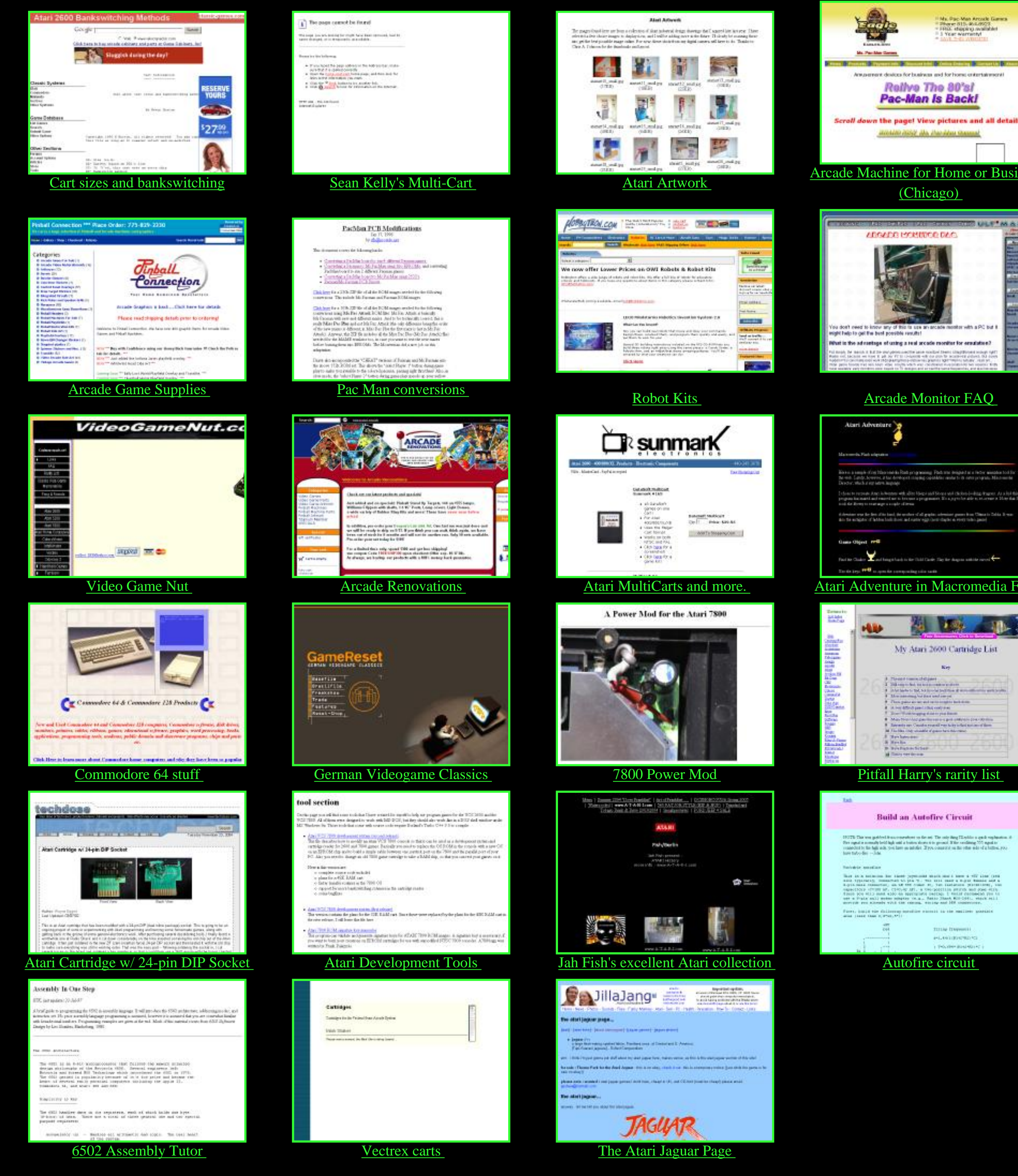

The cinemarcade presents a short

animated film.

Simluated LED Games

Rescue Terra I Manual, Box and Contest page.

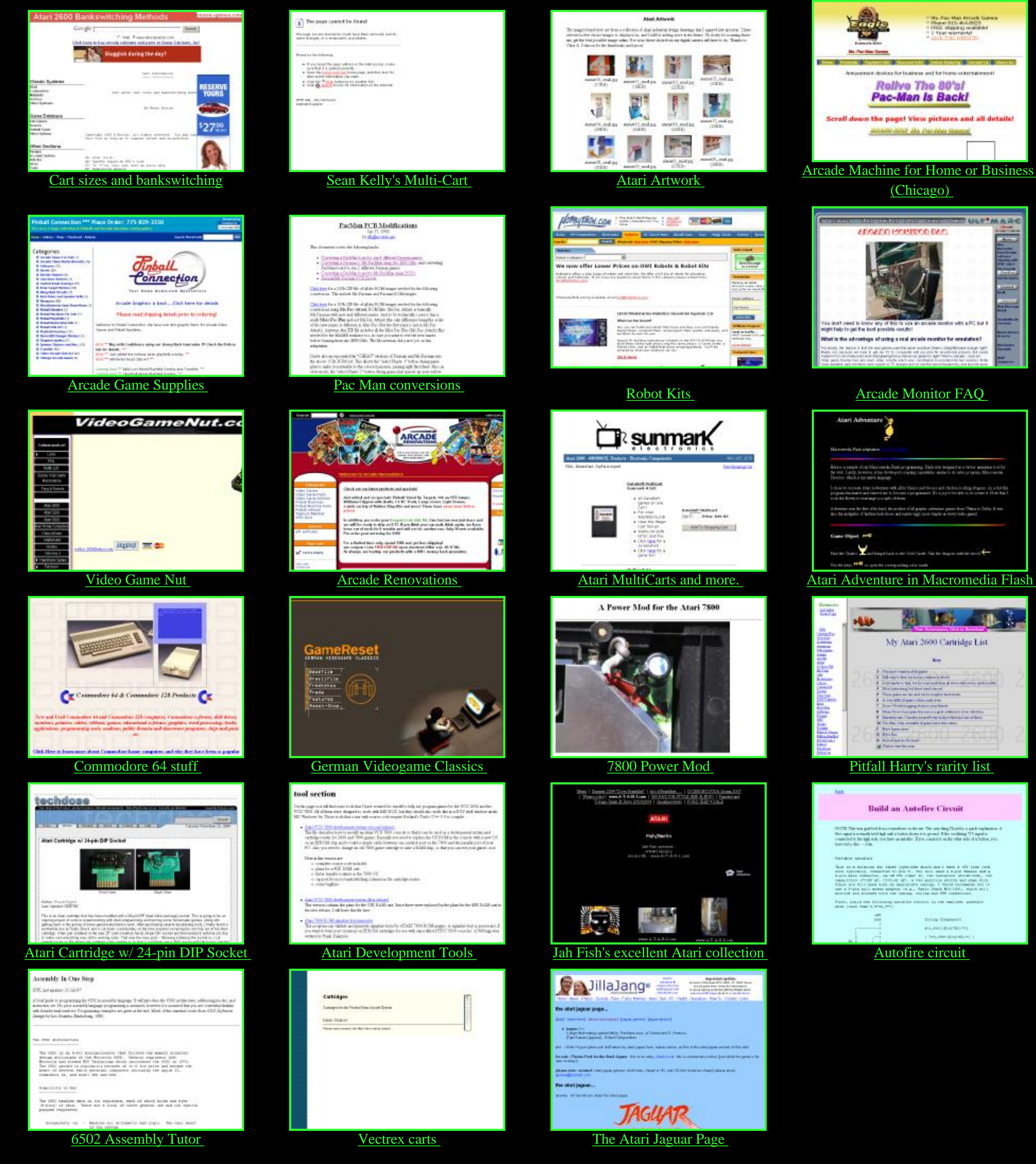